# **GigaLog S**

# Inhaltsverzeichnis

| 1 Erste Schritte                                                           |                                  |
|----------------------------------------------------------------------------|----------------------------------|
| 2 Hardware                                                                 | 4                                |
| 2.1 Analoge Eingänge Optionen                                              | 8                                |
| 2.2 Proben Raten                                                           |                                  |
| 2.3 Berechnung des Effektivwerts, Kalibrierung, Ausgabeformat              |                                  |
| 2.4 Alarm                                                                  |                                  |
| 3 Kommando Modus, Konfiguration                                            |                                  |
| 3.1 Kommandos                                                              |                                  |
| 3.2 Konfiguration, Rs232 Daten                                             |                                  |
| 3.3 Konfiguration, Analoge Eingänge                                        |                                  |
| 3.4 Konfiguration, Platte, Dateien                                         | 15                               |
| 3.5 Dateinamen. Zyklische Datenspeicherung                                 | 16                               |
| 3.6 Kommunikation                                                          |                                  |
| 3.7 Makros                                                                 |                                  |
| 3.8 Konfiguration Sonstiges                                                | 10 10                            |
| 2.0 Pedingte Anweigungen                                                   | דווווווווווווווווווווווווווווווו |
| 3.9 Dealingle Anweisungen                                                  |                                  |
| 3.10 Konfiguration, Felder                                                 |                                  |
| 3.11 Konliguration, Sonderzeichen                                          |                                  |
| 3.12 Konfiguration, Zanier                                                 |                                  |
| 4 Giga i erm                                                               |                                  |
| 4.1 verbindungsaufbau zu einem lokalem System                              |                                  |
| 4.2 Verbindungsaufbau zu einem System per TCP/IP                           |                                  |
| 4.3 Verbindungsaufbau zu einem System per Modem                            |                                  |
| 4.4 GigaTerm als Terminal                                                  | 23                               |
| 4.5 Umgang mit Konfigurationen                                             | 23                               |
| 4.6 Eingänge                                                               | 24                               |
| 4.7 Berechnung des Effektivwerts, Kalibrierung, Ausgabeformat              |                                  |
| 4.8 Anzeige der aktuellen Werte der Eingänge                               |                                  |
| 4.9 Makros                                                                 |                                  |
| 4.10 Hochladen von Daten                                                   |                                  |
| 4.11 Firmware Download                                                     |                                  |
| 4.12 Erste Hilfe                                                           |                                  |
| 5 GigaData                                                                 |                                  |
| 6 Verbindung per Modem                                                     |                                  |
| 6.1 GSM65                                                                  | 30                               |
| 6.2 Kurzanleitung: Daten schicken mit GSM65 zum Controlord Internet Server | 31                               |
| 6.3 Anschluss Konfiguration des Modems Modem Server                        | 32                               |
| 6 4 Datenübertragung zum Server per FTP                                    | 33                               |
| 6.5 SMS schicken und emnfangen                                             |                                  |
| 6.6 Zugriff von Δussen per Telefon                                         | +0.<br>۲۸                        |
|                                                                            | +0<br>عد                         |
| 0.7 GFS                                                                    |                                  |
| 7 1 Circles S Mester mit zwei Circles S Sloves                             |                                  |
| 7.1 Gigalog S Master IIII Zwei GigaLog S Slaves                            | رد                               |
| 7.2 Gigaroy S mil emerit remote Acquisition Module                         |                                  |
| 7.5 Nonliguiation                                                          |                                  |
| 7.4 Stromsparmodus.                                                        |                                  |
| 0 Graphik Bildschiffi.                                                     |                                  |
| 8.1 Anschluss und Stromverbrauch                                           |                                  |
|                                                                            |                                  |
| 8.3 Seite Log Daten                                                        |                                  |
|                                                                            |                                  |
| 8.5 Seite Anlage                                                           | 45                               |
| 8.6 Seite Kommando Terminal                                                | 46                               |
| 8.7 Stromsparmodus                                                         | 47                               |
| 8.8 Konfiguration, Kommandos                                               |                                  |
| 9 Anwendungshinweise                                                       |                                  |
| 9.1 Speicher Karten, Dateilängen, Übertragung zum PC                       | 49                               |
| 9.2 Einstellung des ADC                                                    | 50                               |
| 9.3 Berechnungen aus dem Rohwert                                           |                                  |
| 9.3.1 Virtueller Eingang, Berechnung                                       | 52                               |
| www.controlord.com GigaLog S 1710                                          | 1                                |
|                                                                            |                                  |

| 9.3.2 Langzeitzähler              |    |
|-----------------------------------|----|
| 9.4 Zweite Platte                 | 54 |
| 9.5 Temperatursensor LM60         |    |
| 9.6 Thermoelement                 |    |
| 9.7 Pt100, Pt1000                 |    |
| 9.8 Stromsparmodus Strom          | 61 |
| 9.9 OEM Version                   | 63 |
| 10 Technische Daten               | 64 |
| 11 Bauteile                       | 65 |
| 12 Schaltplan                     | 66 |
| 13 Vorläufer Hardware Version 805 | 67 |

Dieses Handbuch beschreibt die Benutzung des Datenlogger GigaLog S.

Der Datenlogger wird geliefert mit installierter Firmware und dem PC Programm GigaTerm, um die Karte zu konfigurieren, Daten hoch zu laden, eine neue Firmware hinunter zu laden, und dem Programm GigaData zur Anzeige aufgezeichneter Daten.

Das Handbuch beschreibt nicht, wie man die GigaLog Karte in C programmieren kann. Das Erzeugen einer eigenen Firmware ist nur notwendig, wenn die mitgelieferte Firmware nicht für Ihre Anwendung konfiguriert werden kann.

© Controlord Andreas Meyer, <u>www.controlord.fr</u> Version 1710, Oktober 2017

#### **1 Erste Schritte**

#### Sie benötigen

- Eine GigaLog Karte mit oder ohne Gehäuse
- Ein ungeregeltes Netzteil, das zwischen 6V und 15V liefert. (Kapitel 2)
- Ein Null Modem Kabel zur Verbindung der Karte mit dem COM Ports des PC (SubD 9 Buchse 2-3, 3-2, 5-5 Buchse)(Kapitel 4.1)
- Oder ein USB Kabel.
- o Eine micro sd Speicherkarte
- Einen PC, auf dem Windows läuft
- o Die GigaLog Software installiert auf diesem PC: GigaTerm, GigaData und dieses Handbuch.

Stecken Sie die Speicherkarte in ihre Fassung.

Legen Sie Spannung an die Karte, 6 bis 15 V Gleichstrom.

Benutzen Sie GigaTerm um mit der Karte zu kommunizieren.

Schließen Sie die den Port RS0 der Karte GigaLog mit einem Null Modem Kabel an den PC an. Den COM Port des PC wählen, 115200 Baud, auf Öffnen klicken um den Port zu öffnen. Man kann sich auch per USB (Kapitel 4.1) an die Karte anschließen.

Klicken Sie auf 🔳 um die bestehende Konfiguration von der Karte zu laden.

```
GigaLog S v1312
rs0=c,115200,gigalogrs0.txt,300,0 rs1=c,115200,gigalogrs1.txt,300,0
...
board running
```

Halten Sie das Gerät an.

st ok

Zeigen Sie alle Eingänge an:

| a    |         |              |      |         |            |      |         |           |      |         |           |
|------|---------|--------------|------|---------|------------|------|---------|-----------|------|---------|-----------|
| a00: | 8022881 | 1249.698mV a | a01: | 6688844 | 1041.900mV | a02: | 5795473 | 902.742mV | a03: | 5126645 | 798.561mV |
| a04: | 4589396 | 714.876mV a  | a05: | 4143864 | 645.476mV  | a06: | 3751096 | 584.296mV | a07: | 3392776 | 528.482mV |
| a08: | 2448474 | 381.391mV a  | a09: | 2448496 | 381.394mV  | a10: | 2448487 | 381.393mV | a11: | 2448483 | 381.392mV |
| a12: | 2448851 | 381.450mV a  | a13: | 2448510 | 381.397mV  | a14: | 2448850 | 381.450mV | a15: | 2448694 | 381.425mV |

Setzen Sie die Aufzeichnungsrate auf 1 Sekunde: "ad=1s" (3.3). Die Eingänge A0 und A1 sind schon als analoge Eingänge definiert.

Starten Sie das Gerät.

ad=1s ok go resume

Die Karte beginnt jetzt, Daten aufzuzeichnen. Warten Sie einige Sekunden. Halten Sie das Gerät wieder an. Zeigen Sie die Dateien auf der Speicherkarte an.

st ok ls gigalog.adc 352

Schicken Sie "up gigalog.adc" an die Karte, um die aufgezeichneten Daten anzuzeigen.

| ~F g-g~-vg  |          |                 |
|-------------|----------|-----------------|
| >2008:07:03 | 11:51:24 | 8023865 6689862 |
| >2008:07:03 | 11:51:25 | 8023872 6689896 |
| >2008:07:03 | 11:51:26 | 8023899 6689875 |
| >2008:07:03 | 11:51:27 | 8023892 6689860 |
| EOF         |          |                 |
|             |          |                 |

Oder benutzen Sie GigaTerm Tab Hochladen, um die Daten in einer Datei auf dem PC zu speichern.

Sie können danach auf den Knopf "GigaData gigalog.adc" drücken und sich die Daten von GigaData anzeigen lassen.

Oder schließen Sie die sd-card direkt an den PC und lesen die Daten direkt von der Speicherkarte.

### 2 Hardware

#### Stromversorgung

Schraubklemmen. 6 bis 15 V Gleichstrom. Stromversoraung Bedingungen.

|                                 | Spannung | Strom   |                        |
|---------------------------------|----------|---------|------------------------|
| Gigalog S                       | 6-15 V   | 100 mA  |                        |
| Gigalog S + Graphic LCD         | 12 V ±5% | 500 mA  | Jumper VLCD schliessen |
| Gigalog S + Gsm65               | 7- 15 V  | 1000 mA |                        |
| Gigalog S + Graphic LCD + Gsm65 | 12 V ±5% | 1500 mA | Jumper VLCD schliessen |

#### Handhabung der SD Speicherkarte

Die Karte arbeitet mit FAT16 und FAT32 Dateisystemen.

Speicherkarten ab 32 Gb werden oft mit exFAT ausgeliefert. Diese Karten muss man neu formatieren. Man kann das Formatierungs Kommando benutzen, um die Speicherkarte zu formatieren. (Konfiguration: fo) Wenn Sie die Karte mit einem PC formatiert, wählen Sie ein grosses Cluster Format, um unnötige FAT Operationen zu vermeiden.

Vermeiden Sie viele Daten auf der SD Karte. Der erste Schreibzugriff nach einem Reset kann viel Zeit benötigen, um einen freien Cluster in der FAT zu finden. Diese Information wird danach im Cache gehalten. Vermeiden Sie eine lange Datei für die Datenaufzeichnung. Der erste Schreibzugriff nach einem Reset muss das Ende der Datei suchen, was viel Zeit dauern wird. Diese Information wird danach im Cache gehalten. Die Firmware überprüft jeden Schreib und Lesevorgang auf der Speicherkarte durch ein Lesen des Sektors. Um die Geschwindigkeit zu erhöhen, kann man diese Überprüfung ausschalten, Kommando dx, 3. Paramter.

Wenn die Leuchtdiode auf der Karte brennt, schreibt die Karte in das Dateisystem. Man darf dann die Speicherkarte nicht herausziehen, oder die Versorgungsspannung trennen, da sonst die Daten und das Dateisystem zerstört werden können. Siehe auch Anwendungshinweise → Speicherkarten.

### LCD Anzeige

Eine zweizeilige LCD Anzeige zeigt den Zustand des Datenloggers an.

Das LCD zeigt die aktuellen Werte der Eingänge unabhängig von der Datenaufzeichnung an. Das Kommando a= bestimmt für jeden Eingang den Name, das Format und die Dauer der Anzeige.

Das LCD 2x16 kann durch ein LCD 4x16 ersetzt werden oder durch ein 320x240 Farbgrafik LCD mit Touchpanel.

#### Leuchtdiode

Die Leuchtdiode zeigt an.

- Blinken im Sekundentakt: Der Datenlogger ist bereit.
- An: Schreiben in eine Datei. Die Speicherkarte nicht herausziehen, da sonst die Daten und das Dateisystem zerstört werden können.
- Blinken alle 10 Sekunden: Stromspar Modus.

#### Rs232 Schnittstellen RS0 und RS1

| SubD 9 poliger Kommunikation Stecke |
|-------------------------------------|
|-------------------------------------|

|   |     | 5                                   |
|---|-----|-------------------------------------|
| 1 |     |                                     |
| 2 | RxD | Zu GigaLog, Daten und Konfiguration |
| 3 | TxD | Von GigaLog für Konfiguration       |
| 4 |     |                                     |
| 5 | GND | Gemeinsame Masse                    |
| 6 |     |                                     |
| 7 |     |                                     |
| 8 |     |                                     |
| 9 |     |                                     |

Die zwei seriellen Schnittstellen RS0 und RS1 sind von Werk auf 115200 baud konfiguriert und sind bereit, Kommandos zu empfangen.

Sie können auch verwendet werden, um eingehende Daten auf der Speicherkarte aufzuzeichnen.

#### Rs485 Schnittstelle RS2

RS2 ist eine serielle Schnittstelle Rs485. RS2 wird über die Schraubklemmen Dat+ und Dat- angeschlossen. Ansonsten verhält sich RS2 wie RS0 und RS1.

#### Einkommende serielle Daten Rs232 und Rs485

Daten sind 8 Bits, ohne Parität. Baud Rate 300, 600, 1200, 2400, 4800, 9600, 19200, 28800, 38400, 57600, 115200.

Baud Raten werden von einer 48 MHz Frequenz abgeleitet.

#### USB

Wenn man die Karte das erste Mal an den PC anschließt, entdeckt Windows ein neues Peripherie Gerät. Die Karte verwendet einen Standard Windows Treiber. Trotzdem kann Windows nach einem Treiber fragen. Man dirigiert dann Windows in das Unterverzeichnis "usbdriver" in der installierten Software. Windows behandelt den USB Port als COM Port und gibt ihm eine freie Nummer.

### Aufzeichnung Geschwindigkeiten

GigaLog kann analoge Daten bis zu 100 Hz (10 ms) aufzeichnen. Bei höheren Raten oder bei gleichzeitiger Aufzeichnung serieller und analoger Daten muss überprüft werden, ob die Karte und die Speicherkarte der Aufzeichnung folgen können.

#### **STOP**

Der digitale STOP Eingang kann die Proben Entnahme ausschalten. STOP ist ein offener Kollektor Eingang. Eine Verbindung mit 0 V hält die Proben Entnahme an. Der STOP Schalter auf dem Gehäuse ist an den STOP Eingang geschaltet.

STOP steht auf dem Pfostenstecker XRL Pin 3 zur Verfügung.

Verbindet man diesen Pin mit XRL Pin 4 (Masse), startet die Karte nach einem Reset keine Datenaufzeichnung. Die Befehle STOP und GO unterbrechen und starten die Aufzeichnung ebenso.

Das graphische LCD hat einen Stop/Go Knopf auf der Kopfzeile links.

Wenn die Karte im STOP ist, werden keine Makros ausgeführt.

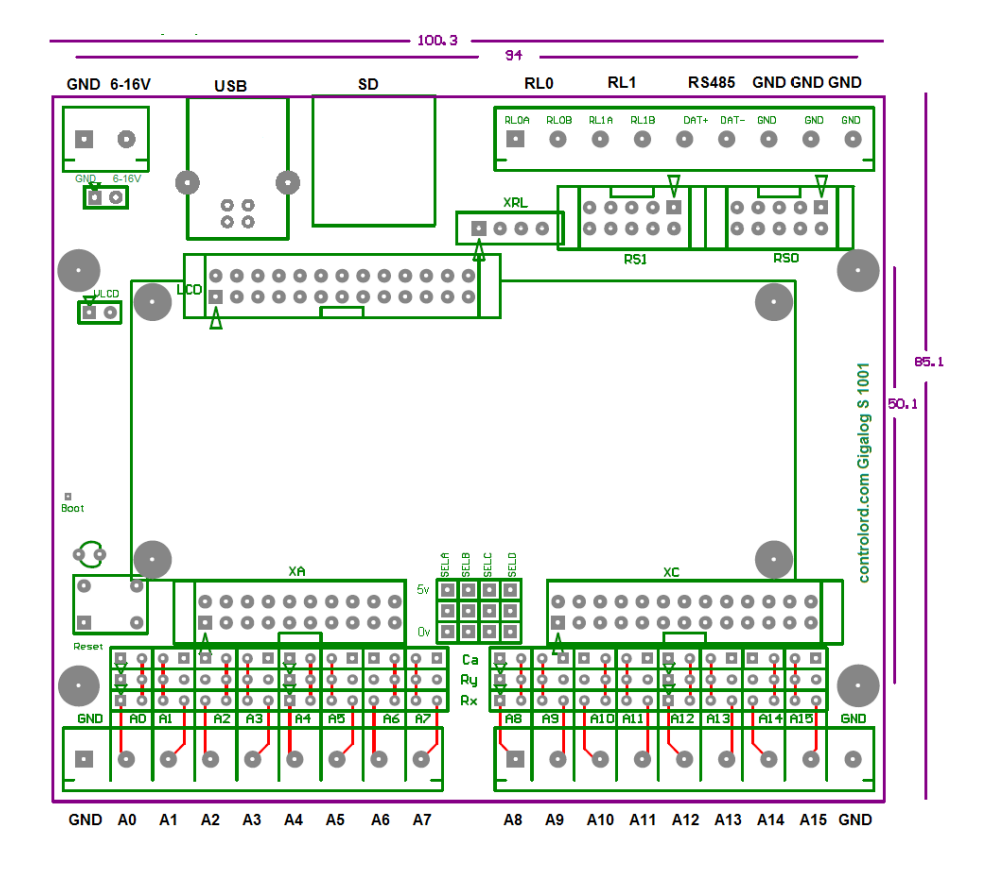

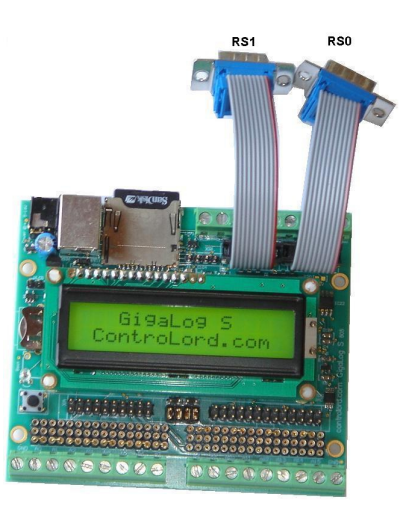

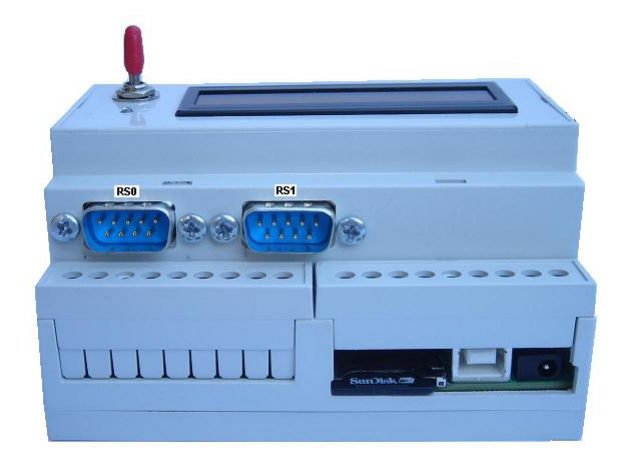

Die analogen Eingänge sind auch verfügbar auf einem 20 poligen Pfostenstecker für Flachbandkabel.

|           | 2    | 4  | 6  | 8  | 10 | 12 | 14  | 16  | 18  | 20   |
|-----------|------|----|----|----|----|----|-----|-----|-----|------|
|           | AVCC | A1 | A3 | A5 | A7 | A9 | A11 | A13 | A15 | AREF |
| Header XA | AGND | A0 | A2 | A4 | A6 | A8 | A10 | A12 | A14 | AGND |
|           | 1    | 3  | 5  | 7  | 9  | 11 | 13  | 15  | 17  | 19   |

Weitere Signale stehen auf dem Pfostenstecker XC zur Verfügung.

| 2   | 4   | 6   | 8      | 10     | 12     | 14      | 16     | 18   | 20  | 22   | 24   | 26  |
|-----|-----|-----|--------|--------|--------|---------|--------|------|-----|------|------|-----|
| VCC | VCA | PA4 | PA11   | PA19   | PA21   | PA23    | PB28   | PB30 | AD6 | DACA | DACC | DAC |
|     |     |     | TWCK(I | RX(CAN | TF(SSC | MOSI(S  | AD1    | AD3  |     | *    | *    | D*  |
|     |     |     | 2C)    | )      | )      | PI)     | PWM1   | PWM  |     |      |      |     |
|     |     |     |        |        |        | TD(SSC  | TIOB2  | 3    |     |      |      |     |
|     |     |     |        |        |        | )       |        | PCK2 |     |      |      |     |
| GND | PA2 | PA3 | PA10   | PA15   | PA20   | PA22    | PA24   | PB29 | AD5 | AD7  | DACB | GND |
|     | 16  | 16  | TWD    | TCLK2  | TX(CA  | SCLK(S  | MISO(S | AD2  |     |      | *    |     |
|     | mA  | mA  | (I2C)  |        | N)     | PI)     | PI)    | PWM  |     |      |      |     |
|     |     |     |        |        |        | TK(SSC) |        | 2    |     |      |      |     |
|     |     |     |        |        |        |         |        | PCK1 |     |      |      |     |
| 1   | 3   | 5   | 7      | 9      | 11     | 13      | 15     | 17   | 19  | 21   | 23   | 25  |

# Analoge Eingänge

GigaLog S hat 16 analoge Eingänge im Single-Ended Modus gegen 0 V.

Eingänge können in Paaren zusammengefasst werden (a0-a1, a2-a3,...,a14-15) im Differential Modus.

Der Analog Digital Wandler ADC ist ein ADS1258 von Texas Instruments in Delta Sigma Technologie.

Die analogen Signale durchlaufen einen integrierten Multiplexer mit einem 80 Ohm Widerstand.

Die Eingänge haben eine Impedanz von > 10 MOhm.

Der ADC hat eine Auflösung von 24 bit mit Vorzeichen.

Ein Eingang akzeptiert Spannungen von -100 mV bis +1300 mV.

Die Referenzspannung wird von einem LM4041-AIM3-1.2 geliefert: 1225 mV ± 1.2 mV bei 25°C und ± 10 mV bei 0..70°C.

Typische Auflösungs Werte des ADC bei einem perfekt stabilen Eingangssignal:

| Aufzeichnungs Rate | Auflösung in bits |
|--------------------|-------------------|
| < 10 ms            | 16                |
| > 10ms, < 100 ms   | 18                |
| > 100 ms           | 19                |

Als digitaler Eingang: Logische 0 von 0 bis 0.8 V. Logische 1 von 1.2V bis 3V. Offener Eingang nicht definiert.

ADC -> Spannung U = ADC \* 1225 / 0x780000 = ADC \*0.1557668 μV Spannung -> ADC: ADC = U(mV) \* 6419.85

**2.1** Analoge Eingänge Optionen GigaTerm hilft Ihnen, die Eingänge zu konfigurieren. Wählen Sie einen Eingang, wählen Sie die Eingangsart.

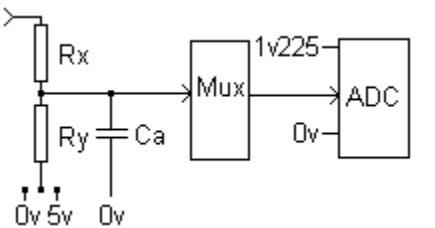

|                                  | Eingabe Typ                                                                                |                                  | Vi -> Vadc                                                                                                    | Rx<br>Ω                                   | Ry<br>Ω                                 | Ca                     | Sele<br>ct |                                                                                |
|----------------------------------|--------------------------------------------------------------------------------------------|----------------------------------|----------------------------------------------------------------------------------------------------|-------------------------------------------|-----------------------------------------|------------------------|------------|--------------------------------------------------------------------------------|
| а                                | Direkte Spannung -0.1<br>1.2 V                                                             |                                  | ≻— <del>Rx</del> →                                                                                                    | 0                                         | -                                       |                        |            |                                                                                |
| al                               | Direkte Spannung -0.1<br>1,2 V<br>mit Schutz                                               |                                  | ≻ — Rx →                                                                                                    | 1k                                        | -                                       |                        |            |                                                                                |
| a2<br>a3                         | Direkte Spannung -0.1<br>1,2 V<br>mit Tiefpassfilter<br>1 kHz<br>50 Hz                     |                                  | $\xrightarrow{Rx} \xrightarrow{Ca} \xrightarrow{Ca} \xrightarrow{OV}$                                                                                                    | 1k<br>10k                                 |                                         | 220n<br>F<br>330n<br>F |            | 1/(6.28 * R * c)                                                               |
| a4<br>a5<br>a6<br>a7<br>a8<br>a9 | Hohe Spannung<br>-0.5 6.5 V<br>-1 13 V<br>-3.4 41 V<br>-10 123 V<br>-22 270 V<br>-33 405 V |                                  |                                                                                                    | 10k<br>10k<br>33k<br>100k<br>220k<br>330k | 2k2<br>1k<br>1k<br>1k<br>1k<br>1k<br>1k |                        | 0V         | Vo=Vi * Ry/<br>(Rx+Ry)<br>Vi= Vo *<br>(Rx+Ry)/Ry<br>V0 > -100 mV<br>VO< 1.25 V |
| a1<br>1<br>a1<br>2               | Negative + Positive<br>Spannung<br>-1 +1 v<br>-12 +18 V                                    |                                  | $\xrightarrow{X} \qquad \qquad \qquad \qquad \qquad \qquad \qquad \qquad \qquad \qquad \qquad \qquad \qquad \qquad \qquad \qquad \qquad \qquad \qquad$                                                               | 1k<br>22k                                 | 4k7<br>10k                              | 1k Ω<br>1k Ω           | 5V         |                                                                                |
| a1<br>3                          | Differential Eingang<br>-1.2 +1.2 V                                                        |                                  | $\xrightarrow{x} \underbrace{\pm c}_{x}$                                                                                                    | 10k<br>(x 2)                              |                                         | 100n<br>(x 2)          |            |                                                                                |
| al<br>4                          | Differential Inputs<br>-12 +12 V                                                           |                                  | $\xrightarrow{x} \xrightarrow{y} \xrightarrow{z} c$                                                                                                    | 10k<br>(x 2)                              | 2k2                                     | 100n<br>(x2)           |            |                                                                                |
| a1<br>0                          | Strom<br>0 25 mA                                                                           | ∨ <del>±</del> ∞→                | ≻ <del>Rx</del><br>Ry<br>+o∨                                                                                                    | 0                                         | 47                                      |                        | 0V         | Vo= li * Ry<br>li= Vo / Ry                                                     |
| a1<br>5                          | Strom differentiale<br>Eingänge<br>0 25 mA                                                 |                                  | $\begin{array}{c} \xrightarrow{\times D\Omega} \\ \xrightarrow{\times D\Omega} \\ \xrightarrow{\times D\Omega} \\ \xrightarrow{\times D\Omega} \\ \xrightarrow{\times C} \\ \xrightarrow{\times C} 100n \end{array}$ | 0<br>(x 2)                                | 47                                      | 100n<br>(x 2)          |            | Vo= li * Ry<br>li= Vo / Ry                                                     |
| k0<br>k1<br>k9                   | Kleine Spannung -100<br>125 mV<br>Thermoelement Typ K<br>Typ J                             | Thermo<br>Element<br>$\Box_{OV}$ | ≻ <del>−Rx</del> →                                                                                                    | 0                                         | -                                       |                        |            | Vo=Vi                                                                          |

www.controlord.com

|         | Typ K ohne<br>Kaltstellenausgleich           |                     |                                                                                                    |        |           |    |  |
|---------|----------------------------------------------|---------------------|----------------------------------------------------------------------------------------------------|--------|-----------|----|--|
| p<br>p1 | Widerstand<br>Pt100 Thermo Element<br>pt1000 |                     | × Rx Ry                                                                                                    | 0<br>0 | 1k<br>10k | 5v |  |
| р3      | Pt100 3-Leiter                               |                     | $pt \xrightarrow{x \Omega \Omega} \xrightarrow{y \Omega \Omega} \xrightarrow{y 0 \Omega} \xrightarrow{y 0 \Omega} y 0 \Omega$ | 0      | 1k        | 5v |  |
| p4      | Pt100 4-Leiter                               |                     | $ \begin{array}{c} 5\gamma \\ \downarrow & y \\ \downarrow & \downarrow & \rightarrow \\ pt \\ \downarrow & \rightarrow \\ & \rightarrow \\ \\ & \rightarrow \\ \\ & \rightarrow \\ \\ & \rightarrow \\ \\ & \rightarrow \\ \\ & \rightarrow \\ \\ & \rightarrow \\ \\ & \rightarrow \\ \\ & \rightarrow \\ \\ & \rightarrow \\ \\ & \rightarrow \\ \\ \\ & \rightarrow \\ \\ \\ & \rightarrow \\ \\ \\ & \rightarrow \\ \\ \\ & \rightarrow \\ \\ \\ \\$                                                                                                    | 0      | 1k        | 5v |  |
| d       | Digitaler Eingang                            | 3V- <u>-</u><br>0V- | $\rightarrow \xrightarrow{Rx} \rightarrow$                                                                                                    | 0      | -         |    |  |
| d1      | Digitaler Eingang mit<br>Pullup              | 0V-\-               | × Rx For Ry                                                                                                    | 0      | 10 k      | 5v |  |
| d2      | Digitaler Eingang Hohe<br>Spannung           | +V-<br>-V-          | 5y<br>x D<br>→ ↓ ↓ ↓ ↓                                                                                                    | D      | 10 k      | 5v |  |
| С       | Zähler                                       | 3V<br>0V            | $\rightarrow \xrightarrow{Rx}$                                                                                                    | 0      | -         |    |  |
| c1      | Zähler mit Pullup                            | ov-\-               | $\xrightarrow{Rx} \xrightarrow{5v} Ry$                                                                                                    | 0      | 10 k      | 5v |  |
| c2      | Zähler Hohe Spannung                         | +V—<br>-V—          | × D y10k                                                                                                    | D      | 10 k      | 5v |  |

# 2.2 Proben Raten

Die Proben Raten kann man von 1 Millisekunde bis 24 Stunden auswählen.

Die Entnahmerate ist schneller als die Aufzeichnungsrate auf der Speicherkarte.

GigaLog zeichnet den Mittelwert der entnommenen Proben auf.

(GigaLog kann auch das Minimum und das Maximum der Periode aufzeichnen.)

Der Wert am Ausgang des ADC ist 24 bit, die Summe wird in einer 32 bit float Variable gespeichert.

Man kann beide Raten frei wählen, wenn man nur die Aufzeichnungsrate wählt, wird die Entnahmerate daraus berechnet.

| Aufzeichnungsrate Speicherkarte | Vorgeschlagene Entnahmerate für Mittelwert |
|---------------------------------|--------------------------------------------|
| Beispiele                       |                                            |
| 1 ms                            | 1 ms                                       |
| 100 ms                          | 1 ms                                       |
| 1 s                             | 5 ms                                       |
| 1 m                             | 300 ms                                     |
| 1 h                             | 18 s                                       |
| 24 h                            | 432 s                                      |

### 2.3 Berechnung des Effektivwerts, Kalibrierung, Ausgabeformat

Der Rohwert ist der Wert am Ausgang des Analog zu Digital Wandlers ADC. Der Effektive Wert ist der Wert, der in der Datei gespeichert wird. Für jeden analogen Eingang kann man einen Ausdruck angeben, um den Rohwert in einen effektiven Wert umzurechnen.

Man benutzt diesen Ausdruck auch, um einen Eingang zu kalibrieren, insbesondere Eingänge Thermoelement und Pt100.

Zum Beispiel:

# a3=a\*7+200,2

Für einen Rohwert 0 ist der effektive Wert in der Datei 0\*7+200/100 = 2.00. Für einen Rohwert 35 ist der effektive Wert 35\*7+200/100 = 4.45

Der Multiplikator und der Summand sind 32 Bit Gleitkomma Konstanten. Der Ausdruck bestimmt auch das Ausgabeformat:

| Ausdruck  | Rohwert | Effektivwert |
|-----------|---------|--------------|
| а         | 24002   | 24002        |
| a*0.002,0 | 24002   | 48           |
| a*2,3     | 24002   | 48.002       |

Man kann das Programm GigaTerm benutzen, um die Konstanten für eine lineare Gleichung zu bestimmen.

# 2.4 Alarm

Jeder Eingang kann so konfiguriert werden, dass er einen Alarm auslösen kann. Man gibt für den Eingang einen Mindestwert und einen Höchstwert (Konfiguration a) Man kann für alle Eingänge eine Alarm Filter Zeit et0, und eine Alarm Wiederholungs Filter Zeit angeben (Konfiguration et).

Der Alarm wird auf direkte Werte der Eingänge angewendet unabhängig von der Datenaufzeichnung. Es können also leichte Differenzen auftreten.

Analoge Eingänge

Vergleich des Rohwerts mit den Schwellenwerten. Wenn der Rohwert kleiner als der Mindestwert ist: Alarm. Wenn der Höchstwert ungleich 0 ist, und der Rohwert größer als der Höchstwert ist: Alarm.

Digitale Eingänge

Vergleich des Rohwerts mit den Schwellenwerten. Wenn der Mindestwert ungleich 0 ist, und der Eingang ist 0: Alarm. Wenn der Höchstwert ungleich 0 ist, und der Eingang ist 1: Alarm.

Zähler

Vergleich des Zählers mit den Schwellenwerten Wenn der Höchstwert ungleich 0 ist, und der Zähler größer als der Höchstwert ist: Alarm. Wenn der Zähler am Ende einer Aufzeichnungsperiode kleiner als der Mindestwert ist: Alarm.

Thermoelement, Pt100

Vergleich der Temperatur mit den Schwellenwerten.

Wenn der Mindestwert ungleich 0 ist, und die Temperatur kleiner als der Mindestwert ist: Alarm. Wenn der Höchstwert ungleich 0 ist, und die Temperatur größer als der Höchstwert ist: Alarm. Thermoelement Temperaturen sind in 0.01°C (7700 = 77°C), Pt100 Temperaturen in 0.1°C (770= 77°C).

Alarm :

Deklarieren Sie Makro 1 'onAlarm', Makro 2 'onAlarmend'

Wenn eine Alarmbedingung et0 andauert, wird Makro 1 ausgeführt.

Wenn die Alarmbedingung danach weitere et1 anhält, wird Makro 1 erneut ausgeführt.

Dieser Vorgang wird wiederholt, solange die Alarmbedingung anhält.

Wenn die Alarmbedingung für et0 verschwindet, wird Makro 2 ausgeführt.

Et0 und et1 werden in Vielfachen von 0.1 Sekunden angegeben, 10 stellt eine Sekunde dar.

Beispiele für Makro 1

| fa alarm.log %d Alarm; rl0=1        | Schreib in eine Datei auf der Speicher Karte: Tag und Zeit, Alarm;<br>Schalte Relais 0    |
|-------------------------------------|-------------------------------------------------------------------------------------------|
| ph 0603154848 ; ec %d Alarm ; a; hu | Anruf Zentrale mit einem Modem: Sende Tag und Zeit, "Alarm", alle Eingänge, Anruf beenden |
| Sm 0603154848,Alarm %0 %1           | Sende SMS mit einem GSM Modem, sende "Alarm", Eingänge a0 und a1                          |

### Beispiel für Makro 2

| rl0=0 | Schalte Relais 0 |
|-------|------------------|
|       |                  |

#### 3 Kommando Modus, Konfiguration

#### Wie kommt man in den Kommando, Konfigurations Modus

Benutzen Sie GigaTerm, um mit der Karte zu kommunizieren.

Man kann den USB, den Rs232 Port RS0 oder RS1, oder den Rs485 Port RS2 verwenden.

Der USB Port ist immer in Kommando Modus.

Man kann einen seriellen Rs232 oder Rs485 Port nicht verwenden, wenn er zur Datenaufzeichnung konfiguriert wurde.

Wenn man einen Rs232 Port verwendet, schließt man die Karte GigaLog mit einem Null Modem Kabel (SubD 9 Buchse 2-3, 3-2, 5-5 SubD 9 Buchse) an den PC.

Man wählt den COM Port des PC 115200 Baud, man klickt auf Öffnen um den Port zu öffnen. Bei Betrieb über Modem, siehe Kapitel GigaTerm

Klicken Sie auf 🖬 um die bestehende Konfiguration von der Karte zu laden. Die Karte antwortet mit:

#### GigaLog S v1312

•••

V1312 gibt die Version der Firmware auf der Karte an: Dezember 2013.

Auf den Tab "Terminal" klicken, um Kommandos direkt an die Karte zu senden. Auf den Tab "Konfiguration" klicken, um die aktuelle Konfiguration anzuzeigen.

| GigaLo                                        | og Terminal 802                                                                                    |                                                                 | . 🗆 🗙    |
|-----------------------------------------------|----------------------------------------------------------------------------------------------------|-----------------------------------------------------------------|----------|
| Ionfigura                                     | tion Communication Tools C                                                                         | Clear Stop Help debug                                           |          |
|                                               |                                                                                                    | 115200 V open 📃 V 🖸 O                                           | nline    |
|                                               |                                                                                                    |                                                                 |          |
| rerminai                                      | Configuration   Inputs   Macro                                                                     | is   Upioad   Compile rirmware                                  |          |
| rs0                                           | c,115200,gigalogrs0.txt,300                                                                        | Rs232 mode,baud,fname,bufsz,flow                                |          |
| rs1                                           | c,115200,gigalogrs1.txt,300                                                                        | Rs232 mode,baud,fname,bufsz,flow                                |          |
| fs                                            |                                                                                                    | Frame start                                                     |          |
| fe                                            |                                                                                                    | Frame end                                                       |          |
| mm                                            | 1,10,60,120,100                                                                                    | Modem mode                                                      |          |
| an                                            | gigalog.adc                                                                                        | Filename analogue data                                          |          |
| ad                                            | 0                                                                                                  | Data sample rate                                                |          |
| as                                            | d                                                                                                  | Data frame start                                                |          |
| am                                            | m:_                                                                                                | Data frame start milliseconds                                   |          |
| ae                                            | n                                                                                                  | Data frame end                                                  |          |
| a0                                            | a,I=1                                                                                              | A0                                                              |          |
| a1                                            | a,l=1                                                                                              | A1                                                              |          |
| a2                                            | -                                                                                                  | A2                                                              |          |
| a3                                            | 120                                                                                                | A3                                                              | _        |
| a4                                            |                                                                                                    | A4                                                              |          |
| a5                                            | -                                                                                                  | A5                                                              |          |
| a6                                            | 12.0                                                                                               | A6                                                              |          |
| a7                                            | -11                                                                                                | A7                                                              |          |
| a8                                            | -                                                                                                  | A8                                                              |          |
| a9                                            |                                                                                                    | A9                                                              |          |
| a10                                           | -                                                                                                  | A10                                                             |          |
| a11                                           | 140                                                                                                | A11                                                             |          |
| a12                                           | -                                                                                                  | A12                                                             |          |
| a13                                           | -                                                                                                  | A13                                                             |          |
| a14                                           | 1                                                                                                  | A14                                                             | •        |
| po=0,0<br>bm0=0/<br>2008:0<br>sd use<br>board | ) tr=- et=10,600<br>'300 bv0=0 rv0=0 bm1=0/<br>)4:16 08:55:41<br>d=232k + free=991M =99<br>running | 300 bvl=0 rvl=0 af=276/10000 av=0 ex=0 dg=0 dr=0 de=0 uc=<br>1M | 0        |
| 4                                             |                                                                                                    |                                                                 | <u>*</u> |
| 1                                             | GigaLog S v                                                                                        | /803 0 115200 DBG DBG                                           |          |

Man kann jetzt die Werte ändern.

Klicken auf Konfiguration, dann Laden in die Karte, um die Konfiguration in die Karte zu laden. Eine Kommandozeile hat maximal 80 Zeichen. Sie endet mit einem Wagenrücklauf <cr> oder einer Neuzeile <lf>.

Sie kann mehrere Kommandos enthalten, die durch ' ' oder ';' getrennt sind.

# 3.1 Kommandos

d

Display: Zeige Konfiguration an.

Z

Zero: Hole Werkseinstellung. Löscht alle Konfigurationsfelder.

zc

Zero counters: Lösche alle Zähler der Konfiguration.

st

Stop Datenerfassung. Dieses Kommando ist wie das Umlegen des Stop Schalters auf Stop.

go

Start Datenerfassung. Dieses Kommando ist wie das Umlegen des Stop Schalters auf Go.

# 3.2 Konfiguration, Rs232 Daten

rs[0|1|2]=[-|c|d|m|i|s],<baud>,<filename>,<buffer size>,[7|8|e|o|r|2] Konfiguration von RS0, RS1, RS2 c: Rs232 Port im Kommando Modus. m: Ignoriere Kommando Zeilen, die aussehen wie Meldungen eines Modems i: Ignoriere alle Fehler in Kommando Zeilen.

d: Daten Modus. Aufzeichnung aller eingehenden Daten auf die Speicherkarte.

s: Remote Acquisition Slave. Es werden nur # Kommandos erkannt.

<baud> Baud Rate.

<filename> Name der Datei auf der Platte, in der die Rs232 Daten geloggt werden. Der Name kann Spezialzeichen enthalten, siehe Kapitel Dateinamen.

<br/>
<br/>
size>: Länge des Puffers für eingehende Daten.

7= 7 bit, 8= 8 bit, e= Parität even, o= Parität odd. 2=2 stop Standard: 8 bit ohne Parität, 1 stop. r= raw mode

fs=<Feld>

Feld zu Beginn eines Frames. Siehe Felder

fe=<Feld>

Feld am Ende eines Frames. Siehe Felder.

# 3.3 Konfiguration, Analoge Eingänge

an= <path>[,h]

Name der Datei auf der Platte für analoge Daten.

Der Name ist begrenzt auf 24 Zeichen, er kann Verzeichnisse enthalten: [/][<dir>]\*<name>

Sequenzen von %<Zeichen> werden im Namen ersetzt. Siehe Kapitel Dateinamen.

,h: Einsetzen Kopfzeile am Beginn der Datei: # as Feld, Namen der Eingänge, ae Feld. an+

Inkrementier Dateiname : g.adc  $\rightarrow$  g1.adc ; g1.adc  $\rightarrow$  g2.adc ; g99.adc  $\rightarrow$  g100.adc

Vorsicht bei der Benutzung dieses Befehls in einem Makro. Der Befehl ändert die Konfiguration und schreibt sie in den Flash Speicher. Schreiben in das Flash ist limitiert auf 10 000 Zyklen.

Wenn die Datei eine Größe von 2 Gb erreicht, wird der Name inkrementiert.

ad= <Aufzeichnungsrate>[,<Entnahmerate>]

Analoge Daten Proben Raten, Entnahmerate. Die Entnahmerate wird ignoriert im Stromsparmodus. Fehlt die Entnahmerate, wird sie aus der Speicherrate errechnet.

0 keine Aufzeichnung 1ms ... in Millisekunden 1s ... in Sekunden 1m ... in Minuten 1h ... in Stunden

as= <Feld> Feld am Beginn einer Daten Aufzeichnung, zu jeder Sekunde, Minute oder Stunde. Siehe Felder. www.controlord.com GigaLog S 1710 am= <Feld>

Feld am Ende einer Daten Aufzeichnung zu jeder Millisekunde. Siehe Felder.

ae= <Feld>

Feld am Ende einer Daten Aufzeichnung. Siehe Felder.

a < ch>=[-|d|c|a|k|p|z][<term>][\*<m>][+][,<c>][<<min>][><max>][,n=<name>][,d=<diff>][,p=<referenz>][l=<lcd>] [m=[a][m][M]]

Konfiguration eines Eingangs.

- keine Aufzeichnung, Eingang wird aber gesampelt
- d Digitaler Eingang
- c Zähler
- a Analoger Eingang
- k Thermoelement. k0 Typ K, k1 Typ J, k9 Typ K ohne Kaltstellenunktausgleich.

p Pt100

z Der Eingang wird nicht gesampelt.

Verrechnung \*m+p,c: Siehe Analoge Eingänge Berechnung des Effektivwerts. Bestimmt auch das Ausgabeformat. <term> Numero für Gigaterm zur Auswahl der Eingangs Option.

<min> und <max> für Alarm Siehe Alarm.

<name> für LCD

<diff>: 0: Single ended Input, 1: Differential. Differential nur bei den Eingängen 0,2,4,...,14.

<referenz>: Referenz Eingang. Ziehe den Wert dieses Eingangs vor der Aufzeichnung ab. Effektivwert.

Alpha LCD: I=ntttt. tttt= 1..9999: Anzeigezeit auf dem LCD in Sekunden, 999: keine Anzeige.

Graphic LCD: I=nsbff: s=Stil 0..2, b=Strichbreite 0..9, ff=Farbe 00..15

Zähler : n=1 : Anzeige aktueller Stand in der Periode (Siehe ad=)

- n=2 : Anzeige Zählung der letzten Periode
- n=0 : Anzeige Maximum von 1 und 2

m=[a][m][M]: Aufzeichnung Durchschnittswert(a), Minimalwert(m). Maximalwert(M). Aufzeichnung von bis zu 3 Werten pro Eingang.

a<ch>=v[\*<m>][+][,<c>][,c=<expr>][,n=<name>][l=<lcd>]

Deklaration eines virtuellen Eingangs, berechnet aus dem Ausdruck c=.

Der Ausdruck ist eine Sequenz von bis zu 5 Elementen, verbunden durch +,-,\* oder /.

Elemente sind analoge Eingänge oder kleine Konstanten (0..99).

Beispiel: c=a0-a1\*a2

Es werden die Effektivwerte der Eingänge verrechnet, die Rechnung wird strikt von links nach rechts durchgeführt. Im Falle eines Zählers wird die Anzahl der letzten abgelaufenen vollen Periode genommen.

Ein virtueller Eingang kann keinen Alarm auslösen.

Siehe Kapitel Berechnung aus den Rohwerten

a<ch>=vc[\*<m>][+][,<c>][,c=<expr>][,n=<name>][l=<lcd>] Deklaration eines Langzeitzählers. Siehe Kapitel Berechnung aus den Rohwerten

a<ch>=vp[\*<m>][+][,<c>][,n=<name>][l=<lcd>] Deklaration eines persönlichen Eingangs. Persönliche Firmware Erweiterung.

a[<ch>] [<n>[,<r>]]

Zeige Kanal <ch> oder alle analogen Eingänge n-mal an, Geschwindigkeit <r> ms.

ar[<ch>] [<Filter>,<Länge>]

Berechne Auflösung des analogen Eingangs ch oder aller Eingänge, digitaler Filter, Testlänge. Digitaler Filter ist 10 mindestens, außer bei Aufzeichnungsraten unter 10 ms. Länge benötigt RAM Speicher, empfohlen: 100.

av[<ch>]= <n> Setze Langzeitzähler. av= z löscht alle Zähler. av<ch>=<n> setzt einen Zähler. av<ch>+=<n> erhöht einen Zähler.

ax=<adc config>,<buffer size>,<m samples> <adc config> cbdr c=chopping, b=bias, d=delay, r=data rate. Siehe doc ADC ADS1258 <br/>
<br/>
<br/>
<br/>
<br/>
<br/>
<br/>
<br/>
<br/>
<br/>
<br/>
<br/>
<br/>
<br/>
<br/>
<br/>
<br/>
<br/>
<br/>
<br/>
<br/>
<br/>
<br/>
<br/>
<br/>
<br/>
<br/>
<br/>
<br/>
<br/>
<br/>
<br/>
<br/>
<br/>
<br/>
<br/>
<br/>
<br/>
<br/>
<br/>
<br/>
<br/>
<br/>
<br/>
<br/>
<br/>
<br/>
<br/>
<br/>
<br/>
<br/>
<br/>
<br/>
<br/>
<br/>
<br/>
<br/>
<br/>
<br/>
<br/>
<br/>
<br/>
<br/>
<br/>
<br/>
<br/>
<br/>
<br/>
<br/>
<br/>
<br/>
<br/>
<br/>
<br/>
<br/>
<br/>
<br/>
<br/>
<br/>
<br/>
<br/>
<br/>
<br/>
<br/>
<br/>
<br/>
<br/>
<br/>
<br/>
<br/>
<br/>
<br/>
<br/>
<br/>
<br/>
<br/>
<br/>
<br/>
<br/>
<br/>
<br/>
<br/>
<br/>
<br/>
<br/>
<br/>
<br/>
<br/>
<br/>
<br/>
<br/>
<br/>
<br/>
<br/>
<br/>
<br/>
<br/>
<br/>
<br/>
<br/>
<br/>
<br/>
<br/>
<br/>
<br/>
<br/>
<br/>
<br/>
<br/>
<br/>
<br/>
<br/>
<br/>
<br/>
<br/>
<br/>
<br/>
<br/>
<br/>
<br/>
<br/>
<br/>
<br/>
<br/>
<br/>
<br/>
<br/>
<br/>
<br/>
<br/>
<br/>
<br/>
<br/>
<br/>
<br/>
<br/>
<br/>
<br/>
<br/>
<br/>
<br/>
<br/>
<br/>
<br/>
<br/>
<br/>
<br/>
<br/>
<br/>
<br/>
<br/>
<br/>
<br/>
<br/>
<br/>
<br/>
<br/>
<br/>
<br/>
<br/>
<br/>
<br/>
<br/>
<br/>
<br/>
<br/>
<br/>
<br/>
<br/>
<br/>
<br/>
<br/>
<br/>
<br/>
<br/>
<br/>
<br/>
<br/>
<br/>
<br/>
<br/>
<br/>
<br/>
<br/>
<br/>
<br/>
<br/>
<br/>
<br/>
<br/>
<br/>
<br/>
<br/>
<br/>
<br/>
<br/>
<br/>
<br/>
<br/>
<br/>
<br/>
<br/>
<br/>
<br/>
<br/>
<br/>
<br/>
<br/>
<br/>
<br/>
<br/>
<br/>
<br/>
<br/>
<br/>
<br/>
<br/>
<br/>
<br/>
<br/>
<br/>
<br/>
<br/>
<br/>
<br/>
<br/>
<br/>
<br/>
<br/>
<br/>
<br/>
<br/>
<br/>
<br/>
<br/>
<br/>
<br/>
<br/>
<br/>
<br/>
<br/>
<br/>
<br/>
<br/>
<br/>
<br/>
<br/>
<br/>
<br/>
<br/>
<br/>
<br/>
<br/>
<br/>
<br/>
<br/>
<br/>
<br/>
<br/>
<br/>
<br/>
<br/>
<br/>
<br/>
<br/>
<br/>
<br/>
<br/>
<br/>
<br/>
<br/>
<br/>
<br/>
<br/>
<br/>
<br/>
<br/>
<br/>
<br/>
<br/>
<br/>
<br/>
<br/>
<br/>
<br/>
<br/>
<br/>
<br/>
<br/>
<br/>
<br/>
<br/>
<br/>
<br/>
<br/>
<br/>
<br/>
<br/>
<br/>
<br/>
<br/>
<br/>
<br/>
<br/>
<br/>
<br/>
<br/>
<br/>
<br/>
<br/>
<br/>
<br/>
<br/>
<br/>
<br/>
<br/>
<br/>
<br/>
<br/>
<br/>
<br/>

et=<et0>,<et1>

Alarm Filterzeit et0, und Alarm Wiederholungszeit et1. In 0.1 Sekunden. Siehe Alarm.

po= <Niedrige Schwelle>, <Obere Schwelle>

Netzteil Überwachung. Werte in mV.

Wenn die Spannung unter die obere Schwelle fällt, Ende der Datenaufzeichnung, Synchronisation der internen Puffer mit der Speicherkarte. Wenn die Spannung unter die untere Schwelle fällt, Ende aller Aktivitäten auf der Speicherkarte.

Wenn die Spannung wieder über die obere Schwelle steigt, Wiederaufnahme der Aufzeichnungen, einige Aufzeichnungen sind verloren.

tr=[+|-|i+|i-|i]<Kanal>, <Niedrige Schwelle>, <Obere Schwelle>[,<Prolog>,<Epilog>[,<Filter>]] tr=- Trigger ausschalten

Aufzeichnung der Daten auf der Platte nur wenn der Trigger aktiv ist.

+ Positives Signal aktiviert, - Negatives Signal aktiviert. Kanal ist ein analoger Eingang von 0 bis 15.

Fall +: Wenn der Eingang die obere Schwelle überschreitet, Beginn der Datenaufzeichnungen.

Wenn der Eingang die untere Schwelle unterschreitet, Ende der Aufzeichnungen.

Prolog ist eine Anzahl von Proben, die im Speicher gehalten werden und aufgezeichnet werden, wenn der Trigger aktiv wird.

Diese Anzahl ist durch den internen Puffer begrenzt, siehe Konfiguration ax <buffer size>, Zähler: af, av. Epilog ist eine Anzahl von Proben, die aufgezeichnet werden, nachdem der Trigger inaktiv wurde.

Filter ist die Mindestzeit in Millisekunden, die eine Schwelle überschritten werden muss.

tr i+ wie tr +, Datenaufzeichnung nur beim Erreichen der Schwelle, Prolog und Epilog eingeschlossen.

tr i- wie tr-, tr i auf beiden Flanken.

tr –t löst einen Einzel Trigger aus, wenn der Trigger definiert und nicht aktiv ist. Zeichnet Prolog und Epilog Daten auf.

Die Schwellenwerte sind in Millivolt.

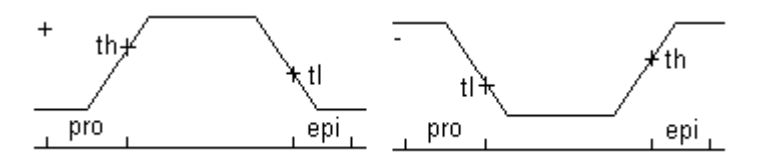

Beispiele:

tr=+15,1000,1000 Daten nur aufzeichnen, wenn a15 >1V.

tr=+15,1000,1000,20,30,100 Ebenso. Aufzeichnung auch der letzten 20 Proben vor und 30 Proben nach dem der Trigger aktiv wurde.Ignoriere alle Spitzen kürzer als 100 ms.

tr=i+15,1000,1000,20,30,100. Wenn a15 1V erreicht, Aufzeichnung der letzten 20 Proben vor und 30 Proben danach. Ignoriere alle Spitzen kürzer als 100 ms.

tr=i+15,1000,1000,0,0,5000 Wenn a15 1V erreicht, warte 5 s, dann Aufzeichnung einer Probe. Ignoriere alle Spitzen kürzer als 5 s.

### 3.4 Konfiguration, Platte, Dateien

format [<drive>][<volumename>] Formatiere Platte

ls [<path>] Zeige Dateien auf der Platte an

fa <path> <Text> Wenn die Datei nicht existiert, erzeuge sie. Füge eine Zeile Text zu der Datei. Der Text kann Leerzeichen enthalten, ein ';' beendet das Kommando. Der Text kann Sonderzeichen enthalten:Siehe Kapitel Konfiguration Spezialzeichen.

cp <path> <path> Kopieren Datei 1.path auf 2.path

mv <path> <path> Umbenennen Datei 1.path auf 2.path www.controlord.com cmp <path> <path> Vergleiche Dateien

rm [-f] <path>[,<path>] Remove: Lösche die Datei oder die Dateien von der Platte. -f : Ignoriere Fehler. Das Kommando löscht keine Verzeichnisse. Es akzaptiert wildcards, wie rm g\*.

md <Name Verzeichnis> Erzeuge Verzeichnis.

cd <Name Verzeichnis> Ändere Verzeichnis.

up [-b]-c] <path> [-<offset>] [<start>]
Hochladen einer Datei.
Up gigalog.adc l\u00e4dt die gesamte Datei hoch.
Up gigalog.adc -1000 startet am Ende der Datei minus 1000 Bytes.
Up gigalog.adc 2004:09:09 12:30:03 l\u00e4dt nur Daten gespeichert nach diesem Datum hoch.
Up -b sendet bin\u00e4re Datei ni hexadezimaler Darstellung.
Up -c beginnt in der Datei beim Offset uc, sendet eine Startinformation an GigaTerm und speichert am Ende das neue Offset in uc. Diese Version kann aus einem Makro verwendet werden, um automatisch Daten hochzuladen.
Jede hochgeladene Zeile wird zu Beginn mit einem ">" gekennzeichnet.

uc=<n> Setze das Offset für das up –c Kommando.

fd <filename>|+<hex data>|!<crc> Laden einer Datei auf der Platte.

dx=<files>,<cache buffers>,<sd2>|<vdrive>|<retry> <files> Anzahl der Dateien, die geöffnet werden kann. <cache buffers> Anzahl der Sektoren im Buffer Cache. <retry>:1: Kein Read after Write. <sd2> 4: zweite Sd-Karte <vdrive> 6: Vdrive Eine Änderung dieses Wertes wird erst nach dem nächsten Reset aktiv.

# 3.5 Dateinamen, Zyklische Datenspeicherung

Dateinamen in Konfigurations Feldern und Kommandos (an, cd, cp, cmp, fa, fd, gfput, md, mv, rm, rs) sind Pfade, die Verzeichnisse und Unterverzeichnisse enthalten können. Ein Pfad kann beginnen mit c:/ für die SD Karte auf Gigalog oder d:/ für eine externe Speicherkarte. Beispiele für erlaubte Pfade:

abc.adc abc/cde c:/abc/cde/xyz.txt Nicht existierende Verzeichnisse werden automatisch erzeugt.

Dateinamen können Sequenzen enthalten, die vor dem Öffnen der Datei ersetzt werden.

| Sequenz im Dateinamen | Ersetzung        |
|-----------------------|------------------|
| %M                    | Monat yyyyMM     |
| %d                    | Tag yyyyMMdd     |
| %D                    | Tag im Monat dd  |
| %h                    | Stunde hh        |
| %m                    | Minute hhmm      |
| %s                    | Sekunde hhmmss   |
| %i                    | Ersetzung sofort |

Beispiel für den 17. Mai 2012 um 12:15

www.controlord.com

|                  | adc20120517.adc                                                               |
|------------------|-------------------------------------------------------------------------------|
| an=adc%d%m.adc   | Daten werden in einer Datei pro Minute aufgezeichnet                          |
|                  | adc201205171215.adc                                                           |
| an=d%d/a%d%m.adc | Daten werden in einer Datei pro Minute aufgezeichnet, ein Verzeichnis pro Tag |
|                  | Verzeichnis: d20120517 Datei: a201205171215.adc                               |

Wenn die Zeit fortschreitet und der Dateiname sich ändert, schließt die Firmware die Datei und öffnet eine neue Datei.

Die Basis der Ersetzung sind der aktuelle Tag und die Zeit. Eine der folgenden Angaben kann dem Dateinamen folgen, die Zeit wird dann dem aktuellen Datum hinzugefügt.

| + <n>s, -<n>s</n></n> | Addiere, Subtrahiere <n> Sekunden</n> |
|-----------------------|---------------------------------------|
| + <n>s, -<n>m</n></n> | Addiere, Subtrahiere <n> Minuten</n>  |
| + <n>s, -<n>h</n></n> | Addiere, Subtrahiere <n> Stunden</n>  |
| + <n>s, -<n>d</n></n> | Addiere, Subtrahiere <n> Tage</n>     |

Zum Beispiel:

an=adc%d.adc

m3=0,24h, rm adc%d.adc-30d

erzeugt eine Datei pro Tag für die Daten.

Am 17. Mai 2012 werden die Daten geschrieben in die Datei adc20120517.adc

adc20120517.adc

Das Makro m3 löscht täglich die Datei, die genau 30 Tage alt ist, heute löscht es die Datei: adc20120417.adc

Diese Angaben erlauben eine zyklische Datenaufzeichnung. Es werden nur die Daten der letzten 30 Tage erhalten.

m3=onGo,an=%i%d%s Die Daten werden bei jedem Wechsel von Stop nach Go in eine neue Datei geschrieben.

# 3.6 Kommunikation

ec[0|1|2|3|4] <Text>

Echo. Schreibe Text auf RS0, RS1, RS2, 3=USB oder 4=Graphik Terminal. Ec ohne Zielangabe auf den sendenden Kanal.

Der Text kann Leerzeichen enthalten, ein ';' beendet das Kommand.

Der Text kann Sonderzeichen enthalten:Siehe Kapitel Konfiguration Spezialzeichen.

lc <Text>

Zeige Text auf der 2. Zeile des alphanumerischen LCD an. Der Text kann Leerzeichen enthalten, ein ';' beendet das Kommando.

Der Text kann Sonderzeichen enthalten:Siehe Kapitel Konfiguration Spezialzeichen. Graphisches LCD: Slehe Kommando grw.

Im <Modus>,<Kontrast>

LCD Anzeigemodus: 0: LCD alphanumerisch, 2 Zeilen x 16 Zeichen; 4: 4 Zeilen x 16.

90, 94 : Nur die erste Seite anzeigen : Board Name, Tag und Zeit.

10, 14 : 1. Seite nicht anzeigen.

Andere Werte: Siehe Kapitel Grafik Bildschirm.

mm=<log>,<timeout cmd>,<timeout connect>,<timeout disconnect>,<timeout ftp command> Modem modus. <log>=<logRs0>+<logDatei>

logDatei> = 1: Log in Datei modem.log auf der Speicherkarte.

logDatei> = 2: Log in Datei Modem Dialog (RS1)

<logDatei> = 3: Log in Datei zusätzliche Informationen.

 $<\log Rs0 > = 10$ : Log auf Rs0.

<logRs0> = 20: Log Rs0 Modem Dialog (RS1)

<logRs0> = 30: Log Rs0 zusätzliche Informationen.

mm GSM Netzwerk Status anzeigen.

Im Falle eines Problems, zeigt die letzte Zeile eine Diagnostik.

mminit [-v] [<apn name>,<apn user>,<apn password>]

Initialisiere Modem. -v zeigt die Kommandos an, die zum Modem geschickt werden. Setzen APN Information.

- mmoff Stromversorgung abschalten Modem und Graphik Bildschirm VMOD, VLCD. Wenn der Modem Server ativ ist, wid der Befehl in die Server Warteschleife eingefügt und später ausgeführt.
- mmon [<t1>,<t2>,<t3>]

Stromversorgung anschalten Modem und Graphik Bildschirm VMOD, VLCD.
<t1> Timeout Modem ok
<t2> Timeout IP number
<t3> Timeout connection
Wenn das Modem nicht nach <t1> s ok ist, oder
Wenn keine gültige IP Nummer nach <t2> s vorliegt, oder
Wenn das Modem noch nach <t3> s aktiv ist,
Modem abschalten und Warteschlange löschen.
Wenn mm>=1, Fehlermeldung in Logdatei modem.log
Beispiel Makro im Stromsparmodus:

mmon 10,30,50; gfput -cdt log.txt; mmoff

Siehe auch Kapitel Graphikbildschirm Kommandos gron, groff, grlp

mmq Modem Server Warteschlange anzeigen.

at<cmd>

Sende Kommando direkt an das Modem an RS1. Antwort des Modems anzeigen bis "OK", "ERROR" oder bis zu 10 Sekunden.

Beispiel: Zeige die Seriennummer des Modems.

at+gsm 000702046 OK

tm [0|1|2|3][,c][,r]

Beginn Transparent Modus mit RS0, RS1, RS2 oder USB.

Nützlich zur Konfiguration des Modems oder zur Kommunikation mit einem Remote Acquisition Modul. ,c fügt ein CRC an das Ende jeder Zeile für die Kommunikation mit Remote Acquisition Modulen. ,r raw oder binär Modus.

Mit <ESC> verlässt man den tm Modus. Raw Modus: 3s warten, <ESC>

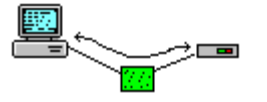

PC GigaLog Modem

- sm Siehe Kapitel Verbindung per Modem
- gf Siehe Kapitel Verbindung per Modem
- gp Siehe Kapitel GPS
- tz Siehe Kapitel GPS

### 3.7 Makros

m<n>=<Startzeit>,<Wiederholzeit>,<Text>

m<n>=<onCondition>,<Text>

Definiert Makro <n>

Startzeit ist die Zeit, zu der das Makro das erste Mal ausgeführt werden soll, in Sekunden seit dem 1.1.2000. Wiederholzeit ist die Zeit in Sekunden, wann das Makro nach Ausführung wiederholt werden soll. Diese Zeit kann man auch angeben als : <n>ms, <n>s, <n>m, <n>h. Keine Zeiten unter 100ms wählen. Text ist die Kommandozeile des Makros. Der Text geht bis zum Ende der Zeile, einschließlich ' und ';'.

On Makros werden zu bestimmten Bedingungen ausgeführt:

| <oncondition></oncondition> |   |            | Beispiel                                                                                       |
|-----------------------------|---|------------|------------------------------------------------------------------------------------------------|
| onReset                     | а | Nach Reset | m0=onReset, fa reset.txt reset %d %r<br>Meldung in eine Datei speichern: Reset Zeit und Grund. |

| onAlarm     | b | Alarm Start oder Wiederholung | m1=onAlarm, rl0=1                                                                                                    |
|-------------|---|-------------------------------|----------------------------------------------------------------------------------------------------|
| onAlarmend  | b | Alarm Ende                    | m2=onAlarmend, rl0=0                                                                                                    |
| onStop      | а | Schalten au Stop Modus        |                                                                                                    |
| OnGo        | а | Schalten auf Go Modus         | m3=onGo,an=g%i%d%s<br>Datei wechseln beim Schalten in den G Modus.<br>Achtung: Einige Daten können in der alten Datei<br>aufgezeichnet werden, bevor die neue geöffnet wird. |
| OnDiskerror | а | Plattenfehler                 | m4=onDiskerror,lc Disk %k<br>Genaue Fehlerangabe auf dem LCD ausgeben                                                                                                    |

a: Makros werden immer ausgeführt, auch im Stop Modus

b: Makros werden nur im Go Modus ausgeführt.

Makros, die auf der Zeit basieren, werden nur im Go Modus ausgeführt.

Mehrere Makros können in parallel ausgeführt werden. Makros können mit Hilfe des wt Kommandos warten. Ein Makro wird nicht neu gestartet, wenn es bereits läuft.

Die Ausführung der Makros beeinträchtigt nicht die Datenaufzeichnung oder andere Operationen.

Vorsicht mit Makros, die die Konfiguration ändern! Eine Änderung der Konfiguration wird in den Flash Speicher geschrieben. Das Schreiben in den Flash ist limitiert auf 10000 Zyklen.

Mx<n> [<s>]

Führe Makro <n> nach <s> Sekunden aus.

# 3.8 Konfiguration, Sonstiges

bn=<Name>

Board name. Setze den Namen der Karte. Dieser Name erscheint auf dem LCD und in der Kinfiguration.

of= <dec. point><separator> Output format. Ausgabe Format. 1. Zeichen ist der Dezimale Punkt in den analogen Daten. 2. Zeichen unterteilt Eingänge in den analogen Daten. Default: of=.\_ (\_= tab horizontal) CSV Format: of=,\_ as=d, am=m:,

lp=<mode>,<uptime>,<qrate>

| <mode></mode> |                                                                   |
|---------------|-------------------------------------------------------------------|
| 0             | None                                                              |
| 1             | Stromsparmodus Einzelkarte                                        |
| 2             | Stromsparmodus Master, Master schläft, Aufwecken der Slaves       |
| 3             | Stromsparmodus Master, Master schläft nicht, Aufwecken der Slaves |
| 4             | Stromsparmodus Slave, kann vom Master aufgeweckt werden.          |

Uptime ist die Zeit in Millisekunden bei Rückkehr in Normalmodus, bevor ein Kommando ausgeführt wird. Diese Zeit wird von Sonden benötigt. Interne Board Temperatur: 200 ms.

Die Karte geht in Stromsparmodus, wenn

- sie in Go Modus ist, und
- kein Makro ausgeführt wird, und
- keine Operation auf dem Modem ausgeführt wird.

Im Stromsparmodus

- blinkt das LED alle 10 Sekunden,
- erfasst die Karte kein analogen Daten. Erfassungsrate gleich Aufzeichnungsrate. Siehe Kommando ad.
- kann man keine Befehle über RS232 oder USB eingeben.

Die Karte geht nicht in Stromsparmodus oder verlässt den Modus, wenn

- Analoge Daten aufgezeichnet werden müssen. Siehe Kommando ad, Aufzeichnungsrate, oder
- ein Makro ausgeführt werden muss, oder
- der Schalter auf Stop steht.

Qrate gibt die Anzahl der Proben an, die im Speicher gesammelt werden, bevor sie auf die Platte geschrieben werden.

Qrate reduziert den Strom im Stromsparmodus. www.controlord.com Qrate=0, 1: Daten werden immer sofort auf die Platte geschrieben. Wenn der interne Speicher überläuft, werden alle Daten auf die Platte gesichert. Wenn man von GO auf STOP schaltet, werden alle Daten auf die Platte gesichert. Bei einem Stromausfall kann man bis zu <qrate>-1 Proben verlieren.

dt=yymmdd Setze Datum.

ti Reset/ Start timer

ti=hhmm[ss] Setze Zeit.

rtc

Auslesen des Datums und der Zeit aus der Realzeituhr.

Das Datum und die Zeit werden nach dem Reset aus der Realzeituhr ausgelesen. Da die Zeit des Mikroprozessors von der tatsächlichen Zeit abweichen kann, kann es sinnvoll sein, dieses Kommando von Zeit zu Zeit auszuführen. Dieser Befehl kann Auswirkungen haben auf die aufgezeichneten Daten und auf das Ausführen der Makros, da die Zeit einige Sekunden vor oder zurück springen kann.

t

Zeige die Temperatur der Karte in °C und die Versorgungsspannung.

rl<Nummer>=0|1 Setze Relais <Nummer> in Zustand 0 oder 1. Das Relais ist offen in Zustand 0, geschlossen in Zustand 1.

xc<Nummer>=0|1|z Setze Pin <Nummer> der Steckerleiste XC in Zustand 0 oder 1 oder als Eingang.

dc<n>=<Wert> Sende den Wert zum Digital Analog Wandler <n>=0..3, <Wert>= 0..1023 für 0V bis 2.5V

wt <n>ms|<n>s|<n>m|<n>h Warte <n> Millisekunden, Sekunden, Minuten oder Stunden.

wd=0|1

Ausschalten Einschalten des Watchdog Alarms. Wird nach dem nächsten Reset aktiv. Die Firmware muss den Watchdog regelmässig aufziehen. Tut sie es nicht, löst der Watchdog ein Reset aus, um ein mögliches Anhalten der Firmware zu verhindern.

bo= 0|1

Brownout Detector.

Der Brownout detector erzeugt ein Reset, wenn die Versorgungsspannung unter eine kritische Schwelle fällt. Dies verhindert unkontrollierbare Operationen.

Der Brownout Detector wird benötigt, wenn die Versorgungsspannung des Mikroprozessors unter 3V fallen kann, dann wieder steigt, ohne zuvor auf 0V zu fallen.

dl [<Datei>]

Download zum Herunterladen einer neuen Firmware. DI <Datei> lädt die Firmware von einer Datei auf der Speicherkarte. Erfordert mindestens Boot Version 1402. (Kommando xxcpu)

Kommandos sm, gf\*: Siehe Kapitel Verbindung per Modem. Kommandos gp, tz: Siehe Kapitel GPS Kommandos rq, rqz, #nn: Siehe Kapitel Remote Acquisition Module Kommandos gr\*: Siehe Kapitel Graphik Bildschirm

# 3.9 Bedingte Anweisungen

if <primary> =|==|!=|>|>=|<|<= <primary> <true commands> [ else <false commands> ] Wenn die Bedingung war ist, wird <true commands> ausgeführt, sonst, wenn vorhanden <false commands> Primary: a<n> Analoger Eingang realer Wert, xc<n> Eingang XC Stecker, t Temperatur auf der Karte in °C v Eingangsspannung der Karte in mV, gs GPS Geschwindigkeit in Knoten, -1= ungültig Konstante.

Beispiel: Makro jede Sekunde: if a7<300 rl0=1; rl1=0 else rl0=0; rl1=1

# 3.10 Konfiguration, Felder

fs, fe, as, am und ae sind bis zu 10 Zeichen lange Felder. Jedes Zeichen bedeutet

- Timestamp yyyy:mm:dd hh:mm[:ss[:uuu]] d
- D Timestamp yyyy:mm:dd hh:mm:ss
- u Timestamp mm/dd/yyyy hh:mm[:ss[:uuu]] kompatibel xel US
- Timestamp dd/mm/yyyy hh:mm[:ss[:uuu]] kompatibel xel Europe е
- Timestamp dd/mm/yyyy hh:mm:ss kompatibel xel Europe f
- t Timestamp hh:mm[:ss[:uuu]]
- m Timestamp Millisekunde uuu
- Leerzeichen
- Horizontaler Tab
- n Wagenrücklauf <cr>, Neue Zeile <nl>
- Т Karten Temperatur
- Position GPS g

v

GPS Geschwindigkeit in Knoten, -1= ungültig gs

Netzspannung Alle anderen Zeichen werden ungewandelt ausgegeben

Beispiel. "fs=d\_" "fe=n" Ein Frame beginnt mit einem Timestamp und einem Tab und endet mit einem <cr><nl>. Beispiel. "fs=dn" fe=dn" Fügt eine Timestamp Zeile vor und nach jedem Frame ein. Beispiel. "as=d\_" "am=m:\_" Analoge Daten beginnen mit einem Timestamp, wenn die Sekunde wechselt, sonst nur mit der Millisekunde.

Dieses Format ist kompatibel mit GigaData.

### 3.11 Konfiguration, Sonderzeichen

Einige Kommandos wie ec,fa,sm,lc,grw erkennen und ersetzen Spezialzeichen im Text

| %d,%D,%u<br>%q       | Datum und Zeit, siehe Kapitel Felder, weiter oben<br>GPS Position                                                                                                    |
|----------------------|----------------------------------------------------------------------------------------------------|
| %gs                  | GPS Geschwindigkeit in Knoten, -1= ungültig                                                                                                    |
| %t                   | Kartentemperatur                                                                                                    |
| %v                   | Versorgungsspannung                                                                                                    |
| %n                   | Keine neue Zeile am Ende                                                                                                    |
| % <n>[-<m>]</m></n>  | Analoge Eingänge n [bis m]                                                                                                    |
| %*                   | Alle deklarierten analogen Eingänge                                                                                                    |
| %h <n>[-<m>]</m></n> | Kopfzeile: Namen der Eingänge.                                                                                                    |
| %h[*]                | Kopfzeile: Namen der Eingänge.                                                                                                    |
| %H                   | Vollständige Kopfzeile: as Feld, Namen der Eingänge, ae Feld.                                                                                                    |
| %k                   | Plattenfehler Detail nach letztem Fehler auf der Platte.                                                                                                    |
| %r                   | Grund des letzten Reset: power-up, button, watchdog, brownout, download, download disk, software, panic, restart Boot Version mindestens 1402. Siehe Kommando xxcpu. |
| %rd                  | Reset Zeitpunkt.                                                                                                    |
| %rr                  | Reset Grund + Zeitpunkt                                                                                                    |
| %_                   | Leerzeichen ersetzen durch HT.                                                                                                    |
| %,                   | Leerzeichen ersetzen durch ','.                                                                                                    |

### 3.12 Konfiguration, Zähler

| bm0,bm1,bm2 | Maximale Füllung des Rs232/Rs485 Puffers, sollte nicht die Gesamtgröße erreichen   |
|-------------|------------------------------------------------------------------------------------|
| bv0,bv1,bv2 | Rs232, Rs485 Receiver Puffer Überläufe                                             |
| af          | Maximale Füllung des analog Daten Puffers, sollte nicht die Gesamtgröße erreichen. |
| av          | Analog Daten Puffer Überläufe                                                      |
| dr          | Disk retries. Platten Vergleichs Fehler. Löst Wiederholung aus.                    |
| de          | Disk Errors. Platten Fehler.                                                       |

www.controlord.com

#### 4 GigaTerm

GigaTerm ist ein Terminal Programm. Es dient zur Kommunikation mit einer GigaLog Karte, verwaltet Konfigurationen, erlaubt das Hochladen von gespeicherten Daten. GigaTerm kann den Dialog mit der Karte in einer Datei GigaTerm.log mitschreiben (Werkzeuge, Log).

#### 4.1 Verbindungsaufbau zu einem lokalem System

Benutzen Sie GigaTerm, um mit der Karte zu kommunizieren.

Man kann den USB, den Rs232 Port RS0 oder RS1 verwenden.

Der USB Port ist immer in Kommando Modus.

Man kann einen Rs232 Port nicht verwenden, wenn er zur Datenaufzeichnung konfiguriert wurde.

Wenn man einen Rs232 Port verwendet, schließt man die Karte GigaLog mit einem Null Modem Kabel (SubD 9 Buchse 2-3, 3-2, 5-5 SubD 9 Buchse) an den PC.

Man wählt den COM Port des PC 115200 Baud, man klickt auf Öffnen um den Port zu öffnen.

Klicken Sie auf 🛨 um die bestehende Konfiguration von der Karte zu laden.

#### USB

Wenn man die Karte das erste Mal an den PC anschließt, entdeckt Windows ein neues Peripherie Gerät. Die Karte verwendet einen Standard Windows Treiber. Trotzdem kann Windows nach einem Treiber fragen. Man dirigiert dann Windows in das Unterverzeichnis "usbdriver" in der installierten Software. Windows behandelt den USB Port als COM Port und gibt ihm eine freie Nummer.

#### 4.2 Verbindungsaufbau zu einem System per TCP/IP

Wählen sie TCP/IP als Port. Geben Sie als Adresse die IP Nummer und den IP Port an: "123.45.67.89 1024" Das Öffnen des Ports kann mehrere Sekunden dauern.

#### 4.3 Verbindungsaufbau zu einem System per Modem

Siehe Kapitel Verbindung per Modem zur Konfigurierung des Modem in der Zentrale und des Modem vor Ort. Man schließt das lokale Modem mit einem direkten Kabel (SubD 9 Buchse 2-2,3-3,5-5 SubD 9 Stecker) an den PC.

Man wählt den COM Port des PC 9600 Baud, man klickt auf Öffnen um den Port zu öffnen. Sie sind jetzt mit dem lokalen Modem verbunden.

Um dies zu testen, kann man "ati" <enter> eingeben. Das Modem soll sich mit einer Identifikation melden und "OK".

Um ein anderes Modem anzurufen, benötigt man eine Nummer. Man kann sie per Hand eingeben oder aus einem <u>Ad</u>ressbuch wählen.

E Klicken Sie auf diesen Knopf, um das Adressbuch zu editieren.

Klicken Sie auf "online" um die Verbindung zu dem vor Ort Modem aufzubauen und damit zu der Karte. Das Statusfeld unten links zeigt an: "Anruf", die Online Box ist grau.

Warten Sie, bis das Modem die Verbindung aufgebaut hat, das Statusfeld zeigt "Online", die Online Box ist markiert.

Klicken Sie auf 🛃 . Die Karte soll jetzt ihre Konfiguration zum PC schicken, die im Terminal Fenster angezeigt wird.

Klicken Sie auf Online um die Verbindung abzubauen und auf Öffnen um den Port zu schließen.

### 4.4 GigaTerm als Terminal

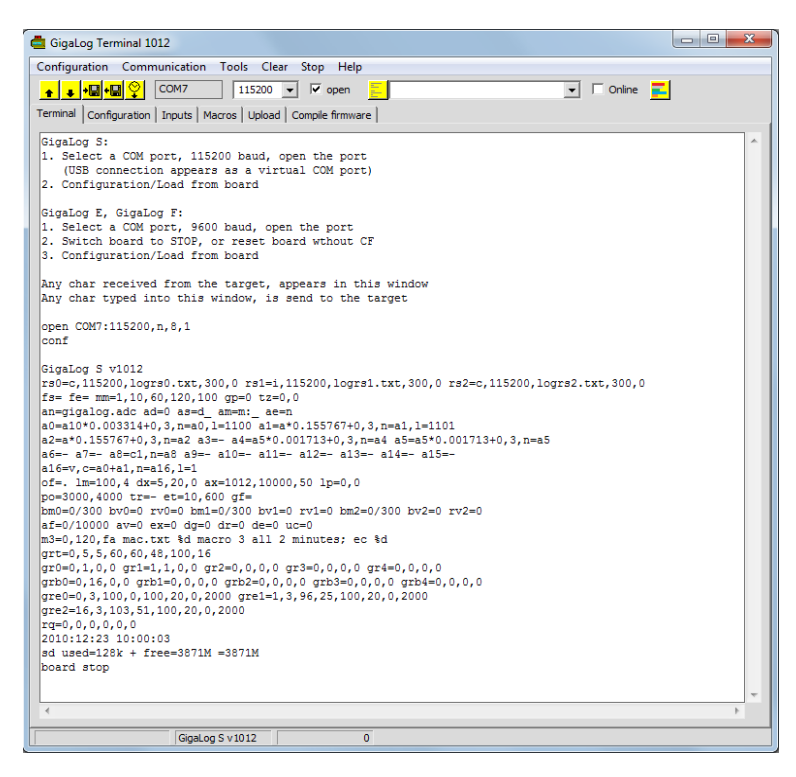

GigaTerm arbeitet als Terminal Programm.

Jedes Zeichen, das Sie hier eingeben, wird an die Karte geschickt.

Jedes von der Karte empfangene Zeichen wird in diesem Fenster angezeigt.

GigaTerm kann den Dialog mit der Karte in einer Datei GigaTerm.log mitschreiben (Werkzeuge, Log).

#### ACHTUNG

Editieren Sie keine Befehle in diesem Fenster. Sie müssen einen Befehl immer neu eingeben, bevor Sie ihn abschicken können.

#### 4.5 Umgang mit Konfigurationen

Nachdem Sie die Konfiguration der Karte geändert haben, geben Sie immer das Kommando "d" ein oder klicken Sie auf 🛨 um die neue Konfiguration zu überprüfen.

Kopieren einer Konfiguration von Gigalog in eine Datei auf der Platte des PC:

Klicken Sie auf 土 um die aktuelle Konfiguration der Karte zu lesen. Klicken Sie dann sofort auf 🕮 um die Konfiguration in der Datei zu speichern.

Kopieren einer Konfiguration aus einer Datei in Gigalog:

Löschen Sie zuerst die Konfiguration auf der Karte: Klicken auf Konfiguration  $\rightarrow$  Loeschen auf Werkseinstellung. Klicken Sie auf 🖼 um die Konfiguration aus der Datei zu lesen. Klicken Sie dann sofort auf 보 um sie an die Karte zu schicken.

Klicken Sie auf 🛨 um die Konfiguration der Karte zur Überprüfung auszulesen.

# Im Zweifel klicken Sie immer auf 🚺 !

Die Konfiguration in Gigaterm und die Konfiguration in Gigalog werden nicht automatisch synchronisiert ! Im Zweifel klicken Sie immer auf 主 um die aktuelle Konfiguration der Karte anzuzeigen.

# 4.6 Eingänge

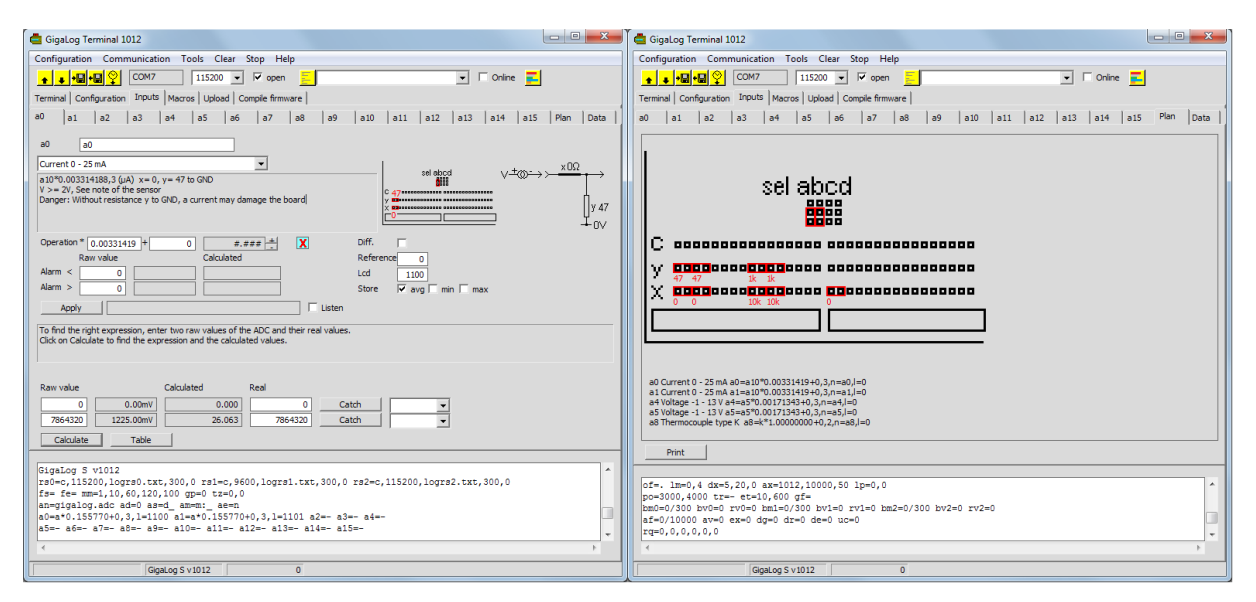

Klicken Sie auf den Tab Eingänge und dann auf den Tab eines Eingangs. Die Felder auf dieser Seite werden angezeigt je nach Version der Karte, Version der Firmware und Eingabeart.

Wählen Sie die Eingabeart. Das Programm zeigt rechts an, welche Jumper und Widerstände auf das Board gesetzt werden müssen.

Klicken Sie auf Plan, um die Jumper und Widerstände für alle Eingänge zu sehen.

Ausdruck: Berechnung des effektiven Wertes. Siehe unten.

Alarm <: Wenn dieser Grenzwert ungleich 0 ist und der Wert kleiner als dieser Grenzwert, wird ein Alarm ausgelöst.

Alarm >: Wenn dieser Grenzwert ungleich 0 ist und der Wert größer als dieser Grenzwert, wird ein Alarm ausgelöst.

Diff: Single ended (Standard, nicht angekreuzt) oder Differential Eingang.

Referenz: Pivot Eingang; Standard: keiner.

LCD: Anzeigeformat für LCD oder Graphik LCD. Siehe Konfiguration, Analoge Eingänge, a=, Option I= Speichern: Mittelwert, Minimalwert, Maximalwert: Standard: nur Mittelwert.

Anwenden: Sende die Konfiguration dieses Eingangs an die Karte.

Horchen: Wenn diese Box markiert ist, frage jede Sekunde den aktuellen Stand des Eingangs.

Der effektive Wert wird in der Datei gespeichert. Er kann vom Rohwert am Ausgang des ADC durch eine lineare Gleichung berechnet werden. Um diese lineare Gleichung zu finden, nimmt man zwei Rohwerte (X0 und X1) und deren Effektivwerte (Y0 und Y1).

Einfangen: Kopiert den Wert aus der Horchen Zeile oder den aktuellen Stand des Eingangs.

Berechnen: Berechnet die Operanden aus den gegebenen Rohwerten und Effektivwerten.

Tabelle: Schreibt eine Tabelle von Rohwerten und Effektivwerten in eine Datei und öffnet die Datei zur Überprüfung der Gleichung.

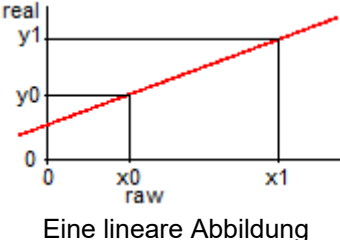

Die Konfiguration in Gigaterm und die Konfiguration in Gigalog werden nicht automatisch synchronisiert ! Drücken Sie auf "Anwenden", um die neue Konfiguration an die Karte zu schicken. Im Zweifel klicken Sie immer auf 🚺 um die aktuelle Konfiguration der Karte anzuzeigen.

www.controlord.com

# 4.7 Berechnung des Effektivwerts, Kalibrierung, Ausgabeformat

| 🖨 Gigalog Terminal 1012                                                                                                    | GigaLog Terminal 1012                                                                                                    |
|----------------------------------------------------------------------------------------------------|----------------------------------------------------------------------------------------------------|
| Configuration Communication Tools Clear Stop Help                                                                                                    | Configuration Communication Tools Clear Stop Help                                                                                                    |
|                                                                                                    |                                                                                                    |
| Terminal Configuration Inputs Macros Upload Compile firmware                                                                                                    | Terminal Configuration Inputs Macros Upload Compile firmware                                                                                                    |
| ao ai a2 a3 a4 a5 a6 a7 a8 a9 a10 a11 a12 a13 a14 a15 Plan Deta a0 a0 a0 a0 a0 a0 a0 a0 a0 a0 a0 a0 a0                                                                                                    | a) a1 a2 a3 a4 a5 a6 a7 a8 a9 a10 a11 a12 a13 a14 a15 Pan Data<br>a0 a1 a2 a3 a4 a5 a6 a7 a8 a9 a10 a11 a12 a13 a14 a15 Pan Data<br>a0 a0<br>Current 0 - 25 mA<br>a100,00331488,5 (jA) x= 0, y= 47 to GND<br>V = 27, Second for express<br>Darger: Without resistance y to GND, a current may damage the board<br>V = 20, Second for express<br>Darger: Without resistance y to GND, a current may damage the board<br>Participation * 0.00071259 H = -20090 #.##### X Dff.<br>Raw value Calculated Reference 0<br>Lide 100<br>Store P avg min max<br>8 Apply U = Listen<br>To fin the right expression, enter two raw values of the ADC and ther real values.                                                 |
| Raw value       Calculated       Real       4       3         1200972       188.01mV       4.000       0       Catch       4mA         6035860       940.03mV       20.000       100.000       Catch       30 mA         5       Calculate       Table       Table       100.001       Catch       100.001       100.001       100.000       Catch       100.001       100.000       Catch       100.001       100.000       Catch       100.001       100.001       Catch       100.001       100.000       Catch       100.001       100.000       Catch       100.001       100.001       Catch       100.001       100.000       Catch       100.001       100.000       Catch       100.001       100.000       100.000       Catch       100.001       100.000       100.000       100.000       100.000       100.000       100.000       100.000       100.000       100.000       100.000       100.000       100.000       100.000       100.000       100.000       100.000       100.000       100.000       100.000       100.000       100.000       100.000       100.000       100.000       100.000       100.000       100.000       100.000       100.000       100.0000       100.0000       100.0000 <td>Raw value         Calculated         7         Real           1206972         198.0 Jmv         0.000         0         Catch         •           603460         940.0 3mv         100.000         100.000         catch         •           Calculate         Table         •         •         •         •           Square         101.012129         101.21239         101.21239         101.21239         •         •           all used-2587LH         -         •         •         •         •         •           ol=a10^{-0}.02012129-24999, 3, n=a0, 1=100         9         •         •         •         •           ol         Gagalog S v1012         0         0         •         •         •</td> | Raw value         Calculated         7         Real           1206972         198.0 Jmv         0.000         0         Catch         •           603460         940.0 3mv         100.000         100.000         catch         •           Calculate         Table         •         •         •         •           Square         101.012129         101.21239         101.21239         101.21239         •         •           all used-2587LH         -         •         •         •         •         •           ol=a10^{-0}.02012129-24999, 3, n=a0, 1=100         9         •         •         •         •           ol         Gagalog S v1012         0         0         •         •         • |

Vom Rohwert zum Effektivwert, Schritt per Schritt. Beispiel eines Druckmessers: Ausgangsstrom 4 bis 20 mA; 4mA = 0 bar, 20 mA = 100 bar.

1. Wählen sie den Eingangstyp, im, Beispiel: Strom 0 bis 25 mA

2. Setzen Sie Widerstände und Brücken auf der Karte, BEVOR Sie das externe Signal anschliessen.

Man benötigt zwei Rohwerte und deren zugehörigen Effektivwerte, um die lineare Abbildung zu bestimmen. Drei Möglichkeiten:

- Die Rohwerte in deren Feld per Hand eintragen.
- Wählen Sie von einigen vorgeschlagenen Spannungen oder Strömen, um den entsprechenden Rohwert zu erhalten.
- Messen Sie einen Druck und erzeugen Sie dadurch eine Spannung. Fangen Sie den Rohwert ein. Diese Methode basiert direkt auf den Eingangswerten und ist damit die genaueste. Sie wird auch zum Kalibrieren der Eingänge verwendet. Wichtig ist dabei, dass man zwei Rohwerte einfängt, die möglichst weit auseinander liegen, in diesem Falle sind Werte von 0 und 80 bar besser als 0 und 2 bar.

In unserem Beispiel nehmen wir die zwei vom Hersteller vorgegebene Werte.

- 3. Wählen Sie 4mA in der ersten Zeile, um den entsprechenden Rohwert zu erhalten.
  - 4. Setzen Sie 0 (0 bar) als Effektivwert ein.
  - 3. Wählen Sie 20 mA in der zweiten Zeile
  - 4. Setzen Sie 100.000 (100 bar) als Effektivwert ein. Dieser Wert beschreibt auch das Ausgabeformat. Ein Wert von 100 ist genauso möglich.
  - 5. Drücken Sie auf Berechnen, um die lineare Gleichung herzustellen.
- 6. Der neue Ausdruck.
- 7. Vergleichen Sie die neuen errechneten Werte mit den gewünschten Werten.
- 8. Drücken Sie auf Anwenden, um die neue Konfiguration an die Karte GigaLog zu schicken.
- 9. Die Karte hat den Befehl erhalten und mit OK quittiert.

Kalibrieren eines Thermoelements: Siehe Anwendungshinweise: Thermoelement Kalibrieren eines Pt100: Siehe Anwendungshinweise: Pt100

#### 4.8 Anzeige der aktuellen Werte der Eingänge

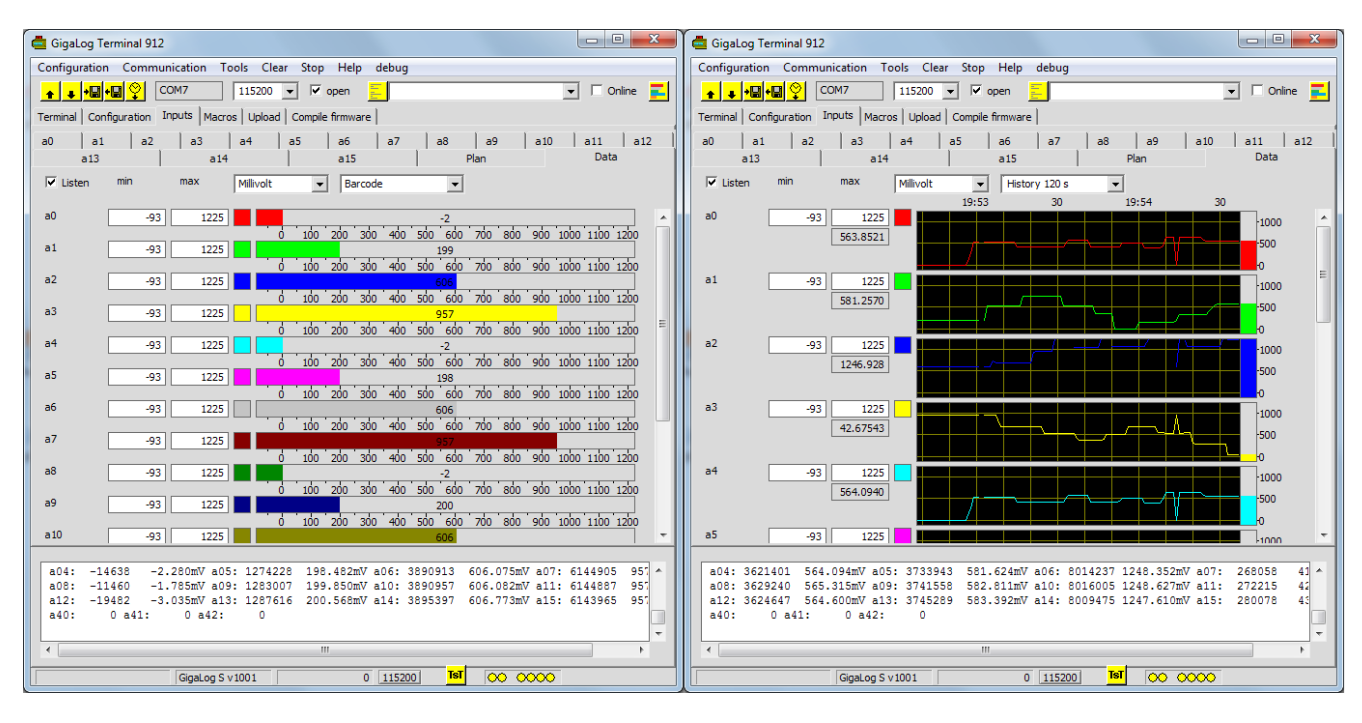

#### 4.9 Makros

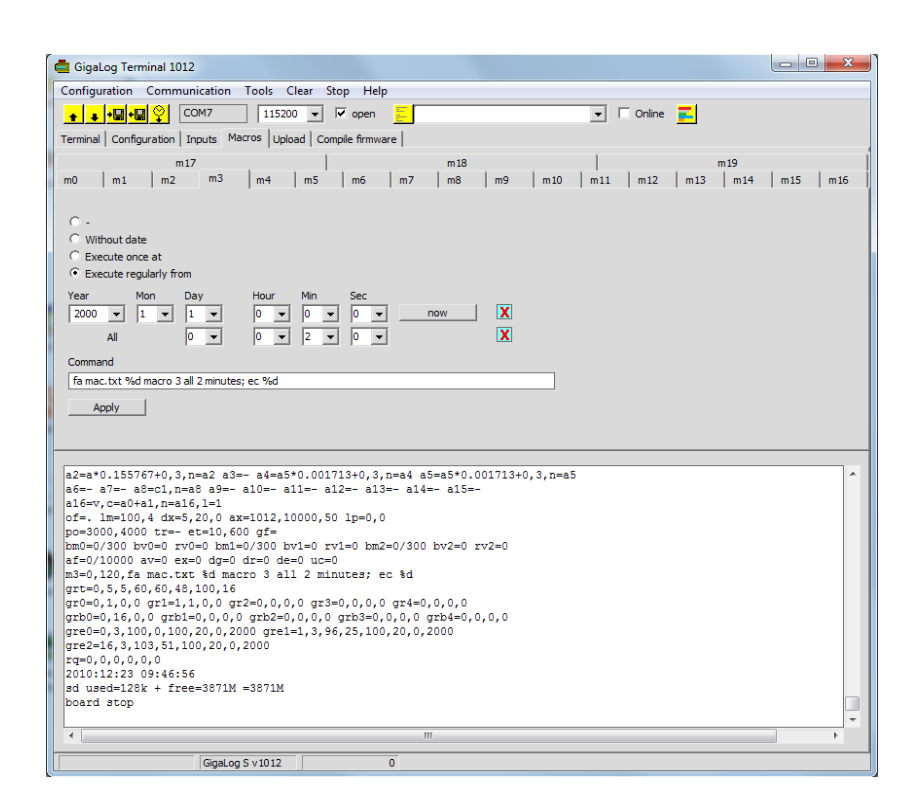

Ein Makro ist eine Folge von Kommandos, die durch ';' getrennt sind wie eine Kommandozeile, die man an einem Terminal eingegeben hat.

Ein Makro kann regelmäßig oder zu bestimmten Bedingungen ausgeführt werden.

Man kann bis zu 20 Makros in eine Karte laden.

Ein Makro kann

- Eine Meldung auf das LCD schreiben
- Eine Meldung in eine Datei auf der Platte schreiben.
- Eine Meldung auf einem Rs232 Port ausgeben.
- o Mit einem Modem ein Zentrum anrufen und eine Meldung senden
- Mit einem GSM Modem eine SMS senden.
- Ein Relais auf der Karte umlegen
- o Die Datenerfassung anhalten, die Konfiguration ändern und mehr

Ein Makro kann sein

- Ohne jedes Datum
- Auszuführen zu einem bestimmten Zeitpunkt.
- Regelmäßig auszuführen
- Ab einem bestimmten Zeitpunkt regelmäßig auszuführen.
- o Zu einer Bedingung (on Makros)

Für Beispiele, siehe Kapitel Konfiguration  $\rightarrow$  Makros.

Die Konfiguration in Gigaterm und die Konfiguration in Gigalog werden nicht automatisch synchronisiert ! Drücken Sie auf "Anwenden", um die neue Konfiguration an die Karte zu schicken. Im Zweifel klicken Sie immer auf 主 um die aktuelle Konfiguration der Karte anzuzeigen.

#### 4.10 Hochladen von Daten

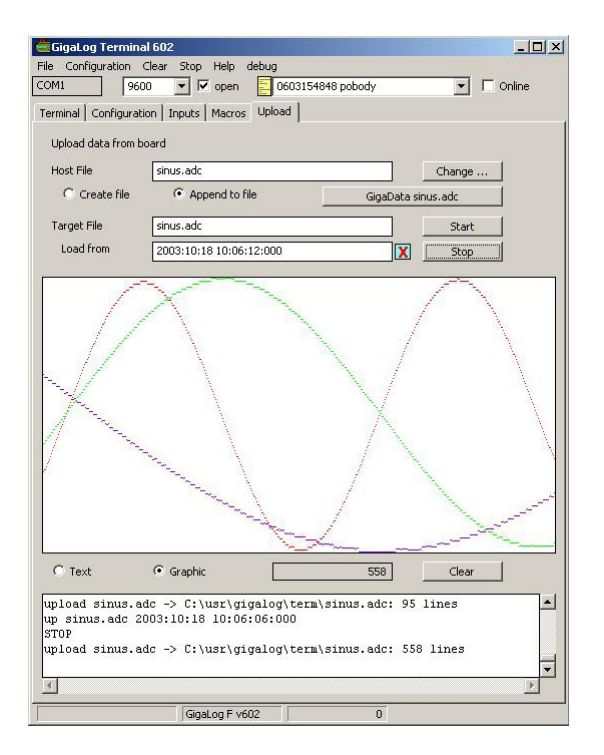

Man kann GigaTerm verwenden, um eine Datei von der Speicherkarte in eine Datei auf dem PC hochzuladen. Klicken Sie auf den Tab Hochladen.

Um die gesamte Datei zu laden, klicken Sie auf "Neue Datei" und löschen Sie das Feld "Laden von".

Es wird eine neue Datei angelegt, oder die existierende Datei überschrieben, und es werden alle Daten zum PC übertragen.

Wenn eine Datei existiert, sucht GigaTerm den letzten Timestamp in der Datei.

Um nur neue Daten zu laden, klicken Sie auf "Daten anfügen" und lassen sie das Feld "Laden von". Es werden nur Daten nach diesem Timestamp hochgeladen und an die Datei angefügt.

Wenn die Datei lang ist, kann die Suche nach neuen Daten und der Transfer der Daten lange dauern. Wenn man auf "Stop" klickt, wird der Transfer angehalten. Die Karte zeigt "EOF" (End of file) am Ende einer Datei an.

Wenn GigaTerm eine Zeile "up <Dateiname>" von GigaLog empfängt, wählt es diese Datei auf dem PC, wählt "Daten anfügen", und beginnt die Datei hochzuladen.

#### 4.11 Firmware Download

GigaTerm kann eine neue Firmware in die GigaLog Karte laden. Die neueste Firmware Version findet man immer auf unserem Server. Die Karte muss im Kommando Modus sein. Wählen Sie Werkzeuge, dann Firmware Download Während dieses Vorgangs : Entfernen Sie Modem, GPS und alle Geräte, die Daten an die Karte schicken können.

#### 4.12 Erste Hilfe

Wenn die Firmware nicht mehr antwortet oder eine falsche Konfiguration das Arbeiten unmöglich macht. Verbinden Sie GND mit dem Boot Pin, der sich neben der Batterie befindet, und drücken Sie auf Reset. Das Board zeigt dann "Download S7" auf Port RS0 in 115200 Baud an. Wenn Sie auf USB arbeiten, geben Sie "dl" ein.

Man kann jetzt:

"z" eingeben, um die Konfiguration zu löschen.

Eine neue Firmware laden.

"go" eingeben, um die Firmware zu starten.

Während dieses Vorgangs : Entfernen Sie Modem, GPS und alle Geräte, die Daten an die Karte schicken können.

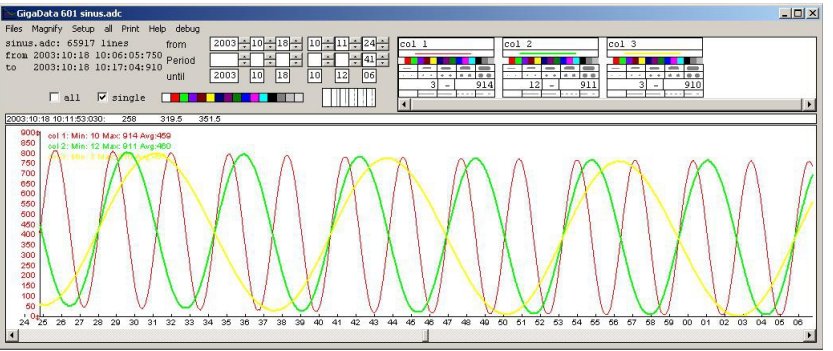

GigaData zeigt die aufgezeichneten Daten graphisch an.

#### Format der aufgezeichneten Daten

Eine ASCII Zeile für eine Probenentnahme: <Datum>[\t<Daten>]\*Zum Beispiel2002:11:09 11:56:30:310 1024 378 567Datum kann sein [<Jahr>:<Monat>:<Tag> ]<Stunde>:<Minute>[:<Sekunde>[:<Millisekunde>]]oder nur <Millisekunde>: als Folge auf eine Zeile mit vollem Datum.Das Datum < Jahr >:< Monat >:< Tag > kann durch < Tag >/< Monat >/< Jahr > oder <Monat>/< Tag >/< Jahr >ersetzt werden.

#### Menüs

Datei Menü: Öffnen Öffnet eine Datei..

ASCII Daten sehen Öffnet die Datei mit einem Text Editor zur Ansicht der Original Daten.

Daten Löschen Löscht alle Daten in der Datei

Löschen <Dateiname>.ini. Löscht alle gewählten Anzeigeformate für diese Datei.

#### Lupe

Das Programm arbeitet auf einem Auszug der Daten, der die gesamte Zeit der Datenerfassung überstreicht. Wenn die Datei lang ist, und der gewählte Zeitraum im Fenster nur einen kleinen Teil der gesamten Zeit entspricht, lädt man hiermit mehr Daten aus der Datei zur Anzeige. Das Programm tut dies meist automatisch, wenn wenig Daten im Fenster erscheinen. Ausdrucken erfolgt immer direkt von den Daten aus der Datei.

Setup: Anzeigen oder Verbergen des Daten Setup..

Drucken Die Seite drucken..

#### Einen Zeitraum aussuchen

Am einfachsten drückt man mit der Maus auf die X Achse und zieht über den gewünschten Zeitraum.

Oder man wählt den Beginn einer Periode und dann die Länge einer Periode.

Mit der horizontalen Bildlaufleiste kann man die gewünschte Periode verändern.

Die Alles Checkbox zeigt an, dass das Fenster die gesamte Periode der Datei abdeckt. Klicken auf diese Checkbox holt die gesamte Periode in das Fenster zurück.

Man kann auch das Mausrad zum Zoomen der Periode verwenden.

#### Anzeige der Daten

Daten werden angezeigt nach Kolonnen in der Datei. Man kann jeder Kolonne einen Namen geben, ihr eine Farbe und einen Stil zuordnen. Eine weiße Kolonne wird nicht angezeigt. Man kann den Minimal und den Maximal Wert bestimmen für die Anordnung auf der Y Achse. Man kann die Y Achse auch mit den <sup>‡</sup> Pfeilen versetzen.

Das Symbol E zeigt an, das im Hintergrund Daten eingelesen werden aus der Datei. Das Symbol Zeigt an, dass im Hintergrund gedruckt wird.

#### 6 Verbindung per Modem

Verbindung per Modem GSM/GPRS Telit 863, 864 oder 865.

GPRS erlaubt einen Zugang zum Internet. Dadurch kann man per TCP/IP eine Verbindung mit GigaLog herstellen. Zusätzlich kann GigaLog seine Daten per FTP direkt auf einem Internet Server ablegen.

Während des Transfer der Daten per Modem geht die Erfassung und Aufzeichnung von Daten normal weiter, das Modem kann die Qualität der Daten aber erheblich stören.

#### 6.1 GSM65

Diese Karte enthält das GL865 und einen GPS Empfänger.

Die Karte wird direkt auf den Stecker RS1 der Karte Gigalog S aufgesteckt.

Stromversorgung: Siehe Hardware.

Das Modem kennt keinen Stromsparmodus.

mmon Strom anschalten

mmoff Strom ausschalten.

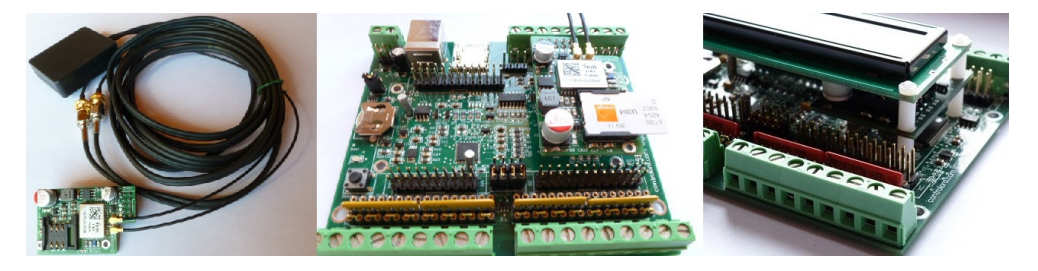

# 6.2 Kurzanleitung: Daten schicken mit GSM65 zum Controlord Internet Server

Richten Sie Ihren Webbrowser auf die URL

www.controlord.fr/db24/registration.html

Geben Sie Ihre Mail Adresse ein, ein Login, ein Basisverzeichnis Home und schreiben Sie sich ein.

| Mit Gigalog S:                                                                                                    |                                                                                                    |  |  |  |
|----------------------------------------------------------------------------------------------------|----------------------------------------------------------------------------------------------------|--|--|--|
| Erzeugen Sie eine Datei log1.adc und zeichnen Sie<br>einige Daten auf, mindestens für einige Minuten.<br>Das Beispiel dauert 2 Minuten.<br>Überprüfen Sie die Datei.                                                                                    | an=log1.adc; ad=10s; go; wt 100s ; stop<br>ls<br>log1.adc 373 20apr13 10:51:20                                                               |  |  |  |
| Sie benötigen eine SIM Karte mit Daten Rechten für FTP.<br>Entfernen Sie den PIN code mit einem Telefon. Stecken S<br>Setzen Sie das GSM65 auf die Gigalog S Karte. Schliesse                                                                           | ie die SIM Karte in das GSM65.<br>en Sie die GSM und GPS Antennen an.                                                                        |  |  |  |
| Konfigurieren Sie die serielle Schnittstelle.                                                                                                    | rs1=i,115200                                                                                                    |  |  |  |
| Sie benötigen die APN Angaben Ihres Internet Anbieters für die SIM Karte. Initialisieren Sie das Modem:                                                                                                    | mminit <apn name="">,<apn user="">,<apn passwd=""></apn></apn></apn>                                                                         |  |  |  |
| Starten Sie den Modem Server<br>Starten Sie den GPS Server                                                                                                    | mm=1<br>gp=51                                                                                                    |  |  |  |
| Warten Sie einige Sekunden, und überzeugen Sie sich,<br>dass das Modem korrekt läuft.<br>Die 3. Zeile darf keinen Fehler anzeigen.                                                                                                    | mm<br>sim: ready, antenna: 12,0, network: 0,1, apn: oran.fr<br>IP: 0.0.0.0, port: 1028, mdm: Telit, GL865-DUAL<br>IP: to get IP, 'gfopen -v' |  |  |  |
| Wenn die 3. Zeile einen Fehler anzeigt, überprüfen Sie die                                                                                                    | SIM Karte, die Antennen und die APN Angaben.                                                                                                 |  |  |  |
| Geben Sie die Daten für den Controlord FTP Server ein:<br>Login, Passwort. Ersetzen Sie MYDIR durch Ihr<br>Basisverzeichnis aus Ihrer Einschreibung.                                                                                                    | gf=ftp.controlord.fr,controlo-db2,db24,MYDIR                                                                                                 |  |  |  |
| Überprüfen Sie, dass das GPS eine Postion empfängt.<br>Wenn nicht, warten Sie 2 Minuten.<br>Kleben Sie die Antenne gegen ein Fenster.                                                                                                    | <b>gps</b><br>gps=4310.3038,N,00602.1816,E 2013:04:20                                                                                        |  |  |  |
| Öffnen eines GPRS Kontext, Senden der IP Nummer und<br>GPS Position zum Server.<br>Warten Sie nicht nur auf das ok, sondern auch bis das<br>Kommando abgelaufen ist. Das kann bis zu 60 Sekunden<br>dauern.                                             | <mark>gfop -v log1.txt</mark><br>ok<br>op log1.txt ok                                                                                        |  |  |  |
| Wenn der Befehl nicht fehlerfrei endet, setzen Sie <b>mm=2</b> für einen detaillierten Log, und wiederholen Sie den Befehl. Zeigen Sie danach modem.log an ( <b>up modem.log</b> ).<br>Der häufigste Fehler ist ein SIM Karte ohne Datenrechte für FTP. |                                                                                                    |  |  |  |
| Senden der Datei log1.adc.<br>Warten Sie bis das Kommando abgelaufen ist.                                                                                                    | <mark>gfput -v log1.adc</mark><br>ok<br>put log1.adc ok                                                                                      |  |  |  |

Richten Sie jetzt Ihren Webbrowser auf die URL

www.controlord.fr/db24

Geben Sie Ihr Login und Ihr Passwort aus Ihrer Einschreibung ein, und drücken Sie auf Login. Wählen Sie log1 und zeigen Sie Ihre Daten an.

Wie geht es weiter

Erzeugen Sie ein Makro und schicken Sie die neuesten Daten regelmässig zum Server, zum Beispiel Makro, jede Stunde : gfop log1.txt ; gfput -cdt log1.adc

Mit dem Quellprogramm des Servers können Sie sich Ihren eigenen Server aufbauen.

### 6.3 Anschluss, Konfiguration des Modems, Modem Server

Modem an GigaLog S RS1 anschliessen. SIM Karte in das Modem stecken. Wenn die SIM Karte durch einen PIN Code geschützt ist, entfernen Sie diesen mit Hilfe eines Telefons. Man startet GigaTerm und nimmt Verbindung mit GigaLog S auf. Konfiguration RS1: rs1=i,115200

Für GPRS benötigt man eine Lizenz. Damit erhält man auch folgende Angaben: APN Name, APN Userid, APN Password. Diese Daten findet man auch im Internet, z.B. auf wikipedia.org "Access Point Name" Man benötigt FTP IP Adresse in der Form 212.34.67.17, FTP Userid, FTP Password und ein Verzeichnis zum Speichern der Daten.

Initialisieren des Modems und Schicken der APN Information

mminit <apn name>,<apn user>,<apn password>

#### **Modem Server**

Der Verkehr zum Modem wird mit einer Task auf GigaLog S, dem Modem Server durchgeführt.

Die meisten Befehle werden nur an den Server weitergeleitet.

Das OK bedeutet nur, dass der Befehl abgeschickt wurde.

Wenn man sicher sein will, dass der Befehl richtig ausgeführt wurde, kann man als Argument -v angeben. Der Server gibt dann eine Meldung am Ende des Befehls aus.

Der Server wird gestartet, wenn das 1. Feld von mm oder von gp ungleich 0 ist, oder durch das erste Kommando. Das erste Feld von mm sollte immer mindesten 1 sein, dann kann man in der Datei modem.log den Ablauf überprüfen. Das erste Feld von mm erlaubt es auch, den Dialog mit dem Modem aufzuzeichnen oder auf Rs0 auszugeben. Das ist bei Fehlersuche nützlich.

mm=0 Stop Modem Server

- mm=1 Start Modem Server
- mm=2 Start Modem Server, zusätzliche Informationen in der Datei "modem.log"
- mm Zustand des Modem

Das Kommando mm zeigt den Zustand des Modems an:

mm

sim: READY, antenna: 13,0, network: 0,1, context: 1,"IP","internet-entreprise","",0,0, IP: 10.100.29.0, port: 1028, man: Telit, mod: GE865-DUAL, fw: 10.00.155

Sim, Antenne und Network geben den Zustand des Netzwerks an. Eine IP Nummer wird nur angegeben, wenn zuvor ein gfop Befehl ausgeführt wurde.

# 6.4 Datenübertragung zum Server per FTP

Benötigt wird eine SIM Karte mit GPRS, Daten Abonnement. Kommandos zur Übertragung per GPRS FTP: Die Option -v gibt zusätzliche Informationen aus.

gf=<FTP IP>,<FTP userid>,<FTP password>,<FTP dir>[,<FTP mode>] FTP Parameter eintragen. FTP IP kann die Form haben:123.45.67.89 oder ftp.myserver.com FTP dir kann sein : dir oder dir/dir/dir ... FTP mode= 0 (active, default) =1 passive Beispiel: Sende Daten an den Controlord Server gf=ftp.controlord.fr,controlo-db2,db24,test/mac1

gf

Anzeige der eigenen IP Nummer

gfop [-v] [<infoFile>]

Öffnen des GPRS Kontext. Öffnen eines Sockets zur interaktiven Kommunikation. Speichern der IP Nummer und der GPS position per FTP in <infoFile> auf dem Server. Gfop führt nichts aus, wenn die Verbindung bereits besteht. Man kann dieses Kommando regelmäßig aufrufen, um die Verbindung wiederherzustellen im Falle eines Abbruchs.

Dieses Kommando ist nicht notwendig zur Ausführung der folgenden Kommandos.

#### gfput [-b|-c|-d|-t|-v]\* <filename> [<Serverfilename>]

Öffnen einer Verbindung als FTP Client zum angegebenen Server. Verzeichnis auf dem Server wechseln. Hochladen einer Datei, wie Kommando "up" in "Konfiguration, Platte, Dateien". Serverfilename ist der Name der Datei auf dem Server. Fehlt der Name, wird der lokale Name verwendet. FTP kann Daten nicht an eine Datei anfügen. Eine existierende Datei wird überschrieben.

-b: Binäre Daten, sonst ASCII Daten

-c: Beginn der Datei beim Offset uc. Speichert am Ende das neue Offset in uc.

-d: Kette Datum an den Servertfilename.

-t: Kette Zeit an den Serverfilename.

Zum Beispiel : gfput -cdt LOG1.txt sendet nur neue Daten seit dem letzten Transfer und erstellt eine Datei mit einem eindeutigen Namen auf dem Server. Der Internet Server wird die Daten an LOG1.adc anfügen.

gfget [-a|-v]\* <serverfilename> [<filename>]

Öffnen einer Verbindung als FTP Client zum angegebenen Server. Verzeichnis auf dem Server wechseln. Laden der Datei des Servers auf die lokale Speicherkarte.

Fehlt der Name, wird der Server Name verwendet

-a append: Anfügen der Daten an die lokale Datei. Sonst löschen der lokalen Datei vor dem Laden.

-v verbose: Meldung am Ende der Übertragung. [Die Anzahl kann ungenau sein]

Am Anfang und am Ende der Datei kann eine zusätzliche Leerzeile auftreten.

Es dürfen nur ASCII Daten übertragen werden.

Eine Zeile darf nicht mit "no carrier" beginnen.

Eine Zeile darf nicht länger als 100 Zeichen sein.

Bei Datenüberlauf wird am Ende eine Fehlerzeile eingefügt. Diese beginnt mit #ERROR.

Eine gfcmd Datei kann ein oder mehrere gfget Befehle enthalten. Diese werden danach ausgeführt.

gfcmd [-d|-r|-v]\* <Serverfilename>

Laden und Ausführen einer Kommando Datei auf dem Server. Die Daten werden nur bis zu 2k Bytes übernommen. -d: Kette Datum an den Serverfilename.

-r: Lösche Datei auf dem Server nach dem Einlesen

gftime [-v]

Datum und Zeit stellen durch einen Internet Zeit Server. Siehe Kapitel GPS, Kommando tz.

gfcl [-v]

Schließen der FTP Verbindung. Schließen des GPRS Kontext. Dieses Kommando ist nicht notwendig.

#### 6.5 SMS schicken und empfangen

Benötigt wird normale GSM SIM Karte, GPRS wird nicht benötigt. Der Modem Server muss laufen. Abschicken einer SMS:

```
sm -v <Nummer>,<Text>
```

Der Text kann Sonderzeichen enthalten: Siehe Kapitel Konfiguration Spezialzeichen.

Man kann von aussen per SMS einen Befehl an die Karte schicken.

Zum Beispiel. fa sms.txt Hello

fa sms.txt Hello

#### 6.6 Zugriff von Aussen per Telefon

#### **Zugriff von Aussen per Analog Telefon**

Benötigt wird eine SIM Karte mit Daten Abonnement, GPRS wird nicht benötigt, ein Modem auf der Host Seite und eine gute Verbindung. Der Modem Server muss laufen.

Man kann jetzt mit GigaTerm das Modem anwählen und kommunizieren. Dazu wählt man den seriellen Port des Modems und gibt die Telefonnummer ein. Auf Online drücken.

| 💼 GigaLog Terminal 903      |               |             |           |       |           |  |
|-----------------------------|---------------|-------------|-----------|-------|-----------|--|
| Configuration               | Communication | Tools Clear | Stop Help | debug |           |  |
| <u>+</u> + <mark>+</mark> ₪ | е 🏹 Гсомі     | 960         | 00 🔽 🗆    | open  | 612345678 |  |

#### Zugriff von Aussen per GPRS

Benötigt wird eine SIM Karte mit GPRS Daten Abonnement.

Auf GigaLog S muss man den gfop Befehl zuvor ausführen.

Die IP Nummer, die dem Modem zugeteilt wird, muss eine öffentliche Nummer sein. Das ist nicht

selbstverständlich. Am einfachsten ist es, wenn immer die selbe IP Nummer zugeteilt wird. Das ist die Ausnahme. Sonst kann das gfop Kommando die zugeteilte IP Nummer per FTP auf einem Server ablegen.

Man kann jetzt mit GigaTerm das Modem anwählen und kommunizieren. Dazu wählt man "tcp/ip" als Port und gibt die erhaltenen IP Nummer und den Port 1028 ein. Auf Öffnen oder Online drücken.

| 🚍 GigaLog Terminal 903      |               |       |       |       |      |       |                     |
|-----------------------------|---------------|-------|-------|-------|------|-------|---------------------|
| Configuration               | Communication | Tools | Clear | Stop  | Help | debug |                     |
| <u>+</u> + <mark>+</mark> ⊞ | 🚛 🔮 🛛 tcp/ip  | -     | 1152  | 200 💽 | -    | open  | 90.100.129.111 1028 |

NB: Eine IP-Nummer, die mit 10. beginnt, ist keine öffentliche Nummer.

# 6.7 GPS

| gp= <m< th=""><th>ode&gt;<channel>,</channel></th></m<> | ode> <channel>,</channel>                  |
|---------------------------------------------------------|--------------------------------------------|
| <mode:< td=""><td>&gt;= 10 GPS aktiv</td></mode:<>      | >= 10 GPS aktiv                            |
|                                                         | +20 Realzeit auf der Karte vom GPS setzen. |
|                                                         | +40 Telit Modem                            |
| gp                                                      | GPS Position und Uhrzeit anzeigen          |
| gpgo                                                    | GPS auslesen.                              |
| gpti                                                    | Zeit setzen vom GPS                        |
|                                                         |                                            |

Es gibt zwei Möglichkeiten, ein GPS anzuschliessen.

- GPS an einem RS232 Eingang, NMEA Format
   Beispiel: rs0=-,4800 gp=10: GPS 4800 Baud an RS0.
   Das GPS schickt laufend Datensätze.
- Modem Telit mit GPS Beispiel: rs1=i,115200 gp=71: Das GPS setzt die Uhr auf der Karte. Der Modem Server fragt einmal pro Minute Position und Zeit des GPS ab.

| gp= |                      | gp= |                                       |
|-----|----------------------|-----|---------------------------------------|
| 51  | GSM65                | 71  | GSM65, Realzeit setzen                |
| 51  | Modem mit Gps an Rs1 | 71  | Modem mit Gps an Rs1, Realzeit setzen |
| 10  | Gps an Rs0           | 30  | Gps an Rs0, Realzeit setzen           |
| 11  | Gps an Rs1           | 31  | Gps an Rs1, Realzeit setzen           |
| 12  | Gps an Rs2           | 32  | Gps an Rs2, Realzeit setzen           |

tz=<tz offset>,<daylight saving additional offset>

Die Variable tz Zeitzone wird nur vom GPS verwendet, wenn die Uhr auf der Karte vom GPS gesetzt wird. Der erste Wert ist die Zeitdifferenz zur Normalzeit.

Der zweite Wert ist die zusätzliche Zeitdifferenz der Sommerzeit.

Diese Werte sind in Stunden, oder, wenn >12 in Minuten.

Umstellung auf Sommerzeit am Morgen des letzten Sonntag im März, auf Winterzeit am Morgen des letzten Sonntag im Oktober.

Beispiel: Mitteleuropa (Berlin, Paris, Rom) tz=1,1, oder tz=60,60.

Uhrzeit setzen vom GPS.

Man kann das GPS verwenden, um die Realzeituhr auf der Karte zu setzen.

Die Uhrzeit wird gesetzt

- Nach einem Reset
- Um 1:20 Uhr morgens
- Nach gpti.

Die Uhrzeit wird nur gesetzt, wenn das GPS nacheinander drei Datensätze mit gleicher Zeitinformation geschickt hat.

Das GPS Protokoll NMEA zeigt die Position an in der Form: Länge,N/S,Breite,E/W. Länge und Breite verwenden die Form ddmm.mmmm mit dd=Grad, mm.mmmm Minuten. Google verwendet das Format dd.dddd

Position GPS anzeigen: Kommando gp oder ec %g. Position GPS in eine Datei schreiben: fa <datei> %g Position GPS in den Analog Daten: ae=\_gn

# 7 Verbindung mehrerer Karten

GigaLog erlaubt es, zusätzliche Eingänge per Remote Acquisition Modules anzuschliessen. Diese Module sind ein Quasi Standard und werden von vielen Anbietern angeboten.

Advantech® ADAM-4000, Adlink® NµDAM-6000 ICP® I-7000, eDAM-8000.

Dazu wird über den RS2 Port eine Rs485 Netzwerk aufgebaut.

GigaLog S ist der Master, an den man bis zu 19 Slaves anschliessen kann.

Eine oder mehrere andere GigaLog S Karten können dabei auch die Rolle von Slaves spielen.

GigaLog verwaltet bis zu 100 Eingänge, davon 16 interne auf der Karte a0 bis a15 und 84 externe a16 bis a99. Für alle Eingänge kann der Rohwert in einen Effektiven Wert gewandelt werden vor der Aufzeichnung auf der Speicherkarte und vor der Anzeige auf dem LCD.

Alle Eingänge können auf dem alphanumerischen LCD oder auf dem optionalen graphischen LCD angezeigt werden.

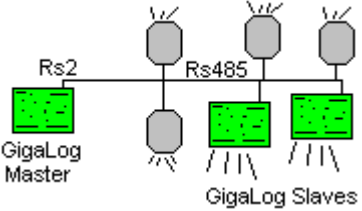

# 7.1 Gigalog S Master mit zwei GigaLog S Slaves

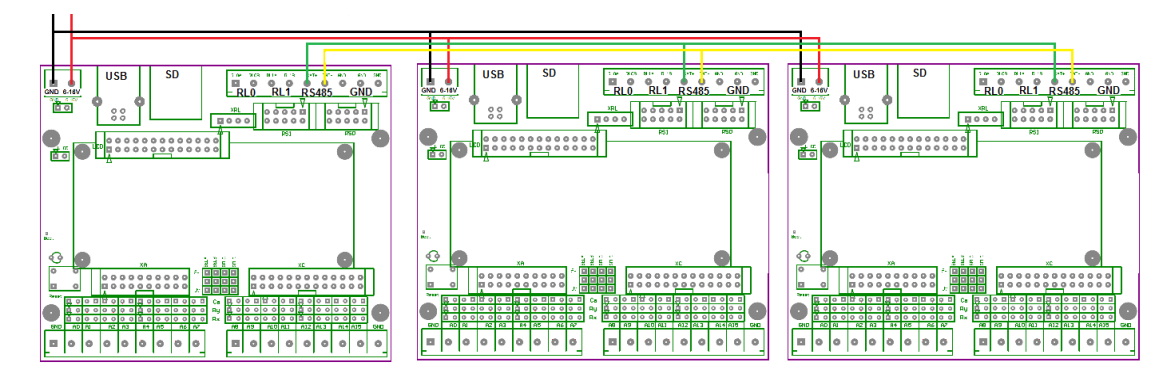

Schwarze Linie, rote Linie : Stromversorgung. Grüne Linie, gelbe Linie : Rs485.

| Gerät 1 (Slave 1):<br>rq=0,0,7,1<br>rs2=s,115200<br>a0=a a1=a a15=a<br>Gerät 2 (Slave 2):<br>rq=0,0,7,2<br>rs2=s,115200<br>a0=a a1=a a15=a | Man beginnt mit den Slaves.<br>Auf den Slaves muss die Slave Adresse und der Mode gesetzt werden,<br>Man muss sicherstellen, dass das Gerät über die RS2 Befehle empfangen<br>kann.<br>Alle gewünschten Kanäle müssen deklariert werden.<br>Slave Karten benötigen keine Speicherkarte, der Konfigurationswert ad wird<br>nicht benötigt. |
|----------------------------------------------------------------------------------------------------|----------------------------------------------------------------------------------------------------|
| Gerät 0 (Master):<br>rs2=-,115200<br>rq1=16,16<br>rq2=32,16<br>rq=0,2,7,0<br>d                                                             | Der Rest findet im Master statt.<br>Das Kommando D zeigt jetzt 48 Kanäle an                                                                                                    |
| tm 2<br>#01<br>Die Antwort von Slave 1<br>#02<br>Die Antwort von Slave 2<br><esc></esc>                                                    | Die drei Karten werden jetzt über die Rs485 verbunden.<br>Bevor man den Server startet, sollte man per Kommando tm vom Master die<br>Slaves befragen                                                                                                    |
| rq=1<br>rq                                                                                                    | Server starten.<br>Zustand anzeigen                                                                                                    |

# Daten aufzeichnen

| st             | Aufzeichnung stoppen                             |
|----------------|--------------------------------------------------|
| rm gigalog.adc | Bestehende Aufzeichnung Datei löschen            |
| a16=a a17=a    | Oder GigaTerm: Eingänge konfigurieren. Anwenden. |
| ad=1s          | Eine Aufzeichnung pro Sekunde                    |
| go             | Aufzeichnung starten                             |
|                | Einige Sekunden warten                           |
| st             | Aufzeichnung stoppen                             |
| up gigalog.adc | Aufgezeichnete Daten anzeigen                    |

Man kann "a16=a" durch "a16=a\*1000,3" ersetzen, um das Ausgabeformat zu ändern.

# 7.2 Gigalog S mit einem Remote Acquisition Module

| Beispiel: Modul 9600 baud, | Engineering units, with cro |
|----------------------------|-----------------------------|
| Module mit Strom versorge  | n. an RS2 anschließen.      |

| Modul auf INIT schalten.           | Im INIT ist die Modul Adresse 00, 9600 baud.              |
|------------------------------------|-----------------------------------------------------------|
| Stromversorgung einschalten        |                                                           |
| rg=0                               | Remote Acquisition Server anhalten                        |
| rs2=9600                           | RS2 auf 9600 Baud setzen                                  |
| tm 2                               | Transparent Modus zu RS2 starten                          |
| \$002                              | An das Modul senden. Konfiguration lesen                  |
| AATTCCFF                           | Antwort des Moduls                                        |
| %00NNTTCCFF                        | Neue Konfiguration senden mit                             |
|                                    | NN= 01 neue ID                                            |
|                                    | TT= Wie gelesen in der alten Konfiguration.               |
| %0001TT0640                        | CC= 06 für 9600 baud, 0A für 115200 baud.                 |
|                                    | FF= 00 Engineering Unit, no crc                           |
|                                    | FF= 40 Engineering Unit, with crc                         |
|                                    | FF= 02 Hex, no crc                                        |
|                                    | FF= 42 Hex, with crc                                      |
| INIT ausschalten.                  |                                                           |
| Modul durch kurzes Ausschalten der |                                                           |
| Stromversorgung zurücksetzen.      |                                                           |
| <esc></esc>                        | Transparent mode beenden                                  |
| rs2=-,9600                         | Rs2 9600 baud                                             |
| tm 2,c                             | Transparent Modus zu RS2 starten mit CRC                  |
| \$012                              | Senden an Modul 01, Konfiguration lesen                   |
| !AATTCCFF <crc></crc>              | Antwort des Moduls                                        |
| <esc></esc>                        | Transparent Modus beenden                                 |
| rq1=16,8                           | Modul deklarieren, Id=01, Belegt Eingänge 16 bis 23       |
| rq=1,2,1                           | Server auf RS2 starten, Engineering unit, with crc        |
| d                                  | Konfiguration anzeigen.                                   |
|                                    | Die neuen Eingänge müssen jetzt sichtbar sein.            |
|                                    | a16=- a17= a23=-                                          |
|                                    | rq=1,2,1 rq1=16,8                                         |
|                                    | GigaTerm: Tab Eingänge: Die neuen Eingänge sind sichtbar. |
| rq                                 | Anzeige der erfolgten Dialoge mit dem Modul: Erfolgreich, |
|                                    | Fehler, Keine Antwort. Antwort sollte sein:               |
|                                    | ok 99000000000                                            |
|                                    | err 000000000                                             |
|                                    | tout 0 0 0 0 0 0 0 0 0 0 0                                |
| а                                  | Eingänge anzeigen, Die Eingänge a16 bis a23 sind die      |
|                                    | Eingänge des Moduls.                                      |

#### 7.3 Konfiguration

rq=<on>, <serial port>,<protokoll>,<slave id>,<gaptime>,<moduletimeout> Startet oder stopt den Remote Acquisition Server, der regelmäßig alle Module nach Daten abfragt. Die folgende Tabelle zeigt, welche Parameter Master und Slave verwenden.

| rq=    | <on></on> | <serial port=""></serial> | <protocol></protocol> | <slave id=""></slave> | <gaptime></gaptime> | <moduletimeout></moduletimeout> |
|--------|-----------|---------------------------|-----------------------|-----------------------|---------------------|---------------------------------|
| Master | 1         | 2                         | angeben               | ignoriert             | angeben             | angeben                         |
| Slave  | 0         | ignoriert                 | angeben               | angeben               | ignoriert           | ignoriert                       |

Der verwendete RS232 Port muß mit dem rs Kommando gesetzt sein. <protokoll>:

| Protokoll | crc | Master       | Slave                                                            |  |  |  |  |
|-----------|-----|--------------|------------------------------------------------------------------|--|--|--|--|
| 0         | -   | Dezimal      | Dezimal 16 bit. Die Karte schickt den Rohwert geteilt durch 256. |  |  |  |  |
| 1         | +   |              | IV = 25077 Rohwert.                                              |  |  |  |  |
| 2         | -   | Hex          | Hex 16 bit. Die Karte schickt den Rohwert geteilt durch 256.     |  |  |  |  |
| 3         | +   |              | 1V = 25077 Rohwert.                                              |  |  |  |  |
| 4         | -   | Wie mode 0/1 | Dezimal.                                                         |  |  |  |  |
| 5         | +   |              | Die Karte schickt den Rohwert.                                   |  |  |  |  |
| 6         | -   | Wie mode 0/1 | Dezimal.                                                         |  |  |  |  |
| 7         | +   |              | Die Karte schickt den Realwert.                                  |  |  |  |  |

#### <slave id> 01.. (in dezimal !)

<gaptime> ist die Zeit in Millisekunden, die der Server wartet, nach Erhalten einer Antwort, bevor er eine neue Anfrage abschickt. Diese Zeit kann 0 sein.

<moduletimeout> ist die Zeit in Millisekunden, nach der der Server davon ausgeht, dass das Modul nicht antwortet. Wenn diese Zeit 0 ist, wird sie auf 1000 (1 s) gesetzt.

#### rq<module>=<input0>,<inputs>[,<protokoll>]

Konfiguration eines Moduls: Es können bis zu 19 Module rg1 bis rg19 verwendet werden. Die Eingänge des Moduls werden auf die Eingänge a<input0> bis a<input0+inputs> abgebildet. Das Protokoll überschreibt das Protokoll aus dem rg Kommando für dieses Modul.

#### rqz

Zähler löschen. Alte Werte der Slaves löschen.

### **GigaLog S als Remote Acquisition Slave**

Gigalog S erkennt das Kommando "#<nn>" auf jedem seriellen Port.

Wenn die Nummer <nn> nicht der eigenen Slave Id entspricht, antwortet GigaLog S nicht.

Wenn die Nummer <nn> der eigenen Slave Id entspricht, antwortet GigaLog S mit den Daten aller konfigurierten Kanäle.

Der Slave verwendet nicht den <serial port>. of=. Setzen. (Default Wert).

#### Interna

Der Remote Acquition Server schickt nur das Kommando "#AA" an ein Modul und erwartet die Antwort in hexadezimaler Form, 4 Zeichen mit Vorzeichen pro Eingang oder in der Form [+]-]12.34. Bei 115200 baud können circa 200 Daten Anfragen pro Sekunde an die Module gesendet werden.

# 7.4 Stromsparmodus

| <u>.</u> |  |
|----------|--|
|          |  |
|          |  |
|          |  |

Schwarze Linie, rote Linie : Stromversorgung. Grüne Linie, gelbe Linie : Rs485. Blaue Linie: Wecklinie.

Mehrere Karten können verbunden sein und gemeinsam den Stromsparmodus verwenden. Dies ist auch möglich, wenn der Master ein graphisches LCD verwendet.

#### Hardware

Alle Karten müssen eine gemeinsame Stromversorgung verwenden. Eine zusätzliche Verbindung wird benötigt: die blaue Wecklinie im Bild. Zum Schutz der Eingänge muss an jedem Slave ein 470 Ohm Widerstand eingeschaltet werden. Wenn die Karten keine gemeinsame Masse haben, kann diese Verbindung einen Slave zerstören. Master: RL1, eine Seite an die Masse anschliessen, die andere Seite ist die Wecklinie. Jeder Slave: XC pin 3 über einen 470 Ohm Widerstand an die Wecklinie anschliessen.

### Konfiguration

Slave: Konfiguration des Slaves wie beschrieben. Lp=4 Slave Konfiguration Beispiel: rq=0,0,7,1 rs2=s,115200 a0=a\*0.1557668,3 a1=a\*0.1557668,3 lp=4 Slave Karten benötigen keine Speicherkarte, der Konfigurationswert ad wird nicht benötigt.

Master: Konfiguration des Master wie beschrieben. Das Timeout im rq Kommando muss auf einen kleinen Wert gesetzt werde, z.B. 100 ms. Beispiel: rq=1,2,7,0,0,100

#### Nur Slave im Low Power Modus

Der Slave wird aufgeweckt, bevor der Master Daten aufzeichnet. Die Aufweckzeit im Ip Kommando, die der Master wartet, bevor er Daten aufzeichnet, muss für den Slave ausreichend sein. Sie sollte z.B. 1000 ms betragen. Ip=3,1000 Master Konfiguration Beispiel: rq1=16,2 rs2=-,115200 rq=1,2,7,0,0,100 a16=a\*1000,3 a17=a\*1000,3 ad=1m Ip=3,1000

www.controlord.com

## Master und Slave im Low Power Modus

Wenn der Master aufwacht, weckt er die Slaves. Die Aufweckzeit im Ip Kommando, die der Master wartet, bevor er Daten aufzeichnet, muss für den Master und den Slave ausreichend sein. Ip=2,1000 Maste Konfiguration Beispiel: rq1=16,2 rs2=-,115200 rq=1,2,7,0,0,100 a16=a\*1000,3 a17=a\*1000,3 ad=1m Ip=2,1000

## 8 Graphik Bildschirm

Ein Graphik Bildschirm kann als Option an GigaLog S angeschlossen werden. Der Bildschirm ersetzt das zweizeilige Alphanumerische LCD. Ampire AM320240 320 x 240 Pixel, 5.7 Zoll. Farbe, Technologie TFT, Backlight, Touchpanel.

### 8.1 Anschluss und Stromverbrauch

Versorgungsspannung: Siehe Kapitel Hardware.

Anschluss über Flachbandkabel an den Stecker LCD auf der Karte GigaLog S.

Konfiguration:

Im=100 für das graphische LCD.

Im=101 Simulation Modus. Es werden auf den ersten Kanälen simulierte Daten angezeigt.

Alle Parameter, so auch die am Display über Touchscreen eingegebenen Parameter für die Kanäle wie z.B. MIN und MAX, CH/Page usw. auf dem Grafikdisplay, sind auch über RS232 oder USB zugänglich und Teil der normalen Konfiguration.

#### go GigaLog 16sep08 19:52 sd free=1983M GigaLog 16sep08 20:26 sd free=1983M ≻ water water a06 wind a12 a18 mono a24 a30 a06 a36 a42 a08 a48 a10 a54 a60 a12 a66 a14 a72 a78 a84 400 600 400 1200 go stop ## go stop ##

### 8.2 Seite Bargraph

Darstellung mehrerer Eingänge als Bargraph. Man kann auf bis zu 5 Seiten Eingänge darstellen. In der Konfiguration wählt man für eine Seite die Eingänge.

Min und Max bestimmen die Abbildung auf der X-Achse.

Sind beide Werte 0 oder Min<= Max, werden Rohwerte in Millivolt angezeigt. Sonst werden Effektivwerte angezeigt.

÷

#### 8.3 Seite Log Daten

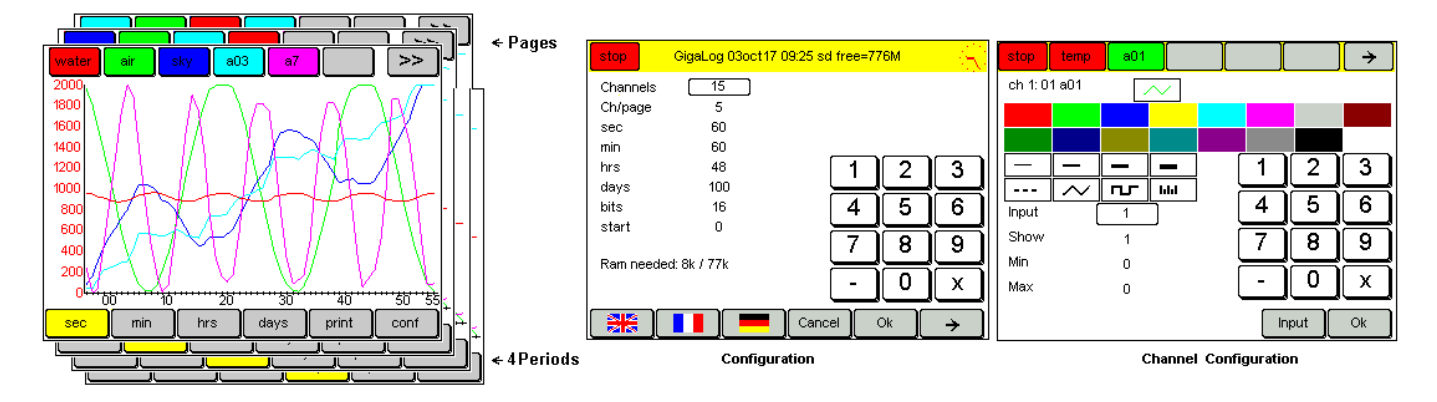

Es werden 15 Kanäle aufgezeichnet und jeweils 5 davon auf 3 Seiten verteilt angezeigt. Angezeigt werden

Die letzten 60 Sekunden oder

Die letzten 60 Minuten oder

Die letzten 48 Stunden oder

Die letzten 100 Tage.

Die Anzahle der Kanäle, die Kanäle pro Seite, die Längen der Zeitspannen können in der Konfiguration geändert werden.

Die Aufzeichnung der Daten für die graphische Anzeige findet unabhängig von der Aufzeichnung der Daten auf der Speicherkarte statt. Diese Daten gehen bei Stromabschalten verloren.

Die Daten einer Minute werden aus den letzten 60 Sekunden gebildet. Sind keine 60 Sekunden vorhanden, werden entsprechend weniger Daten herangezogen. Sind mehr als 60 Sekunden vorhanden, werden diese ignoriert. Ebenso werden die Stunden aus 60 Minuten und die Tage aus 24 Stunden gebildet.

Obere Menuzeile

In der oberen Menuzeile wählt man zwischen Status Anzeige und Anzeige einer Seite.

Die Menuzeile wechselt automatisch nach einiger Zeit zur Status Anzeige zurück.

In der Menu Leiste werden die Kanäle angezeigt. Kanäle ist nicht gleichbedeutend mit Eingängen. Man kann jedem Kanal einen Eingang zuordnen. In der Taste wird der Name des Eingangs, oder wenn er keinen hat, seine Nummer angezeigt und seine Farbe auf dem Bildschirm. Klickt man auf einen Kanal, wird dieser in den Vordergrund geschoben: Seine Kurve hat Vorrang, und seine Y Achse wird angezeigt.

Klicken auf -> wechselt die Seite und zeigt andere Kanäle an.

Untere Menuzeile Man wählt den Zeitraum aus, der angezeigt werden soll. -> Schaltet das Menu weiter # Schaltet das Grid ein oder aus Drucken Speichern des Bildes in eine Bitmap Datei auf der Speicherkarte.

### **Konfiguration eines Kanals**

Zweimal auf einen Kanal in der oberen Menu Leiste drücken.

Farbe, Strichbreite, Stil.

Eingang: Auswahl eines Eingangs.

Min und Max bestimmen die Abbildung auf der Y-Achse.

Nicht verwechseln mit den min und max Werten der Konfiguration eines Kanals zur Auslösung eines Alarms.

Wenn diese Werte 0 sind, werden sie aus den Datenwerten berechnet.

Anzeige: Anzeige des Kanals: Ein oder Aus.

Man wählt ein Eingabefeld per Klick und kann dann den Wert auf der Tastatur eingeben.

Name, Farbe und Stil sind Teil der Konfiguration eines Eingangs und können auch mit GigaTerm gesetzt werden.

#### Konfiguration der Grafik

Auf "conf" in der unteren Menu Leiste klicken.Anzahle der Kanäle, Kanäle pro Seite, Längen der Zeitspannen.Die Anzahl der Bits pro Wert: 16, 24 oder 32 bits.Achtung auf den RAM Bedarf. Er wird unten angezeigt. Die Zahlen müssen schwarz bleiben.Wahl der Sprache.www.controlord.comGigaLog S 1710

#### Justieren des Touchpanels.

# 8.4 Seite Scope

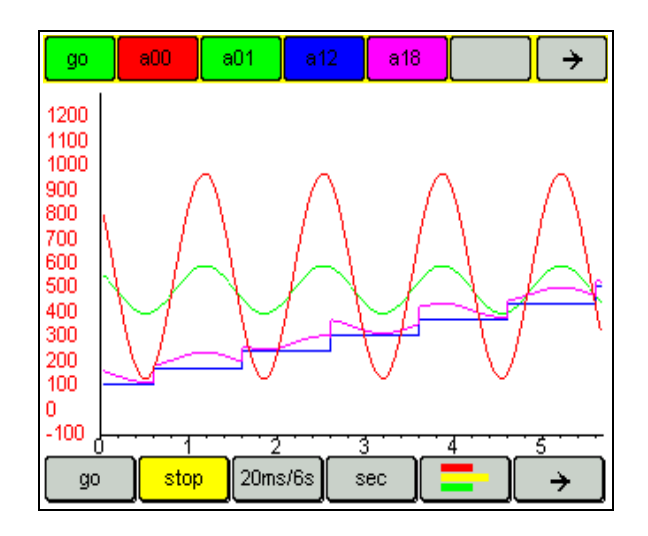

Ähnlich einer Log Data Seite. Die Seite erreicht man über Log Data, auf "ms" drücken.

| Modus                                                                     | Probenentnahme | Anzeige |
|---------------------------------------------------------------------------|----------------|---------|
| Scope (Oszilloskop)                                                       | 1 ms           | .3 s    |
| Anzeige der Eingänge direkt<br>Stop beendet die Anzeige am Ende der Seite | 2 ms           | .6 s    |
| Ein weiteres Drücken auf Stop zeigt eine Seite an.                        | 5 ms           | 1.5 s   |
|                                                                           | 10 ms          | 3 s     |
|                                                                           | 20 ms          | 6 s     |
|                                                                           | 50 ms          | 15 s    |
|                                                                           | 100 ms         | 30 s    |
|                                                                           | 200 ms         | 60 s    |
|                                                                           | 500 ms         | 150 s   |
| Log                                                                       | 1 s            | 90 s    |
| Daten werden im flüchtigen RAM aufgezeichnet.                             | 1 m            | 60 m    |
| Anzeigenperioden konfigurierbar.                                          | 1 h            | 48 h    |
|                                                                           | 1 d            | 100 d   |

Anzeige von 5 Eingängen pro Seite (konfigurierbar)

Fünf Datenseiten (konfigurierbar)

Die Anzeige der Daten auf dem LCD ist vollständig unabhängig von der Aufzeichnung der Daten auf der Speicherkarte.

#### 8.5 Seite Anlage

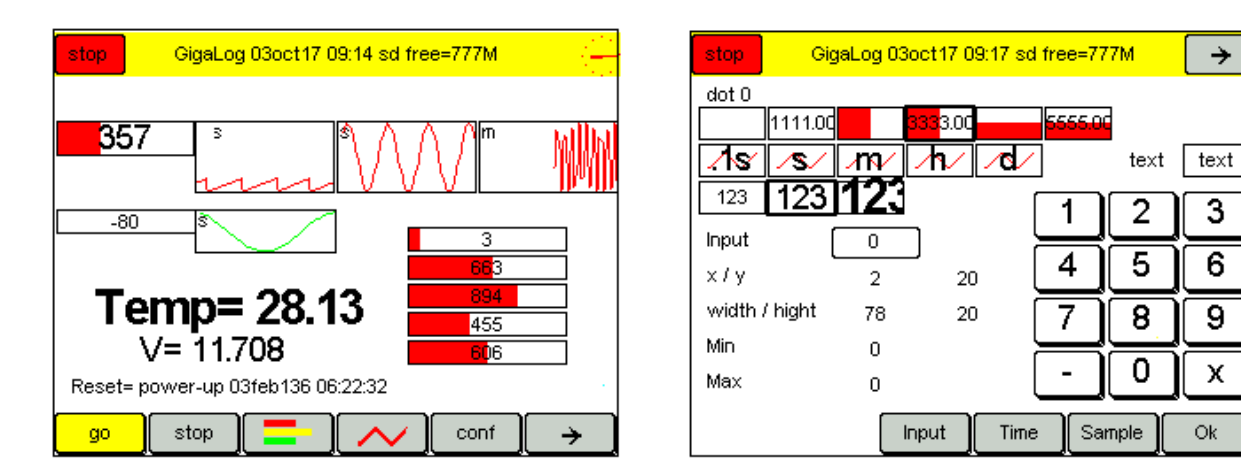

Anzeige einer Anlage mit Eingängen.

Beispiel einer Photovoltaik Anlage:

Drei Solarzellen mit deren Ladeströmen, Ladezustand der Batterien. Drei Stromabnehmer mit deren Entladeströmen.

Anlage Hintergrund:

Der Hintergrund kann von der Datei "machina.bmp" auf der Speicherkarte gebildet werden. Diese Darstellung ist langsam und nur zum Testen geeignet. Wenn die Datei nicht existiert, wird als Hintergrund machina.bmp aus dem Flashspeicher angezeigt. Um diesen Hintergrund zu wechseln, muss die Firmware neu erzeugt werden. Machina.bmp ist eine Bitmap Datei in 16 Farben. Maximale Größe: Breite: 320 Pixel, Höhe 180 Pixel. Wenn die eingelinkte Datei kleiner oder gleich 160 x 90 Pixel ist, wird sie in Länge und Höhe verdoppelt. Ein eingebundenes Bild von 320 x 180 Pixel benötigt circa 29 k Bytes im Flash. Ein eingebundenes Bild von 160 x 90 Pixel benötigt nur 7 k Bytes. Die Auflösung ist geringer, aber meistens ausreichend. Siehe Kommando gri (unten) zum Neuladen des Hintergrunds.

Anlage Dots

- Bargraph. Ein Bargraph zeigt den aktuellen Wert eines Eingangs an.

- Log. Anzeige der letzen Sekunden, Minuten oder Stunden eines Eingangs.

- Text, Freier Text, Der Text kann Sonderzeichen zur Anzeige von Werten enthalte: Siehe 3.11 Konfiguration, Sonderzeichen

Man klickt auf einen Dot um in seine Konfiguration zu gelangen. Man kann auf einen Bargraph drücken und ihn dann auf dem LCD verschieben.

Konfiguration

Wahl Bargraph, Log oder Text.

Man wählt einen Eingang und einen Stil. Wenn der Stil 0 ist, wird der Bargraph nicht angezeigt.

Position auf dem LCD, Breite und Höhe.

Min und Max bestimmen die Abbildung auf der X-Achse wie auf einer Bargraph Seite.

Sind beide Werte 0 oder Min<= Max, werden Rohwerte in Millivolt angezeigt. Sonst werden Effektivwerte angezeigt.

≯

3

6

9

х

# 8.6 Seite Kommando Terminal

Auf der Seite des Kommando Terminals kann man Kommandos eingeben wie über Rs232 oder USB.

| gre2=2,5,118,51,84,90,0,1000 gre3=3,3,46,158,50,12,0,2000<br>gre4=4,3,200,151,50,12,0,2000<br>rq=0,0,0,0,0<br>2008:12:16 09:55:49<br>sd used=4256k + free=3867M =3871M<br>board stop<br>Is<br>gigalog.adc 4248996 13dec08 10:42:04 |                  |                |                |                |   |                |     |         |                |                   |  |  |
|----------------------------------------------------------------------------------------------------|------------------|----------------|----------------|----------------|---|----------------|-----|---------|----------------|-------------------|--|--|
| ok<br>grp image.k                                                                                                    | mp               |                |                |                |   |                |     |         |                |                   |  |  |
| ок                                                                                                    |                  |                |                |                |   |                |     |         |                |                   |  |  |
| 12                                                                                                    | 3                | <mark>4</mark> | <mark>5</mark> | <mark>6</mark> | 7 | 8              | 9   | 0       |                | bs                |  |  |
| ab                                                                                                    | <mark>c</mark> ( | d              | e              | (f             | g | <mark>h</mark> | (i) | j       | <mark>k</mark> | <mark>  </mark> m |  |  |
| no                                                                                                    | nopqrstuvwxyz    |                |                |                |   |                |     |         |                |                   |  |  |
| <mark>%.</mark>                                                                                                    | , )              | ;              | +              | -              | * |                |     | cmd end |                |                   |  |  |

#### 8.7 Stromsparmodus

Man kann das LCD ausschalten, um den Stromverbrauch zu reduzieren. Normalerweise schaltet man ab, wenn das Touchpanel einige Zeit nicht betätigt wurde. Das Kommando groff schaltet ebenfalls das LCD ab. Man benötigt einen externen Druckknopf, um das LCD wieder anzuschalten. Das Kommando gron schaltet ebenfalls das LCD an. Die Kommandos Ip und grIp können zusammen verwendet werden.

grlp=<timeout>,<Modus>

Timeout Zeit in Sekunden. 0= kein Stromsparmodus.

<Modus>=0: Benutzt Schalter auf der Karte Gigalog S. Dieser Schalter schaltet auch das Modem.

<Modus>=1: Benutzt Relais rl0. Wenn rl0 an ist, soll auch das LCD angeschaltet sein. Das Relais rl0 ist nicht stark genug, um den Strom des Relais direkt zu schalten. Es wird zusätzlich ein externes Relais benötigt.

<Modus>=2: Benutzt Pfostenstecker XC pin 5 (PA3). Gron= 0V, Groff= Aus.

<Modus>=3: Benutzt Pfostenstecker XC pin 5 (PA3). Gron= 3.3V, Groff= 0V.

Der Druckknopf zum Einschalten des LCD wird zwischen XC pin 3(PA2) und die Masse geschaltet. Man kann den Druckknopf auch durch einen Schalter ersetzen. Dann setzt man das Timeout auf 1.

Modus 0. Bild A. Setzen Sie Jumper VLCD.

Modus 1. Bild B. Relais Spulenstrom < 100 mA.

Modus 2. Bild C. Relais Spulenstrom < 16 mA. V< 5V.

Modus 3. Bild D, E. XC pin 5 Ausgangsstrom < 16 mA. V< 5V.

Bild B, C, D: Relais Schaltstrom > 300mA. Setzen Sie eine Diode parallel zur Spule, Anode Richtung Masse. Eine fehlende Diode kann die Karte zerstören.

Bild E: T1 2N7002, T2 Fdn340p.

Bild B, C, D, E: Entnehmen Sie den Jumper VLC. Setzen Sie den Kontakt des Relais zwischen den rechten Pin 6-15V des Steckers hinter den Schraubklemmen der Stromversorgung und den rechten Pin des VLCD Stecker. Schalten Sie den Strom des LCD hier nicht mit einem einfachen Schalter. Das kann die Karte zerstören.

In Modus 1, 2 und 3 kann man GigalogS und das LCD auch aus zwei Quellen getrennt mit Strom versorgen. Achtung: Wenn man eine Karte unter Spannung mit einer Karte ohne Spannung verbindet, kann ein logisches 1 der Karte unter Spannung mit der anderen Karte einen elektrischen Konflikt erzeugen. Beachten Sie folgende Regeln:

Führen Sie immer das groff Kommando aus, bevor Sie den Strom des LCD abschalten. Das Kommando setzt alle logischen Ausgänge auf 0.

Schalten Sie nicht das LCD ein, wenn die Karte Gigalog S ausgeschaltet ist.

Umgehen Sie nicht mit den Kommandos rl0, xc die gron, groff Kommandos.

Das Nichteinhalten dieser Regeln kann die Karte zerstören.

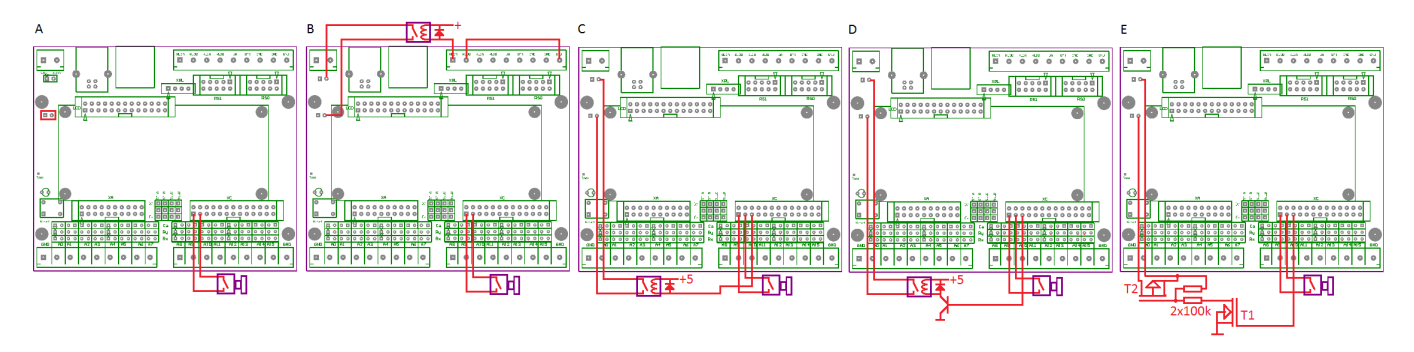

#### 8.8 Konfiguration, Kommandos

Weitere Seiten erlauben es, einige Konfigurationswerte zu ändern : Eingänge, Proben, Zeit.

| stop               | GigaLog 08jan14 10:11 sd free=1930M 👘 🥎 | stop             | GigaLog 08jan14 10:11 sd free=1930M | stop G | igaLog 08ja | an 14-10:15 s | d free=1930 | M 💦  |
|--------------------|-----------------------------------------|------------------|-------------------------------------|--------|-------------|---------------|-------------|------|
| Input              | 0                                       | an               | gigalog.adc                         |        |             |               |             |      |
| Name<br>Type       | au<br>p                                 | acı<br>lp        | 0,0                                 |        |             |               |             |      |
| Calculation        | *1,1                                    | grip             | 0,0                                 | +      | +           | +             | +           | +    |
| Alarm ≺<br>Alarm ≻ | 0.2<br>8.6999998                        | gry<br>gri       | -                                   | 08     | 01          | 2014          | 10          | 15   |
|                    |                                         |                  |                                     |        |             |               |             |      |
|                    |                                         |                  |                                     | -      | -           | -             | -           | -    |
|                    |                                         |                  |                                     |        |             |               |             |      |
| nop                |                                         |                  |                                     |        |             |               | ſ           | ОК   |
| <mark>%</mark> .,  | ; + - ^ xxx can ok                      | <mark>%</mark> . | , ; + - <u>* xxx</u> can ok         |        |             |               |             | U.C. |

Man kann auch über die serielle Schnittstelle (Rs232, USB) die Konfiguration des LCD einstellen.

Im <mode>,<contrast> mode= 100 Graphik LCD, mode=101 Graphik mit simulierten Daten. grt=<language>,<channels>,<channels per page>,<seconds>,<minutes>,<hours>,<days>,<bits>,<start> grst= <start> <start>= 11=Log data sec, 12=min...; 21=Scope 1ms, 22=2ms,.. 30=Bargraph, 40= Anlage 100=Personal page (siehe Programming manual) gr<ch>= <input>,<show>,<min>,<max> Kanal einer Datenaufzeichnung grb[<n>]=<in0>,<ins>,<min>,<max> **Bargraph Seite** gre[<n>]=<Eingang>,<stil>+<Schrift>,<x>,<y>,<wd>,<ht>,<min>,<max>[,<text>] Anlagen Dot <Stil>= 1..5 Bargraph, 6..10 Log, 14..15 Text <Schrift> 0 klein, 100=normal, 200 gross gry= [c][b][l][i][t][s] Benutzer des Grafik LCD hat keinen Zugriff zu: c= Konfiguration, b= Bargraphs, l= Log data, i= Anlage, t= Kommando Terminal, s= Go / Stop. grc=<ch> Seite wechseln, Kanal in den Vordergrund. grw <Farbe>,text Zeige Meldung auf der Kopfzeile an. Farben 0=rot 1=grün, 2=blau 3=gelb 4=cyan <Farbe>= 100 + Farbe : Schlafendes LCD aufwecken. grpop <time>,<text> Zeige Text für <time> Sekunden in einem Pop-up Fenster an. Ein | im Text steht für eine neue Zeile. Der Text kann Sonderzeichen enthalten: Siehe Kapitel Konfiguration Spezialzeichen. ari <filename> Lade Anlagen Hintergrund von BMP Datei in internen Flash Speicher. Das Bild muss die gleiche Breite und Höhe und 16 Farben haben. Anzeige erneuern. grx grp <filename> Drucken. Touchscreen Kalibrieren. gra grlp=<timeout>,<mode> Stromversorgung abschalten. Siehe Modus grlp groff gron Stromversorgung anschalten. Siehe Modus grlp Ram Bedarf: (<Sekunden>+<Minuten>+<Stunden>+<Tage>) \* <Kanäle> \* 2/3/4 bytes. 2/3/4 bytes im 16 bit, 24 bit, 32 bit Modus resp.

# **Quick Start**

z lm=101

#### 9 Anwendungshinweise

#### 9.1 Speicher Karten, Dateilängen, Übertragung zum PC

Die Analogen Daten werden in einer Text Datei gesammelt. Jede Datenprobe steht in einer Zeile. Die typische Zeile einer Datenaufzeichnung sieht so aus.

2016:11:30 14:07:50 5120,45 33333 1289,00 123456

Diese Zeile enthält Datum, Uhrzeit und die Aufzeichnung von 4 analogen Eingängen. Sie ist 48 Zeichen lang und nimmt mit Zeilenende Zeichen 50 Bytes in der Datei ein.

Beachten Sie auch, dass immer der Mittelwert über den verstrichenen Zeitraum aufgezeichnet wird. Siehe Analoge Eingänge Optionen, Proben Raten. Oft ist also eine geringere Aufzeichnungsrate ausreichend und empfehlenswert.

Die benötigte Speichermenge können Sie hier berechnen: www.controlord.fr/lpcalc/lpcalc.htm

#### Millisekunden

Bei Aufzeichnungsraten schneller als 1 Sekunde, zeichnet man nicht das gesamte Datum, sondern nur die Millisekunde auf, wenn die Sekunde nicht gewechselt hat. Dementsprechend wird weniger Platz in der Datei benötigt.

Beispiel für eine Rate von 50 ms:

2016:11:30 14:07:50:000 5120,45 33333 1289,00 123456 050: 5120,45 33333 1289,00 123456 100: 5120,45 33333 1289,00 123456 150: 5120,45 33333 1289,00 123456

#### Übertragung der Daten zum PC.

Die Übertragung kann mittels GigaTerm per serielle Schnittstelle erfolgen. Das ist allerdings langsam. Bei großen Datenmengen ist es empfehlenswert, die Speicherkarte direkt mit einem Kartenleser auf einem PC einzulesen. Die Daten sind in einer Datei auf der Speicherkarte gespeichert.

#### Lesen der Daten auf dem PC

Diese Datei kann man lesen mit

- GigaData, zeigt die Daten grafisch an.
- o Texteditor, wie Blocknotes, Word, Write, etc
- Tabellenprogramm wie Ex\*el

#### **Andere Datenformate**

Das aufgezeichnete Datenformat wird durch die Konfigurationsfelder as, am, ae gesteurt. Siehe Konfiguration, Analoge Eingänge, Konfiguration, Felder, Default Werte sind

| <u>voin</u> | iguration, / thatoge Eingurige | , 1.01 | ingulation, i claci. Delaut wei |
|-------------|--------------------------------|--------|---------------------------------|
| as          | Beginn einer                   | d_     | Datum JJ:MM:TT SS:MM:SS         |
|             | Datenaufzeichnung              |        | <tab></tab>                     |
| а           | Beginn, Millisekunde           | m      | Millisekunde: <tab></tab>       |
| m           |                                | _      |                                 |
| ae          | Ende einer                     | n      | Zeilenende <cr><nl></nl></cr>   |
|             | Datenaufzeichnung              |        |                                 |

# 9.2 Einstellung des ADC

Der ADC ist eine selbständige Einheit, die laufend und zyklisch alle Eingänge mit Hilfe eines Multiplexers durchläuft, einen Eingang in einen digitalen Wert umwandelt und dem Mikroprozessor anzeigt, dass ein neues Ergebnis vorliegt. Währen die Firmware das Resultat ausliest, wandelt der ADC bereits den nächsten Eingang um.

Ein Eingang, der als z oder v deklariert wird, zum Beispiel a15=z, nimmt nicht an diesem Verfahren teil. Dadurch erhöht sich die Probenrate für die anderen Eingänge. Die folgende erste Tabelle basiert darauf, dass alle Eingänge gelesen werden. Man kann auch den Partner eines Differential Eingangs als z erklären, zum Beispiel a8=a,d=1; a9=z.

Gründe, die Konfiguration des ADC zu ändern:

- Erhöhung der Auflösung
- Erhöhung der Geschwindigkeit für Probenraten grösser 100 Hz.

| 16 Eingänge         |      |       |       |       |                                                  |    |          |        |  |  |  |
|---------------------|------|-------|-------|-------|--------------------------------------------------|----|----------|--------|--|--|--|
| Konfigurationswerte |      |       |       |       | Gemessene Werte                                  |    |          |        |  |  |  |
| ах                  | Chop | Delay | Drate | Sps   | ss Sps/16 % cpu Analoge Eingänge Auflösung Zähle |    |          |        |  |  |  |
| 1021                | 1    | 2     | 1     | 2760  | 172                                              | 11 | +1 bit   | 82 Hz  |  |  |  |
| * 1012              | 1    | 1     | 2     | 6630  | 414                                              | 26 | 0        | 200 Hz |  |  |  |
| 1013                | 1    | 1     | 3     | 9800  | 613                                              | 38 | -0.5 bit | 290 Hz |  |  |  |
| 0002                | 0    | 0     | 2     | 14800 | 930                                              | 57 | -1.5 bit | 450 Hz |  |  |  |
| 0003                | 0    | 0     | 3     |       |                                                  | 88 |          |        |  |  |  |

| 2 Eingänge: a2=z; a3=z; a4=z; a15=z |      |       |       |       |                 |       |                            |            |  |  |
|-------------------------------------|------|-------|-------|-------|-----------------|-------|----------------------------|------------|--|--|
| Konfigurationswerte                 |      |       |       |       | Gemessene Werte |       |                            |            |  |  |
| ax                                  | Chop | Delay | Drate | Sps   | Sps/2           | % cpu | Analoge Eingänge Auflösung | Zähler max |  |  |
| 1021                                | 1    | 2     | 1     | 2760  | 1380            | 11    | +1 bit                     | 480 Hz     |  |  |
| * 1012                              | 1    | 1     | 2     | 6630  | 3314            | 26    | 0                          | 1180 Hz    |  |  |
| 1013                                | 1    | 1     | 3     | 9800  | 4900            | 38    | -0.5 bi                    | 1700 Hz    |  |  |
| 0002                                | 0    | 0     | 2     | 14800 | 7400            | 57    | -1.5 bit                   | 2600 Hz    |  |  |

Konfigurationswerte:

#### Ax

Wert der Konfiguration zur Bestimmung der ADC Wandlung. Form <chop><bias><delay><drate>. Aus Ax leiten sich die Werte Chop, Delay und Drate ab. Der Wert 1012 ist der Default Wert. Werkseinstellung.

Chop (0..1)

Bei Chop=1 wird jede Wandlung des ADC zweimal durchgeführt: einmal, mit den beiden Eingängen + und - wie vorgegeben und dann mit den vertauschten Eingängen. Dadurch wird der Offset Fehler verringert.

Delay (0..7)

Zeit nach dem Umschalten des Multiplexers zum nächsten Eingang, bevor der Adc die Wandlung durchführt. Es wird etwas Zeit benötigt, damit der Eingang stabil ist.

Drate (0..3)

Der ADC führt mehrere Messungen durch und bildet dann das arithmetische Mittel.

Ein kleiner Wert bedutet viele Messungen.

Drate entspricht einem digitalen Low Pass Filter.

Erhöht man Drate, wird dies zum Teil dadurch aufgefangen, dass mehr Daten erzeugt werden und die Firmware einen digitalen Filter durchführt.

#### Gemessene Werte:

Sps, Sps/16 Samples per seconds, ist die Anzahl der Proben, die in einer Sekunde genommen wird. Sps/16 ist Sps geteilt durch 16 und die Anzahl der Proben, die von jedem Eingang in einer Sekunde genommen wird.

% Cpu

Die Auslastung des Mikroprozessor durch das Auslesen des Analog Digital Wandlers.

Analoge Eingänge Auflösung.

Der ungefähre Gewinn bzw Verlust bei Änderung der Konfiguration.

Zähler max

Wird der Eingang als Zähler verwendet, ist die höchste erlaubte Frequenz am Eingang die Hälfte von Sps/16, bei einer Symmetrie von 50%.

Beispiel: Bei der Werkseinstellung von Ax=1012 ist Sps/16= 414, eine Frequenz am Eingang kann also maximal 200 Hz sein, das Signal muss bei jedem Wert, 0 und 1, mindestens 2.5 ms am Eingang anliegen.

Das Kommando xxa gibt Informationen über den ADC aus. Mit Hilfe dieses Kommandos wurden die abgebildeten Tabellen erstellt.

Literatur: Texas Instruments: Ads1258 datasheet Rev. G März 2011.

# 9.3 Berechnungen aus dem Rohwert

Die Berechnung des Effektivwerts aus dem Rohwert am Ausgang des Analog Digital Wandlers mit Hilfe einer linearen Gleichung, wird behandelt in

- Hardware: Berechnung der Effektivwerte
- Konfiguration, Analoge Eingänge, a<ch>=
- GigaTerm, Eingänge, Berechnung der Effektivwerte

#### Referenzeingang

Wenn ein Eingang sich als Differenz zu einem anderen Eingang berechnet, kann mit p=<ch> dieser Referenzeingang abgezogen werden. Die Rechnung wird mit den Effektivwerten durchgeführt.

Beispiel: Heizung: A1= ausgehende Wassertemperatur, a2, a3.. Wassertemperatur mehrerer Rückläufe. Aufgezeichnet werden soll der die ausgehende Temperatur und der Temperaturverlust für jeden Rücklauf. A1=t; a2=t,p=1, a3=t,p=1 ...

Siehe Konfiguration, Analoge Eingänge, a<ch>=[,p=<referenz>] Nicht verwechseln mit Differentialmodus

# 9.3.1 Virtueller Eingang, Berechnung

Deklaration eines virtuellen Eingangs, berechnet aus dem Ausdruck c=. Der Ausdruck ist eine Sequenz von bis zu 5 Elementen, verbunden durch +,-,\* oder /. Elemente sind analoge Eingänge oder kleine Konstanten (0..99). Beispiel: c=a0-a1\*a2 Es werden die Effektivwerte der Eingänge verrechnet, die Rechnung wird strikt von links nach rechts durchgeführt. Im Falle eines Zählers wird die Anzahl der letzten abgelaufenen vollen Periode genommen. Man kann einen virtuellen Eingang auf einen analogen Eingang (a0..a15) legen, dann steht der analoge Eingang

Man kann einen virtuellen Eingang auf einen analogen Eingang (a0..a15) legen, dann steht der analoge Eingang nicht mehr zur Verfügung, man kann ihn auch auf a16 oder höher legen.

Das Ergebnis kann mit \*m+p,c in eine neue Einheit und ein neues Format gewandelt werden. A16=v\*100,2 ändert nicht das Ergebnis, aber das Ausgabeformat in der Datei und auf dem LCD.

Beispiel Wärmepumpe:

a1= Wasser Eingangstemperatur, a2= Wasser Ausgangstemperatur, a3= Durchfluss. Berechnung der Leistung (a2-a1)\*a3: A16=v,c=a2-a1\*a3 Danach kann mit \*m+p,c der Wert in Watt umgerechnet werden.

Siehe Konfiguration, Analoge Eingänge, a<ch>=v

Ein virtueller Eingang kann keinen Alarm auslösen.

Ein virtueller Eingang kann andere virtuelle Eingänge als Parameter verwenden. Die Berechnung erfolgt von a0 aufwärts und ist nicht rekursiv.

### 9.3.2 Langzeitzähler

Ein Langzeitzähler addiert Werte über einen längeren Zeitraum. Beim Abschalten der Anlage gehen keine oder nur die Daten der letzten Sekunden verloren. Langzeitzähler verwenden die gleiche Syntax wie virtuelle Eingänge, mit a<ch>>=vc statt a<ch>>=v

Beispiel Umdrehungszähler, ein Impuls pro Umdrehung, ad=1m A7=c zeichnet die Geschwindigkeit in Umdrehungen pro Minute auf. A16=vc,c=a7 zählt die Gesamtzahl der Umdrehungen seit Beginn der Aufzeichnungen.

Beispiel Wärmepumpe wie oben:

Berechnung der Energie (a2-a1)\*a3: A17=vc,c=a2-a1\*a3; Oder A17=vc,c=a16 Danach kann mit \*m+p,c der Wert in Wattstunden umgerechnet werden. A16 zeichnet die momentane Leistung in Watt auf. A17 zeichnet die Gesamtenergie in Wattstunden seit Beginn der Aufzeichnungen auf.

Langzeitzähler werden jede Minute auf der Speicherkarte in der Datei counts.txt und counts2.txt gesichert.. Sie werden auch gespeichert beim Umschalten von Go auf Stop. Im Stop hält der Zâhler. Nach einem Reset werden sie aus diesen Dateien wieder ausgelesen. www.controlord.com GigaLog S 1710 Man kann sie ändern mit dem Kommando av. av= z löscht alle Zähler. av<ch>=<n> setzt einen Zähler. av<ch>+=<n> erhöht einen Zähler.

Siehe Konfiguration, Analoge Eingänge, a<ch>=vc

### Betriebsstundenzähler

a20=vc m4=0,60,av20+=1

Der Langzeitzähler a20 ist an keinen Eingang gebunden. Das Makro m4 erhöht den Zähler jede Minute um 1. A20 zählt die Betriebsstunden in Minuten.

# 9.4 Zweite Platte

Man kann eine zweite Platte anschliessen, entweder eine Sd-Karte oder einen USB Stick

Anschluss Sd-Karte

| Stecker XC    |
|---------------|
| 1 GND         |
| 4 3V3         |
| 5 SDSEL       |
| 6 Card Detect |
| 12 5011/      |
| 13 SULK       |
| 14 MOSI       |

Den 3. Parameter von dx auf 4 setzen.

Um einen USB Stick anzuschliessen, benötigt man einen Vdrive von FTDI. Anschluss Vdrive

| Stecker XC | Vdrive |
|------------|--------|
| 1 GND      | 1      |
| 5 SDSEL    | 6      |
| 13 SCLK    | 5      |
| 14 MOSI    | 4      |
| 15 MISO    | 2      |
| 2 5V       | 3      |

Per Jumper auswählen: Modus SPI. Den 3. Parameter von dx auf 6 setzen. Hinweis: Der USB Stick kann nicht die SD Karte auf GigaLog ersetzen. Der Stick ist sehr viel langsamer als die 1. SD-Karte.

Das Kommando xxdk gibt Informationen über alle angeschlossenen Plattenlaufwerke.

Die Adresse der 2. Platte ist d: Zum Beispiel Is d: cd d: cp abc.txt d:abc.txt

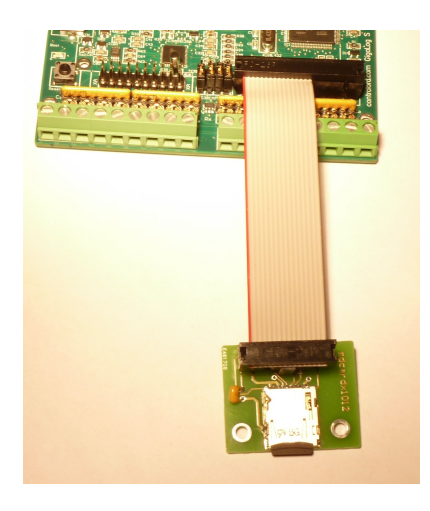

#### 9.5 Temperatursensor LM60

Der LM60 ist ein integrierter Schaltkreis in T092 Gehäuse. Er ist geeignet zur Messung von Temperaturen von –40 bis +125 °C Er liefert eine Spannung linear zur Temperatur, daher ist er besonders einfach anzuschließen. Die Formel zur Errechnung der Temperatur aus dem Rohwert ist a0=a\*0.00249219-6784,2 Auflösung 0,01°C

#### 9.6 Thermoelement

Man kann an einen Eingang der Karte direkt ein Thermoelement Typ K anschließen. Ein Thermoelement kann Temperaturen bis zu 1300°C messen. Ein Thermoelement gibt eine sehr kleine Spannung ab, das Signal ist also sehr empfindlich für Störungen. Ein Thermoelement gibt eine Temperatur relativ zur Temperatur der Karte ab. Man benötigt einen Kaltstellen Ausgleich. Diese wird in der Firmware auf der Karte durchgeführt.

Man kann einen analog Eingang, an den ein Thermoelement angeschlossen ist, kalibrieren. Dazu wird auf das Ergebnis eine lineare Gleichung angewendet, die es leicht verschiebt.

| digalog Terminal 1012                                                                                                    | 🖨 GigaLog Terminal 1012                                                                                                    |
|----------------------------------------------------------------------------------------------------|----------------------------------------------------------------------------------------------------|
| Configuration Communication Tools Clear Stop Help                                                                                                    | Configuration Communication Tools Clear Stop Help                                                                                                    |
|                                                                                                    | + + + ₩ +₩ ♀ COM7 115200 ▼ ▼ open _ Com7                                                                                                    |
| Terminal Configuration Inputs Macros Upload Comple firmware                                                                                                    | Terminal Configuration Inputs Macros Upload Compile firmware                                                                                                 |
| a0 a1 a2 a3 a4 a5 a6 a7 a8 a9 a10 a11 a12 a13 a14 a15 Plan Data                                                                                                | a0 a1 a2 a3 a4 a5 a6 a7 a8 a9 a10 a11 a12 a13 a14 a15 Plan Data                                                                                              |
| a0 a0                                                                                                    | a0 a0                                                                                                    |
| Thermocouple type K                                                                                                    | Thermocouple type K                                                                                                    |
| k*1,2,s=2 (°C) ×= 0, y= -<br>See Application Notes Thermocouples                                                                                               | k+1,2,4=2 (*C) ×= 0, γ= −<br>See Application Notes Thermocouples                                                                                             |
|                                                                                                    |                                                                                                    |
| 2 Operation * 1.000000 + 0 =.## + X Diff.                                                                                                    | Operation * 1.001907 + 0 #.## * X Diff.                                                                                                    |
|                                                                                                    | Alarm < 0                                                                                                    |
| Alarm > 0 4 Store V avg min max                                                                                                    | Alarm > 0 Store ▼avg min max                                                                                                    |
| 3 Apply a00: 127075 19.794mV =502.07                                                                                                    | 9                                                                                                    |
| To calibrate, Clear current operation, and Apply<br>Catch a low and a high temperature, or apply a voltage<br>Pill in their temperatures, Calculase, and Apply | To calibrate, Gear current operation, and Apply<br>Catch a low and a high temperature, or apply a voltage<br>Fill in their temperatures, Calculas, and Apply |
| Raw value Temperature Real 6 5                                                                                                    | Raw value         Temperature         Real           -571         -0.09mV         19.59         19.60         Catch                                          |
| 127075 19.794mV 502.07 503.00 Catch                                                                                                    | 127075 19.79mV 502.07 503.00 Catch                                                                                                    |
| Calculate Table                                                                                                    | Calculate Table                                                                                                    |
| a00- 125153 19 495mV =495 03                                                                                                    | a00: 126091 19.641mV =498.44                                                                                                    |
| a0                                                                                                    | a0                                                                                                    |
| a00: 126091 19.641MV =498.44<br>a0                                                                                                    | a00: 12/0/5 19.794mV =502.07<br>a0=k*1.00190699+0,2,n=a0,1=0                                                                                                 |
| a00: 127075 19.794mV =502.07                                                                                                    | ok IU                                                                                                    |
| ×                                                                                                    | ×                                                                                                    |
| · · · · · · · · · · · · · · · · · · ·                                                                                                    |                                                                                                    |
| GigaLog S v1012 0                                                                                                    | GigaLog S v 1012 0                                                                                                    |

Öffnen Sie GigaTerm, Tab Eingänge, wählen Sie den Eingang.

- 1. Wählen Sie beziehungsweise wählen Sie erneut Thermoelement.
- 2. Der Ausdruck muss die ursprünglichen Werte haben: \*1+0 #.##
- 3. Klicken Sie auf Anwenden, um die Konfiguration an die Karte zu schicken.
- 4. Klicken Sie auf Horchen, um die Temperaturen des Thermoelements anzuzeigen.
- 5. Fangen Sie in der 1. Linie eine niedrige Temperatur ein, zum Beispiel die Umgebungstemperatur.
- 6. Geben Sie die gewünschte Temperatur mit zwei Kommastellen ein: 19.60
- 5. Fangen Sie in der 2. Linie eine hohe Temperatur ein. Je höher die Temperatur, desto besser.
- 6. Geben Sie die gewünschte Temperatur mit zwei Kommastellen ein: 503.00
- 7. Drücken Sie auf Berechnen, um die lineare Gleichung herzustellen.
- 8. Der neue Ausdruck. Der Multiplikator des Ausdrucks muss nahe bei 1 liegen (zwischen 0.9 und 1.1). Sonst liegt ein Fehler vor.
- 9. Klicken Sie auf Anwenden, um die neue Konfiguration an die Karte zu schicken.
- 10. Die Karte hat den Befehl erhalten und mit OK quittiert.

Sie können eine Temperatur auch simulieren, indem Sie eine Spannung anlegen und deren Temperatur aus einer Tabelle auslesen.

Sie müssen dann die Umgebungstemperatur dazurechnen, und die Summe als gewünschte Temperatur eintragen.

# Thermocouple K mV -> °C

| mV | + 0     | + 0.1   | + 0.2   | + 0.3   | + 0.4   | + 0.5   | + 0.6   | + 0.7   | + 0.8   | + 0.9   |
|----|---------|---------|---------|---------|---------|---------|---------|---------|---------|---------|
| 0  | 0.00000 | 2.50890 | 5.01798 | 7.52603 | 10.0320 | 12.5350 | 15.0342 | 17.5292 | 20.0193 | 22.5042 |
| 1  | 24.9836 | 27.4575 | 29.9255 | 32.3879 | 34.8445 | 37.2955 | 39.7411 | 42.1815 | 44.6168 | 47.0475 |
| 2  | 49.4738 | 51.8961 | 54.3146 | 56.7299 | 59.1422 | 61.5519 | 63.9594 | 66.3652 | 68.7696 | 71.1730 |
| 3  | 73.5758 | 75.9783 | 78.3809 | 80.7839 | 83.1878 | 85.5927 | 87.9989 | 90.4068 | 92.8167 | 95.2287 |
| 4  | 97.6431 | 100.060 | 102.480 | 104.902 | 107.328 | 109.757 | 112.189 | 114.625 | 117.063 | 119.506 |
| 5  | 121.952 | 124.401 | 126.854 | 129.310 | 131.770 | 134.233 | 136.699 | 139.169 | 141.642 | 144.117 |
| 6  | 146.596 | 149.077 | 151.561 | 154.047 | 156.536 | 159.027 | 161.519 | 164.014 | 166.510 | 169.007 |
| 7  | 171.506 | 174.006 | 176.506 | 179.008 | 181.510 | 184.012 | 186.514 | 189.017 | 191.519 | 194.020 |
| 8  | 196.522 | 199.022 | 201.522 | 204.020 | 206.518 | 209.014 | 211.508 | 214.001 | 216.493 | 218.982 |
| 9  | 221.470 | 223.955 | 226.439 | 228.920 | 231.399 | 233.876 | 236.350 | 238.822 | 241.291 | 243.758 |
| 10 | 246.222 | 248.684 | 251.143 | 253.599 | 256.053 | 258.504 | 260.953 | 263.399 | 265.842 | 268.284 |
| 11 | 270.722 | 273.158 | 275.592 | 278.023 | 280.452 | 282.879 | 285.303 | 287.726 | 290.146 | 292.564 |
| 12 | 294.980 | 297.395 | 299.807 | 302.218 | 304.627 | 307.034 | 309.440 | 311.844 | 314.247 | 316.649 |
| 13 | 319.049 | 321.447 | 323.845 | 326.241 | 328.636 | 331.030 | 333.423 | 335.815 | 338.206 | 340.596 |
| 14 | 342.986 | 345.374 | 347.761 | 350.148 | 352.533 | 354.918 | 357.302 | 359.686 | 362.068 | 364.450 |
| 15 | 366.830 | 369.210 | 371.590 | 373.968 | 376.346 | 378.722 | 381.098 | 383.473 | 385.847 | 388.220 |
| 16 | 390.593 | 392.964 | 395.335 | 397.704 | 400.073 | 402.440 | 404.807 | 407.173 | 409.538 | 411.902 |
| 17 | 414.265 | 416.627 | 418.988 | 421.348 | 423.707 | 426.066 | 428.424 | 430.781 | 433.137 | 435.493 |
| 18 | 437.848 | 440.202 | 442.556 | 444.910 | 447.263 | 449.615 | 451.968 | 454.320 | 456.671 | 459.023 |
| 19 | 461.375 | 463.726 | 466.077 | 468.429 | 470.780 | 473.131 | 475.482 | 477.832 | 480.183 | 482.533 |
| 20 | 484.882 | 487.230 | 489.578 | 491.924 | 494.269 | 496.611 | 498.952 | 501.265 | 503.619 | 505.971 |
| 21 | 508.323 | 510.674 | 513.024 | 515.3/4 | 517.724 | 520.073 | 522.421 | 524.769 | 527.117 | 529.464 |
| 22 | 531.811 | 534.158 | 536.504 | 538.850 | 541.197 | 543.542 | 545.888 | 548.234 | 550.580 | 552.925 |
| 23 | 555.271 | 55/.61/ | 559.962 | 562.308 | 564.654 | 567.000 | 569.347 | 5/1.693 | 574.040 | 5/6.38/ |
| 24 | 5/8./34 | 581.082 | 583.430 | 585.778 | 588.127 | 590.476 | 592.825 | 595.175 | 597.525 | 599.876 |
| 25 | 602.228 | 604.580 | 606.932 | 609.285 | 611.639 | 613.993 | 616.348 | 618.703 | 621.060 | 623.416 |
| 20 | 640 202 | 628.132 | 650.491 | 632.831 | 633.212 | 661 222 | 639.935 | 642.298 | 644.002 | 647.026 |
| 27 | 649.392 | 675 472 | 677 950 | 690 229 | 602 607 | 601.233 | 603.004 | 600.370 | 602 122 | 604 517 |
| 20 | 696 902 | 600 200 | 701 676 | 704 065 | 706 455 | 709 946 | 711 230 | 713 631 | 716 025 | 710 /21 |
| 30 | 720 919 | 723 216 | 701.070 | 704.005 | 730 417 | 732 920 | 735 224 | 737 629 | 710.025 | 710.421 |
| 31 | 744 852 | 723.210 | 729.015 | 752 087 | 754 501 | 756 916 | 759 333 | 761 751 | 740.035 | 766 590 |
| 32 | 769 012 | 771 435 | 773 860 | 776 286 | 778 713 | 781 141 | 783 571 | 786 002 | 788 435 | 790.868 |
| 33 | 793.304 | 795.740 | 798.178 | 800.617 | 803.058 | 805.5   | 807.944 | 810.388 | 812.835 | 815.282 |
| 34 | 817.731 | 820.182 | 822.634 | 825.087 | 827.542 | 829,998 | 832,455 | 834.914 | 837.375 | 839.836 |
| 35 | 842.300 | 844.764 | 847.231 | 849,698 | 852.167 | 854,638 | 857.110 | 859.583 | 862.058 | 864.535 |
| 36 | 867.013 | 869.492 | 871.973 | 874.455 | 876.939 | 879.425 | 881.912 | 884.400 | 886.890 | 889.382 |
| 37 | 891.875 | 894.369 | 896.865 | 899.363 | 901.862 | 904.363 | 906.865 | 909.369 | 911.875 | 914.382 |
| 38 | 916.890 | 919.401 | 921.912 | 924.426 | 926.941 | 929.457 | 931.976 | 934.495 | 937.017 | 939.540 |
| 39 | 942.065 | 944.591 | 947.119 | 949.649 | 952.180 | 954.713 | 957.248 | 959.785 | 962.323 | 964.862 |
| 40 | 967.404 | 969.947 | 972.492 | 975.039 | 977.587 | 980.137 | 982.689 | 985.243 | 987.799 | 990.356 |
| 41 | 992.915 | 995.476 | 998.038 | 1000.60 | 1003.17 | 1005.74 | 1008.31 | 1010.88 | 1013.45 | 1016.03 |
| 42 | 1018.61 | 1021.18 | 1023.77 | 1026.35 | 1028.93 | 1031.52 | 1034.11 | 1036.70 | 1039.29 | 1041.89 |
| 43 | 1044.49 | 1047.08 | 1049.69 | 1052.29 | 1054.89 | 1057.50 | 1060.11 | 1062.72 | 1065.33 | 1067.95 |
| 44 | 1070.57 | 1073.19 | 1075.81 | 1078.43 | 1081.06 | 1083.69 | 1086.32 | 1088.95 | 1091.58 | 1094.22 |
| 45 | 1096.86 | 1099.50 | 1102.14 | 1104.79 | 1107.44 | 1110.09 | 1112.74 | 1115.40 | 1118.06 | 1120.72 |
| 46 | 1123.38 | 1126.04 | 1128.71 | 1131.38 | 1134.05 | 1136.73 | 1139.41 | 1142.09 | 1144.77 | 1147.45 |
| 47 | 1150.14 | 1152.83 | 1155.52 | 1158.22 | 1160.92 | 1163.62 | 1166.32 | 1169.03 | 1171.74 | 1174.45 |
| 48 | 1177.16 | 1179.88 | 1182.60 | 1185.32 | 1188.05 | 1190.78 | 1193.51 | 1196.24 | 1198.98 | 1201.72 |
| 49 | 1204.46 | 1207.21 | 1209.96 | 1212.71 | 1215.47 | 1218.23 | 1220.99 | 1223.75 | 1226.52 | 1229.29 |
| 50 | 1232.07 | 1234.84 | 1237.62 | 1240.41 | 1243.20 | 1245.99 | 1248.78 | 1251.58 | 1254.38 | 1257.18 |
| 51 | 1259.99 | 1262.80 | 1265.62 | 1268.43 | 1271.26 | 1274.08 | 1276.91 | 1279.74 | 1282.58 | 1285.42 |
| 52 | 1288.26 | 1291.11 | 1293.96 | 1296.81 | 1299.67 | 1302.54 | 1305.40 | 1308.27 | 1311.15 | 1314.02 |
| 53 | 1316.91 | 1319.79 | 1322.68 | 1325.58 | 1328.47 | 1331.38 | 1334.28 | 1337.19 | 1340.11 | 1343.03 |
| 54 | 1345.95 | 1348.88 | 1351.81 | 1354.75 | 1357.69 | 1360.63 | 1363.58 | 1366.54 | 1369.49 | 1372.53 |

#### 9.7 Pt100, Pt1000

Pt100 messen Temperaturen von –200°C bis +850°C. Der Pt100 ist ein Widerstand, der sich mit der Temperatur ändert. Um einen Pt100 an einen Eingang der Karte Gigalog zu legen, muss man den Eingang mit einem 1k Ohm Widerstand gegen 5V hochziehen. Das Ergebnis ist eine nicht lineare Funktion, die von der Firmware in eine Temperatur (0,1°C) umgewandelt wird.

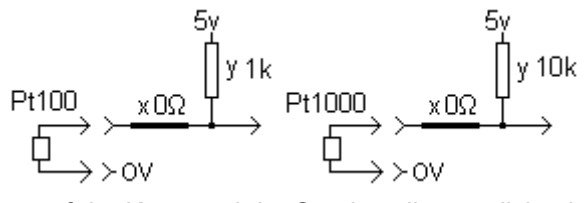

Die Leitung zwischen dem Eingang auf der Karte und der Sonde sollte möglichst kurz sein, da die Leitung auch einen Widerstand besitzt und so das Ergebnis verfälscht.

Der Widerstand y auf der Karte sollte ein Präzisionswiderstand von 0.1% sein.

Pt100 3-Leiter und Pt100 4-Leiter Sonden : siehe unten.

Man kann einen Pt100 Eingang kalibrieren. Dazu wird auf das Ergebnis eine lineare Gleichung angewendet, die es leicht verschiebt.

| GigaLog Terminal 1012                                                                                                    | 🖨 GigaLog Terminal 1012                                                                                                    |
|----------------------------------------------------------------------------------------------------|----------------------------------------------------------------------------------------------------|
| Configuration Communication Tools Clear Stop Help                                                                                                    | Configuration Communication Tools Clear Stop Help                                                                                                    |
| ★ ★ → 🖬 💱 COM7 115200 👻 🔽 open 📃 🔍 🔽 Online 🗾                                                                                                    | + + + - +                                                                                                    |
| Terminal Configuration Inputs Macros Upload Comple firmware                                                                                                    | Terminal Configuration Inputs Macros Upload Compile firmware                                                                                                    |
| a0 a1 a2 a3 a4 a5 a6 a7 a8 a9 a10 a11 a12 a13 a14 a15 Plan Data                                                                                                    | a0 a1 a2 a3 a4 a5 a6 a7 a8 a9 a10 a11 a12 a13 a14 a15 Pian Data                                                                                                    |
| 1<br>1<br>1<br>1<br>1<br>1<br>1<br>1<br>1<br>1                                                                                                    | $\begin{array}{c c c c c c c c c c c c c c c c c c c $                                                                                                    |
| 3 Operation*         1.00000         +         0         #.#         X         Diff.           Temperature         Reference         0         0         0         0         0         0         0         0         0         0         0         0         5         Store         ✓ avg         min         max | Operation         0.00000000000000000000000000000000000                                                                                                    |
| 4 Apply a00: 3642458 567.374mV =72.7                                                                                                    | 10_Apply a00: 3642458 567.374mV =72.7                                                                                                    |
| To addrate, Clear current operation, and Apply<br>Catth a low and a high temperature, or restance<br>Fill in their temperature, Gkaladae, and Apply                                                                                                    | To call rate, Clear current caperation, and Apply<br>Calch a low and a high temperature, or resistance<br>Ril in their temperatures, Calculage, and Apply                                                                          |
| Ran value         Temperature         Real         7         6           3033311         472.57mV         11.3         11.2         Catch           344916         568.26mV         73.3         73.2         Catch           8Calculate         Table         Catch         Catch         Catch                   | Raw value         Temperature         Real           3033811         472.57mV         11.3         11.2         Catch           3649116         568.26mV         73.3         73.2         Catch           Calculate         Table |
| a00:3642914         567.445mV         ~72.7           a0         a00:3642669         567.407mV         ~72.7           a0         a00:3642458         567.374mV         ~72.7                                                                                                    | a0:1342669 567.407mt/ =72.7<br>a0:362458 567.37mt/ =72.7<br>a0:00:362458 567.37mt/ =72.7<br>a0:00:0.599999440,1,n=a0,1=0<br>11                                                                                                    |
| GigaLog S v1012 0                                                                                                    | GigaLog S v1012 0                                                                                                    |

Öffnen Sie GigaTerm, Tab Eingänge, wählen Sie den Eingang.

- 1. Wählen Sie beziehungsweise wählen Sie erneut Pt100.
- 2. Überprüfen Sie die Widerstände und die Brücken auf der Karte.
- 3. Der Ausdruck muss die ursprünglichen Werte haben: \*1+0 #.#
- 4. Klicken Sie auf Anwenden, um die Konfiguration an die Karte zu schicken.
- 5. Klicken Sie auf Horchen, um die Temperaturen des PT100 anzuzeigen.
- 6. Fangen Sie in der 1. Linie eine möglichst niedrige Temperatur ein.
- 7. Geben Sie die gewünschte Temperatur mit einer Kommastellen ein: 11.2
- 6. Fangen Sie in der 2. Linie eine hohe Temperatur ein. Je höher die Temperatur, desto besser.
- 7. Geben Sie die gewünschte Temperatur mit einer Kommastellen ein: 73.2
- 8. Drücken Sie auf Berechnen, um die lineare Gleichung herzustellen.
- 9. Der neue Ausdruck. Der Multiplikator des Ausdrucks muss nahe bei 1 liegen (zwischen 0.9 und 1.1). Sonst liegt ein Fehler vor.
- 10. Klicken Sie auf Anwenden, um die neue Konfiguration an die Karte zu schicken.
- 11. Die Karte hat den Befehl erhalten und mit OK quittiert.

Sie können eine Temperatur auch simulieren, indem Sie einen Widerstand anlegen und seine Temperatur aus einer Tabelle auslesen.

#### Pt100 3-Leiter Pt100 4-Leiter Sonden

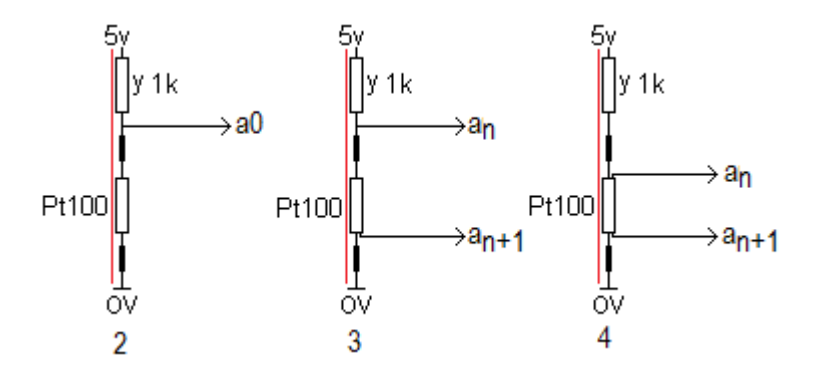

Ein Strom (rote Linie) fliesst durch die Masseleitung, die Pt100 Sonde, die 5V Leitung und den 1k Widerstand. Wenn das Kabel vom Sensor zur Gigalog S Karte lang ist, gehen die Leitungswiderstände in die Messung ein und verfälschen die Messung.

3-Leiter und 4-Leiter Sonden reduzieren diesen Fehler.

Der Leitungswiderstand beeinträchtigt das Ergebnis nicht, wenn der Strom gering ist. Den geringe Eingangsstrom des analogen Eingangs kann man vernachlässigen.

Pt100 3-Leiter Bild 3 Gigaterm: Wählen Sie Pt100 3-Leiter Die Firmware berechnet die Spannung am PT100 als a<sub>n</sub> – 2\*a<sub>n+1</sub>, dadurch wird der Fehler des Leiters abgezogen.

Pt100 4-Leiter Bild 4 Gigaterm: Wählen Sie Pt100 4-Leiter Der differentialer Eingang misst nur die Spannung am Pt100. Der 1k Widerstand muss zur Verfügung gestellt werden: Entweder durch einen anderen Eingang oder extern.

|                                                                                                    | +0                                                                                                    | +1                                                                                                    | +2                                                                                                    | +3                                                                                                    | +4                                                                                                    | +5                                                                                                    | +6                                                                                                    | +7                                                                                                    | +8                                                                                                    | +9                                                                                                    |
|----------------------------------------------------------------------------------------------------|----------------------------------------------------------------------------------------------------|----------------------------------------------------------------------------------------------------|----------------------------------------------------------------------------------------------------|----------------------------------------------------------------------------------------------------|----------------------------------------------------------------------------------------------------|----------------------------------------------------------------------------------------------------|----------------------------------------------------------------------------------------------------|----------------------------------------------------------------------------------------------------|----------------------------------------------------------------------------------------------------|----------------------------------------------------------------------------------------------------|
| -200                                                                                                    | 18 493                                                                                                    | 18 926                                                                                                    | 19 358                                                                                                    | 19 790                                                                                                    | 20 221                                                                                                    | 20 653                                                                                                    | 21 083                                                                                                    | 21 514                                                                                                    | 21 944                                                                                                    | 22 374                                                                                                    |
| -190                                                                                                    | 22 803                                                                                                    | 23 232                                                                                                    | 23 661                                                                                                    | 24 089                                                                                                    | 24 517                                                                                                    | 24 945                                                                                                    | 25 372                                                                                                    | 25 799                                                                                                    | 26 226                                                                                                    | 26 652                                                                                                    |
| -180                                                                                                    | 27 078                                                                                                    | 27 504                                                                                                    | 27 929                                                                                                    | 28 354                                                                                                    | 28 779                                                                                                    | 29 203                                                                                                    | 29 627                                                                                                    | 30.051                                                                                                    | 30 474                                                                                                    | 30,897                                                                                                    |
| -170                                                                                                    | 31 320                                                                                                    | 31 742                                                                                                    | 32 165                                                                                                    | 32 587                                                                                                    | 33,008                                                                                                    | 33 429                                                                                                    | 33,850                                                                                                    | 34 271                                                                                                    | 34 691                                                                                                    | 35 111                                                                                                    |
| -160                                                                                                    | 35 531                                                                                                    | 35 951                                                                                                    | 36 370                                                                                                    | 36 789                                                                                                    | 37 208                                                                                                    | 37 626                                                                                                    | 38 044                                                                                                    | 38 462                                                                                                    | 38 879                                                                                                    | 39 297                                                                                                    |
| -150                                                                                                    | 39 714                                                                                                    | 40 1 30                                                                                                    | 40 547                                                                                                    | 40 963                                                                                                    | 41 379                                                                                                    | 41 795                                                                                                    | 42 210                                                                                                    | 42 625                                                                                                    | 43 040                                                                                                    | 43 455                                                                                                    |
| -140                                                                                                    | 43.869                                                                                                    | 44.283                                                                                                    | 44.697                                                                                                    | 45.111                                                                                                    | 45.524                                                                                                    | 45.937                                                                                                    | 46.350                                                                                                    | 46,763                                                                                                    | 47.175                                                                                                    | 47.587                                                                                                    |
| -130                                                                                                    | 47.999                                                                                                    | 48.411                                                                                                    | 48.822                                                                                                    | 49.234                                                                                                    | 49.645                                                                                                    | 50.055                                                                                                    | 50.466                                                                                                    | 50.876                                                                                                    | 51.286                                                                                                    | 51.696                                                                                                    |
| -120                                                                                                    | 52,106                                                                                                    | 52,515                                                                                                    | 52,924                                                                                                    | 53,333                                                                                                    | 53,742                                                                                                    | 54,151                                                                                                    | 54,559                                                                                                    | 54.967                                                                                                    | 55,375                                                                                                    | 55,783                                                                                                    |
| -110                                                                                                    | 56,190                                                                                                    | 56,598                                                                                                    | 57,005                                                                                                    | 57,412                                                                                                    | 57,818                                                                                                    | 58,225                                                                                                    | 58,631                                                                                                    | 59,037                                                                                                    | 59,443                                                                                                    | 59,849                                                                                                    |
| -100                                                                                                    | 60.254                                                                                                    | 60.659                                                                                                    | 61.065                                                                                                    | 61.469                                                                                                    | 61.874                                                                                                    | 62.279                                                                                                    | 62.683                                                                                                    | 63.087                                                                                                    | 63.491                                                                                                    | 63.895                                                                                                    |
| -90                                                                                                    | 64,299                                                                                                    | 64,702                                                                                                    | 65,105                                                                                                    | 65,508                                                                                                    | 65,911                                                                                                    | 66,314                                                                                                    | 66,717                                                                                                    | 67,119                                                                                                    | 67,521                                                                                                    | 67,923                                                                                                    |
| -80                                                                                                    | 68,325                                                                                                    | 68,727                                                                                                    | 69,128                                                                                                    | 69,530                                                                                                    | 69,931                                                                                                    | 70,332                                                                                                    | 70,733                                                                                                    | 71,134                                                                                                    | 71,534                                                                                                    | 71,934                                                                                                    |
| -70                                                                                                    | 72.335                                                                                                    | 72.735                                                                                                    | 73.135                                                                                                    | 73.534                                                                                                    | 73.934                                                                                                    | 74.333                                                                                                    | 74.733                                                                                                    | 75.132                                                                                                    | 75.531                                                                                                    | 75.930                                                                                                    |
| -60                                                                                                    | 76.328                                                                                                    | 76,727                                                                                                    | 77,125                                                                                                    | 77,523                                                                                                    | 77.921                                                                                                    | 78,319                                                                                                    | 78,717                                                                                                    | 79,115                                                                                                    | 79,512                                                                                                    | 79.910                                                                                                    |
| -50                                                                                                    | 80,307                                                                                                    | 80,704                                                                                                    | 81,101                                                                                                    | 81,498                                                                                                    | 81,894                                                                                                    | 82,291                                                                                                    | 82,687                                                                                                    | 83,083                                                                                                    | 83,479                                                                                                    | 83,875                                                                                                    |
| -40                                                                                                    | 84.271                                                                                                    | 84.667                                                                                                    | 85.063                                                                                                    | 85.458                                                                                                    | 85.853                                                                                                    | 86.248                                                                                                    | 86.643                                                                                                    | 87.038                                                                                                    | 87.433                                                                                                    | 87.828                                                                                                    |
| -30                                                                                                    | 88,222                                                                                                    | 88,617                                                                                                    | 89,011                                                                                                    | 89,405                                                                                                    | 89,799                                                                                                    | 90,193                                                                                                    | 90,587                                                                                                    | 90,980                                                                                                    | 91,374                                                                                                    | 91,767                                                                                                    |
| -20                                                                                                    | 92,160                                                                                                    | 92,553                                                                                                    | 92,946                                                                                                    | 93,339                                                                                                    | 93,732                                                                                                    | 94,125                                                                                                    | 94,517                                                                                                    | 94,910                                                                                                    | 95,302                                                                                                    | 95,694                                                                                                    |
| -10                                                                                                    | 96.086                                                                                                    | 96.478                                                                                                    | 96.870                                                                                                    | 97.262                                                                                                    | 97.653                                                                                                    | 98.045                                                                                                    | 98.436                                                                                                    | 98.827                                                                                                    | 99.218                                                                                                    | 99.609                                                                                                    |
| 10                                                                                                    | 100.00                                                                                                    | 100.39                                                                                                    | 100,78                                                                                                    | 101.17                                                                                                    | 101,56                                                                                                    | 101.95                                                                                                    | 102.34                                                                                                    | 102.73                                                                                                    | 103.12                                                                                                    | 103.51                                                                                                    |
| 10                                                                                                    | 103,90                                                                                                    | 104,00                                                                                                    | 104,00                                                                                                    | 105,07                                                                                                    | 100,40                                                                                                    | 100,04                                                                                                    | 110,23                                                                                                    | 110,02                                                                                                    | 110,01                                                                                                    | 107,40                                                                                                    |
| 20                                                                                                    | 111 67                                                                                                    | 112.05                                                                                                    | 112 44                                                                                                    | 112.93                                                                                                    | 113.22                                                                                                    | 113.60                                                                                                    | 113.00                                                                                                    | 114.30                                                                                                    | 114.76                                                                                                    | 115 15                                                                                                    |
| 40                                                                                                    | 115 53                                                                                                    | 115.05                                                                                                    | 116 31                                                                                                    | 116.69                                                                                                    | 117.08                                                                                                    | 117.46                                                                                                    | 117.85                                                                                                    | 118 24                                                                                                    | 118.62                                                                                                    | 110.01                                                                                                    |
| 50                                                                                                    | 110 30                                                                                                    | 110 78                                                                                                    | 120.16                                                                                                    | 120.55                                                                                                    | 120.03                                                                                                    | 121 31                                                                                                    | 121 70                                                                                                    | 122.08                                                                                                    | 122 47                                                                                                    | 122.85                                                                                                    |
| 60                                                                                                    | 123.23                                                                                                    | 123.62                                                                                                    | 120.10                                                                                                    | 120.55                                                                                                    | 120.35                                                                                                    | 125.15                                                                                                    | 125.54                                                                                                    | 125.00                                                                                                    | 126.30                                                                                                    | 126.68                                                                                                    |
| 70                                                                                                    | 127.07                                                                                                    | 127.45                                                                                                    | 127.83                                                                                                    | 128 21                                                                                                    | 128.60                                                                                                    | 128.98                                                                                                    | 129.34                                                                                                    | 129.72                                                                                                    | 130 13                                                                                                    | 130 51                                                                                                    |
| 80                                                                                                    | 130 89                                                                                                    | 131 27                                                                                                    | 131 65                                                                                                    | 132 03                                                                                                    | 132 41                                                                                                    | 132 79                                                                                                    | 133 18                                                                                                    | 133 56                                                                                                    | 133 94                                                                                                    | 134.32                                                                                                    |
| 90                                                                                                    | 134.70                                                                                                    | 135.08                                                                                                    | 135.46                                                                                                    | 135.84                                                                                                    | 136.22                                                                                                    | 136.60                                                                                                    | 136.98                                                                                                    | 137.36                                                                                                    | 137.74                                                                                                    | 138,12                                                                                                    |
| 100                                                                                                    | 138,50                                                                                                    | 138,87                                                                                                    | 139,25                                                                                                    | 139,63                                                                                                    | 140,01                                                                                                    | 140,39                                                                                                    | 140,77                                                                                                    | 141,15                                                                                                    | 141,53                                                                                                    | 141,90                                                                                                    |
| 110                                                                                                    | 142.28                                                                                                    | 142.66                                                                                                    | 143.04                                                                                                    | 143.42                                                                                                    | 143.79                                                                                                    | 144.17                                                                                                    | 144.55                                                                                                    | 144.93                                                                                                    | 145.30                                                                                                    | 145,68                                                                                                    |
| 120                                                                                                    | 146,06                                                                                                    | 146,43                                                                                                    | 146,81                                                                                                    | 147,19                                                                                                    | 147,56                                                                                                    | 147,94                                                                                                    | 148,32                                                                                                    | 148,69                                                                                                    | 149,07                                                                                                    | 149,44                                                                                                    |
| 130                                                                                                    | 149,82                                                                                                    | 150,19                                                                                                    | 150,57                                                                                                    | 150,95                                                                                                    | 151,32                                                                                                    | 151,70                                                                                                    | 152,07                                                                                                    | 152,45                                                                                                    | 152,82                                                                                                    | 153,20                                                                                                    |
| 140                                                                                                    | 153.57                                                                                                    | 153.95                                                                                                    | 154.32                                                                                                    | 154.69                                                                                                    | 155.07                                                                                                    | 155.44                                                                                                    | 155.82                                                                                                    | 156.19                                                                                                    | 156.56                                                                                                    | 156.94                                                                                                    |
| 150                                                                                                    | 157,31                                                                                                    | 157,68                                                                                                    | 158,06                                                                                                    | 158,43                                                                                                    | 158,80                                                                                                    | 159,18                                                                                                    | 159,55                                                                                                    | 159,92                                                                                                    | 160,29                                                                                                    | 160,67                                                                                                    |
| 160                                                                                                    | 161,04                                                                                                    | 161,41                                                                                                    | 161,78                                                                                                    | 162,15                                                                                                    | 162,53                                                                                                    | 162,90                                                                                                    | 163,27                                                                                                    | 163,64                                                                                                    | 164,01                                                                                                    | 164,38                                                                                                    |
| 170                                                                                                    | 164.76                                                                                                    | 165.13                                                                                                    | 165.50                                                                                                    | 165.87                                                                                                    | 166.24                                                                                                    | 166.61                                                                                                    | 166.98                                                                                                    | 167.35                                                                                                    | 167.72                                                                                                    | 168.09                                                                                                    |
| 180                                                                                                    | 168,46                                                                                                    | 168,83                                                                                                    | 169.20                                                                                                    | 169.57                                                                                                    | 169,94                                                                                                    | 170.31                                                                                                    | 170,68                                                                                                    | 171.05                                                                                                    | 171,42                                                                                                    | 171,78                                                                                                    |
| 190                                                                                                    | 175.04                                                                                                    | 172,52                                                                                                    | 172,89                                                                                                    | 175,26                                                                                                    | 177 20                                                                                                    | 177.00                                                                                                    | 170.04                                                                                                    | 170.43                                                                                                    | 170.77                                                                                                    | 1/5,47                                                                                                    |
| 200                                                                                                    | 175.84                                                                                                    | 176.20                                                                                                    | 1/6.5/                                                                                                    | 1/6.94                                                                                                    | 1//.30                                                                                                    | 1/7.67                                                                                                    | 1/8.04                                                                                                    | 1/8,41                                                                                                    | 1/8.//                                                                                                    | 1/9.14                                                                                                    |
| 210                                                                                                    | 102.16                                                                                                    | 10252                                                                                                    | 180,24                                                                                                    | 180,60                                                                                                    | 180.97                                                                                                    | 181,34                                                                                                    | 181,70                                                                                                    | 182.07                                                                                                    | 182,43                                                                                                    | 182,80                                                                                                    |
| 220                                                                                                    | 105,10                                                                                                    | 103,33                                                                                                    | 103,09                                                                                                    | 104,20                                                                                                    | 104,02                                                                                                    | 104,99                                                                                                    | 100,00                                                                                                    | 100,72                                                                                                    | 100,00                                                                                                    | 100,45                                                                                                    |
| 230                                                                                                    | 100.01                                                                                                    | 10/.1/                                                                                                    | 107.54                                                                                                    | 101.53                                                                                                    | 100.27                                                                                                    | 102.26                                                                                                    | 102.62                                                                                                    | 102.08                                                                                                    | 103.35                                                                                                    | 190.06                                                                                                    |
| 250                                                                                                    | 190,45                                                                                                    | 190,01                                                                                                    | 191,17                                                                                                    | 191,55                                                                                                    | 191,50                                                                                                    | 192,20                                                                                                    | 196.24                                                                                                    | 196.60                                                                                                    | 195,55                                                                                                    | 107 32                                                                                                    |
| 260                                                                                                    | 197.68                                                                                                    | 198.04                                                                                                    | 198.40                                                                                                    | 198 76                                                                                                    | 100 12                                                                                                    | 100/18                                                                                                    | 100.24                                                                                                    | 200.20                                                                                                    | 200 56                                                                                                    | 200.92                                                                                                    |
| 270                                                                                                    | 201.28                                                                                                    | 201.64                                                                                                    | 202.00                                                                                                    | 202 36                                                                                                    | 202 72                                                                                                    | 203.08                                                                                                    | 203.44                                                                                                    | 203.80                                                                                                    | 200.50                                                                                                    | 200.52                                                                                                    |
| 280                                                                                                    | 204.87                                                                                                    | 205.23                                                                                                    | 205.59                                                                                                    | 205.95                                                                                                    | 206.30                                                                                                    | 206.66                                                                                                    | 207.02                                                                                                    | 207.38                                                                                                    | 207.73                                                                                                    | 208.09                                                                                                    |
| 290                                                                                                    | 208.45                                                                                                    | 208.81                                                                                                    | 209.16                                                                                                    | 209.52                                                                                                    | 209.88                                                                                                    | 210.23                                                                                                    | 210.59                                                                                                    | 210.95                                                                                                    | 211.30                                                                                                    | 211.66                                                                                                    |
| 300                                                                                                    | 212,01                                                                                                    | 212,37                                                                                                    | 212,73                                                                                                    | 213,08                                                                                                    | 213,44                                                                                                    | 213,79                                                                                                    | 214,15                                                                                                    | 214,50                                                                                                    | 214,86                                                                                                    | 215,21                                                                                                    |
| 310                                                                                                    | 215,57                                                                                                    | 215,92                                                                                                    | 216,28                                                                                                    | 216,63                                                                                                    | 216,99                                                                                                    | 217,34                                                                                                    | 217,70                                                                                                    | 218,05                                                                                                    | 218,40                                                                                                    | 218,76                                                                                                    |
| 320                                                                                                    | 210 11                                                                                                    |                                                                                                    |                                                                                                    |                                                                                                    |                                                                                                    |                                                                                                    |                                                                                                    |                                                                                                    |                                                                                                    |                                                                                                    |
| 520                                                                                                    | 212,11                                                                                                    | 219.46                                                                                                    | 219.82                                                                                                    | 220.17                                                                                                    | 220,52                                                                                                    | 220.88                                                                                                    | 221.23                                                                                                    | 221.58                                                                                                    | 221.94                                                                                                    | 222.29                                                                                                    |
| 330                                                                                                    | 222,64                                                                                                    | 219,46<br>222,99                                                                                                    | 219.82<br>223,35                                                                                                    | 220.17<br>223,70                                                                                                    | 220,52<br>224,05                                                                                                    | 220,88<br>224,40                                                                                                    | 221,23<br>224,75                                                                                                    | 221,58<br>225,11                                                                                                    | 221,94<br>225,46                                                                                                    | 222,29<br>225,81                                                                                                    |
| 330<br>340                                                                                                    | 222,64<br>226,16                                                                                                    | 219,46<br>222,99<br>226,51                                                                                                    | 219.82<br>223,35<br>226,86                                                                                                    | 220.17<br>223,70<br>227,21                                                                                                    | 220,52<br>224,05<br>227,57                                                                                                    | 220,88<br>224,40<br>227,92                                                                                                    | 221,23<br>224,75<br>228,27                                                                                                    | 221.58<br>225,11<br>228,62                                                                                                    | 221,94<br>225,46<br>228,97                                                                                                    | 222.29<br>225.81<br>229,32                                                                                                    |
| 330<br>340<br>350                                                                                                    | 222,64<br>226,16<br>229,67                                                                                                    | 219.46<br>222,99<br>226,51<br>230.02                                                                                                    | 219.82<br>223,35<br>226,86<br>230.37                                                                                                    | 220.17<br>223,70<br>227,21<br>230,72                                                                                                    | 220.52<br>224,05<br>227,57<br>231.07                                                                                                    | 220.88<br>224,40<br>227,92<br>231,42                                                                                                    | 221.23<br>224,75<br>228,27<br>231.77                                                                                                    | 221.58<br>225,11<br>228,62<br>232,12                                                                                                    | 221.94<br>225,46<br>228,97<br>232.47                                                                                                    | 222.29<br>225,81<br>229,32<br>232.82                                                                                                    |
| 330<br>340<br>350<br>360                                                                                                    | 222,64<br>226,16<br>229,67<br>233,16                                                                                                    | 219.46<br>222,99<br>226,51<br>230.02<br>233,51                                                                                                    | 219.82<br>223.35<br>226,86<br>230.37<br>233,86                                                                                                    | 220.17<br>223,70<br>227,21<br>230,72<br>234,21                                                                                                    | 220.52<br>224.05<br>227,57<br>231.07<br>234,56                                                                                                    | 220.88<br>224,40<br>227,92<br>231,42<br>234,91                                                                                                    | 221.23<br>224.75<br>228,27<br>231.77<br>235.26                                                                                                    | 221.58<br>225,11<br>228,62<br>232,12<br>235,61                                                                                                    | 221.94<br>225.46<br>228,97<br>232.47<br>235.95                                                                                                    | 222.29<br>225.81<br>229,32<br>232.82<br>236,30                                                                                                    |
| 330<br>340<br>350<br>360<br>370                                                                                                    | 222,64<br>226,16<br>229,67<br>233,16<br>236,65                                                                                                    | 219,46<br>222,99<br>226,51<br>230,02<br>233,51<br>237,00                                                                                                    | 219.82<br>223.35<br>226,86<br>230.37<br>233,86<br>237,34                                                                                                    | 220.17<br>223,70<br>227,21<br>230,72<br>234,21<br>237,69                                                                                                    | 220.52<br>224,05<br>227,57<br>231.07<br>234,56<br>238,04                                                                                                    | 220.88<br>224,40<br>227,92<br>231,42<br>234,91<br>238,39                                                                                                    | 221.23<br>224,75<br>228,27<br>231.77<br>235,26<br>238,73                                                                                                    | 221.58<br>225,11<br>228,62<br>232,12<br>235,61<br>239,08                                                                                                    | 221.94<br>225,46<br>228,97<br>232,47<br>235,95<br>239,43                                                                                                    | 222.29<br>225.81<br>229,32<br>232.82<br>236,30<br>239,78                                                                                                    |
| 330<br>340<br>350<br>360<br>370<br>380                                                                                                    | 222,64<br>226,16<br>229,67<br>233,16<br>236,65<br>240,12                                                                                                    | 219.46<br>222,99<br>226,51<br>230.02<br>233,51<br>237,00<br>240,47<br>242,93                                                                                                    | 219.82<br>223.35<br>226.86<br>230.37<br>233.86<br>237.34<br>240.82                                                                                                    | 220.17<br>223,70<br>227,21<br>230,72<br>234,21<br>237,69<br>241,16<br>244,62                                                                                                    | 220.52<br>224.05<br>227,57<br>231.07<br>234.56<br>238.04<br>241.51                                                                                                    | 220.88<br>224,40<br>227,92<br>231,42<br>234,91<br>238,39<br>241,85<br>245,21                                                                                                    | 221.23<br>224,75<br>228,27<br>231.77<br>235,26<br>238,73<br>242,20<br>245,65                                                                                                    | 221.58<br>225,11<br>228,62<br>232,12<br>235,61<br>239,08<br>242,55<br>246,00                                                                                                    | 221.94<br>225,46<br>228,97<br>232,47<br>235,95<br>239,43<br>242,89<br>246,24                                                                                                    | 222.29<br>225.81<br>229.32<br>232.82<br>236.30<br>239.78<br>243.24<br>246.0                                                                                                    |
| 330<br>340<br>350<br>360<br>370<br>380<br>390                                                                                                    | 222,64<br>226,16<br>229,67<br>233,16<br>236,65<br>240,12<br>243,58<br>247,03                                                                                                    | 219.46<br>222.99<br>226,51<br>230.02<br>233,51<br>237,00<br>240,47<br>243,93<br>247,38                                                                                                    | 219.82<br>223.35<br>226.86<br>230.37<br>233.86<br>237.34<br>240.82<br>244.27<br>247.72                                                                                                    | 220.17<br>223,70<br>227,21<br>230,72<br>234,21<br>237,69<br>241,16<br>244,62<br>248,07                                                                                                    | 220.52<br>224.05<br>227,57<br>231.07<br>234.56<br>238,04<br>241.51<br>244.96<br>248.41                                                                                                    | 220.88<br>224,40<br>227,92<br>231,42<br>234,91<br>238,39<br>241,85<br>245,31<br>245,31                                                                                                    | 221.23<br>224.75<br>228,27<br>231.77<br>235,26<br>238,73<br>242.20<br>245,65<br>249,10                                                                                                    | 221.58<br>225,11<br>228,62<br>232,12<br>235,61<br>239,08<br>242,55<br>246,00<br>249,44                                                                                                    | 221.94<br>225.46<br>228,97<br>232.47<br>235,95<br>239,43<br>242.89<br>246.34<br>249,78                                                                                                    | 222.29<br>225.81<br>229.32<br>232.82<br>236.30<br>239.78<br>243.24<br>246.69<br>250.13                                                                                                    |
| 330<br>340<br>350<br>360<br>370<br>380<br>390<br>400<br>410                                                                                                    | 222,64<br>226,16<br>229,67<br>233,16<br>236,65<br>240,12<br>243,58<br>247,03<br>250,47                                                                                                    | 219.46<br>222,99<br>226,51<br>230,02<br>233,51<br>237,00<br>240,47<br>243,93<br>247,38<br>250,81                                                                                                    | 219.82<br>223.35<br>226.86<br>230.37<br>233.86<br>237.34<br>240.82<br>244.27<br>244.27<br>244.77<br>251.16                                                                                                    | 220.17<br>223,70<br>227,21<br>230,72<br>234,21<br>237,69<br>241,16<br>244,62<br>244,62<br>248,07<br>251,50                                                                                                    | 220.52<br>224,05<br>227,57<br>231,07<br>234,56<br>238,04<br>241,51<br>244,96<br>244,96<br>248,41<br>251,84                                                                                                    | 220.88<br>224.40<br>227,92<br>231.42<br>234.91<br>238,39<br>241.85<br>245.31<br>245,31<br>248,75<br>252.19                                                                                                    | 221.23<br>224.75<br>228,27<br>231.77<br>235,26<br>238,73<br>242,20<br>245,65<br>249,10<br>252,53                                                                                                    | 221.58<br>225.11<br>228,62<br>232.12<br>235,61<br>239,08<br>242.55<br>246,00<br>249,44<br>252,87                                                                                                    | 221.94<br>225,46<br>228,97<br>232,47<br>235,95<br>239,43<br>242,89<br>246,34<br>246,34<br>249,78                                                                                                    | 222.29<br>225.81<br>229.32<br>232.82<br>236.30<br>239.78<br>243.24<br>246.69<br>250.13<br>253.56                                                                                                    |
| 330<br>340<br>350<br>360<br>370<br>380<br>390<br>400<br>410<br>420                                                                                                    | 222.64<br>226.16<br>229.67<br>233.16<br>236.65<br>240.12<br>243.58<br>247.03<br>250.47<br>253.40                                                                                                    | 219.46<br>222.99<br>226.51<br>230.02<br>233.51<br>237.00<br>240.47<br>243.93<br>247.38<br>250.81<br>254.24                                                                                                    | 219.82<br>223.35<br>226.86<br>230.37<br>233.86<br>237.34<br>240.82<br>244.27<br>244.27<br>244.27<br>251.16<br>254.58                                                                                                    | 220.17<br>223,70<br>227,21<br>230,72<br>234,21<br>237,69<br>241,16<br>244,62<br>248,07<br>251,50<br>254,92                                                                                                    | 220.52<br>224.05<br>227.57<br>231.07<br>234.56<br>238.04<br>241.51<br>244.96<br>244.96<br>244.41<br>255.27                                                                                                    | 220.88<br>224.40<br>227.92<br>231.42<br>234.91<br>238.39<br>241.85<br>245.31<br>245.31<br>245.75<br>252.19<br>255.61                                                                                                    | 221.23<br>224.75<br>228.27<br>231.77<br>235.26<br>238.73<br>242.20<br>245.65<br>249.10<br>252.53<br>255.95                                                                                                    | 221.58<br>225.11<br>228.62<br>232.12<br>235.61<br>239.08<br>242.55<br>246.00<br>249.44<br>252.87<br>256.29                                                                                                    | 221.94<br>225.46<br>228.97<br>232.47<br>235.95<br>239.43<br>242.89<br>246.34<br>249.78<br>256.63                                                                                                    | 222.29<br>225.81<br>229.32<br>232.82<br>236.30<br>239.78<br>243.24<br>246.69<br>250.13<br>255.56<br>256.97                                                                                                    |
| 330<br>340<br>350<br>360<br>370<br>380<br>390<br>400<br>410<br>420<br>430                                                                                                    | 222.64<br>226.16<br>229.67<br>233.16<br>236.65<br>240.12<br>243.58<br>247.03<br>250.47<br>253.90<br>257.31                                                                                                    | 219.46<br>222.99<br>226.51<br>230.02<br>233.51<br>237.00<br>240.47<br>243.93<br>247.38<br>250.81<br>254.24<br>257.65                                                                                                    | 219.82<br>223.35<br>226.86<br>230.37<br>233.86<br>237.34<br>240.82<br>244.27<br>247.72<br>251.16<br>254.58<br>257.99                                                                                                    | 220.17<br>223.70<br>227.21<br>230.72<br>234.21<br>237.69<br>241.16<br>244.62<br>248.07<br>251.50<br>254.92<br>258.33                                                                                                    | 220.52<br>224,05<br>227,57<br>231.07<br>234,56<br>238,04<br>241,51<br>244,96<br>248,41<br>251.84<br>255,27<br>258,68                                                                                                    | 220.88<br>224.40<br>227.92<br>231.42<br>234.91<br>238.39<br>241.85<br>245.31<br>248.75<br>252.19<br>255.61<br>255.61                                                                                                    | 221.23<br>224,75<br>228,27<br>231.77<br>235.26<br>238,73<br>242.20<br>245.65<br>249,10<br>252,53<br>255,95<br>259,36                                                                                                    | 221.58<br>225.11<br>228.62<br>235.61<br>239.08<br>242.55<br>246.00<br>249.44<br>252.87<br>256.29<br>259.70                                                                                                    | 221.94<br>225.46<br>228.97<br>232.47<br>235.95<br>239.43<br>242.89<br>246.34<br>249.78<br>253.21<br>256.63<br>260.04                                                                                                    | 222.29<br>225.81<br>229.32<br>232.82<br>236.30<br>239.78<br>243.24<br>246.69<br>250.13<br>253.56<br>256.97<br>260.38                                                                                                    |
| 330<br>340<br>350<br>360<br>370<br>380<br>390<br>400<br>410<br>420<br>440                                                                                                    | 222.64<br>222.64<br>229.67<br>233.16<br>236.65<br>240.12<br>243.58<br>247.03<br>250.47<br>253.90<br>257.31<br>260 72                                                                                                    | 219.46<br>222.99<br>226.51<br>230.02<br>233.51<br>237.00<br>240.47<br>243.93<br>247.38<br>250.81<br>250.81<br>257.65<br>261.06                                                                                                    | 219.82<br>223.35<br>226.86<br>230.37<br>233.86<br>237.34<br>240.82<br>244.27<br>247.72<br>251.16<br>254.58<br>257.99<br>261.40                                                                                                    | 220.17<br>223.70<br>227.21<br>230.72<br>234.21<br>237.69<br>241.16<br>244.62<br>248.07<br>251.50<br>254.92<br>258.33<br>261.73                                                                                                    | 220.52<br>224.05<br>227.57<br>231.07<br>234.56<br>238.04<br>241.51<br>244.96<br>248.41<br>251.84<br>255.27<br>258.68<br>262.07                                                                                                    | 220.88<br>224.40<br>227.92<br>231.42<br>234.91<br>238.39<br>241.85<br>245.31<br>248.75<br>252.19<br>255.61<br>259.02<br>262.41                                                                                                    | 221.23<br>224.75<br>228.27<br>235.26<br>238.73<br>242.20<br>245.65<br>249.10<br>252.53<br>259.36<br>259.36<br>262.75                                                                                                    | 221.58<br>225.11<br>228.62<br>235.61<br>239.08<br>242.55<br>246.00<br>249.44<br>252.87<br>256.29<br>259.70<br>263.09                                                                                                    | 221.94<br>225.46<br>228.97<br>235.95<br>239.43<br>242.89<br>246.34<br>249.78<br>253.21<br>256.63<br>260.04<br>263.43                                                                                                    | 222.29<br>225.81<br>229.32<br>232.82<br>236.30<br>239.78<br>243.24<br>246.69<br>250.13<br>253.56<br>256.97<br>260.38<br>263.77                                                                                                    |
| 330<br>340<br>350<br>360<br>370<br>380<br>390<br>400<br>410<br>420<br>430<br>440<br>440                                                                                                    | 222.64<br>222.64<br>229.67<br>233.16<br>236.65<br>240.12<br>243.58<br>247.03<br>250.47<br>253.90<br>257.31<br>260.72<br>264.11                                                                                                    | 219.46<br>222.99<br>226.51<br>230.02<br>233.51<br>237.00<br>240.47<br>243.93<br>247.38<br>250.81<br>254.24<br>257.65<br>261.06<br>264.45                                                                                                    | 219.82<br>223.35<br>226.86<br>230.37<br>233.86<br>237.34<br>240.82<br>244.27<br>247.72<br>251.16<br>254.58<br>257.99<br>261.40<br>264.78                                                                                                    | 220.17<br>223.70<br>227.21<br>230.72<br>234.21<br>237.69<br>241.16<br>244.62<br>248.07<br>251.50<br>254.92<br>258.33<br>261.73<br>265.12                                                                                                    | 220.52<br>224.05<br>227.57<br>231.07<br>234.56<br>238.04<br>241.51<br>244.96<br>248.41<br>251.84<br>255.27<br>258.68<br>262.07<br>265.46                                                                                                    | 220.88<br>224.40<br>227.92<br>231.42<br>234.91<br>238.39<br>241.85<br>245.31<br>248.75<br>255.61<br>255.61<br>259.02<br>265.41<br>265.80                                                                                                    | 221.23<br>224.75<br>228.27<br>231.77<br>235.26<br>238.73<br>242.20<br>245.65<br>249.10<br>252.53<br>255.95<br>259.36<br>262.75<br>266.14                                                                                                    | 221.58<br>225.11<br>228.62<br>232.12<br>235.61<br>239.08<br>242.55<br>246.00<br>249.44<br>252.87<br>256.29<br>259.70<br>263.09<br>266.47                                                                                                    | 221.94<br>225.46<br>228.97<br>232.47<br>235.95<br>239.43<br>242.89<br>246.34<br>249.78<br>253.21<br>256.63<br>260.04<br>263.43<br>266.81                                                                                                    | 222.29<br>225.81<br>232.82<br>236.30<br>239.78<br>243.24<br>246.69<br>250.13<br>253.56<br>256.97<br>260.38<br>263.77<br>267.15                                                                                                    |
| 330           340           350           360           370           380           390           400           410           420           430           440           450                                                                                                    | 222.64<br>222.64<br>229.67<br>233.16<br>236.65<br>240.12<br>243.58<br>247.03<br>250.47<br>253.90<br>257.31<br>260.72<br>264.11<br>267.49                                                                                                    | 219.46<br>222.99<br>226.51<br>230.02<br>233.51<br>237.00<br>240.47<br>243.93<br>247.38<br>250.81<br>254.24<br>257.65<br>261.06<br>264.45<br>267.82                                                                                                    | 219.82<br>223.35<br>226.86<br>230.37<br>233.86<br>237.34<br>240.82<br>244.27<br>247.72<br>251.16<br>254.58<br>257.99<br>261.40<br>264.78<br>268.16                                                                                                    | 220.17<br>223.70<br>227.21<br>230.72<br>234.21<br>237.69<br>241.16<br>244.62<br>248.07<br>251.50<br>254.92<br>258.33<br>261.73<br>265.12<br>268.50                                                                                                    | 220.52<br>224.05<br>227.57<br>231.07<br>234.56<br>238.04<br>241.51<br>244.96<br>248.41<br>251.84<br>255.27<br>258.68<br>262.07<br>265.46<br>268.84                                                                                                    | 220.88<br>224.40<br>227.92<br>231.42<br>234.91<br>238.39<br>241.85<br>245.31<br>248.75<br>252.19<br>255.61<br>259.02<br>262.41<br>265.80<br>269.17                                                                                                    | 221.23<br>224.75<br>228.27<br>231.77<br>235.26<br>238.73<br>242.20<br>245.65<br>249.10<br>252.53<br>255.95<br>259.36<br>262.75<br>266.14<br>269.51                                                                                                    | 221.58<br>225.11<br>228.62<br>232.12<br>235.61<br>239.08<br>242.55<br>246.00<br>249.44<br>252.87<br>256.29<br>259.70<br>263.09<br>266.47<br>269.85                                                                                                    | 221.94<br>225.46<br>228.97<br>232.47<br>235.95<br>239.43<br>242.89<br>246.34<br>249.78<br>253.21<br>256.63<br>260.04<br>263.43<br>266.81<br>270.18                                                                                                    | 222.29<br>225.81<br>229.32<br>232.82<br>236.30<br>239.78<br>243.24<br>246.69<br>250.13<br>253.56<br>256.97<br>260.38<br>263.77<br>267.15<br>270.52                                                                                                    |
| $\begin{array}{r} 330 \\ 340 \\ 350 \\ 360 \\ 370 \\ 380 \\ 390 \\ 400 \\ 410 \\ 420 \\ 430 \\ 440 \\ 450 \\ 460 \\ 470 \end{array}$                                                                                                    | 222.64<br>229.67<br>233.16<br>236.65<br>240.12<br>243.58<br>247.03<br>250.47<br>253.90<br>257.31<br>260.72<br>264.11<br>267.49<br>270.86                                                                                                    | 219.46<br>222.99<br>226.51<br>230.02<br>233.51<br>237.00<br>240.47<br>243.93<br>247.38<br>250.81<br>254.24<br>257.65<br>261.06<br>264.45<br>267.82<br>271.19                                                                                                    | 219.82<br>223.35<br>226.86<br>230.37<br>233.86<br>237.34<br>240.82<br>244.27<br>244.27<br>244.72<br>254.58<br>254.58<br>257.99<br>261.40<br>264.78<br>268.16<br>271.53                                                                                                    | 220.17<br>223.70<br>227.21<br>230.72<br>234.21<br>237.69<br>241.16<br>244.62<br>248.07<br>251.50<br>254.92<br>254.92<br>258.33<br>261.73<br>265.12<br>268.50<br>271.86                                                                                                    | 220.52<br>224.05<br>227.57<br>231.07<br>234.56<br>238.04<br>241.51<br>244.96<br>248.41<br>251.84<br>255.27<br>258.68<br>262.07<br>265.46<br>268.84<br>272.20                                                                                                    | 220.88<br>224.40<br>227.92<br>231.42<br>234.91<br>238.39<br>241.85<br>245.31<br>248.75<br>252.19<br>255.61<br>259.02<br>262.41<br>265.80<br>269.17<br>272.54                                                                                                    | 221.23<br>224.75<br>228.27<br>231.77<br>235.26<br>238.73<br>242.20<br>245.65<br>249.10<br>252.53<br>255.95<br>259.36<br>262.75<br>266.14<br>269.51<br>272.87                                                                                                    | 221.58<br>225.11<br>228,62<br>232.12<br>235.61<br>239.08<br>242.55<br>246.00<br>249.44<br>252.87<br>256.29<br>259.70<br>263.09<br>266.47<br>269.85<br>273.21                                                                                                    | 221.94<br>225.46<br>228.97<br>232.47<br>235.95<br>239.43<br>242.89<br>246.34<br>249.78<br>253.21<br>256.63<br>260.04<br>263.43<br>266.81<br>270.18<br>273.54                                                                                                    | 222.29<br>225.81<br>229.32<br>232.82<br>239.78<br>243.24<br>243.24<br>246.69<br>250.13<br>253.56<br>256.97<br>260.38<br>263.77<br>267.15<br>270.52<br>273.88                                                                                                    |
| 330           340           350           360           370           380           390           400           410           420           430           440           450           460           470           480                                                                                                    | 222.64<br>2226.16<br>229.67<br>233.16<br>236.65<br>240.12<br>243.58<br>247.03<br>250.47<br>253.90<br>257.31<br>260.72<br>264.11<br>260.72<br>264.11<br>267.49<br>270.86<br>274.21                                                                                                    | 219.46<br>222.99<br>226.51<br>230.02<br>233.51<br>237.00<br>240.47<br>243.93<br>247.38<br>254.24<br>254.24<br>257.65<br>261.06<br>264.45<br>267.82<br>271.19<br>274.55                                                                                                    | 219.82<br>223.35<br>226.86<br>230.37<br>233.86<br>237.34<br>240.82<br>244.27<br>247.72<br>251.16<br>254.58<br>257.99<br>261.40<br>264.78<br>268.16<br>271.53<br>274.88                                                                                                    | 220.17<br>223.70<br>227.21<br>230.72<br>234.21<br>237.69<br>241.16<br>244.62<br>248.07<br>251.50<br>254.92<br>258.33<br>261.73<br>265.12<br>268.50<br>271.86<br>275.22                                                                                                    | 220.52<br>224.05<br>227.57<br>231.07<br>234.56<br>238.04<br>241.51<br>244.96<br>248.41<br>255.27<br>258.68<br>262.07<br>265.46<br>268.84<br>272.20<br>275.55                                                                                                    | 220.88<br>224.40<br>227.92<br>231.42<br>238.39<br>241.85<br>245.31<br>248.75<br>252.19<br>255.61<br>259.02<br>262.41<br>265.80<br>269.17<br>272.54<br>275.89                                                                                                    | 221.23<br>224.75<br>228.27<br>231.77<br>235.26<br>238.73<br>242.20<br>245.65<br>249.10<br>252.53<br>255.95<br>259.36<br>262.75<br>266.14<br>269.51<br>272.87<br>272.87<br>276.22                                                                                                    | 221.58<br>225.11<br>228.62<br>232.12<br>235.61<br>249.08<br>242.55<br>246.00<br>249.44<br>252.87<br>256.29<br>259.70<br>263.09<br>266.47<br>269.85<br>273.21<br>276.56                                                                                                    | 221.94<br>225.46<br>228.97<br>232.47<br>235.95<br>239.43<br>242.89<br>246.34<br>249.78<br>253.21<br>256.63<br>260.04<br>263.43<br>266.81<br>270.18<br>270.18<br>273.54<br>276.89                                                                                                    | 222.29<br>225.81<br>229.32<br>232.82<br>239.78<br>243.24<br>246.69<br>250.13<br>253.56<br>256.97<br>260.38<br>263.77<br>267.15<br>270.52<br>273.88<br>277.22                                                                                                    |
| 330           340           350           360           370           380           390           400           410           420           430           440           450           460           470           480           490                                                                                                    | 222.64<br>226.16<br>229.67<br>233.16<br>236.65<br>240.12<br>243.58<br>247.03<br>250.47<br>253.90<br>257.31<br>260.72<br>264.11<br>267.49<br>270.86<br>274.21<br>277.56                                                                                                    | 219.46<br>222.99<br>226.51<br>230.02<br>233.51<br>237.00<br>240.47<br>243.93<br>247.38<br>250.81<br>254.24<br>257.45<br>261.06<br>264.45<br>264.45<br>264.45<br>264.82<br>271.19<br>274.55                                                                                                    | 219.82<br>223.35<br>226.86<br>230.37<br>233.86<br>237.34<br>240.82<br>244.27<br>247.72<br>251.16<br>254.58<br>257.99<br>261.40<br>264.78<br>264.78<br>264.78<br>264.816<br>271.53<br>274.88                                                                                                    | 220.17<br>223.70<br>227.21<br>230.72<br>234.21<br>237.69<br>241.16<br>244.62<br>248.07<br>251.50<br>254.92<br>254.92<br>254.92<br>254.92<br>254.92<br>254.92<br>254.92<br>265.12<br>265.12<br>265.12<br>265.50<br>271.86<br>275.22<br>278.56                                                                                                    | 220.52<br>224.05<br>227.57<br>231.07<br>234.56<br>238.04<br>241.51<br>244.96<br>244.96<br>244.96<br>244.96<br>244.96<br>244.96<br>244.96<br>244.96<br>244.96<br>244.96<br>244.96<br>244.96<br>255.27<br>258.68<br>265.46<br>265.46<br>265.46<br>265.48<br>265.48<br>275.57<br>235.48<br>265.48<br>265.48<br>265.48<br>265.48<br>265.48<br>265.48<br>265.48<br>265.48<br>265.48<br>265.48<br>265.48<br>265.48<br>265.48<br>265.48<br>265.48<br>265.48<br>265.48<br>265.48<br>265.48<br>265.48<br>265.48<br>265.48<br>265.48<br>265.48<br>265.48<br>265.48<br>275.27<br>275.48<br>265.48<br>265.48<br>265.48<br>275.27<br>275.48<br>265.48<br>265.48<br>265.48<br>275.27<br>275.28<br>265.48<br>275.27<br>275.28<br>275.28<br>275.28<br>275.28<br>275.28<br>265.48<br>275.28<br>275.28<br>275.28<br>275.28<br>275.28<br>275.28<br>275.28<br>275.28<br>275.28<br>275.28<br>275.28<br>275.28<br>275.28<br>277.28<br>275.28<br>277.28<br>277.28<br>277.28<br>277.28<br>277.28<br>277.29<br>277.29<br>27            | 220.88<br>224.40<br>227.92<br>231.42<br>238.39<br>241.85<br>245.31<br>248.75<br>252.19<br>255.61<br>259.02<br>265.80<br>265.80<br>265.80<br>265.80<br>265.81<br>7272.54<br>275.89<br>279.23                                                                                                    | 221.23<br>224.75<br>228.27<br>231.77<br>235.26<br>238.73<br>242.20<br>245.65<br>249.10<br>252.53<br>255.95<br>259.36<br>262.75<br>266.14<br>266.14<br>266.15<br>276.22<br>276.51<br>272.87<br>276.22<br>279.56                                                                                                    | 221.58<br>225.11<br>228.62<br>232.12<br>235.61<br>239.08<br>242.55<br>246.00<br>249.44<br>252.87<br>256.29<br>259.70<br>263.09<br>266.47<br>266.47<br>266.85<br>273.21<br>276.89                                                                                                    | 221.94<br>225.46<br>228.97<br>232.47<br>235.95<br>239.43<br>242.89<br>246.34<br>249.78<br>253.21<br>256.63<br>260.04<br>263.43<br>266.81<br>270.18<br>270.18<br>273.54<br>273.54<br>273.54<br>273.54<br>273.54<br>273.54                                                                                                    | 222.29<br>225.81<br>229.32<br>236.30<br>239.78<br>243.24<br>246.69<br>250.13<br>253.56<br>256.97<br>260.38<br>263.77<br>260.38<br>263.77<br>267.15<br>270.52<br>273.88<br>277.22<br>280.56                                                                                                    |
| 330<br>340<br>350<br>360<br>370<br>380<br>390<br>400<br>410<br>420<br>440<br>440<br>440<br>440<br>440<br>440<br>44                                                                                                    | 222.64<br>222.616<br>229.67<br>233.16<br>233.66<br>240.12<br>243.58<br>247.03<br>250.47<br>253.90<br>257.31<br>260.72<br>264.11<br>267.49<br>270.86<br>274.21<br>277.56                                                                                                    | 219.46<br>222.99<br>226.51<br>230.02<br>233.51<br>237.00<br>240.47<br>243.93<br>254.93<br>250.81<br>254.24<br>257.65<br>261.06<br>264.45<br>267.85<br>267.85<br>277.89<br>277.89<br>274.55                                                                                                    | 219.82<br>223.35<br>226.86<br>230.37<br>233.86<br>237.34<br>240.82<br>244.27<br>251.16<br>254.58<br>257.99<br>261.40<br>264.78<br>268.16<br>271.53<br>274.88<br>278.23<br>278.23<br>278.23<br>281.56                                                                                                    | 220.17<br>223.70<br>227.21<br>230.72<br>234.21<br>237.69<br>241.16<br>244.62<br>248.07<br>251.50<br>254.92<br>258.33<br>265.12<br>258.33<br>265.12<br>258.33<br>265.12<br>271.86<br>271.86<br>275.22<br>278.56                                                                                                    | 220.52<br>224.05<br>227.57<br>231.07<br>234.56<br>238.04<br>241.51<br>244.96<br>248.41<br>251.84<br>255.27<br>258.68<br>262.07<br>265.46<br>256.84<br>272.20<br>275.55<br>278.89<br>282.22                                                                                                    | 220.88<br>224.40<br>227.92<br>231.42<br>234.91<br>238.39<br>241.85<br>245.31<br>248.75<br>252.19<br>255.61<br>259.02<br>262.41<br>265.80<br>259.02<br>269.17<br>272.54<br>272.54<br>272.54<br>279.23<br>282.55                                                                                                    | 221.23<br>224.75<br>228.27<br>231.77<br>235.26<br>238.73<br>242.20<br>242.65<br>249.10<br>252.53<br>255.95<br>255.95<br>259.36<br>262.75<br>266.14<br>259.36<br>269.51<br>272.87<br>272.87<br>279.56<br>282.89                                                                                                    | 221.58<br>225.11<br>228.62<br>232.12<br>235.61<br>239.08<br>242.55<br>246.00<br>249.44<br>252.87<br>256.29<br>259.70<br>263.09<br>266.47<br>259.30<br>266.47<br>269.85<br>273.21<br>276.56<br>279.89<br>279.89<br>283.22                                                                                                    | 221.94<br>225.46<br>228.97<br>232.47<br>235.95<br>239.43<br>249.78<br>249.78<br>249.78<br>249.78<br>249.78<br>253.21<br>256.63<br>260.04<br>263.43<br>266.81<br>270.18<br>270.18<br>273.54<br>273.54<br>276.89<br>280.23<br>283.55                                                                                                    | 222.29<br>225.81<br>229.32<br>236.30<br>239.78<br>243.24<br>246.69<br>250.13<br>253.56<br>255.97<br>260.38<br>263.77<br>267.15<br>270.52<br>277.88<br>277.22<br>280.56<br>283.88                                                                                                    |
| 330           340           350           360           370           380           390           400           410           420           430           440           450           460           470           480           490           510                                                                                                    | 222.64<br>222.64<br>223.16<br>233.16<br>236.65<br>240.12<br>243.58<br>247.03<br>250.47<br>253.90<br>257.31<br>260.72<br>264.11<br>267.49<br>270.86<br>274.21<br>277.56<br>280.89<br>284.21                                                                                                    | 219.46<br>222.99<br>226.51<br>230.02<br>233.51<br>237.00<br>240.47<br>243.93<br>243.93<br>243.93<br>243.93<br>243.93<br>243.93<br>243.93<br>243.93<br>243.93<br>243.93<br>243.93<br>243.93<br>243.93<br>243.93<br>257.65<br>257.65<br>257.65<br>264.45<br>264.45<br>267.82<br>277.89<br>274.55<br>277.89<br>284.25                                                                                                    | 219.82<br>223.35<br>226.86<br>230.37<br>233.86<br>237.34<br>240.82<br>244.27<br>244.27<br>244.27<br>244.77<br>251.16<br>254.58<br>257.99<br>261.40<br>264.78<br>264.78<br>264.78<br>264.78<br>274.83<br>274.83<br>274.83<br>274.83<br>274.83                                                                                                    | 220.17<br>223.70<br>227.21<br>230.72<br>234.21<br>237.69<br>241.16<br>244.62<br>248.07<br>251.50<br>254.92<br>258.93<br>261.73<br>265.12<br>268.50<br>271.86<br>275.22<br>278.56<br>278.56<br>281.89<br>285.21                                                                                                    | 220.52<br>224.05<br>227.57<br>231.07<br>234.56<br>234.56<br>244.96<br>244.96<br>244.96<br>244.96<br>244.96<br>244.96<br>244.96<br>244.96<br>244.96<br>244.96<br>248.41<br>255.27<br>258.68<br>265.46<br>268.84<br>272.20<br>275.55<br>278.89<br>282.22<br>275.54                                                                                                    | 220.88<br>224.40<br>227.92<br>231.42<br>238.39<br>241.85<br>245.31<br>245.31<br>245.31<br>255.61<br>259.02<br>262.41<br>255.90<br>265.80<br>269.17<br>272.54<br>275.89<br>279.23<br>282.55<br>282.587                                                                                                    | 221.23<br>224.75<br>228.27<br>231.77<br>235.26<br>235.26<br>249.10<br>252.53<br>255.95<br>259.36<br>262.75<br>256.14<br>266.14<br>266.14<br>266.15<br>272.87<br>270.56<br>272.86<br>202.27<br>270.56<br>282.89                                                                                                    | 221.58<br>225.11<br>228.62<br>232.12<br>235.61<br>239.08<br>249.08<br>249.00<br>249.44<br>252.87<br>259.70<br>259.70<br>259.70<br>266.47<br>266.29<br>259.70<br>266.47<br>269.85<br>273.21<br>276.56<br>279.89<br>273.21<br>276.56<br>279.89<br>283.22<br>276.53                                                                                                    | 221.94<br>225.46<br>228.97<br>232.47<br>235.95<br>239.43<br>246.34<br>246.34<br>246.34<br>246.34<br>246.34<br>246.34<br>246.34<br>246.34<br>256.63<br>260.04<br>256.63<br>266.81<br>270.18<br>273.54<br>276.89<br>276.89<br>276.89<br>276.89<br>276.89<br>276.89<br>276.89<br>276.89<br>276.89<br>276.89<br>276.89<br>276.89<br>276.89<br>276.89<br>276.89<br>276.89<br>276.89<br>276.89<br>276.89<br>276.89<br>276.89<br>276.89<br>276.89<br>276.89<br>276.95<br>276.95<br>27                         | 222.29<br>225.81<br>229.32<br>239.78<br>236.30<br>236.30<br>239.78<br>243.24<br>246.69<br>250.13<br>253.56<br>256.97<br>260.38<br>263.77<br>267.15<br>270.52<br>273.88<br>263.77<br>267.15<br>277.28<br>277.22<br>277.28<br>280.56<br>283.88                                                                                                    |
| 330           340           350           360           370           380           400           410           420           440           440           440           450           470           500           510           520                                                                                                    | 222.64<br>222.64<br>229.67<br>233.16<br>236.65<br>240.12<br>243.58<br>247.03<br>250.47<br>253.90<br>257.31<br>260.72<br>264.11<br>264.11<br>264.11<br>264.14<br>274.21<br>274.21<br>277.56<br>280.89<br>284.21<br>284.21<br>284.25<br>284.25                                                                                                    | 219.46<br>222.99<br>226.51<br>230.02<br>233.51<br>233.51<br>233.7.00<br>240.47<br>243.93<br>243.93<br>243.93<br>243.93<br>243.93<br>243.93<br>243.93<br>243.93<br>243.93<br>254.24<br>254.24<br>254.24<br>254.24<br>254.24<br>254.24<br>254.25<br>264.45<br>264.45<br>264.45<br>274.55<br>277.89<br>281.22<br>284.55<br>287.85                                                                                                    | 219.82<br>223.35<br>226.86<br>230.37<br>233.86<br>237.34<br>240.27<br>244.27<br>244.27<br>254.58<br>254.58<br>254.58<br>254.58<br>254.58<br>254.58<br>254.58<br>254.58<br>264.78<br>264.78<br>264.78<br>264.78<br>264.81<br>274.88<br>274.88<br>274.82<br>274.82<br>284.88<br>284.88<br>284.88                                                                                                    | 220.17<br>223.70<br>227.21<br>237.69<br>234.21<br>237.69<br>241.16<br>244.62<br>244.62<br>244.62<br>254.92<br>254.92<br>254.92<br>254.92<br>254.92<br>254.92<br>254.92<br>254.92<br>254.92<br>254.92<br>254.92<br>254.92<br>254.92<br>254.93<br>265.12<br>265.12<br>265.12<br>275.22<br>277.56<br>285.21<br>285.21<br>277.21<br>277.21<br>277.21<br>277.21<br>277.21<br>277.21<br>277.21<br>277.21<br>277.21<br>277.21<br>277.21<br>277.21<br>277.21<br>277.21<br>277.21<br>277.22<br>277.25<br>277.22<br>277.25<br>277.22<br>277.25<br>277.22<br>277.25<br>277.22<br>277.25<br>277.22<br>277.25<br>277.22<br>277.25<br>275.22<br>277.22<br>277.25<br>275.22<br>277.22<br>277.25<br>275.22<br>277.25<br>275.22<br>275.25<br>275.22<br>275.25<br>275.22<br>275.25<br>275.22<br>275.25<br>275.22<br>275.25<br>275.22<br>275.25<br>275.22<br>275.25<br>275.25<br>27 | 220.52<br>224.05<br>227.57<br>231.07<br>234.56<br>238.04<br>241.51<br>244.96<br>248.41<br>255.27<br>255.27<br>258.68<br>262.07<br>255.27<br>258.68<br>262.07<br>255.86<br>265.46<br>265.46<br>275.55<br>276.89<br>282.22<br>285.54<br>285.54<br>275.57<br>275.57<br>275.57<br>275.57<br>275.57<br>275.57<br>275.57<br>275.57<br>275.57<br>275.57<br>275.57<br>275.57<br>275.57<br>275.57<br>275.57<br>275.57<br>275.57<br>275.57<br>275.57<br>275.57<br>275.57<br>285.54<br>285.54<br>275.57<br>275.57<br>275.57<br>275.57<br>275.57<br>275.57<br>275.57<br>275.57<br>275.57<br>275.57<br>275.57<br>275.57<br>275.57<br>275.57<br>275.57<br>275.57<br>275.57<br>275.57<br>275.57<br>285.54<br>285.54<br>285.54<br>275.57<br>275.57<br>275.57<br>285.54<br>285.54<br>285.555<br>285.555555555555555555555555555                                                                        | 220.88<br>224.40<br>227.92<br>231.42<br>234.91<br>238.39<br>241.85<br>245.31<br>245.31<br>255.61<br>252.19<br>255.61<br>252.19<br>255.62<br>259.02<br>262.41<br>265.80<br>269.17<br>272.54<br>275.89<br>279.23<br>285.87<br>285.87<br>285.87<br>285.87<br>285.87<br>285.87                                                                                                    | 221.23<br>224.75<br>228.27<br>231.77<br>235.26<br>238.73<br>242.20<br>245.65<br>259.36<br>262.75<br>259.36<br>266.14<br>272.87<br>276.22<br>279.56<br>286.20<br>286.20<br>286.20<br>286.20<br>286.20<br>286.20<br>286.20<br>286.20<br>286.20                                                                                                    | 221.58<br>225.11<br>228.62<br>239.08<br>242.55<br>246.60<br>249.44<br>252.87<br>256.29<br>256.29<br>256.29<br>256.29<br>266.47<br>269.85<br>273.21<br>276.56<br>279.89<br>283.22<br>286.53<br>286.53<br>288.53                                                                                                    | 221.94<br>225.46<br>228.97<br>232.47<br>235.95<br>239.43<br>246.34<br>249.78<br>249.78<br>253.21<br>256.63<br>260.04<br>263.43<br>266.04<br>263.43<br>266.84<br>270.18<br>273.54<br>276.89<br>280.23<br>283.55<br>286.86<br>290.16                                                                                                    | 222.29<br>225.81<br>229.32<br>239.78<br>239.78<br>239.78<br>243.24<br>246.69<br>250.13<br>253.56<br>256.97<br>260.38<br>263.77<br>260.38<br>263.77<br>270.52<br>273.88<br>263.77<br>270.52<br>273.88<br>277.22<br>280.56<br>283.88<br>283.88<br>283.89<br>283.89<br>283.99<br>293.99<br>204.99<br>205.91<br>205.91<br>205.92<br>205.91<br>205.92<br>205.91<br>205.92<br>205.91<br>205.92<br>205.91<br>205.92<br>205.92<br>205.91<br>205.92<br>205.92<br>205.91<br>205.92<br>205.91<br>205.92<br>205.91<br>205.91<br>205.91<br>205.92<br>205.91<br>205.91<br>20 |
| 330<br>340<br>350<br>360<br>370<br>380<br>390<br>400<br>410<br>440<br>440<br>440<br>440<br>440<br>44                                                                                                    | 222.64<br>222.64<br>229.67<br>233.16<br>236.65<br>240.12<br>240.12<br>243.58<br>247.03<br>250.47<br>253.90<br>257.31<br>260.72<br>264.11<br>267.49<br>270.86<br>274.21<br>277.56<br>280.89<br>284.21<br>280.89<br>284.21<br>287.52<br>290.82<br>294.51                                                                                                    | 219.46<br>222.99<br>226.51<br>230.02<br>233.51<br>237.00<br>240.47<br>243.93<br>243.93<br>243.93<br>243.93<br>243.93<br>243.93<br>243.93<br>243.93<br>243.93<br>243.93<br>250.81<br>254.24<br>257.65<br>264.45<br>261.06<br>264.45<br>267.82<br>271.19<br>274.55<br>277.89<br>281.22<br>284.55<br>284.55<br>281.5<br>291.15                                                                                                    | 219.82<br>223.35<br>226.86<br>230.37<br>233.86<br>237.34<br>240.82<br>244.27<br>247.72<br>251.16<br>251.16<br>251.48<br>257.99<br>261.40<br>264.78<br>261.40<br>264.78<br>261.40<br>264.48<br>271.53<br>274.88<br>278.23<br>281.56<br>284.18<br>288.18<br>291.48<br>294.48                                                                                                    | 220.17<br>223.70<br>227.21<br>230.72<br>234.21<br>234.21<br>234.69<br>241.16<br>244.62<br>248.07<br>251.50<br>251.50<br>254.92<br>258.33<br>265.12<br>268.51<br>271.86<br>275.22<br>278.56<br>277.86<br>277.85<br>281.89<br>285.21<br>288.51<br>291.81<br>291.81                                                                                                    | 220.52<br>224.05<br>227.57<br>231.07<br>234.56<br>238.04<br>241.51<br>244.96<br>248.41<br>255.27<br>258.68<br>255.27<br>258.68<br>262.07<br>265.46<br>268.84<br>272.20<br>275.55<br>278.89<br>282.22<br>285.54<br>288.84<br>292.22                                                                                                    | 220.88<br>224.40<br>227.92<br>231.42<br>234.91<br>238.39<br>241.85<br>245.31<br>245.31<br>255.61<br>259.02<br>255.61<br>259.02<br>262.41<br>265.80<br>269.17<br>272.54<br>275.89<br>279.23<br>282.55<br>285.87<br>289.17<br>292.24<br>205.47                                                                                                    | 221.23<br>224.75<br>228.27<br>235.26<br>235.26<br>238.73<br>242.20<br>245.65<br>249.10<br>252.53<br>255.95<br>259.36<br>259.36<br>262.75<br>266.14<br>269.51<br>272.87<br>276.62<br>279.56<br>282.89<br>286.20<br>282.80<br>292.80                                                                                                    | 221.58<br>225.11<br>228.62<br>232.61<br>239.08<br>242.55<br>246.00<br>249.44<br>252.87<br>256.29<br>256.29<br>256.29<br>256.29<br>263.09<br>266.47<br>269.85<br>273.21<br>276.56<br>279.89<br>283.22<br>286.53<br>289.83<br>293.12                                                                                                    | 221.94<br>225.46<br>228.97<br>232.97<br>235.95<br>239.43<br>246.34<br>246.34<br>246.34<br>246.34<br>246.34<br>246.34<br>246.34<br>246.34<br>253.21<br>256.63<br>250.04<br>253.21<br>256.63<br>260.04<br>253.21<br>266.81<br>270.18<br>273.54<br>276.89<br>280.23<br>280.23<br>280.25<br>280.23<br>280.25<br>280.25<br>28                         | 222,29<br>225,81<br>236,30<br>236,30<br>239,78<br>243,24<br>246,69<br>250,13<br>253,56<br>250,13<br>255,56<br>250,13<br>255,56<br>256,97<br>260,38<br>263,77<br>260,38<br>263,77<br>260,38<br>277,22<br>280,56<br>277,22<br>280,58<br>277,22<br>283,88<br>277,22<br>283,88<br>277,22<br>277,22<br>283,88<br>277,22<br>273,88<br>277,22<br>273,88<br>277,22<br>273,88<br>277,22<br>273,88<br>277,22<br>273,88<br>277,22<br>273,88<br>277,22<br>273,88<br>277,22<br>273,88<br>277,22<br>273,89<br>273,22<br>273,22<br>273,23<br>273,23<br>27 |
| 330           340           350           360           370           380           390           400           420           430           440           450           460           470           480           490           510           520           530           540                                                                                                    | 222.64<br>226.61<br>229.67<br>233.16<br>236.65<br>240.12<br>243.58<br>247.03<br>250.47<br>253.90<br>257.31<br>260.72<br>264.11<br>267.49<br>270.86<br>274.21<br>277.56<br>280.89<br>284.21<br>287.52<br>290.82<br>290.82<br>290.82                                                                                                    | 219.46<br>222.99<br>226.51<br>230.02<br>233.51<br>237.00<br>240.47<br>243.93<br>243.93<br>243.93<br>243.93<br>243.93<br>243.93<br>243.93<br>243.93<br>243.93<br>243.93<br>243.93<br>243.93<br>243.93<br>243.93<br>243.93<br>254.24<br>254.24<br>254.24<br>254.24<br>254.24<br>254.24<br>254.24<br>254.24<br>254.24<br>254.24<br>261.06<br>261.45<br>264.45<br>264.45<br>264.45<br>277.89<br>274.55<br>277.89<br>284.55<br>287.85<br>291.45<br>291.45<br>29                                                                                                    | 219.82<br>223.35<br>226.86<br>230.37<br>233.86<br>237.34<br>240.82<br>244.27<br>247.72<br>251.16<br>254.58<br>257.99<br>261.40<br>264.78<br>264.78<br>264.78<br>264.78<br>264.78<br>264.78<br>264.78<br>264.88<br>274.88<br>274.88<br>274.88<br>274.88<br>274.88<br>274.88<br>281.56<br>284.88<br>288.18<br>291.48<br>291.48                                                                                                    | 220.17<br>223.70<br>227.21<br>230.72<br>234.21<br>234.21<br>234.69<br>241.16<br>244.62<br>248.07<br>251.50<br>254.92<br>254.92<br>254.92<br>254.92<br>254.92<br>254.92<br>254.92<br>254.92<br>254.92<br>254.92<br>254.92<br>254.92<br>254.92<br>254.92<br>254.92<br>254.92<br>254.92<br>254.92<br>254.92<br>254.92<br>254.92<br>265.12<br>271.86<br>271.86<br>271.86<br>271.86<br>271.86<br>271.86<br>271.86<br>271.86<br>271.86<br>271.86<br>271.92<br>271.92<br>271.92<br>272.92<br>272.92<br>273.92<br>273.92<br>27 | 220.52<br>224.05<br>227.57<br>231.07<br>234.56<br>238.04<br>241.51<br>244.96<br>248.41<br>255.27<br>258.68<br>265.47<br>255.27<br>255.27<br>255.27<br>255.27<br>255.27<br>275.55<br>278.89<br>265.46<br>268.84<br>272.20<br>275.55<br>278.89<br>282.25<br>285.54<br>288.84<br>292.14<br>292.14<br>292.14<br>292.14<br>292.14<br>292.14<br>292.14<br>202.45<br>202.45<br>20            | 220.88<br>224.40<br>227.92<br>231.42<br>238.39<br>241.85<br>245.31<br>245.31<br>255.61<br>259.02<br>262.41<br>255.61<br>259.02<br>265.80<br>265.80<br>265.80<br>272.54<br>272.54<br>272.54<br>275.89<br>279.23<br>282.55<br>285.87<br>289.17<br>292.47<br>292.47                                                                                                    | 221.23<br>224.75<br>228.27<br>231.77<br>235.26<br>235.26<br>249.10<br>252.53<br>255.95<br>259.36<br>262.75<br>266.14<br>266.14<br>269.51<br>272.87<br>276.22<br>279.56<br>282.89<br>286.20<br>289.50<br>292.80<br>292.80<br>293.80<br>293.80<br>203.80<br>203.80<br>200.80<br>200.80<br>20       | 221.58<br>225.11<br>228.62<br>232.12<br>235.61<br>245.00<br>249.44<br>252.87<br>256.29<br>259.70<br>266.47<br>266.49<br>256.29<br>259.70<br>266.47<br>266.49<br>273.21<br>276.56<br>273.21<br>276.56<br>273.20<br>276.56<br>273.20<br>276.56<br>273.20<br>273.21<br>276.56<br>273.20<br>273.21<br>276.56<br>273.20<br>273.21<br>276.56<br>273.20<br>273.21<br>276.56<br>273.20<br>273.21<br>276.56<br>273.20<br>273.20<br>275.20<br>275.20<br>275.20<br>27    | 221.94<br>225.46<br>228.97<br>232.47<br>235.95<br>235.95<br>246.34<br>246.34<br>246.34<br>246.34<br>246.34<br>246.34<br>256.63<br>266.81<br>270.18<br>276.89<br>266.81<br>270.18<br>276.89<br>280.23<br>286.86<br>290.16<br>293.45<br>293.45<br>293.45<br>293.45                                                                                                    | 222.29<br>225.81<br>229.32<br>236.30<br>236.30<br>239.78<br>243.24<br>246.69<br>250.13<br>253.56<br>256.97<br>260.38<br>263.77<br>267.15<br>270.52<br>277.328<br>277.22<br>280.56<br>283.88<br>287.19<br>290.49<br>293.78<br>293.78                                                                                                    |
| 330           340           350           360           370           380           390           400           410           420           430           440           450           470           480           510           520           530           540           550                                                                                                    | 222.64<br>222.64<br>229.67<br>233.16<br>236.65<br>240.12<br>243.58<br>247.03<br>250.47<br>253.90<br>257.31<br>260.72<br>264.11<br>267.49<br>270.86<br>274.21<br>277.56<br>280.89<br>274.21<br>284.21<br>287.52<br>290.82<br>290.82<br>290.82                                                                                                    | 219.46<br>222.99<br>226.51<br>230.02<br>233.51<br>237.00<br>240.47<br>243.93<br>243.93<br>243.93<br>243.93<br>243.93<br>243.93<br>243.93<br>243.93<br>243.93<br>243.93<br>254.24<br>254.24<br>254.24<br>254.24<br>254.24<br>254.24<br>254.24<br>254.24<br>254.25<br>264.45<br>264.45<br>264.45<br>264.82<br>274.55<br>274.55<br>277.89<br>281.22<br>284.55<br>287.85<br>294.44<br>297.71<br>294.44<br>297.71                                                                                                    | 219.82<br>223.35<br>226.86<br>230.37<br>233.86<br>237.34<br>240.27<br>244.27<br>244.27<br>244.27<br>244.27<br>244.27<br>254.58<br>257.99<br>261.40<br>264.78<br>264.78<br>264.78<br>264.78<br>264.78<br>274.83<br>274.83<br>274.83<br>281.56<br>284.88<br>288.18<br>294.77<br>298.04<br>294.77<br>298.04<br>294.77<br>298.04<br>294.77<br>298.04<br>294.77<br>298.04<br>294.77<br>298.04<br>201.25<br>201.25<br>20 | 220.17<br>223.70<br>227.21<br>237.69<br>234.21<br>237.69<br>241.16<br>244.62<br>244.62<br>254.92<br>254.92<br>254.92<br>254.92<br>254.92<br>254.92<br>254.92<br>254.92<br>254.92<br>265.12<br>265.12<br>265.12<br>265.12<br>265.50<br>271.86<br>275.22<br>278.56<br>281.89<br>285.21<br>285.21<br>285.21<br>285.21<br>285.21<br>285.21<br>285.21<br>285.21<br>285.21<br>285.21<br>285.21<br>285.21<br>285.21<br>285.21<br>285.21<br>285.21<br>285.21<br>285.21<br>285.21<br>285.21<br>295.09<br>298.37<br>295.09<br>298.37                                                                                                    | 220.52<br>224.05<br>227.57<br>231.07<br>234.56<br>238.04<br>241.51<br>244.96<br>248.41<br>251.84<br>255.27<br>255.27<br>255.27<br>255.68<br>265.46<br>265.46<br>265.46<br>265.46<br>265.46<br>265.46<br>265.46<br>265.46<br>265.46<br>265.46<br>265.46<br>265.46<br>265.46<br>265.46<br>265.46<br>265.46<br>265.46<br>265.46<br>265.46<br>265.46<br>265.46<br>265.46<br>275.55<br>278.89<br>282.22<br>285.54<br>288.84<br>295.42<br>295.42<br>295.45<br>20<br>20<br>20<br>20<br>20<br>20<br>20<br>20<br>20<br>20<br>20<br>20<br>20                                                                                                    | 220.88<br>224.40<br>227.92<br>231.42<br>234.91<br>238.39<br>241.85<br>245.31<br>255.61<br>255.61<br>255.02<br>265.80<br>269.17<br>272.54<br>275.89<br>279.23<br>285.87<br>289.17<br>292.47<br>295.75<br>299.02<br>295.75                                                                                                    | 221.23<br>224.75<br>228.27<br>231.77<br>235.26<br>238.73<br>242.20<br>245.65<br>255.95<br>255.95<br>255.95<br>255.93<br>255.95<br>255.93<br>255.95<br>255.93<br>266.14<br>266.14<br>266.15<br>272.87<br>272.56<br>286.20<br>286.20<br>286.20<br>286.20<br>286.20<br>286.20<br>286.20<br>286.20<br>286.20<br>286.20<br>286.20<br>286.20<br>286.20<br>286.20<br>286.20<br>286.20<br>286.20<br>286.20<br>286.20<br>286.20<br>286.20<br>286.20<br>286.20<br>286.20<br>286.20<br>286.20<br>287.20<br>286.20<br>287.20<br>287.20<br>297.20<br>297.20<br>297.20<br>297.20<br>297.20<br>297.20<br>297.20<br>297.20<br>297.20<br>297.20<br>297.20<br>297.20<br>297.20<br>297.20<br>297.20<br>297.20<br>297.20<br>207.20<br>207.20<br>20       | 221.58<br>225.11<br>228.62<br>239.08<br>242.55<br>246.00<br>249.44<br>252.87<br>256.29<br>259.70<br>266.47<br>266.47<br>266.49<br>256.29<br>256.29<br>266.47<br>266.45<br>273.21<br>276.56<br>279.89<br>283.22<br>286.53<br>289.83<br>293.13<br>296.40<br>296.40                                                                                                    | 221.94<br>225.46<br>228.97<br>232.47<br>235.95<br>239.43<br>249.78<br>246.34<br>249.78<br>249.78<br>253.21<br>256.23<br>246.34<br>249.78<br>253.21<br>256.23<br>260.04<br>263.43<br>270.18<br>270.18<br>270.18<br>270.18<br>270.354<br>270.354<br>276.39<br>280.23<br>280.23<br>286.86<br>290.16<br>293.45<br>296.73<br>300.00                                                                                                    | 222.29<br>225.81<br>229.32<br>239.78<br>239.78<br>239.78<br>243.24<br>246.69<br>250.13<br>253.56<br>256.97<br>260.38<br>263.77<br>260.38<br>263.77<br>267.15<br>277.52<br>273.88<br>263.77<br>277.22<br>280.56<br>283.88<br>283.88<br>283.89<br>297.06<br>300.32<br>300.32                                                                                                    |
| 330           340           350           360           370           380           390           400           410           420           430           440           450           460           460           500           510           520           530           540           550           550           570                                                                                                    | 222.64<br>222.64<br>226.67<br>233.16<br>236.65<br>240.12<br>240.12<br>243.58<br>247.03<br>250.47<br>253.90<br>257.31<br>260.72<br>264.11<br>267.49<br>270.86<br>274.21<br>277.56<br>280.89<br>284.21<br>280.89<br>284.21<br>290.82<br>290.82<br>294.11<br>297.39<br>300.65                                                                                                    | 219.46<br>222.99<br>226.51<br>230.02<br>233.51<br>237.00<br>240.47<br>243.93<br>247.38<br>250.81<br>254.24<br>257.65<br>261.06<br>264.45<br>267.82<br>277.89<br>271.19<br>274.55<br>277.89<br>281.22<br>284.25<br>281.22<br>284.25<br>291.15<br>294.44<br>297.71<br>300.98                                                                                                    | 219.82<br>223.35<br>226.86<br>230.37<br>233.86<br>237.34<br>240.82<br>244.27<br>247.72<br>251.16<br>251.16<br>254.58<br>257.99<br>261.40<br>264.78<br>264.78<br>264.78<br>264.78<br>264.86<br>264.78<br>264.86<br>274.83<br>274.83<br>274.83<br>274.83<br>274.84<br>281.56<br>288.18<br>291.48<br>291.48<br>29 | 220.17<br>223.70<br>227.21<br>234.21<br>234.21<br>234.21<br>234.69<br>241.66<br>244.62<br>248.67<br>251.50<br>254.92<br>258.33<br>265.12<br>268.50<br>275.22<br>278.56<br>275.22<br>278.56<br>275.22<br>278.56<br>275.22<br>278.56<br>275.22<br>278.56<br>275.22<br>278.56<br>288.51<br>291.81<br>295.09<br>298.37<br>301.63<br>304.63                                                                                                    | 220.52<br>224.05<br>227.57<br>231.07<br>234.56<br>238.04<br>244.96<br>248.41<br>251.84<br>255.27<br>258.68<br>255.27<br>258.68<br>262.07<br>265.46<br>268.84<br>272.20<br>275.55<br>278.89<br>288.84<br>272.20<br>275.55<br>278.89<br>288.24<br>292.14<br>295.24<br>292.14<br>298.69<br>301.95<br>305.20                                                                                                    | 220.88<br>224.40<br>227.92<br>231.42<br>234.91<br>238.39<br>245.31<br>245.31<br>245.31<br>245.31<br>255.61<br>255.61<br>259.02<br>255.61<br>259.02<br>262.41<br>265.80<br>269.17<br>272.54<br>275.89<br>279.23<br>282.55<br>285.87<br>289.17<br>292.47<br>292.47<br>292.47<br>299.02<br>202.28                                                                                                    | 221.23<br>224.75<br>228.27<br>231.77<br>235.26<br>238.73<br>242.20<br>245.65<br>249.10<br>255.95<br>259.36<br>255.95<br>262.75<br>266.14<br>269.51<br>272.87<br>276.22<br>279.56<br>282.89<br>276.62<br>279.56<br>289.50<br>292.80<br>292.80<br>292.80<br>299.35                                                                                                    | 221.58<br>225.11<br>228.62<br>232.61<br>239.08<br>246.00<br>249.44<br>252.87<br>256.29<br>256.29<br>256.29<br>256.29<br>256.29<br>256.47<br>263.09<br>266.47<br>269.85<br>273.21<br>276.56<br>279.89<br>283.22<br>286.53<br>289.83<br>293.13<br>296.40<br>299.61<br>302.93<br>306.17                                                                                                    | 221.94<br>225.46<br>228.97<br>232.47<br>235.95<br>239.43<br>246.34<br>246.34<br>246.34<br>246.34<br>246.34<br>246.34<br>246.34<br>253.21<br>253.21<br>253.21<br>256.63<br>260.04<br>253.21<br>256.63<br>265.43<br>266.81<br>273.54<br>273.54<br>276.89<br>280.23<br>283.55<br>286.86<br>290.16<br>293.45<br>290.16<br>293.45<br>296.73<br>300.00<br>303.25<br>296.67                                                                                                    | 222,29<br>225,81<br>236,30<br>236,30<br>239,78<br>243,24<br>246,69<br>250,13<br>253,56<br>250,13<br>255,56<br>250,13<br>255,56<br>256,97<br>260,38<br>263,77<br>267,15<br>270,52<br>273,88<br>277,22<br>280,56<br>277,22<br>280,56<br>277,22<br>283,88<br>277,22<br>283,88<br>277,22<br>273,88<br>277,22<br>273,88<br>277,22<br>273,88<br>277,22<br>273,88<br>277,22<br>283,88<br>277,22<br>273,88<br>277,22<br>283,88<br>277,22<br>273,88<br>277,22<br>283,88<br>277,22<br>273,88<br>277,22<br>277,22<br>273,88<br>277,22<br>273,88<br>277,22<br>273,88<br>277,22<br>273,88<br>277,22<br>273,88<br>277,22<br>273,88<br>277,22<br>273,88<br>277,22<br>273,88<br>277,22<br>273,88<br>277,22<br>276,233,28<br>277,22<br>277,22<br>277,2    |
| 330           340           350           360           370           380           390           400           410           420           430           440           450           460           470           480           500           510           520           530           540           550           580                                                                                                    | 222.64<br>222.64<br>226.16<br>229.67<br>233.16<br>236.65<br>240.12<br>240.12<br>243.58<br>247.03<br>250.47<br>253.90<br>257.31<br>260.72<br>264.11<br>267.49<br>270.86<br>274.21<br>277.56<br>280.89<br>284.21<br>287.39<br>284.21<br>287.39<br>284.21<br>290.82<br>290.82<br>294.11<br>297.39<br>300.65                                                                                                    | 219.46<br>222.99<br>226.51<br>230.02<br>233.51<br>237.00<br>240.47<br>243.93<br>243.93<br>243.93<br>243.93<br>243.93<br>243.93<br>243.93<br>243.93<br>243.93<br>243.93<br>243.93<br>243.93<br>243.93<br>254.24<br>254.24<br>254.24<br>254.24<br>254.24<br>254.24<br>254.24<br>254.24<br>254.24<br>254.24<br>254.25<br>264.45<br>277.89<br>274.55<br>277.89<br>274.55<br>277.89<br>284.55<br>287.85<br>299.44<br>297.71<br>300.98<br>294.44<br>297.71<br>300.92<br>294.44<br>297.71<br>300.28<br>297.45<br>297.45<br>207.45<br>207.45<br>20                                                                                                    | 219.82<br>223.35<br>226.86<br>230.37<br>233.86<br>237.34<br>240.82<br>244.27<br>244.27<br>244.77<br>244.77<br>251.16<br>254.58<br>257.99<br>261.40<br>264.78<br>264.78<br>264.78<br>264.78<br>264.78<br>264.78<br>264.88<br>278.23<br>274.88<br>278.23<br>281.56<br>284.88<br>288.18<br>299.47<br>299.44<br>299.47<br>299.40<br>301.30<br>304.55<br>297.59<br>297.59<br>297.50<br>299.70<br>298.70<br>299.70<br>299.70<br>299.70<br>299.70<br>299.70<br>299.70<br>299.70<br>299.70<br>299.70<br>299.70<br>299.70<br>299.70<br>299.70<br>299.70<br>299.70<br>299.70<br>299.70<br>299.70<br>299.70<br>299.70<br>299.70<br>299.70<br>299.70<br>299.70<br>299.70<br>299.70<br>299.70<br>299.70<br>201.70<br>201.70<br>20 | 220.17<br>223.70<br>227.21<br>234.21<br>234.21<br>234.21<br>234.69<br>244.62<br>248.07<br>251.50<br>254.92<br>254.92<br>271.86<br>271.86<br>271.86<br>271.86<br>271.86<br>271.86<br>271.86<br>271.86<br>271.86<br>271.86<br>271.86<br>271.86<br>275.92<br>278.92<br>291.93<br>291.93<br>291.93<br>201.93<br>20 | 220.52<br>224.05<br>227.57<br>231.07<br>234.56<br>244.96<br>244.96<br>244.96<br>244.96<br>244.96<br>244.94<br>255.27<br>258.68<br>265.26<br>265.46<br>265.46<br>265.46<br>272.20<br>275.55<br>278.89<br>282.52<br>275.55<br>278.89<br>282.54<br>282.54<br>285.54<br>288.84<br>292.14<br>295.42<br>292.14<br>295.42<br>292.14<br>295.42<br>292.54<br>292.54<br>293.54<br>293.54<br>29            | 220.88<br>224.40<br>227.92<br>231.42<br>238.39<br>241.85<br>245.31<br>245.31<br>245.31<br>255.61<br>259.02<br>262.41<br>255.61<br>259.02<br>265.80<br>265.80<br>265.80<br>272.54<br>275.89<br>272.54<br>285.87<br>282.55<br>285.87<br>289.17<br>292.47<br>292.47<br>292.75<br>299.02<br>302.28<br>305.52<br>308.76                                                                                                    | 221.23<br>224.75<br>228.27<br>231.77<br>235.26<br>235.26<br>249.10<br>252.53<br>255.95<br>259.36<br>262.75<br>266.14<br>266.14<br>266.14<br>272.87<br>276.22<br>279.56<br>282.89<br>286.20<br>289.50<br>292.80<br>292.80<br>292.85<br>292.85<br>293.85<br>293.85<br>203.85<br>203.85<br>20       | 221.58<br>225.11<br>228.62<br>232.12<br>235.61<br>239.08<br>246.00<br>249.44<br>252.87<br>256.29<br>259.70<br>266.47<br>266.47<br>276.56<br>273.21<br>276.56<br>273.21<br>276.56<br>273.21<br>276.56<br>273.21<br>276.56<br>273.21<br>276.56<br>273.21<br>276.56<br>273.21<br>276.56<br>279.89<br>283.22<br>286.53<br>289.83<br>293.13<br>296.40<br>299.67<br>302.47<br>302.47<br>302.47<br>302.47<br>302.47<br>302.47<br>302.47<br>302.47<br>293.53<br>295.61<br>293.61<br>293.61<br>203.61<br>293.61<br>293.61<br>293.61<br>293.61<br>293.61<br>293.61<br>293.61<br>293.61<br>293.61<br>293.61<br>293.61<br>203.61<br>20    | 221.94<br>225.46<br>228.97<br>232.47<br>235.95<br>235.95<br>246.34<br>246.34<br>246.34<br>246.34<br>246.34<br>246.34<br>246.34<br>256.63<br>260.04<br>256.63<br>266.81<br>270.18<br>276.89<br>280.23<br>286.86<br>290.16<br>293.45<br>286.86<br>290.16<br>293.45<br>293.45<br>293.55<br>293.55<br>29                         | 222.29<br>225.81<br>229.32<br>236.30<br>236.30<br>236.30<br>239.78<br>243.24<br>246.69<br>250.13<br>253.56<br>256.97<br>260.38<br>263.77<br>260.38<br>263.77<br>277.22<br>280.56<br>283.88<br>287.19<br>290.49<br>290.49<br>290.49<br>290.49<br>290.49<br>290.49<br>290.49<br>290.49<br>290.49<br>290.49<br>290.49<br>290.49<br>290.49<br>290.49<br>290.49<br>290.49<br>290.49<br>290.49<br>290.49<br>290.49<br>290.49<br>290.49<br>290.49<br>290.20<br>200.55<br>200.55<br>20 |
| 330           340           350           360           370           380           390           400           410           420           430           440           450           470           480           500           510           520           530           540           570           580           570           580                                                                                                    | 222.64<br>222.64<br>226.67<br>233.16<br>236.65<br>240.12<br>240.12<br>243.58<br>247.03<br>250.47<br>253.390<br>257.31<br>260.72<br>264.11<br>267.49<br>277.56<br>274.21<br>284.21<br>284.21<br>284.21<br>284.21<br>284.21<br>284.25<br>290.82<br>294.11<br>297.39<br>300.65<br>303.90<br>307.14                                                                                                    | 219.46<br>222.99<br>226.51<br>230.02<br>233.51<br>237.00<br>240.47<br>243.93<br>243.93<br>243.93<br>243.93<br>243.93<br>243.93<br>243.93<br>243.93<br>243.93<br>243.93<br>254.24<br>254.24<br>254.24<br>254.24<br>254.24<br>254.24<br>254.24<br>254.24<br>254.24<br>254.24<br>254.24<br>254.24<br>264.45<br>264.45<br>264.45<br>264.45<br>264.45<br>264.45<br>264.45<br>264.45<br>264.45<br>264.45<br>264.45<br>264.45<br>264.45<br>277.19<br>281.22<br>281.22<br>291.15<br>294.44<br>297.71<br>300.98<br>304.23<br>307.47<br>310.67<br>200.47<br>200.45<br>200.45<br>20                                                                                                    | 219.82<br>223.35<br>226.86<br>230.37<br>233.86<br>237.34<br>240.82<br>244.27<br>244.27<br>244.27<br>244.77<br>251.16<br>254.58<br>257.99<br>261.40<br>264.78<br>264.78<br>264.78<br>264.78<br>264.78<br>274.88<br>274.88<br>274.88<br>274.88<br>274.83<br>274.84<br>274.85<br>281.56<br>284.88<br>284.86<br>294.47<br>294.47<br>201.47<br>201.47<br>20 | 220.17<br>223.70<br>227.21<br>237.69<br>241.16<br>244.62<br>244.62<br>244.62<br>254.92<br>258.33<br>261.73<br>265.12<br>265.12<br>265.12<br>265.12<br>265.12<br>265.12<br>265.12<br>275.22<br>275.22<br>275.25<br>275.25<br>27 | 220.52<br>224.05<br>227.57<br>231.07<br>234.56<br>238.04<br>241.51<br>244.96<br>248.41<br>251.84<br>255.27<br>258.68<br>262.07<br>255.27<br>258.68<br>262.07<br>255.27<br>255.27<br>255.26<br>268.84<br>272.20<br>275.55<br>278.89<br>282.22<br>285.54<br>288.84<br>292.14<br>295.42<br>295.42<br>295.42<br>295.42<br>295.42<br>205.45<br>201.95<br>201.95<br>20            | 220.88<br>224.40<br>227.92<br>231.42<br>238.39<br>241.85<br>245.31<br>255.61<br>255.02<br>262.41<br>255.61<br>259.02<br>262.41<br>265.80<br>269.17<br>272.54<br>275.89<br>279.23<br>285.87<br>289.17<br>295.75<br>289.17<br>295.75<br>299.02<br>302.88<br>305.52<br>308.76<br>311 08                                                                                                    | 221.23<br>224.75<br>228.27<br>231.77<br>235.26<br>238.73<br>242.20<br>245.65<br>255.95<br>259.36<br>262.75<br>266.14<br>266.14<br>266.14<br>266.15<br>272.87<br>279.56<br>286.20<br>286.20<br>286.20<br>286.20<br>296.08<br>299.50<br>299.60<br>299.50<br>305.85<br>309.08<br>312.30                                                                                                    | 221.58<br>225.11<br>228.62<br>232.02<br>239.08<br>242.55<br>246.00<br>249.44<br>255.29<br>259.70<br>263.09<br>266.47<br>266.47<br>266.47<br>266.47<br>266.47<br>266.47<br>266.43<br>277.56<br>279.89<br>273.21<br>276.56<br>279.89<br>283.22<br>286.53<br>289.83<br>293.13<br>296.40<br>296.40<br>296.67<br>302.93<br>289.67<br>302.93<br>296.40<br>296.67<br>302.93<br>296.40<br>296.67<br>302.93<br>296.40<br>296.67<br>302.93<br>296.40<br>296.67<br>296.67<br>296.67<br>296.67<br>296.67<br>207.57<br>207.57<br>20    | 221.94<br>225.46<br>228.97<br>232.47<br>235.95<br>239.43<br>246.34<br>246.34<br>246.34<br>246.34<br>246.34<br>256.63<br>266.81<br>270.18<br>270.18<br>270.18<br>276.89<br>280.23<br>286.86<br>290.16<br>293.45<br>296.73<br>300.00<br>303.25<br>306.50<br>309.73<br>312.05                                                                                                    | 222.29<br>225.81<br>229.32<br>239.78<br>239.78<br>239.78<br>246.69<br>250.13<br>253.56<br>256.97<br>260.38<br>263.77<br>267.15<br>270.52<br>273.88<br>263.77<br>267.15<br>270.52<br>273.88<br>263.77<br>267.15<br>277.22<br>280.56<br>283.88<br>283.88<br>283.79<br>293.78<br>293.78<br>203.78<br>203.78<br>20 |
| 330           340           350           360           370           380           390           400           410           420           430           440           450           440           450           440           500           510           520           530           540           550           560           570           580           590                                                                                                    | 222.64<br>222.64<br>226.67<br>233.16<br>236.65<br>240.12<br>240.12<br>240.12<br>243.58<br>247.03<br>250.47<br>253.90<br>257.31<br>250.47<br>253.90<br>257.31<br>260.72<br>264.11<br>270.86<br>274.21<br>270.86<br>274.21<br>277.56<br>280.89<br>284.21<br>287.52<br>290.82<br>294.11<br>297.39<br>300.65<br>303.90<br>307.14<br>310.37                                                                                                    | 219.46<br>222.99<br>226.51<br>230.02<br>233.51<br>237.00<br>240.47<br>243.93<br>247.38<br>250.81<br>254.24<br>257.65<br>261.06<br>264.45<br>267.82<br>271.19<br>274.55<br>271.19<br>274.55<br>291.15<br>294.44<br>297.71<br>300.98<br>304.23<br>307.47<br>310.69<br>313.91                                                                                                    | 219.82<br>223.35<br>226.86<br>230.37<br>233.86<br>237.34<br>240.82<br>244.27<br>247.72<br>247.72<br>251.16<br>251.16<br>254.58<br>257.99<br>261.40<br>264.78<br>261.40<br>264.78<br>261.40<br>264.78<br>261.40<br>264.78<br>271.53<br>271.53<br>274.88<br>271.55<br>281.56<br>284.88<br>281.56<br>284.88<br>291.48<br>291.48<br>29 | 220.17<br>223.70<br>223.70<br>234.21<br>234.21<br>234.21<br>234.69<br>241.66<br>248.67<br>251.50<br>251.50<br>251.50<br>254.92<br>258.33<br>265.12<br>268.51<br>271.86<br>275.22<br>278.56<br>277.86<br>265.12<br>278.56<br>277.86<br>288.51<br>291.81<br>295.99<br>298.37<br>301.63<br>304.88<br>308.11<br>311.34                                                                                                    | 220.52<br>224.05<br>227.57<br>231.07<br>234.56<br>238.04<br>241.51<br>244.96<br>248.41<br>255.27<br>258.68<br>255.27<br>258.68<br>262.07<br>265.46<br>268.84<br>272.20<br>275.55<br>278.89<br>262.07<br>265.54<br>288.84<br>292.14<br>292.14<br>295.21<br>288.84<br>292.14<br>298.69<br>301.95<br>305.20<br>305.20<br>305.40<br>305.40<br>30            | 220.88<br>224.40<br>227.92<br>231.42<br>234.91<br>238.39<br>245.31<br>245.31<br>245.31<br>255.61<br>259.02<br>255.61<br>259.02<br>262.41<br>265.80<br>262.41<br>265.80<br>269.17<br>272.54<br>275.89<br>279.23<br>282.55<br>285.87<br>289.17<br>292.47<br>292.47<br>292.47<br>292.47<br>292.47<br>292.47<br>292.47<br>292.47<br>292.47<br>292.47<br>292.47<br>293.62<br>308.76<br>311.98<br>315.19                                                                                                    | 221.23<br>224.75<br>228.27<br>235.26<br>235.26<br>235.26<br>238.73<br>242.20<br>245.65<br>249.10<br>252.53<br>255.95<br>259.36<br>259.36<br>262.75<br>266.14<br>269.51<br>272.87<br>270.56<br>262.75<br>266.14<br>269.51<br>272.87<br>279.56<br>282.89<br>286.20<br>292.80<br>296.85<br>302.60<br>305.85<br>302.60<br>305.85<br>309.08<br>312.30                                                                                                    | 221.58<br>225.11<br>228.62<br>232.12<br>235.61<br>239.08<br>246.00<br>246.00<br>249.44<br>252.87<br>256.29<br>256.29<br>256.29<br>256.29<br>256.29<br>256.29<br>263.09<br>266.47<br>263.09<br>266.47<br>263.09<br>266.47<br>263.09<br>266.47<br>273.21<br>276.56<br>279.88<br>273.21<br>276.56<br>279.89<br>283.22<br>286.53<br>289.83<br>293.13<br>296.40<br>293.13<br>299.61<br>302.93<br>306.40<br>312.63<br>315.84                                                                                                    | 221.94<br>225.46<br>228.97<br>232.47<br>235.95<br>239.43<br>246.34<br>246.34<br>246.34<br>246.34<br>246.34<br>246.34<br>246.34<br>246.34<br>253.21<br>256.63<br>260.04<br>253.21<br>256.63<br>260.04<br>253.21<br>266.81<br>273.54<br>266.81<br>273.54<br>266.81<br>273.54<br>273.54<br>276.89<br>280.23<br>280.23<br>290.45<br>290.45<br>290.45<br>290.45<br>290.45<br>200.45<br>20                         | 222,29<br>225,81<br>236,30<br>236,30<br>239,78<br>243,24<br>246,69<br>250,13<br>253,56<br>250,13<br>255,56<br>250,13<br>255,56<br>256,97<br>260,38<br>263,77<br>260,38<br>277,26<br>263,77<br>260,38<br>277,26<br>263,77<br>273,88<br>277,22<br>280,56<br>277,22<br>280,56<br>277,22<br>283,88<br>277,22<br>283,88<br>277,22<br>283,88<br>297,49<br>293,78<br>297,49<br>293,78<br>297,49<br>203,78<br>203,79<br>203,78<br>203,79<br>203,78<br>203,79<br>203,79<br>203,78<br>203,79<br>203,79<br>20 |
| 330           340           350           360           370           380           390           400           410           420           430           440           450           460           500           510           520           520           520           520           520           520           520           520           520           520           520           520           520           520           520           520           520           520           520           520           520           520           520           520           520           520           520           520           520           520           520           520           520           520           520 | 222.64<br>222.64<br>226.65<br>233.16<br>236.65<br>240.12<br>243.58<br>247.03<br>255.390<br>257.31<br>260.72<br>264.11<br>267.49<br>270.86<br>274.21<br>277.56<br>280.89<br>284.21<br>287.52<br>280.82<br>290.82<br>294.11<br>287.55<br>290.82<br>294.11<br>297.39<br>284.21<br>287.55<br>290.82<br>294.31<br>297.39<br>284.21<br>287.55<br>290.82<br>294.31<br>287.55<br>290.82<br>294.31<br>287.55<br>290.82<br>294.31<br>287.55<br>290.82<br>294.31<br>287.55<br>290.82<br>294.31<br>287.55<br>290.82<br>294.31<br>287.55<br>290.82<br>294.31<br>287.55<br>290.82<br>294.31<br>287.55<br>290.82<br>294.31<br>287.55<br>290.82<br>294.31<br>287.55<br>290.82<br>294.31<br>287.55<br>290.82<br>294.31<br>297.39<br>297.39<br>297.39<br>297.39<br>297.39<br>297.39<br>297.39<br>297.39<br>297.39<br>297.39<br>297.39<br>297.39<br>297.30<br>297.30<br>297.30<br>297.30<br>297.31<br>297.55<br>297.55<br>2    | 219.46<br>222.99<br>226.51<br>230.02<br>233.51<br>237.00<br>240.47<br>243.93<br>243.93<br>24                                                                                                    | 219.82<br>223.35<br>226.86<br>230.37<br>233.86<br>237.34<br>240.82<br>244.27<br>247.72<br>251.16<br>254.58<br>257.99<br>261.40<br>264.78<br>264.78<br>264.78<br>264.78<br>264.78<br>264.78<br>264.78<br>264.78<br>271.53<br>274.88<br>278.23<br>274.88<br>278.23<br>274.88<br>278.23<br>274.88<br>271.53<br>274.88<br>278.23<br>274.88<br>278.23<br>274.88<br>278.23<br>274.88<br>278.23<br>274.88<br>278.23<br>274.88<br>274.23<br>274.88<br>274.23<br>274.88<br>274.23<br>274.88<br>274.23<br>274.88<br>274.23<br>274.88<br>274.23<br>274.88<br>274.23<br>274.88<br>274.24<br>274.24<br>27 | 220.17<br>223.70<br>227.21<br>234.21<br>234.21<br>234.21<br>234.69<br>244.62<br>244.62<br>244.62<br>248.07<br>251.50<br>254.92<br>254.92<br>278.85<br>261.73<br>261.73<br>261.73<br>261.73<br>261.73<br>261.73<br>261.92<br>278.85<br>278.85<br>278.85<br>291.93<br>291.83<br>291.93<br>291.93<br>201.93<br>201.93<br>20 | 220.52<br>224.05<br>227.57<br>231.07<br>234.56<br>234.56<br>244.96<br>244.96<br>244.96<br>244.91<br>255.27<br>258.68<br>265.26<br>255.27<br>258.68<br>265.46<br>265.46<br>272.20<br>275.55<br>278.89<br>285.54<br>288.84<br>292.14<br>295.54<br>298.69<br>301.95<br>298.69<br>301.95<br>208.84<br>292.64<br>298.69<br>301.95<br>208.84<br>292.64<br>298.69<br>301.95<br>208.84<br>292.64<br>298.69<br>305.20<br>308.44<br>311.66<br>314.87                                                                                                    | 220.88<br>224.40<br>227.92<br>231.42<br>238.39<br>241.85<br>245.31<br>248.75<br>252.19<br>255.61<br>259.02<br>265.80<br>265.80<br>265.80<br>265.80<br>265.80<br>265.80<br>272.54<br>272.54<br>272.54<br>272.58<br>272.54<br>272.58<br>272.52<br>285.87<br>289.17<br>299.02<br>299.02<br>302.28<br>305.52<br>308.76<br>308.76<br>308.76<br>311.98<br>315.19                                                                                                    | 221.23<br>224.75<br>228.27<br>231.77<br>235.26<br>235.26<br>249.10<br>252.53<br>255.95<br>259.36<br>262.75<br>266.14<br>266.14<br>266.14<br>266.15<br>266.14<br>266.14<br>272.87<br>276.22<br>279.56<br>282.89<br>286.20<br>289.50<br>292.80<br>292.80<br>292.80<br>293.55<br>302.60<br>305.85<br>309.08<br>312.30<br>315.51<br>318.71                                                                                                    | 221.58<br>225.11<br>228.62<br>232.12<br>235.61<br>239.08<br>246.00<br>249.44<br>252.87<br>256.29<br>259.70<br>266.47<br>266.47<br>266.47<br>273.21<br>276.56<br>279.89<br>236.53<br>238.52<br>238.53<br>239.64<br>299.65<br>299.83<br>299.67<br>299.67<br>299.67<br>209.83<br>299.61<br>209.61<br>200.61<br>200.61<br>200.61<br>20    | 221.94<br>225.46<br>228.97<br>232.47<br>235.95<br>235.95<br>246.34<br>246.34<br>246.34<br>246.34<br>246.34<br>246.34<br>256.63<br>260.04<br>256.33<br>266.81<br>270.18<br>276.89<br>280.23<br>286.86<br>290.16<br>293.45<br>286.86<br>293.45<br>286.86<br>290.16<br>293.45<br>293.45<br>286.50<br>303.25<br>306.50<br>309.73<br>312.95<br>316.16<br>319.35                                                                                                    | 222.29<br>225.81<br>229.32<br>236.30<br>236.30<br>239.78<br>243.24<br>246.69<br>250.13<br>253.56<br>256.97<br>260.38<br>263.77<br>260.38<br>263.77<br>270.52<br>277.22<br>280.56<br>283.88<br>287.19<br>290.49<br>293.78<br>293.78<br>293.78<br>293.76<br>293.78<br>293.76<br>293.78<br>293.78<br>293.76<br>203.77<br>293.78<br>293.76<br>203.77<br>293.78<br>293.76<br>203.78<br>293.76<br>203.78<br>203.78<br>20 |
| 330           340           350           360           370           380           390           400           410           420           440           450           440           450           510           520           530           540           550           560           570           580           600           610                                                                                                    | 222.64<br>222.64<br>226.67<br>233.16<br>236.65<br>240.12<br>240.12<br>243.58<br>247.03<br>250.47<br>253.390<br>257.31<br>260.72<br>264.11<br>267.49<br>277.56<br>274.21<br>284.21<br>284.21<br>284.21<br>284.21<br>284.21<br>284.21<br>284.21<br>285.52<br>294.11<br>297.39<br>300.65<br>303.90<br>307.14<br>313.59<br>316.80                                                                                                    | 219.46<br>222.99<br>226.51<br>230.02<br>233.51<br>237.00<br>243.93<br>247.38<br>250.81<br>254.24<br>257.65<br>261.06<br>264.45<br>261.06<br>264.45<br>261.06<br>264.45<br>267.82<br>271.19<br>274.55<br>271.19<br>284.55<br>284.55<br>284.55<br>294.44<br>297.71<br>300.98<br>304.23<br>307.47<br>313.91<br>317.12                                                                                                    | 219.82<br>223.35<br>226.86<br>230.37<br>233.86<br>237.34<br>240.82<br>244.27<br>244.27<br>244.77<br>251.16<br>254.58<br>257.99<br>261.40<br>264.78<br>264.78<br>264.78<br>264.78<br>264.78<br>274.88<br>274.88<br>274.88<br>288.18<br>291.48<br>284.88<br>284.88<br>284.88<br>284.88<br>294.47<br>294.47<br>294.48<br>294.47<br>294.47<br>29 | 220.17<br>223.70<br>227.21<br>230.72<br>234.21<br>234.21<br>244.62<br>244.62<br>244.62<br>244.62<br>254.92<br>254.92<br>258.33<br>261.73<br>265.12<br>265.12<br>265.12<br>265.12<br>265.12<br>265.12<br>278.86<br>271.86<br>271.86<br>271.86<br>275.22<br>278.56<br>281.89<br>285.21<br>285.21<br>291.81<br>304.88<br>304.88<br>304.88<br>304.88<br>304.88<br>304.88<br>304.88<br>304.88<br>304.88<br>304.88<br>304.85<br>311.34<br>55<br>317.76                                                                                                    | 220.52<br>224.05<br>227.57<br>231.07<br>234.56<br>238.04<br>241.51<br>244.96<br>244.96<br>255.27<br>258.68<br>262.07<br>255.27<br>255.68<br>265.46<br>265.46<br>265.46<br>265.46<br>265.46<br>265.46<br>265.46<br>265.46<br>265.46<br>265.46<br>265.46<br>265.46<br>265.46<br>275.55<br>278.89<br>282.22<br>285.54<br>285.54<br>282.22<br>285.54<br>285.24<br>295.42<br>295.42<br>295.44<br>205.42<br>205.27<br>295.44<br>205.42<br>205.27<br>295.45<br>205.42<br>205.42<br>205.45<br>205.44<br>205.44<br>205.45<br>205.44<br>205.45<br>205.45<br>20            | 220.88<br>224.40<br>227.92<br>231.42<br>238.39<br>241.85<br>245.31<br>255.61<br>259.02<br>262.41<br>255.61<br>259.02<br>262.41<br>255.61<br>259.02<br>262.41<br>265.80<br>269.17<br>272.54<br>275.89<br>279.23<br>285.87<br>285.87<br>285.87<br>285.75<br>299.02<br>302.85<br>302.85<br>305.52<br>308.76<br>311.98<br>315.19<br>315.19<br>318.39<br>321.58                                                                                                    | 221.23<br>224.75<br>228.27<br>231.77<br>235.26<br>235.26<br>245.65<br>259.36<br>249.10<br>252.53<br>255.95<br>259.36<br>262.75<br>266.14<br>266.14<br>266.14<br>266.14<br>266.14<br>266.15<br>272.87<br>279.56<br>282.89<br>286.20<br>296.08<br>299.50<br>299.60<br>299.50<br>305.85<br>309.08<br>312.30<br>315.51<br>318.71<br>321.90                                                                                                    | 221.58<br>225.11<br>228.62<br>232.862<br>232.01<br>239.08<br>242.55<br>246.00<br>256.29<br>259.70<br>263.09<br>256.29<br>259.70<br>266.47<br>266.47<br>266.47<br>266.47<br>266.47<br>266.47<br>266.43<br>277.56<br>279.89<br>273.21<br>276.56<br>279.89<br>283.22<br>286.53<br>293.13<br>293.13<br>293.13<br>296.40<br>296.40<br>299.67<br>302.91<br>302.91<br>302.61<br>315.84<br>315.84<br>319.03<br>322.22                                                                                                    | 221.94<br>225.46<br>228.97<br>232.47<br>235.95<br>239.43<br>246.34<br>246.34<br>246.34<br>246.34<br>246.34<br>246.34<br>256.63<br>256.63<br>256.63<br>256.63<br>266.81<br>270.18<br>276.89<br>266.81<br>276.89<br>266.81<br>276.89<br>283.55<br>283.55<br>286.86<br>290.16<br>293.45<br>296.73<br>300.00<br>303.25<br>316.16<br>319.35<br>322.54                                                                                                    | 222.29<br>225.81<br>229.32<br>239.78<br>239.78<br>239.78<br>246.69<br>250.13<br>253.56<br>256.97<br>260.38<br>263.77<br>267.15<br>277.328<br>267.15<br>277.388<br>277.22<br>280.56<br>283.88<br>263.77<br>267.15<br>277.388<br>277.22<br>280.56<br>283.88<br>287.19<br>297.06<br>300.32<br>305.68<br>306.82<br>310.05<br>313.27<br>316.48<br>319.67<br>322.86                                                                                                    |
| 330           340           350           360           370           380           380           390           400           410           420           430           440           450           460           470           500           510           520           530           540           550           560           570           580           590           6010           620                                                                                                    | 222.64<br>222.64<br>226.67<br>233.16<br>236.65<br>240.12<br>240.12<br>243.58<br>247.03<br>250.47<br>253.90<br>257.31<br>260.72<br>264.11<br>260.72<br>264.11<br>260.72<br>260.72<br>260.71<br>260.72<br>260.72<br>270.86<br>277.31<br>277.56<br>280.89<br>277.31<br>277.56<br>280.89<br>277.31<br>277.56<br>280.89<br>277.31<br>277.56<br>280.89<br>277.31<br>277.56<br>280.89<br>277.31<br>277.56<br>280.89<br>277.31<br>30.65<br>303.90<br>30.714<br>313.59<br>313.59<br>313.69<br>323.174<br>313.59<br>313.59<br>313.59<br>313.59<br>313.59<br>313.59<br>313.59<br>313.59<br>313.59<br>313.59<br>313.59<br>313.59<br>313.59<br>323.174<br>313.59<br>323.174<br>313.59<br>323.174<br>313.59<br>323.174<br>323.1745<br>323.1745<br>3                                                          | 219.46<br>222.99<br>226.51<br>230.02<br>233.51<br>237.00<br>240.47<br>243.93<br>247.38<br>250.81<br>254.24<br>257.65<br>261.06<br>264.45<br>267.82<br>271.19<br>274.55<br>271.19<br>274.55<br>271.19<br>274.55<br>291.15<br>294.44<br>297.71<br>300.98<br>304.23<br>307.47<br>310.69<br>313.91<br>317.12<br>320.31<br>323.49                                                                                                    | 219.82<br>223.35<br>226.86<br>230.37<br>233.86<br>237.34<br>240.82<br>244.27<br>247.72<br>247.72<br>251.16<br>251.16<br>251.16<br>254.58<br>257.99<br>261.40<br>264.78<br>261.40<br>264.78<br>261.40<br>264.78<br>271.53<br>274.88<br>271.55<br>274.88<br>271.56<br>288.18<br>291.48<br>291.48<br>29 | 220.17<br>223.70<br>223.70<br>234.21<br>234.21<br>234.21<br>234.69<br>241.16<br>244.62<br>248.07<br>251.50<br>254.92<br>258.33<br>265.12<br>268.51<br>271.86<br>275.22<br>278.56<br>277.86<br>265.12<br>268.51<br>291.81<br>295.99<br>285.21<br>288.51<br>291.81<br>295.99<br>298.37<br>301.63<br>304.88<br>308.11<br>311.34<br>314.55<br>317.76<br>320.95<br>324.13                                                                                                    | 220.52<br>224.05<br>227.57<br>231.07<br>234.56<br>238.04<br>241.51<br>255.27<br>258.68<br>255.27<br>258.68<br>255.27<br>258.68<br>262.07<br>265.46<br>268.84<br>272.20<br>275.55<br>278.89<br>262.07<br>265.54<br>288.84<br>272.20<br>275.55<br>278.89<br>282.22<br>285.54<br>288.84<br>292.14<br>295.21<br>288.84<br>292.14<br>295.21<br>305.20<br>305.20<br>300.20<br>300.20<br>300.20<br>300.20<br>300.20<br>300.20<br>300.20<br>300.20<br>300.20<br>30            | 220.88<br>224.40<br>227.92<br>231.42<br>234.91<br>238.39<br>245.31<br>245.31<br>245.31<br>245.31<br>255.61<br>259.02<br>255.61<br>259.02<br>262.41<br>265.80<br>262.41<br>265.80<br>269.17<br>272.54<br>275.89<br>279.23<br>282.55<br>289.17<br>279.23<br>289.17<br>299.02<br>302.28<br>305.75<br>299.02<br>302.28<br>305.75<br>305.75<br>30 | 221.23<br>224.75<br>228.27<br>235.26<br>235.26<br>235.26<br>235.73<br>245.65<br>249.10<br>255.95<br>259.36<br>259.36<br>262.75<br>266.14<br>269.51<br>272.87<br>276.22<br>279.56<br>266.14<br>269.51<br>272.87<br>276.22<br>279.56<br>289.50<br>292.80<br>292.80<br>292.80<br>292.80<br>292.80<br>292.80<br>292.80<br>292.80<br>292.80<br>293.55<br>302.60<br>305.85<br>302.60<br>305.85<br>302.60<br>305.85<br>302.60<br>315.51<br>318.71<br>325.09                                                                                                    | 221.58<br>225.11<br>228.62<br>232.12<br>235.61<br>239.08<br>246.00<br>249.44<br>252.87<br>256.29<br>256.29<br>256.29<br>256.29<br>256.29<br>263.09<br>266.47<br>269.85<br>273.21<br>276.56<br>279.89<br>266.47<br>269.85<br>273.21<br>276.56<br>279.89<br>266.47<br>269.85<br>273.21<br>276.56<br>279.89<br>266.47<br>269.85<br>273.21<br>276.56<br>279.89<br>283.22<br>286.53<br>293.13<br>296.40<br>293.13<br>296.40<br>293.13<br>296.40<br>302.93<br>306.47<br>302.93<br>306.47<br>302.93<br>305.44<br>315.84<br>315.84<br>315.84<br>315.84<br>315.84<br>315.84<br>315.84<br>315.84<br>325.39<br>325.39<br>32    | 221.94<br>225.46<br>228.97<br>232.47<br>235.95<br>239.43<br>246.34<br>246.34<br>246.34<br>246.34<br>246.34<br>246.34<br>246.34<br>253.21<br>256.63<br>260.04<br>253.21<br>256.63<br>260.04<br>263.43<br>266.81<br>273.54<br>266.81<br>273.54<br>266.81<br>273.54<br>266.81<br>273.54<br>280.23<br>280.23<br>290.16<br>290.16<br>290.17<br>200.17<br>20                         | 222, 29<br>225, 81<br>236, 30<br>236, 30<br>239, 78<br>243, 24<br>246, 69<br>250, 13<br>253, 56<br>250, 13<br>253, 56<br>250, 13<br>253, 56<br>256, 97<br>260, 38<br>263, 77<br>267, 15<br>270, 52<br>273, 88<br>277, 22<br>280, 56<br>277, 22<br>280, 56<br>277, 22<br>280, 56<br>277, 22<br>280, 56<br>277, 22<br>280, 56<br>290, 49<br>293, 78<br>297, 49<br>293, 78<br>297, 49<br>297, 49<br>293, 78<br>297, 49<br>297, 49<br>297, 4                                                                                                    |
| 330           340           350           360           370           380           390           400           410           420           430           440           450           460           470           480           490           510           520           530           540           550           560           570           580           580           580           580           580           580           600           610           620           630                                                                                                    | 222.64<br>222.64<br>226.67<br>233.16<br>236.65<br>240.12<br>240.12<br>243.58<br>247.03<br>250.47<br>253.90<br>257.31<br>264.11<br>267.49<br>277.56<br>264.11<br>267.49<br>277.56<br>274.21<br>277.56<br>280.89<br>284.21<br>277.56<br>280.89<br>284.21<br>277.56<br>280.89<br>284.21<br>277.56<br>280.89<br>284.21<br>277.56<br>280.89<br>284.21<br>277.56<br>280.89<br>284.21<br>277.56<br>280.89<br>284.21<br>277.56<br>280.89<br>284.21<br>290.82<br>290.82<br>290.82<br>290.82<br>297.39<br>300.65<br>303.90<br>307.14<br>310.37<br>313.59<br>316.80<br>319.99<br>323.17<br>326.34                                                                                                    | 219.46<br>222.99<br>226.51<br>230.02<br>233.51<br>237.00<br>240.47<br>243.93<br>243.93<br>243.93<br>243.93<br>243.93<br>243.93<br>243.93<br>243.93<br>243.93<br>244.73<br>254.24<br>254.24<br>257.24<br>257.24<br>25                                                                                                    | 219.82<br>223.35<br>226.86<br>230.37<br>233.86<br>237.34<br>240.82<br>244.27<br>247.72<br>251.16<br>254.58<br>257.99<br>264.78<br>264.78<br>264.78<br>264.78<br>264.78<br>264.78<br>264.78<br>264.78<br>274.88<br>278.23<br>274.88<br>278.23<br>274.88<br>278.23<br>274.88<br>274.23<br>274.88<br>274.24<br>274.23<br>274.88<br>274.24<br>274.25<br>274.24<br>274.25<br>274.26<br>274.25<br>274.26<br>274.25<br>274.25<br>274.26<br>274.25<br>274.26<br>274.25<br>274.26<br>274.26<br>274.26<br>274.26<br>274.26<br>274.26<br>274.27<br>274.27<br>274.26<br>284.26<br>274.27<br>274.26<br>274.26<br>274.27<br>274.27<br>274.27<br>274.26<br>274.26<br>274.27<br>274.26<br>274.26<br>274.26<br>274.27<br>274.26<br>274.26<br>274.26<br>274.26<br>274.26<br>274.26<br>274.26<br>274.26<br>274.26<br>274.27<br>274.26<br>274.26<br>27 | 220.17<br>223.70<br>227.21<br>234.21<br>234.21<br>234.21<br>234.69<br>244.62<br>248.07<br>251.50<br>254.92<br>258.92<br>258.33<br>261.73<br>265.12<br>268.50<br>275.22<br>278.56<br>275.22<br>278.56<br>279.37<br>278.56<br>279.37<br>278.56<br>279.37<br>278.56<br>279.37<br>278.56<br>279.37<br>278.56<br>279.37<br>278.56<br>279.37<br>279.37<br>27 | 220.52<br>224.05<br>227.57<br>231.07<br>234.56<br>238.04<br>241.51<br>244.96<br>248.41<br>255.27<br>258.27<br>258.26<br>265.46<br>265.46<br>265.46<br>265.46<br>265.46<br>265.46<br>265.46<br>265.46<br>265.46<br>265.46<br>277.20<br>275.55<br>278.89<br>282.54<br>288.54<br>292.14<br>292.14<br>292.64<br>301.95<br>305.20<br>308.44<br>311.66<br>314.87<br>318.07<br>321.26<br>324.44<br>327.61                                                                                                    | 220.88<br>224.40<br>227.92<br>231.42<br>238.39<br>241.85<br>245.31<br>248.75<br>252.19<br>255.61<br>259.02<br>265.80<br>265.80<br>265.80<br>265.80<br>265.80<br>272.54<br>272.54<br>272.54<br>272.58<br>272.54<br>272.54<br>272.55<br>285.87<br>272.54<br>272.55<br>285.87<br>299.02<br>272.54<br>272.55<br>285.87<br>299.02<br>272.54<br>272.55<br>285.87<br>299.02<br>272.54<br>272.55<br>285.87<br>299.02<br>299.02<br>202.19<br>202.19<br>202.29<br>202.19<br>202.29<br>202.19<br>202.29<br>202.19<br>202.19<br>202.19<br>202.19<br>202.19<br>202.19<br>202.19<br>202.19<br>202.19<br>202.19<br>202.19<br>202.19<br>202.19<br>202.19<br>202.19<br>202.19<br>202.19<br>202.19<br>202.19<br>202.19<br>202.19<br>202.19<br>202.19<br>202.29<br>202.29<br>202.29<br>202.29<br>202.29<br>202.29<br>202.29<br>202.29<br>202.29<br>202.29<br>202.29<br>202.29<br>202.29<br>202.29<br>202.29<br>202.29<br>202.29<br>202.29<br>202.28<br>202.29<br>202.29<br>202.28<br>202.29<br>202.28<br>202.29<br>202.28<br>202.29<br>202.28<br>202.28<br>202.29<br>202.28<br>202.28<br>202.28<br>202.28<br>202.28<br>202.28<br>202.29<br>202.28<br>202.29<br>202.28<br>202.29<br>202.28<br>202.29<br>202.28<br>202.29<br>202.29<br>202.29<br>202.28<br>202.29<br>202.29<br>20 | 221.23<br>224.75<br>228.27<br>231.77<br>235.26<br>238.73<br>242.20<br>245.65<br>249.10<br>252.53<br>255.95<br>259.36<br>262.75<br>266.14<br>266.14<br>266.14<br>266.15<br>266.14<br>266.15<br>266.14<br>266.15<br>270.56<br>282.89<br>286.20<br>270.56<br>282.89<br>286.20<br>292.80<br>292.80<br>302.60<br>305.85<br>302.60<br>315.51<br>312.30<br>315.51<br>312.190<br>325.98                                                                                                    | 221.58<br>225.11<br>228.62<br>232.12<br>233.61<br>246.00<br>249.44<br>252.87<br>256.29<br>259.70<br>266.47<br>266.47<br>266.47<br>266.49<br>256.29<br>256.29<br>259.70<br>266.47<br>266.47<br>273.21<br>276.56<br>279.89<br>283.22<br>286.53<br>273.21<br>276.56<br>279.89<br>283.22<br>286.53<br>293.13<br>296.67<br>302.93<br>302.93<br>302.93<br>302.93<br>305.40<br>312.63<br>315.84<br>319.03<br>322.22<br>325.56<br>328.56                                                                                                    | 221.94<br>225.46<br>228.97<br>232.47<br>235.95<br>239.43<br>246.34<br>246.34<br>246.34<br>246.34<br>246.34<br>256.63<br>256.63<br>260.04<br>256.34<br>266.81<br>270.18<br>273.54<br>276.89<br>280.23<br>283.55<br>286.86<br>293.45<br>293.45<br>203.45<br>203.45<br>203.45<br>203.45<br>203.45<br>203.45<br>203.45<br>203.45<br>203.45<br>203.45<br>203.45<br>203.45<br>203.45<br>203.45<br>203.45<br>203.45<br>20                         | 222.29<br>225.81<br>236.30<br>236.30<br>239.78<br>243.24<br>246.69<br>250.13<br>255.67<br>256.97<br>260.38<br>263.77<br>270.52<br>277.22<br>280.56<br>277.22<br>280.56<br>277.22<br>280.56<br>283.88<br>277.22<br>280.56<br>283.88<br>277.22<br>280.56<br>293.78<br>293.78<br>203.28<br>203.28<br>203.28<br>203.28<br>203.28<br>203.28<br>203.28<br>203.28<br>203.28<br>203.28<br>203.28<br>203.28<br>203.28<br>203.28<br>203.28<br>203.28<br>203.28<br>203.28<br>203.28<br>203.28<br>203.28<br>203.28<br>203.28<br>203.28<br>203.29<br>203.28<br>203.28<br>203.28<br>203.29<br>203.28<br>203.28<br>203.29<br>203.28<br>203.29<br>203.28<br>203.29<br>203.29<br>20 |
| 330           340           350           360           370           380           390           400           410           420           440           420           430           450           440           450           500           510           520           530           540           550           560           520           530           540           550           560           600           610           620           630           640                                                                                                    | 222.64<br>222.64<br>226.67<br>233.16<br>236.65<br>240.12<br>240.12<br>243.58<br>247.03<br>250.47<br>253.390<br>257.31<br>260.72<br>264.11<br>267.49<br>270.86<br>274.21<br>277.56<br>280.89<br>274.21<br>284.21<br>287.52<br>294.11<br>297.39<br>300.65<br>303.90<br>307.14<br>313.59<br>316.80<br>319.99<br>223.17<br>326.34                                                                                                    | 219.46<br>222.99<br>226.51<br>230.02<br>233.51<br>237.00<br>240.47<br>243.93<br>243.93<br>243.93<br>243.93<br>243.93<br>243.93<br>243.93<br>243.93<br>243.93<br>243.93<br>243.93<br>243.93<br>254.24<br>254.24<br>254.24<br>254.24<br>254.24<br>254.24<br>254.24<br>254.24<br>254.24<br>254.24<br>264.45<br>264.45<br>264.45<br>264.45<br>277.89<br>274.55<br>277.89<br>274.55<br>277.89<br>274.55<br>277.89<br>284.55<br>284.55<br>287.85<br>291.45<br>291.45<br>201.45<br>201.45<br>20                                                                                                    | 219.82<br>223.35<br>226.86<br>230.37<br>233.86<br>237.34<br>240.27<br>244.27<br>244.27<br>244.27<br>251.16<br>254.58<br>257.99<br>261.40<br>254.58<br>257.99<br>261.40<br>264.78<br>271.53<br>274.88<br>278.23<br>264.78<br>271.53<br>274.88<br>278.23<br>281.56<br>281.88<br>291.48<br>294.477<br>298.04<br>304.55<br>307.79<br>311.02<br>314.23<br>317.44<br>226.43<br>311.02<br>314.23<br>317.44<br>320.63<br>323.81<br>326.98                                                                                                    | 220.17<br>223.70<br>227.21<br>230.72<br>234.21<br>234.21<br>244.62<br>244.62<br>244.62<br>254.92<br>254.92<br>254.92<br>254.92<br>254.92<br>254.92<br>254.92<br>254.92<br>254.92<br>254.92<br>254.92<br>254.92<br>254.92<br>254.92<br>254.92<br>254.92<br>254.92<br>254.92<br>254.92<br>254.92<br>254.92<br>254.92<br>254.92<br>254.92<br>254.92<br>254.92<br>265.12<br>265.12<br>271.86<br>271.86<br>271.86<br>271.86<br>285.21<br>285.21<br>285.21<br>291.81<br>291.81<br>295.09<br>298.37<br>301.45<br>311.34<br>314.55<br>317.76<br>320.95<br>324.13<br>320.95                                                                                                    | 220.52<br>224.05<br>227.57<br>231.07<br>234.56<br>244.96<br>244.96<br>244.96<br>244.96<br>244.94<br>255.27<br>258.68<br>262.07<br>255.27<br>258.68<br>262.07<br>255.27<br>255.26<br>265.46<br>268.84<br>272.20<br>275.55<br>278.89<br>282.22<br>285.54<br>288.24<br>292.14<br>295.42<br>292.14<br>295.42<br>292.14<br>295.42<br>295.42<br>292.44<br>295.42<br>292.44<br>295.42<br>292.44<br>292.44<br>202.24<br>202.24<br>202.24<br>202.24<br>202.24<br>202.44<br>202.24<br>202.24<br>202.24<br>202.24<br>202.44<br>202.24<br>202.24<br>20            | 220.88<br>224.40<br>227.92<br>231.42<br>238.39<br>241.85<br>245.31<br>245.31<br>255.61<br>259.02<br>262.41<br>255.61<br>259.02<br>262.41<br>255.61<br>259.02<br>265.80<br>269.17<br>272.54<br>275.89<br>279.23<br>282.55<br>283.57<br>283.57<br>289.17<br>299.02<br>305.52<br>302.28<br>305.52<br>302.85<br>302.28<br>305.52<br>302.45<br>302.28<br>305.52<br>302.45<br>302.28<br>305.52<br>302.45<br>302.28<br>305.52<br>302.45<br>302.28<br>305.52<br>302.45<br>302.45<br>30 | 221.23<br>224.75<br>228.27<br>231.77<br>235.26<br>235.26<br>249.10<br>252.53<br>255.95<br>259.36<br>262.75<br>266.14<br>266.14<br>266.14<br>266.15<br>272.87<br>276.22<br>279.56<br>282.89<br>286.20<br>276.22<br>279.56<br>282.89<br>286.20<br>296.08<br>299.35<br>305.85<br>309.08<br>312.30<br>315.51<br>318.71<br>321.90<br>325.08<br>331.39                                                                                                    | 221.58<br>225.11<br>228.62<br>232.862<br>232.01<br>239.08<br>242.25<br>246.00<br>249.04<br>252.87<br>259.70<br>263.09<br>259.70<br>266.47<br>266.47<br>266.47<br>266.47<br>266.47<br>266.47<br>266.49<br>273.21<br>276.56<br>279.89<br>273.21<br>276.56<br>279.89<br>283.22<br>283.22<br>286.53<br>283.22<br>283.23<br>293.13<br>296.40<br>299.67<br>302.93<br>306.17<br>309.40<br>312.63<br>315.84<br>319.23<br>322.22<br>325.39<br>331.71                                                                                                    | 221.94<br>225.46<br>228.97<br>232.47<br>235.95<br>235.95<br>246.34<br>249.78<br>253.21<br>256.63<br>260.04<br>263.43<br>266.81<br>270.18<br>273.54<br>276.89<br>280.23<br>283.55<br>286.86<br>290.16<br>293.45<br>293.45<br>293.45<br>296.73<br>300.00<br>303.25<br>306.50<br>309.73<br>312.95<br>316.16<br>319.35<br>322.54                                                                                                    | 222.29<br>225.81<br>229.32<br>239.78<br>236.30<br>236.30<br>246.69<br>250.13<br>253.56<br>256.97<br>260.38<br>263.77<br>267.15<br>277.88<br>263.77<br>267.15<br>277.88<br>263.77<br>267.15<br>277.88<br>263.77<br>267.15<br>277.88<br>283.88<br>263.77<br>267.15<br>277.88<br>283.88<br>263.77<br>200.52<br>273.88<br>283.89<br>293.78<br>293.78<br>293.29<br>203.23<br>203.23<br>203.23<br>203.23<br>203.23<br>203.23<br>203.23<br>203.23<br>203.23<br>203.23<br>203.23<br>203.23<br>203.23<br>203.23<br>203.24                                                                                                    |
| 330           340           350           360           370           380           390           400           410           420           440           430           440           450           440           450           440           500           510           520           530           540           550           560           570           580           590           600           610           620           630           640                                                                                                    | 222.64<br>222.64<br>226.67<br>233.16<br>236.65<br>240.12<br>240.12<br>243.58<br>247.03<br>250.47<br>253.90<br>257.31<br>260.72<br>264.11<br>260.72<br>264.11<br>270.86<br>274.21<br>277.56<br>280.89<br>277.56<br>280.89<br>277.56<br>280.89<br>284.21<br>287.52<br>294.11<br>297.39<br>303.90<br>307.14<br>310.37<br>313.59<br>316.80<br>319.99<br>323.17<br>226.34<br>329.55                                                                                                    | 219.46<br>222.99<br>226.51<br>230.02<br>233.51<br>237.00<br>240.47<br>243.93<br>247.38<br>250.81<br>254.24<br>257.65<br>261.06<br>264.45<br>267.82<br>271.19<br>274.55<br>271.19<br>274.55<br>291.15<br>294.24<br>284.55<br>291.15<br>294.24<br>277.89<br>281.22<br>284.55<br>291.15<br>294.44<br>297.71<br>300.98<br>307.47<br>310.69<br>313.91<br>317.12<br>323.49<br>317.12<br>323.49<br>326.66<br>329.82<br>32.97                                                                                                    | 219.82<br>223.35<br>226.86<br>230.37<br>233.86<br>237.34<br>240.82<br>244.27<br>247.72<br>251.16<br>251.46<br>251.46<br>254.58<br>257.99<br>261.40<br>264.78<br>261.40<br>264.78<br>261.40<br>264.78<br>261.40<br>264.78<br>271.53<br>271.53<br>274.88<br>271.53<br>274.88<br>281.56<br>284.88<br>291.48<br>291.48<br>201.48<br>201.48<br>20 | 220.17<br>223.70<br>223.70<br>234.21<br>234.21<br>234.21<br>234.69<br>241.66<br>248.69<br>251.50<br>251.50<br>251.50<br>251.50<br>261.73<br>265.12<br>268.51<br>271.86<br>275.22<br>278.56<br>277.86<br>288.51<br>291.81<br>295.99<br>285.21<br>288.51<br>291.81<br>295.99<br>288.51<br>291.81<br>295.99<br>288.51<br>291.81<br>295.99<br>288.51<br>291.81<br>295.99<br>288.51<br>291.81<br>295.99<br>298.37<br>301.63<br>304.88<br>31.776<br>320.95<br>324.13<br>327.29<br>330.45                                                                                                    | 220.52<br>224.05<br>227.57<br>231.07<br>234.56<br>238.04<br>241.51<br>255.27<br>258.68<br>255.27<br>258.68<br>255.27<br>258.68<br>262.07<br>265.46<br>268.84<br>272.20<br>275.55<br>278.89<br>262.07<br>265.46<br>268.84<br>272.20<br>275.55<br>278.89<br>301.95<br>305.20<br>305.20<br>300.20<br>300.20<br>20<br>20<br>20<br>20<br>20<br>20<br>20<br>20<br>20<br>20<br>20<br>20<br>2 | 220.88<br>224.40<br>227.92<br>231.42<br>234.91<br>238.39<br>241.85<br>245.31<br>245.31<br>245.31<br>255.61<br>259.02<br>255.61<br>259.02<br>262.41<br>265.80<br>262.41<br>265.80<br>262.41<br>265.80<br>269.17<br>272.54<br>275.89<br>279.23<br>282.55<br>285.87<br>289.17<br>292.47<br>292.47<br>292.47<br>292.47<br>292.47<br>292.47<br>292.47<br>292.47<br>292.47<br>292.47<br>292.47<br>292.47<br>292.55<br>308.76<br>311.98<br>315.19<br>318.39<br>324.76<br>315.19<br>318.39<br>324.76<br>327.93<br>331.08                                                                                                    | 221.23<br>224.75<br>228.27<br>235.26<br>235.26<br>235.26<br>238.73<br>242.20<br>245.65<br>249.10<br>252.53<br>255.95<br>259.36<br>259.36<br>262.75<br>266.14<br>269.51<br>272.87<br>276.56<br>262.75<br>266.14<br>269.51<br>272.87<br>276.56<br>249.00<br>292.80<br>292.80<br>292.80<br>296.85<br>302.60<br>305.85<br>302.60<br>305.85<br>302.60<br>305.85<br>302.60<br>305.85<br>302.60<br>305.85<br>302.60<br>315.51<br>318.71<br>325.90<br>325.24<br>313.90<br>325.24<br>313.90<br>325.24<br>313.90<br>325.24<br>313.90<br>325.25<br>325.26<br>325.20<br>325.26<br>325.26<br>325.26<br>325.26<br>325.27<br>325.26<br>325.27<br>325.26<br>325.27<br>325.26<br>325.26<br>325.27<br>325.26<br>325.26<br>325.27<br>325.26<br>325.26<br>325.26<br>325.27<br>325.26<br>325.27<br>325.26<br>325.26<br>325.27<br>325.26<br>325.27<br>325.26<br>325.26<br>325.27<br>325.26<br>325.27<br>325.26<br>325.27<br>325.26<br>325.26<br>32       | 221.58<br>225.11<br>228.62<br>232.12<br>235.61<br>239.08<br>246.00<br>249.44<br>252.87<br>256.29<br>256.29<br>256.29<br>256.29<br>256.29<br>256.29<br>263.09<br>266.47<br>263.09<br>266.47<br>263.09<br>266.47<br>263.09<br>266.47<br>263.09<br>266.47<br>263.09<br>266.47<br>273.21<br>276.56<br>279.88<br>273.21<br>276.56<br>279.89<br>283.22<br>286.53<br>293.13<br>295.39<br>306.40<br>315.84<br>315.84<br>315.84<br>315.84<br>319.03<br>322.22<br>325.56<br>331.71<br>334.85                                                                                                    | 221.94<br>225.46<br>228.97<br>232.47<br>235.95<br>239.43<br>246.34<br>246.34<br>246.34<br>246.34<br>246.34<br>246.34<br>246.34<br>246.34<br>253.21<br>253.21<br>253.21<br>253.21<br>253.21<br>253.21<br>266.81<br>273.54<br>263.43<br>266.81<br>273.54<br>273.54<br>273.54<br>280.23<br>280.23<br>280.25<br>280.23<br>280.23<br>280.23<br>280.23<br>280.23<br>280.23<br>280.23<br>280.23<br>280.23<br>280.23<br>280.23<br>280.23<br>280.23<br>280.23<br>280.23<br>280.23<br>280.23<br>280.23<br>280.23<br>280.25<br>280.25<br>28                         | 222,29<br>225,81<br>236,30<br>236,30<br>239,78<br>243,24<br>246,69<br>250,13<br>253,56<br>250,13<br>253,56<br>253,56<br>253,56<br>256,97<br>260,38<br>263,77<br>260,38<br>277,26<br>263,77<br>260,38<br>277,26<br>263,77<br>273,88<br>277,27<br>280,56<br>277,88<br>277,22<br>280,56<br>290,49<br>293,78<br>297,49<br>293,78<br>297,49<br>297,49<br>293,78<br>297,49<br>293,78<br>297,49<br>297,49<br>207,49<br>207,49<br>20 |
| 330           340           350           360           370           380           390           400           410           420           430           430           430           450           440           450           450           450           500           510           520           530           540           550           550           550           560           570           580           600           610           620           630           640           650           660           670                                                                                                    | 222.64<br>222.64<br>226.67<br>233.16<br>236.65<br>240.12<br>240.12<br>243.58<br>247.03<br>250.47<br>253.90<br>257.31<br>260.72<br>264.11<br>267.49<br>270.86<br>274.21<br>277.56<br>274.21<br>277.56<br>280.89<br>284.21<br>280.89<br>284.21<br>277.56<br>280.89<br>284.21<br>290.82<br>290.82<br>200.82<br>200.82<br>20    | 219.46<br>222.99<br>226.51<br>230.02<br>233.51<br>237.00<br>240.47<br>243.93<br>243.93<br>247.38<br>250.81<br>254.24<br>257.65<br>261.06<br>264.45<br>267.82<br>277.89<br>274.55<br>267.82<br>277.85<br>291.15<br>287.85<br>291.15<br>287.85<br>291.15<br>294.44<br>297.71<br>300.98<br>304.23<br>307.47<br>310.69<br>313.91<br>323.49<br>326.66<br>329.82<br>322.97<br>326.66<br>329.82<br>322.97<br>326.66<br>329.82<br>322.97<br>326.66<br>329.82<br>322.97<br>326.61<br>323.91<br>323.49                                                                                                    | 219.82<br>223.35<br>226.86<br>230.37<br>233.86<br>237.34<br>240.82<br>244.27<br>247.72<br>251.16<br>254.58<br>257.99<br>264.78<br>264.78<br>264.78<br>264.78<br>264.78<br>264.78<br>264.78<br>264.78<br>274.88<br>274.89<br>274.88<br>274.89<br>274.89<br>274.88<br>274.89<br>274.89<br>27 | 220.17<br>223.70<br>227.21<br>234.21<br>234.21<br>234.21<br>234.69<br>244.62<br>248.07<br>251.50<br>254.92<br>258.33<br>261.73<br>265.12<br>268.50<br>275.22<br>278.56<br>275.22<br>278.56<br>278.56<br>275.22<br>278.56<br>278.50<br>278.56<br>279.27<br>278.56<br>279.30<br>278.50<br>278.50<br>277.20<br>278.50<br>278.50<br>278.50<br>278.50<br>277.20<br>278.50<br>278.50<br>278.50<br>277.20<br>278.50<br>277.20<br>278.50<br>277.20<br>277.20<br>27 | 220.52<br>224.05<br>227.57<br>231.07<br>234.56<br>238.04<br>241.51<br>244.96<br>248.41<br>251.24<br>255.27<br>258.26<br>265.46<br>265.46<br>265.46<br>265.46<br>265.46<br>265.46<br>265.46<br>265.46<br>265.46<br>265.46<br>265.46<br>265.46<br>277.20<br>275.55<br>278.89<br>285.54<br>272.20<br>275.55<br>278.89<br>285.54<br>285.54<br>288.68<br>292.14<br>292.14<br>292.64<br>301.95<br>305.42<br>298.69<br>301.95<br>305.44<br>311.66<br>314.87<br>312.26<br>324.44<br>327.61<br>333.91<br>327.04                                                                                                    | 220.88<br>224.40<br>227.92<br>231.42<br>238.39<br>241.85<br>245.31<br>248.75<br>252.19<br>255.61<br>259.02<br>265.80<br>265.80<br>265.80<br>265.80<br>265.80<br>265.80<br>272.54<br>272.54<br>272.54<br>272.54<br>272.54<br>272.54<br>272.55<br>285.87<br>272.54<br>272.55<br>285.87<br>272.54<br>272.55<br>285.87<br>299.02<br>272.54<br>272.55<br>285.87<br>299.02<br>272.54<br>272.55<br>285.87<br>299.02<br>272.54<br>272.55<br>285.87<br>299.02<br>272.55<br>285.87<br>299.02<br>272.55<br>285.87<br>299.02<br>272.55<br>285.87<br>299.02<br>272.55<br>285.87<br>299.02<br>299.02<br>205.61<br>299.02<br>205.61<br>299.02<br>205.61<br>299.02<br>205.61<br>299.02<br>205.61<br>299.02<br>205.61<br>299.02<br>205.61<br>299.02<br>205.61<br>299.02<br>205.61<br>299.02<br>205.61<br>299.02<br>205.61<br>299.02<br>205.61<br>299.02<br>205.89<br>202.55<br>202.55<br>202.55<br>202.55<br>202.55<br>202.55<br>202.55<br>202.55<br>202.55<br>202.55<br>202.55<br>202.55<br>202.55<br>202.55<br>202.55<br>202.55<br>202.55<br>202.55<br>202.55<br>202.55<br>202.55<br>202.55<br>202.55<br>202.55<br>202.55<br>202.55<br>203.57<br>202.27<br>202.27<br>20 | 221.23<br>224.75<br>228.27<br>231.77<br>235.26<br>238.73<br>242.20<br>245.65<br>249.10<br>252.53<br>255.95<br>259.36<br>262.75<br>266.14<br>266.14<br>269.51<br>272.87<br>276.22<br>279.56<br>282.89<br>286.20<br>289.50<br>292.80<br>292.80<br>292.80<br>302.66<br>305.85<br>302.60<br>315.51<br>312.30<br>315.51<br>312.30<br>315.51<br>312.30<br>315.51<br>312.30<br>315.51<br>312.30<br>315.51<br>312.30<br>312.30<br>315.51<br>312.30<br>315.51<br>312.30<br>315.51<br>312.30<br>312.30<br>315.51<br>312.30<br>315.51<br>312.30<br>315.51<br>312.30<br>312.30<br>31       | 221.58<br>225.11<br>228.62<br>232.61<br>233.61<br>246.00<br>249.44<br>252.87<br>256.29<br>259.70<br>266.47<br>266.47<br>266.47<br>266.49<br>256.29<br>259.70<br>266.47<br>266.47<br>273.21<br>276.56<br>279.89<br>283.22<br>286.53<br>273.21<br>276.56<br>279.89<br>283.22<br>286.53<br>273.21<br>276.56<br>279.89<br>283.22<br>286.53<br>293.13<br>296.67<br>302.93<br>302.93<br>30    | 221.94<br>225.46<br>228.97<br>232.47<br>235.95<br>239.43<br>246.34<br>246.34<br>246.34<br>246.34<br>256.63<br>260.04<br>256.63<br>260.04<br>263.43<br>266.81<br>270.18<br>273.54<br>276.89<br>280.23<br>283.55<br>286.86<br>293.45<br>293.45<br>203.25<br>203.25<br>203.25<br>203.25<br>203.25<br>203.25<br>203.25<br>203.25<br>203.25<br>203.25<br>203.25<br>203.25<br>203.25<br>203.25<br>203.25<br>203.25<br>203.25<br>203.25<br>20                         | 222.29<br>225.81<br>236.30<br>236.30<br>239.78<br>243.24<br>246.69<br>250.13<br>253.56<br>256.97<br>260.38<br>263.77<br>260.38<br>267.15<br>270.52<br>277.22<br>280.56<br>277.22<br>280.56<br>283.88<br>277.22<br>280.56<br>283.88<br>277.22<br>280.56<br>283.88<br>277.22<br>280.56<br>283.88<br>277.22<br>280.56<br>293.78<br>293.78<br>29 |
| 330           340           350           360           370           380           380           340           340           350           360           370           380           380           400           410           420           440           440           450           470           510           520           530           540           550           560           560           560           560           560           560           560           600           610           620           630           640           650           660           670           680                                                                                                    | 222.64<br>222.64<br>226.67<br>233.16<br>236.65<br>240.12<br>240.12<br>243.58<br>240.02<br>250.47<br>253.30<br>257.31<br>260.72<br>264.11<br>267.49<br>277.56<br>260.72<br>264.11<br>267.49<br>270.86<br>274.21<br>277.56<br>280.89<br>274.21<br>284.21<br>284.21<br>284.21<br>284.21<br>284.21<br>284.21<br>284.21<br>284.21<br>284.21<br>284.21<br>284.21<br>284.21<br>284.21<br>284.21<br>284.21<br>284.21<br>284.21<br>284.21<br>284.21<br>284.21<br>284.21<br>284.21<br>284.21<br>294.11<br>297.39<br>300.65<br>303.90<br>307.14<br>313.59<br>316.80<br>319.99<br>323.17<br>226.34<br>329.50<br>335.79<br>335.79<br>335.79<br>335.79<br>335.99                                                                                                    | 219.46<br>222.99<br>226.51<br>230.02<br>233.51<br>237.00<br>240.47<br>243.93<br>243.93<br>243.93<br>243.93<br>243.93<br>243.93<br>243.93<br>243.93<br>243.93<br>243.93<br>243.93<br>243.93<br>254.24<br>254.24<br>254.24<br>254.24<br>254.24<br>254.24<br>254.24<br>254.24<br>254.24<br>264.45<br>264.45<br>264.45<br>264.45<br>264.45<br>264.45<br>264.45<br>264.45<br>264.45<br>277.89<br>284.55<br>287.85<br>294.44<br>291.15<br>294.44<br>291.15<br>294.44<br>292.24<br>294.23<br>204.23<br>204.23<br>204.23<br>204.23<br>204.24<br>291.15<br>294.24<br>291.15<br>292.24<br>291.15<br>292.24<br>291.15<br>292.24<br>292.24<br>292.25<br>292.24<br>292.25<br>292.24<br>292.25<br>292.24<br>292.25<br>292.24<br>292.25<br>292.24<br>292.25<br>292.24<br>292.25<br>292.24<br>292.25<br>292.24<br>292.25<br>292.24<br>292.25<br>292.24<br>292.25<br>292.24<br>292.25<br>292.24<br>292.25<br>292.24<br>292.25<br>292.25<br>292.24<br>292.25<br>292.24<br>292.25<br>292.25<br>29                                                                                                    | 219.82<br>223.35<br>226.86<br>230.37<br>233.86<br>237.34<br>240.27<br>244.27<br>244.27<br>244.27<br>251.16<br>254.58<br>257.99<br>261.40<br>264.78<br>264.78<br>264.78<br>264.78<br>264.78<br>264.78<br>264.78<br>274.88<br>274.88<br>27 | 220.17<br>223.70<br>227.21<br>237.69<br>241.16<br>244.62<br>248.07<br>251.50<br>254.92<br>254.92<br>254.92<br>254.92<br>254.92<br>254.92<br>254.92<br>254.92<br>254.92<br>254.92<br>254.92<br>254.92<br>254.92<br>254.92<br>254.92<br>254.92<br>254.92<br>254.92<br>254.92<br>254.92<br>254.92<br>254.92<br>254.92<br>254.92<br>254.92<br>254.92<br>265.12<br>265.12<br>265.12<br>271.86<br>271.86<br>272.97<br>272.97<br>27 | 220.52<br>224.05<br>227.57<br>231.07<br>234.56<br>244.96<br>244.96<br>244.96<br>244.96<br>255.27<br>258.68<br>262.07<br>255.27<br>258.68<br>262.07<br>255.27<br>255.27<br>255.27<br>265.46<br>268.84<br>272.20<br>275.55<br>278.89<br>265.26<br>265.46<br>268.84<br>272.20<br>275.55<br>278.89<br>282.22<br>275.55<br>278.89<br>282.22<br>275.55<br>278.89<br>282.22<br>275.55<br>278.89<br>282.22<br>275.55<br>278.89<br>282.22<br>275.55<br>278.89<br>282.22<br>275.55<br>278.89<br>282.20<br>275.55<br>278.89<br>282.20<br>292.14<br>295.42<br>295.42<br>202.14<br>202.20<br>202.14<br>202.20<br>202.14<br>202.20<br>202.14<br>202.20<br>202.14<br>202.14<br>20            | 220.88<br>224.40<br>227.92<br>231.42<br>238.39<br>241.85<br>245.31<br>245.31<br>245.31<br>255.61<br>259.02<br>262.41<br>255.61<br>259.02<br>262.41<br>265.80<br>265.80<br>269.17<br>272.54<br>272.54<br>272.54<br>272.54<br>272.54<br>272.54<br>275.89<br>279.23<br>282.55<br>282.57<br>299.02<br>305.52<br>299.02<br>305.52<br>308.76<br>302.28<br>305.52<br>302.48<br>305.52<br>302.48<br>305.52<br>302.48<br>305.52<br>302.48<br>305.52<br>302.48<br>305.52<br>302.48<br>302.55<br>302.48<br>302.55<br>302.48<br>302.48<br>302.55<br>302.48<br>302.48<br>30 | 221.23<br>224.75<br>228.27<br>231.77<br>235.26<br>249.10<br>252.53<br>255.95<br>259.36<br>262.75<br>259.36<br>262.75<br>266.14<br>266.14<br>269.51<br>272.87<br>276.22<br>279.56<br>286.20<br>286.20<br>286.20<br>286.20<br>299.50<br>292.80<br>296.08<br>299.50<br>292.80<br>305.85<br>309.08<br>312.30<br>315.51<br>318.71<br>3121.90<br>325.08<br>328.24<br>331.39<br>334.53<br>337.66<br>340.78                                                                                                    | 221.58<br>225.11<br>228.622<br>2328.62<br>232.02<br>239.08<br>242.55<br>246.00<br>249.44<br>252.87<br>259.70<br>266.47<br>269.85<br>273.21<br>276.56<br>279.89<br>259.70<br>266.47<br>269.85<br>273.21<br>276.56<br>279.89<br>286.53<br>273.21<br>276.56<br>279.89<br>283.22<br>276.56<br>279.89<br>283.22<br>276.56<br>279.89<br>283.22<br>276.56<br>279.89<br>283.22<br>276.56<br>279.89<br>283.22<br>276.56<br>279.89<br>283.22<br>276.56<br>279.89<br>283.22<br>276.56<br>279.89<br>283.22<br>276.56<br>279.89<br>283.22<br>276.56<br>279.89<br>283.22<br>276.56<br>279.89<br>283.22<br>276.56<br>279.89<br>283.22<br>276.56<br>279.89<br>273.21<br>276.56<br>279.89<br>283.22<br>276.56<br>279.89<br>273.21<br>276.56<br>279.89<br>273.21<br>276.56<br>279.89<br>273.21<br>276.56<br>279.89<br>273.21<br>276.56<br>279.89<br>273.21<br>276.56<br>279.89<br>273.21<br>276.56<br>279.89<br>273.21<br>276.56<br>279.89<br>273.21<br>276.56<br>279.89<br>273.21<br>276.56<br>279.89<br>273.21<br>276.56<br>279.89<br>273.21<br>276.56<br>279.89<br>273.21<br>276.56<br>279.80<br>273.21<br>276.56<br>279.80<br>277.21<br>276.56<br>279.80<br>277.21<br>276.56<br>279.80<br>277.21<br>276.56<br>279.80<br>277.21<br>276.56<br>279.80<br>277.21<br>276.56<br>279.20<br>277.21<br>276.56<br>279.20<br>277.21<br>276.56<br>279.20<br>277.21<br>276.56<br>279.20<br>277.21<br>276.56<br>279.20<br>277.21<br>276.56<br>279.20<br>277.21<br>276.56<br>279.20<br>277.21<br>276.56<br>279.20<br>277.21<br>276.56<br>279.20<br>277.21<br>276.56<br>279.20<br>277.21<br>276.56<br>279.20<br>277.21<br>276.56<br>279.20<br>277.21<br>276.56<br>279.20<br>277.21<br>276.56<br>279.20<br>277.21<br>277.21<br>276.56<br>279.20<br>277.21<br>277.20<br>277.20        | 221.94<br>225.46<br>228.97<br>232.47<br>235.95<br>235.95<br>246.34<br>249.78<br>253.21<br>256.63<br>260.04<br>263.43<br>266.81<br>270.18<br>273.54<br>276.89<br>276.89<br>276.89<br>276.89<br>286.86<br>290.16<br>293.45<br>296.73<br>300.20<br>303.25<br>306.50<br>303.25<br>306.50<br>303.25<br>306.50<br>303.25<br>306.50<br>303.25<br>316.16<br>319.35<br>322.54<br>325.71<br>328.87<br>332.02<br>335.16<br>338.29<br>341.40                                                                                                    | 222.29<br>225.81<br>229.32<br>239.78<br>236.30<br>236.30<br>239.78<br>243.24<br>246.69<br>250.13<br>253.56<br>256.97<br>260.38<br>263.77<br>267.15<br>273.88<br>263.77<br>277.22<br>277.88<br>283.88<br>283.719<br>290.49<br>293.78<br>293.78<br>2 |
| 330           340           350           360           370           380           340           400           410           420           440           430           440           450           440           450           440           500           510           520           530           540           550           560           570           580           590           600           610           620           630           640           650           660           670           680           690           660           670                                                                                                    | 222.64<br>222.64<br>226.67<br>233.16<br>236.65<br>240.12<br>240.12<br>243.58<br>247.03<br>250.47<br>253.390<br>257.31<br>260.72<br>264.11<br>260.72<br>264.11<br>267.49<br>270.86<br>274.21<br>277.56<br>280.89<br>284.21<br>287.52<br>284.21<br>287.52<br>284.21<br>287.52<br>294.11<br>297.39<br>303.90<br>307.14<br>313.59<br>313.59<br>3    | 219.46<br>222.99<br>226.51<br>230.02<br>233.51<br>237.00<br>240.47<br>243.93<br>247.38<br>250.81<br>254.24<br>257.65<br>264.45<br>267.82<br>271.19<br>281.22<br>284.55<br>291.15<br>294.44<br>297.71<br>300.98<br>307.47<br>310.69<br>313.91<br>317.12<br>323.49<br>313.21<br>323.49<br>326.66<br>329.82<br>329.82<br>329.81<br>329.82<br>329.82                                                                                                    | 219.82<br>223.35<br>226.86<br>230.37<br>233.86<br>237.34<br>240.82<br>244.27<br>244.27<br>244.27<br>244.27<br>244.27<br>244.27<br>244.27<br>244.27<br>244.27<br>244.27<br>247.72<br>251.16<br>254.58<br>257.99<br>261.40<br>264.78<br>261.40<br>264.78<br>261.40<br>264.78<br>268.18<br>291.48<br>291.48<br>291.48<br>294.48<br>294.48<br>29 | 220.17<br>223.70<br>223.70<br>234.21<br>234.21<br>234.21<br>234.21<br>234.24<br>244.62<br>244.62<br>247.85<br>247.85<br>304.88<br>304.88<br>314.55<br>317.76<br>324.13<br>327.29<br>336.72<br>330.45<br>330.45<br>342.95<br>342.95<br>342.95<br>342.95<br>342.95<br>342.95<br>342.95<br>342.95<br>342.95<br>342.95<br>342.95<br>342.95<br>342.95<br>342.95<br>342.95<br>342.95<br>342.95<br>342.95<br>342.95<br>342.95<br>342.95<br>342.95<br>342.95<br>342.95<br>342.95<br>342.95<br>342.95<br>342.95                                                                                                    | 220.52<br>224.05<br>224.05<br>234.56<br>238.04<br>241.51<br>244.96<br>248.41<br>251.84<br>255.27<br>258.68<br>255.27<br>258.68<br>255.27<br>258.68<br>262.07<br>265.46<br>268.84<br>272.20<br>275.55<br>278.89<br>202.14<br>292.14<br>292.14<br>298.69<br>201.95<br>305.20<br>305.20<br>305.20<br>305.20<br>305.42<br>305.20<br>305.42<br>305.42<br>307.42<br>307.42<br>30            | 220.88<br>224.40<br>227.92<br>231.42<br>234.91<br>238.39<br>241.85<br>245.31<br>245.31<br>245.31<br>255.61<br>259.02<br>255.61<br>259.02<br>262.41<br>265.80<br>262.41<br>265.80<br>262.41<br>265.80<br>262.41<br>265.80<br>272.54<br>275.89<br>279.23<br>289.17<br>279.23<br>289.17<br>279.23<br>289.17<br>299.02<br>302.28<br>308.76<br>311.98<br>315.19<br>318.39<br>324.76<br>327.93<br>331.08<br>334.22<br>337.35<br>340.47<br>343.58                                                                                                    | 221.23<br>224.75<br>228.27<br>235.26<br>235.26<br>235.26<br>235.27<br>245.65<br>249.10<br>252.53<br>252.53<br>252.53<br>252.53<br>252.53<br>262.75<br>266.14<br>269.51<br>272.87<br>276.61<br>272.87<br>276.62<br>272.89<br>266.14<br>269.51<br>272.87<br>276.62<br>272.89<br>266.14<br>269.51<br>272.87<br>276.60<br>292.80<br>296.08<br>299.35<br>302.60<br>305.85<br>302.60<br>305.85<br>302.60<br>302.80<br>302.80<br>30.80<br>30.80<br>30.80<br>30.80<br>30.80<br>30.80<br>30.80<br>30.80<br>30.80<br>30.80<br>30.80    | 221.58<br>225.11<br>228.62<br>232.61<br>239.08<br>242.05<br>246.00<br>249.44<br>252.87<br>256.29<br>256.29<br>256.29<br>256.29<br>256.29<br>263.09<br>266.47<br>263.09<br>266.47<br>263.09<br>266.47<br>263.09<br>266.47<br>263.09<br>266.47<br>263.09<br>266.47<br>263.09<br>266.47<br>263.09<br>266.47<br>273.21<br>276.56<br>279.88<br>273.21<br>276.56<br>279.89<br>283.22<br>286.53<br>289.83<br>299.67<br>302.93<br>306.17<br>302.93<br>306.14<br>315.84<br>319.03<br>322.22<br>325.56<br>331.71<br>315.84<br>319.03<br>322.23<br>334.85<br>337.98<br>334.09<br>344.20                                                                                                    | 221.94<br>225.46<br>228.97<br>232.47<br>235.95<br>239.43<br>246.34<br>246.34<br>246.34<br>246.34<br>246.34<br>246.34<br>246.34<br>253.21<br>255.63<br>260.04<br>253.21<br>256.63<br>260.04<br>253.21<br>256.63<br>260.04<br>263.43<br>266.81<br>273.54<br>266.81<br>273.54<br>266.81<br>273.54<br>273.54<br>273.54<br>273.54<br>280.23<br>280.23<br>280.25<br>280.23<br>280.25<br>280.25<br>28                         | 222, 29<br>225, 81<br>235, 80<br>236, 30<br>239, 78<br>243, 24<br>246, 69<br>250, 13<br>255, 56<br>250, 13<br>255, 56<br>250, 13<br>255, 56<br>250, 13<br>255, 56<br>250, 13<br>255, 56<br>250, 13<br>255, 56<br>250, 13<br>256, 97<br>260, 38<br>263, 77<br>267, 15<br>270, 52<br>273, 88<br>277, 22<br>283, 88<br>287, 19<br>290, 49<br>293, 78<br>297, 40<br>293, 78<br>297, 40<br>293, 40<br>293, 78<br>297, 40<br>293, 78<br>297, 40<br>293, 78<br>297, 40<br>293, 78<br>297, 40<br>293, 78<br>297, 40<br>297, 40<br>293, 78<br>297, 40<br>297, 40<br>207, 40<br>207, 40<br>207, 40<br>207, 40<br>207, 40<br>207, 40<br>207, 40<br>207, 40<br>207, 40<br>207, 40<br>207, 40<br>207, 4                                                                                                    |
| 330           340           350           360           370           380           380           390           400           410           420           430           440           440           450           440           450           500           510           520           530           540           550           570           580           590           600           610           620           630           640           650           660           670           680           690                                                                                                    | 222.64<br>222.64<br>226.67<br>233.16<br>233.66<br>236.65<br>240.12<br>240.12<br>243.58<br>247.03<br>250.47<br>253.90<br>257.31<br>260.72<br>264.11<br>267.49<br>270.86<br>274.21<br>277.56<br>280.89<br>284.21<br>287.52<br>290.82<br>294.11<br>267.39<br>303.90<br>303.90<br>303.90<br>303.91<br>303.90<br>303.91<br>303.92<br>303.91<br>303.92<br>303.92<br>303.91<br>303.91<br>313.59<br>332.65<br>335.79<br>338.91<br>3342.03<br>342.03<br>3    | 219.46<br>222.99<br>226.51<br>230.02<br>233.51<br>237.00<br>240.47<br>243.93<br>243.93<br>254.24<br>257.65<br>254.24<br>257.65<br>261.06<br>264.45<br>267.82<br>277.89<br>281.22<br>284.25<br>261.06<br>264.45<br>267.82<br>277.89<br>284.25<br>284.25<br>284.25<br>284.25<br>284.25<br>284.25<br>291.15<br>294.44<br>297.71<br>300.98<br>304.23<br>307.47<br>300.69<br>313.91<br>307.47<br>310.69<br>313.91<br>323.49<br>313.21<br>233.49<br>313.21<br>233.49<br>326.66<br>329.82<br>332.97<br>336.10<br>339.22<br>342.34<br>342.54<br>342.54                                                                                                    | 219.82<br>223.35<br>226.86<br>230.37<br>233.86<br>237.34<br>240.82<br>244.27<br>247.72<br>251.16<br>254.58<br>257.99<br>264.78<br>264.78<br>264.78<br>264.78<br>264.78<br>264.78<br>264.78<br>264.78<br>264.78<br>274.88<br>274.88<br>274.88<br>274.82<br>274.88<br>274.82<br>274.88<br>274.82<br>274.88<br>274.82<br>274.82<br>274.83<br>274.84<br>274.55<br>301.30<br>304.55<br>301.30<br>332.69<br>330.13<br>332.69<br>336.41<br>339.54<br>342.65<br>342.57                                                                                                    | 220.17<br>223.70<br>227.21<br>234.21<br>234.21<br>234.21<br>234.69<br>244.62<br>248.67<br>254.92<br>258.33<br>265.12<br>268.50<br>275.22<br>278.56<br>275.22<br>278.56<br>275.22<br>278.56<br>288.51<br>291.81<br>295.87<br>304.88<br>308.11<br>311.34<br>314.55<br>317.76<br>320.95<br>324.13<br>333.59<br>336.73<br>339.85<br>342.96                                                                                                    | 220.52<br>224.05<br>227.57<br>231.07<br>234.56<br>238.04<br>241.51<br>244.96<br>248.41<br>255.27<br>258.26<br>255.27<br>258.68<br>262.07<br>255.26<br>262.07<br>275.55<br>278.89<br>262.46<br>262.46<br>262.46<br>262.46<br>262.46<br>272.20<br>275.55<br>278.89<br>285.54<br>288.54<br>288.54<br>288.54<br>292.14<br>292.14<br>292.61<br>308.44<br>311.66<br>314.87<br>318.07<br>311.66<br>314.87<br>318.07<br>312.26<br>333.91<br>337.04<br>343.27                                                                                                    | 220.88<br>224.40<br>227.92<br>231.42<br>238.39<br>241.85<br>245.31<br>248.75<br>252.19<br>255.61<br>259.02<br>265.80<br>265.80<br>265.80<br>265.80<br>265.80<br>272.54<br>272.54<br>275.89<br>272.54<br>272.54<br>272.58<br>272.54<br>272.58<br>272.54<br>272.58<br>272.54<br>272.58<br>272.52<br>285.87<br>272.54<br>272.52<br>285.87<br>272.54<br>272.52<br>285.87<br>272.54<br>272.52<br>285.87<br>272.54<br>272.55<br>285.87<br>292.47<br>299.02<br>299.02<br>202.41<br>202.55<br>202.41<br>202.55<br>202.41<br>202.55<br>202.55<br>20 | 221.23<br>224.75<br>228.27<br>231.77<br>235.26<br>238.73<br>242.20<br>245.65<br>249.10<br>252.53<br>255.95<br>259.36<br>262.75<br>266.14<br>269.51<br>272.87<br>276.22<br>279.56<br>282.89<br>286.20<br>289.50<br>292.80<br>289.50<br>292.80<br>292.80<br>292.80<br>302.66<br>305.85<br>302.60<br>305.85<br>302.60<br>312.30<br>315.51<br>312.30<br>315.51<br>312.30<br>315.51<br>312.30<br>315.51<br>312.30<br>312.51<br>312.30<br>312.51<br>312.51<br>312.51<br>31       | 221.58<br>225.11<br>228.62<br>232.61<br>233.61<br>246.00<br>249.44<br>252.87<br>256.29<br>256.29<br>259.70<br>266.47<br>269.85<br>279.89<br>266.47<br>269.85<br>273.21<br>276.56<br>279.89<br>283.22<br>286.53<br>289.83<br>293.13<br>296.640<br>293.13<br>293.640<br>293.13<br>293.640<br>293.13<br>293.640<br>293.13<br>293.640<br>293.13<br>293.640<br>293.13<br>293.640<br>293.13<br>209.67<br>309.40<br>312.63<br>315.84<br>312.63<br>315.84<br>312.63<br>312.63<br>313.84<br>314.85<br>314.85<br>314.85<br>317.98<br>314.29<br>326.39<br>326.39<br>327.29<br>326.39<br>327.29<br>327.29<br>32       | 221.94<br>225.46<br>228.97<br>232.47<br>235.95<br>239.43<br>246.34<br>246.34<br>246.34<br>246.34<br>246.34<br>246.34<br>246.34<br>256.63<br>260.04<br>256.63<br>266.81<br>273.54<br>273.54<br>273.54<br>276.89<br>280.23<br>283.55<br>286.86<br>293.45<br>293.45<br>29                         | 222.29<br>225.81<br>236.30<br>236.30<br>239.78<br>243.24<br>246.69<br>250.13<br>255.97<br>260.38<br>256.97<br>260.38<br>277.22<br>280.56<br>270.52<br>277.22<br>280.56<br>277.22<br>280.56<br>283.88<br>277.22<br>280.56<br>283.88<br>277.22<br>283.88<br>287.19<br>293.78<br>293.78<br>293.78<br>293.78<br>293.76<br>293.78<br>293.76<br>293.78<br>293.78<br>294.79<br>294.79<br>29 |
| 330           340           350           360           370           380           380           340           380           380           380           380           380           380           380           380           380           390           400           410           420           440           450           470           480           490           500           510           520           530           540           550           560           560           560           620           630           640           650           660           670           680           690           710           720                                                                                     | 222.64<br>222.64<br>226.67<br>233.16<br>236.65<br>240.12<br>240.12<br>243.58<br>247.03<br>250.47<br>253.390<br>257.31<br>260.72<br>264.11<br>267.49<br>277.56<br>274.21<br>277.56<br>280.89<br>274.21<br>284.21<br>284.21<br>294.11<br>294.13<br>294.11<br>294.13<br>294.13<br>294.11<br>297.39<br>300.65<br>303.90<br>307.14<br>313.59<br>316.80<br>319.99<br>322.57<br>335.79<br>335.79<br>335.79<br>335.79<br>335.79<br>335.91<br>345.13<br>345.13<br>345.13<br>345.13<br>345.23                                                                                                    | 219.46<br>222.99<br>226.51<br>230.02<br>233.51<br>237.00<br>243.93<br>247.38<br>250.81<br>254.24<br>257.65<br>261.06<br>264.45<br>261.06<br>264.45<br>261.06<br>264.45<br>267.82<br>271.19<br>274.55<br>271.19<br>284.55<br>291.15<br>294.44<br>297.71<br>300.98<br>304.23<br>307.47<br>300.98<br>304.23<br>307.47<br>313.91<br>317.12<br>320.31<br>323.49<br>326.66<br>329.27<br>329.22<br>342.34<br>345.44<br>345.45<br>351.46<br>351.46<br>351.46<br>351.46<br>351.46<br>351.46<br>352.27<br>361.47<br>361.45<br>361.45<br>377.89<br>377.89                                                                                                    | 219.82<br>223.35<br>226.86<br>230.37<br>233.86<br>237.34<br>240.27<br>244.27<br>244.27<br>244.27<br>244.27<br>251.16<br>254.58<br>257.99<br>261.40<br>264.78<br>264.78<br>264.78<br>264.78<br>264.78<br>264.78<br>264.78<br>264.78<br>274.88<br>274.88<br>275.75<br>274.88<br>275.75<br>274.88<br>275.75<br>274.88<br>275.75<br>274.88<br>275.75<br>275.75<br>27 | 220.17<br>223.70<br>227.21<br>237.69<br>241.16<br>244.62<br>248.07<br>251.50<br>254.92<br>258.33<br>261.73<br>265.12<br>265.12<br>265.12<br>271.86<br>271.86<br>271.86<br>275.22<br>278.56<br>271.86<br>285.21<br>288.50<br>271.86<br>285.21<br>288.51<br>291.81<br>295.09<br>298.37<br>304.88<br>308.11<br>311.34<br>295.09<br>298.37<br>304.88<br>308.11<br>311.34<br>295.09<br>298.37<br>304.88<br>308.11<br>311.34<br>314.55<br>317.76<br>333.59<br>336.73<br>339.85<br>3342.96                                                                                                    | 220.52<br>224.05<br>227.57<br>231.07<br>234.56<br>244.96<br>244.96<br>244.96<br>244.96<br>255.27<br>258.68<br>262.07<br>255.27<br>258.68<br>262.07<br>255.27<br>255.27<br>255.27<br>275.55<br>278.89<br>265.46<br>268.84<br>272.20<br>275.55<br>278.89<br>282.52<br>275.55<br>278.89<br>282.52<br>275.55<br>278.89<br>285.54<br>285.54<br>285.54<br>285.54<br>285.54<br>285.54<br>285.54<br>285.54<br>285.54<br>285.54<br>295.42<br>295.42<br>297.44<br>300.76<br>337.04<br>340.16<br>342.77<br>277.44<br>340.16<br>342.77<br>277.44<br>340.16<br>342.77<br>277.44<br>340.16<br>342.77<br>277.44<br>340.16<br>342.77<br>277.44<br>340.16<br>342.77<br>277.44<br>340.16<br>342.77<br>340.45<br>340.45<br>34            | 220.88<br>224.40<br>227.92<br>231.42<br>238.39<br>241.85<br>245.31<br>245.31<br>245.31<br>255.61<br>259.02<br>255.61<br>259.02<br>262.41<br>255.61<br>259.02<br>262.41<br>265.80<br>269.17<br>272.54<br>272.54<br>272.54<br>272.54<br>272.54<br>275.89<br>279.23<br>282.55<br>282.57<br>299.02<br>305.52<br>308.76<br>302.28<br>305.52<br>308.76<br>302.52<br>308.76<br>331.98<br>3321.58<br>324.76<br>327.93<br>331.08<br>334.22<br>337.35<br>340.47<br>343.66<br>7<br>349.76                                                                                                    | 221.23<br>224.75<br>228.27<br>231.77<br>235.26<br>249.10<br>252.53<br>255.95<br>259.36<br>262.75<br>255.95<br>259.36<br>262.75<br>266.14<br>269.51<br>272.87<br>276.22<br>279.56<br>286.20<br>286.20<br>286.20<br>296.08<br>299.51<br>272.87<br>276.22<br>279.56<br>286.20<br>296.08<br>299.50<br>292.80<br>305.85<br>309.08<br>312.30<br>315.51<br>318.71<br>312.190<br>325.08<br>328.24<br>331.39<br>334.53<br>337.66<br>340.78<br>346.98                                                                                                    | 221.58<br>225.11<br>228.622<br>2328.62<br>232.02<br>239.08<br>242.55<br>246.00<br>249.44<br>252.87<br>259.70<br>263.09<br>259.70<br>263.09<br>259.70<br>263.09<br>259.70<br>263.09<br>266.47<br>269.85<br>273.21<br>276.56<br>279.89<br>273.21<br>276.56<br>279.89<br>283.22<br>276.56<br>279.89<br>283.22<br>276.56<br>279.89<br>283.22<br>276.56<br>279.89<br>283.22<br>276.56<br>279.89<br>283.22<br>276.56<br>279.89<br>283.22<br>276.56<br>279.89<br>283.22<br>276.56<br>279.89<br>283.26<br>279.60<br>279.61<br>279.61<br>279.71<br>270.71<br>270.71        | 221.94<br>225.46<br>228.97<br>232.47<br>235.95<br>235.95<br>246.34<br>249.78<br>253.95<br>256.63<br>260.04<br>256.63<br>260.04<br>263.43<br>266.81<br>270.18<br>273.54<br>276.89<br>286.86<br>290.16<br>293.45<br>296.73<br>300.20<br>302.54<br>293.45<br>296.73<br>300.00<br>303.25<br>306.50<br>309.73<br>312.95<br>316.16<br>319.35<br>322.54<br>322.54<br>322.55<br>32.55<br>32. | 222.29<br>225.81<br>229.32<br>236.30<br>236.30<br>236.30<br>239.78<br>243.24<br>246.69<br>250.13<br>253.56<br>256.97<br>260.38<br>263.77<br>267.15<br>270.52<br>277.328<br>267.15<br>270.52<br>277.328<br>277.22<br>280.56<br>306.82<br>293.78<br>293.78<br>203.78<br>203.78     |
| 330           340           350           360           370           380           380           400           410           420           440           430           440           450           440           450           440           500           510           520           530           540           550           560           570           580           590           600           610           620           630           640           650           660           670           710           730                                                                                                    | 222.64<br>222.64<br>226.67<br>233.16<br>236.65<br>240.12<br>240.12<br>240.12<br>243.58<br>247.03<br>250.47<br>253.390<br>257.31<br>260.72<br>264.11<br>260.72<br>264.11<br>267.49<br>270.86<br>274.21<br>277.56<br>280.89<br>284.21<br>284.21<br>287.52<br>284.21<br>287.22<br>294.11<br>297.39<br>300.65<br>303.90<br>307.14<br>310.37<br>313.59<br>316.80<br>319.99<br>323.17<br>26.34<br>329.57<br>338.91<br>322.55<br>335.79<br>338.91<br>348.12<br>348.12<br>348.12<br>351.30                                                                                                    | 219.46<br>222.99<br>226.51<br>230.02<br>233.51<br>237.00<br>240.47<br>243.93<br>247.38<br>250.81<br>254.24<br>257.65<br>264.45<br>267.82<br>271.19<br>274.55<br>271.19<br>274.55<br>291.15<br>294.24<br>267.65<br>264.45<br>267.82<br>271.19<br>274.55<br>291.15<br>294.24<br>284.55<br>291.15<br>294.24<br>284.55<br>291.15<br>294.24<br>207.71<br>300.98<br>307.47<br>300.23<br>307.47<br>300.23<br>307.47<br>30.423<br>307.47<br>30.423<br>32.349<br>32.444<br>32.349<br>32.445<br>32.349<br>32.445<br>32.349<br>32.445<br>32.349<br>32.445<br>32.349<br>32.455<br>32.445<br>32.444<br>32.445<br>32.444<br>32.449<br>32.445<br>32.445<br>32.445<br>32.445<br>32.445<br>32.445<br>32.445<br>32.445<br>32.445<br>32.445<br>32.445<br>32.445<br>32.445<br>32.445<br>32.445<br>32.445<br>32.445<br>32.445<br>32.445<br>32.445<br>32.445<br>32.445<br>32.455<br>32.457<br>32.457                                                                                                    | 219.82<br>223.35<br>226.86<br>230.37<br>233.86<br>237.34<br>240.82<br>244.27<br>247.72<br>251.16<br>254.58<br>257.99<br>264.78<br>264.78<br>264.78<br>264.78<br>264.78<br>264.78<br>264.78<br>264.78<br>264.78<br>274.88<br>271.53<br>274.88<br>271.53<br>274.88<br>291.48<br>294.48<br>294.48<br>294.47<br>298.04<br>301.30<br>304.55<br>304.55<br>314.23<br>317.44<br>320.63<br>332.84<br>330.13<br>332.84<br>333.28<br>336.41<br>332.85<br>336.41<br>332.85<br>348.85<br>348.97<br>348.85<br>348.85<br>348.85<br>348.85<br>348.85<br>348.97<br>348.97<br>348.85<br>348.85<br>348.85<br>348.85<br>348.85<br>348.85<br>348.85<br>348.85<br>348.97<br>348.85<br>348.85<br>34 | 220.17<br>223.70<br>223.70<br>234.21<br>234.21<br>234.21<br>234.21<br>234.24<br>244.62<br>248.69<br>251.50<br>251.50<br>251.50<br>261.73<br>265.12<br>268.51<br>271.86<br>275.22<br>278.56<br>277.86<br>265.12<br>268.51<br>291.81<br>295.99<br>285.21<br>288.51<br>291.81<br>295.99<br>285.21<br>288.51<br>291.81<br>295.99<br>288.51<br>291.81<br>295.99<br>296.37<br>304.85<br>317.76<br>320.95<br>324.13<br>317.76<br>320.95<br>336.73<br>333.59<br>336.73<br>339.85<br>342.96                                                                                                    | 220.52<br>224.05<br>224.05<br>234.56<br>238.04<br>241.51<br>244.96<br>248.41<br>255.27<br>258.68<br>255.27<br>258.68<br>262.07<br>265.46<br>262.07<br>265.46<br>268.84<br>272.20<br>275.55<br>278.89<br>301.95<br>305.20<br>305.20<br>300.20<br>300.20<br>30            | 220.88<br>224.40<br>227.92<br>231.42<br>234.91<br>238.39<br>241.85<br>245.31<br>245.31<br>245.31<br>245.31<br>255.61<br>259.02<br>255.61<br>259.02<br>262.41<br>265.80<br>262.41<br>265.80<br>269.17<br>272.54<br>275.89<br>279.23<br>262.51<br>272.54<br>275.89<br>279.23<br>289.17<br>272.54<br>275.89<br>279.23<br>289.17<br>299.02<br>302.28<br>305.75<br>299.02<br>302.28<br>305.75<br>299.15<br>305.75<br>299.15<br>305.75<br>299.15<br>305.75<br>299.15<br>305.75<br>299.15<br>305.75<br>299.15<br>305.75<br>299.15<br>305.75<br>299.15<br>305.75<br>297.35<br>331.08<br>331.58<br>334.22<br>337.35<br>340.67<br>349.75<br>355.80                                                                                                    | 221.23<br>224.75<br>228.27<br>235.26<br>235.26<br>235.26<br>235.73<br>245.65<br>249.10<br>255.95<br>259.36<br>259.36<br>262.75<br>266.14<br>269.51<br>272.87<br>276.22<br>279.56<br>266.14<br>269.51<br>272.87<br>276.22<br>279.56<br>289.50<br>292.80<br>292.80<br>296.85<br>302.60<br>305.85<br>302.60<br>305.85<br>302.60<br>305.85<br>302.60<br>305.85<br>302.60<br>305.85<br>302.60<br>305.85<br>302.60<br>315.51<br>318.71<br>325.90<br>325.26<br>331.39<br>334.53<br>334.53<br>334.53<br>334.53<br>334.53<br>334.53<br>334.53                                                                                                    | 221.58<br>225.11<br>228.62<br>232.12<br>235.61<br>239.08<br>246.00<br>249.44<br>252.27<br>256.29<br>256.29<br>256.29<br>256.29<br>256.29<br>256.29<br>256.29<br>256.29<br>263.09<br>266.47<br>269.85<br>273.21<br>276.56<br>279.89<br>266.47<br>269.85<br>273.21<br>276.56<br>279.89<br>283.22<br>286.53<br>293.13<br>295.39<br>206.40<br>293.13<br>295.39<br>306.40<br>315.84<br>315.84<br>315.84<br>319.03<br>322.23<br>328.56<br>331.71<br>325.39<br>328.56<br>331.71<br>333.44<br>356.50                                                                                                    | 221.94<br>225.46<br>228.97<br>232.47<br>235.95<br>239.43<br>246.34<br>246.34<br>246.34<br>246.34<br>246.34<br>246.34<br>246.34<br>246.34<br>253.21<br>253.21<br>253.21<br>253.21<br>253.21<br>253.21<br>266.81<br>273.54<br>263.43<br>266.81<br>273.54<br>273.54<br>273.54<br>273.54<br>273.54<br>280.23<br>280.23<br>290.16<br>293.45<br>290.16<br>293.45<br>290.16<br>293.45<br>290.16<br>293.45<br>290.16<br>293.45<br>290.16<br>30.25<br>200.10<br>200.25<br>200.10<br>200.25<br>200.10<br>200.25<br>200.10<br>200.25<br>200.10<br>200.25<br>200.10<br>200.25<br>200.10<br>200.25<br>200.10<br>200.25<br>200.10<br>200.25<br>200.10<br>200.25<br>200.10<br>200.10<br>200                         | 222.29<br>225.81<br>236.30<br>236.30<br>239.78<br>243.24<br>246.69<br>250.13<br>253.56<br>250.13<br>253.56<br>250.13<br>253.56<br>256.97<br>260.38<br>263.77<br>267.15<br>270.52<br>273.88<br>277.22<br>280.56<br>277.22<br>280.56<br>277.22<br>283.88<br>277.22<br>283.88<br>277.22<br>283.88<br>277.22<br>283.88<br>277.22<br>283.88<br>277.22<br>283.88<br>277.22<br>283.88<br>277.22<br>283.88<br>277.22<br>283.88<br>277.22<br>283.88<br>277.22<br>283.88<br>277.22<br>283.88<br>277.22<br>283.88<br>290.49<br>293.78<br>290.49<br>293.78<br>297.06<br>300.32<br>303.58<br>306.82<br>310.05<br>313.27<br>316.48<br>319.67<br>322.86<br>326.41<br>335.47<br>335.47<br>357<br>357<br>357<br>357<br>357<br>357<br>357<br>357<br>357<br>35                            |
| 330           340           350           360           370           380           380           390           400           410           420           430           440           450           440           450           440           450           480           490           500           510           520           530           540           550           570           580           590           600           610           620           630           640           650           670           680           670           730                                                                                                    | 222.64<br>222.64<br>226.67<br>233.16<br>236.65<br>240.12<br>240.12<br>243.58<br>247.03<br>250.47<br>253.90<br>257.31<br>260.72<br>264.11<br>267.49<br>260.72<br>264.11<br>267.49<br>270.86<br>277.56<br>280.89<br>284.21<br>287.52<br>290.82<br>294.81<br>297.39<br>208.65<br>280.89<br>284.21<br>297.39<br>208.65<br>280.89<br>284.21<br>297.39<br>208.65<br>230.390<br>307.14<br>303.90<br>307.14<br>303.90<br>307.14<br>303.90<br>335.79<br>338.63<br>332.65<br>335.79<br>338.20<br>335.13<br>342.03<br>345.13<br>348.22                                                                                                    | 219.46<br>222.99<br>226.51<br>230.02<br>233.51<br>237.00<br>240.47<br>243.93<br>243.93<br>243.93<br>243.93<br>243.93<br>243.93<br>243.93<br>243.93<br>243.93<br>243.93<br>243.93<br>243.93<br>250.81<br>254.24<br>257.65<br>250.81<br>254.24<br>257.65<br>261.06<br>264.45<br>267.82<br>277.19<br>274.55<br>277.89<br>274.55<br>277.89<br>274.55<br>277.89<br>274.55<br>277.89<br>274.55<br>277.89<br>274.55<br>277.89<br>274.55<br>277.89<br>274.55<br>277.89<br>274.55<br>277.89<br>274.55<br>277.89<br>274.55<br>277.89<br>274.55<br>277.15<br>294.44<br>297.71<br>300.98<br>304.23<br>307.47<br>310.69<br>313.91<br>307.47<br>310.69<br>313.91<br>323.49<br>326.66<br>329.82<br>332.97<br>336.10<br>332.97<br>336.10<br>332.97<br>336.10<br>332.97<br>336.10<br>332.97<br>335.10<br>332.97<br>335.10<br>335.10<br>332.97<br>355.10<br>355.10<br>355.10<br>357.10<br>357.10<br>35                                                                                                    | 219.82<br>223.35<br>226.86<br>230.37<br>233.86<br>237.34<br>240.82<br>244.27<br>247.72<br>251.16<br>251.16<br>254.58<br>257.99<br>261.40<br>264.78<br>264.78<br>264.78<br>264.78<br>264.78<br>264.78<br>264.78<br>274.88<br>278.23<br>274.88<br>278.23<br>274.88<br>274.23<br>274.88<br>274.23<br>274.88<br>276.23<br>274.88<br>276.23<br>274.88<br>276.23<br>274.88<br>276.23<br>274.88<br>276.23<br>274.88<br>276.23<br>274.88<br>276.23<br>274.88<br>276.23<br>274.88<br>276.23<br>274.88<br>276.23<br>274.88<br>276.25<br>274.88<br>276.25<br>274.88<br>276.25<br>274.88<br>276.25<br>274.88<br>276.25<br>274.88<br>276.25<br>274.88<br>276.25<br>274.88<br>276.25<br>276.25<br>27 | 220.17<br>223.70<br>223.70<br>227.21<br>234.21<br>234.21<br>234.21<br>234.62<br>244.62<br>244.62<br>244.62<br>244.62<br>254.92<br>254.92<br>254.92<br>254.92<br>254.92<br>254.92<br>254.92<br>254.92<br>254.92<br>254.92<br>254.92<br>254.92<br>265.12<br>265.12<br>265.12<br>265.12<br>265.12<br>265.12<br>265.12<br>265.12<br>265.12<br>265.12<br>265.21<br>276.56<br>275.22<br>278.56<br>275.22<br>278.56<br>275.22<br>278.56<br>291.81<br>295.30<br>304.83<br>304.13<br>314.55<br>317.76<br>320.95<br>334.95<br>334.95<br>335.95<br>334.95<br>334.95<br>334.95<br>334.95<br>334.95<br>334.95<br>334.95<br>334.95<br>335.95<br>335.95                                                                                                    | 220.52<br>224.05<br>227.57<br>231.07<br>234.56<br>238.04<br>241.51<br>244.96<br>248.41<br>255.27<br>258.68<br>262.07<br>255.27<br>258.68<br>262.07<br>262.07<br>275.55<br>278.89<br>262.07<br>275.55<br>278.89<br>262.07<br>275.55<br>278.89<br>262.07<br>275.55<br>278.89<br>262.07<br>275.55<br>278.89<br>288.84<br>292.14<br>295.20<br>305.20<br>305.42<br>298.69<br>301.95<br>305.20<br>308.44<br>311.66<br>314.87<br>318.07<br>327.61<br>333.91<br>337.04<br>343.27<br>346.36<br>343.27<br>343.27<br>355.59<br>358.54                                                                                                    | 220.88<br>224.40<br>227.92<br>231.42<br>238.39<br>241.85<br>245.31<br>248.75<br>252.19<br>255.61<br>259.02<br>262.41<br>255.61<br>259.02<br>262.41<br>265.80<br>269.17<br>272.54<br>272.54<br>272.55<br>272.54<br>272.54<br>272.55<br>272.54<br>272.55<br>272.54<br>272.55<br>272.54<br>272.55<br>272.54<br>272.55<br>272.55<br>27 | 221.23<br>224.75<br>228.27<br>231.77<br>235.26<br>238.73<br>242.20<br>245.65<br>249.10<br>252.53<br>255.95<br>262.75<br>262.75<br>266.14<br>269.51<br>272.87<br>276.22<br>279.56<br>282.89<br>286.20<br>289.50<br>292.80<br>286.20<br>289.50<br>292.80<br>286.20<br>289.50<br>292.80<br>286.20<br>289.50<br>292.80<br>302.66<br>305.85<br>302.60<br>305.85<br>309.08<br>312.30<br>315.51<br>318.71<br>31.21<br>90<br>325.85<br>337.66<br>340.78<br>343.89<br>353.14<br>356.25                                                                                                    | 221.58<br>225.11<br>228.62<br>232.12<br>233.61<br>246.00<br>249.44<br>252.87<br>256.29<br>256.29<br>256.29<br>256.29<br>256.29<br>256.29<br>256.29<br>256.29<br>266.47<br>263.09<br>266.47<br>263.09<br>266.47<br>263.09<br>266.47<br>263.09<br>266.47<br>263.09<br>266.47<br>263.09<br>266.47<br>263.09<br>266.47<br>263.09<br>266.47<br>263.09<br>266.47<br>273.21<br>276.56<br>279.89<br>283.22<br>286.53<br>289.83<br>293.13<br>296.60<br>293.13<br>294.60<br>302.93<br>302.93<br>302.93<br>302.93<br>302.93<br>302.93<br>315.84<br>312.63<br>317.10<br>322.53<br>334.85<br>337.98<br>334.85<br>337.98<br>344.20<br>347.29<br>353.344<br>355.55                                                                                                    | 221.94<br>225.46<br>228.97<br>232.47<br>235.95<br>239.43<br>246.34<br>249.78<br>253.21<br>256.63<br>260.04<br>263.43<br>266.81<br>270.18<br>273.54<br>276.89<br>280.23<br>283.55<br>286.86<br>290.16<br>293.45<br>293.45<br>296.73<br>306.20<br>303.25<br>306.50<br>309.73<br>312.95<br>316.16<br>338.29<br>335.16<br>338.29<br>341.40<br>350.68<br>353.75<br>356.81<br>359.85                                                                                                    | 222.29<br>225.81<br>236.30<br>236.30<br>239.78<br>243.24<br>246.69<br>250.13<br>255.97<br>260.38<br>255.97<br>260.38<br>256.97<br>260.38<br>256.97<br>260.38<br>277.26<br>273.88<br>277.26<br>273.88<br>277.27<br>280.56<br>283.88<br>277.22<br>280.56<br>283.88<br>277.22<br>280.56<br>283.88<br>277.22<br>280.56<br>293.78<br>293.78<br>297.06<br>300.32<br>300.35<br>310.05<br>313.27<br>316.48<br>319.67<br>322.86<br>326.03<br>310.48<br>319.67<br>322.86<br>326.03<br>310.48<br>319.67<br>322.86<br>326.03<br>310.27<br>316.48<br>319.67<br>322.86<br>326.03<br>310.27<br>316.48<br>319.67<br>322.86<br>326.03<br>310.27<br>316.48<br>319.67<br>322.86<br>326.03<br>354.07<br>335.47<br>335.47<br>354.06<br>354.06<br>354.06<br>354.06<br>354.06<br>357.16                                                                                                    |
| 330           340           350           360           370           380           390           440           420           440           420           440           450           470           520           530           540           550           560           570           580           590           600           610           620           630           640           650           670           730           740                                                                                                    | 222.64<br>222.64<br>226.67<br>233.16<br>236.65<br>240.12<br>240.12<br>243.58<br>247.03<br>250.47<br>253.90<br>257.31<br>260.72<br>264.11<br>267.49<br>270.86<br>274.21<br>277.56<br>280.89<br>274.21<br>277.56<br>280.89<br>274.21<br>277.56<br>280.89<br>274.21<br>277.56<br>280.89<br>284.21<br>277.56<br>280.89<br>294.11<br>294.11<br>297.39<br>300.65<br>303.90<br>307.14<br>313.59<br>316.80<br>319.99<br>323.17<br>335.79<br>335.79<br>335.79<br>335.79<br>335.79<br>335.79<br>335.79<br>335.79<br>335.79<br>335.73<br>335.73<br>35.73<br>35.73<br>35.73<br>35.73<br>35.73<br>35.73<br>35.73<br>35.73<br>35.73<br>35.73<br>35.75 | 219.46<br>222.99<br>226.51<br>230.02<br>233.51<br>237.00<br>240.47<br>243.93<br>243.93<br>243.93<br>243.93<br>243.93<br>243.93<br>244.38<br>250.81<br>254.24<br>254.24<br>254.24<br>254.24<br>254.24<br>254.24<br>254.24<br>254.24<br>254.24<br>254.24<br>254.24<br>254.24<br>254.24<br>254.24<br>254.24<br>254.24<br>254.24<br>264.45<br>264.45<br>264.45<br>264.45<br>264.45<br>264.45<br>277.89<br>284.55<br>287.85<br>291.15<br>294.44<br>297.71<br>300.98<br>304.23<br>307.47<br>310.69<br>313.91<br>317.12<br>320.31<br>322.49<br>332.97<br>336.10<br>339.22<br>332.97<br>336.10<br>339.22<br>332.97<br>336.10<br>339.22<br>332.97<br>336.10<br>339.22<br>332.97<br>336.10<br>339.22<br>332.97<br>336.10<br>339.22<br>332.97<br>336.10<br>335.467<br>357.72                                                                                                    | 219.82<br>223.35<br>226.86<br>230.37<br>233.86<br>237.34<br>240.82<br>244.27<br>247.72<br>251.16<br>254.58<br>257.99<br>261.40<br>264.78<br>264.78<br>264.78<br>264.78<br>264.78<br>264.78<br>264.78<br>274.88<br>278.23<br>274.88<br>278.23<br>274.88<br>278.24<br>278.24<br>277.24<br>278.24<br>278.24<br>277.24<br>278.24<br>277.24<br>277.24<br>27 | 220.17<br>223.70<br>227.21<br>237.69<br>241.16<br>244.62<br>244.62<br>246.52<br>247.86<br>247.86<br>247.86<br>247.86<br>247.82<br>247.82<br>24 | 220.52<br>224.05<br>227.57<br>231.07<br>234.56<br>244.96<br>244.96<br>244.96<br>244.91<br>255.27<br>258.68<br>262.07<br>255.27<br>258.68<br>265.46<br>265.46<br>265.46<br>277.20<br>275.55<br>278.89<br>272.20<br>275.55<br>278.89<br>272.20<br>275.55<br>278.89<br>285.54<br>272.20<br>275.55<br>278.89<br>285.54<br>285.54<br>285.54<br>292.14<br>295.42<br>292.14<br>295.42<br>292.14<br>295.42<br>292.14<br>295.42<br>292.14<br>295.42<br>292.14<br>295.42<br>292.14<br>295.42<br>292.14<br>295.42<br>292.14<br>292.14<br>295.42<br>292.14<br>292.14<br>29            | 220.88<br>224.40<br>227.92<br>231.42<br>238.39<br>241.85<br>245.31<br>245.31<br>255.61<br>259.02<br>262.41<br>255.61<br>259.02<br>262.41<br>255.61<br>259.02<br>265.80<br>265.80<br>265.80<br>272.54<br>272.54<br>285.87<br>282.55<br>285.87<br>299.75<br>299.75<br>29 | 221.23<br>224.75<br>228.27<br>231.77<br>235.26<br>235.26<br>249.10<br>252.53<br>255.95<br>259.36<br>262.75<br>266.14<br>266.14<br>269.51<br>272.87<br>276.22<br>279.56<br>286.20<br>289.50<br>292.80<br>286.20<br>289.50<br>292.80<br>302.66<br>305.85<br>309.08<br>299.35<br>302.60<br>305.85<br>309.08<br>312.30<br>315.51<br>312.30<br>315.51<br>312.30<br>315.51<br>312.30<br>315.51<br>312.30<br>312.30<br>315.51<br>313.87<br>31.90<br>325.08<br>328.24<br>331.49<br>334.69<br>333.14<br>335.14<br>335.14<br>355.14<br>335.14<br>355.14<br>355       | 221.58<br>225.11<br>228.622<br>2328.62<br>2328.62<br>2339.08<br>242.05<br>246.00<br>249.44<br>252.87<br>256.29<br>259.70<br>263.09<br>266.47<br>266.49<br>273.21<br>276.56<br>273.21<br>276.56<br>277.25<br>275.39<br>275.35<br>377.25<br>377.44<br>275.35<br>377.44<br>377.44<br>255.35<br>377.44<br>355.35<br>377.44<br>355.35<br>377.44<br>355.35<br>377.44<br>355.35<br>377.45<br>375.44<br>375.35<br>377.45<br>375.44<br>375.35<br>377.44<br>375.35<br>377.45<br>375.44<br>375.35<br>377.44<br>375.35<br>377.44<br>375.35<br>377.44<br>375.35<br>377.45<br>377.4       | 221.94<br>225.46<br>228.97<br>232.47<br>235.95<br>235.95<br>246.34<br>246.34<br>246.34<br>246.34<br>256.63<br>260.04<br>256.63<br>260.04<br>256.63<br>266.81<br>270.18<br>273.54<br>266.81<br>276.89<br>280.23<br>286.86<br>290.16<br>293.45<br>286.86<br>293.45<br>286.86<br>293.45<br>293.45<br>286.86<br>293.45<br>293.45<br>29                         | 222.29<br>225.81<br>229.32<br>236.30<br>236.30<br>239.78<br>243.24<br>246.69<br>250.13<br>253.56<br>256.97<br>260.38<br>263.77<br>260.38<br>263.77<br>270.52<br>277.22<br>280.56<br>277.388<br>277.22<br>280.56<br>283.88<br>287.19<br>290.49<br>293.78<br>293.78<br>203.78<br>203.78<br>2 |
| 330           340           350           360           370           380           340           410           420           440           440           440           450           440           450           520           520           520           520           530           540           550           560           570           580           590           600           610           620           630           640           650           670           730           740           750                                                                                                    | 222.64<br>222.64<br>226.67<br>233.16<br>236.65<br>240.12<br>240.12<br>243.58<br>247.03<br>250.47<br>253.90<br>257.31<br>260.72<br>264.11<br>267.49<br>277.56<br>274.21<br>277.56<br>280.89<br>274.21<br>277.56<br>280.89<br>284.21<br>277.52<br>294.11<br>297.39<br>300.65<br>303.90<br>307.14<br>313.59<br>313.59<br>313.59<br>313.57<br>322.65<br>332.65<br>332.65<br>332.79<br>332.17<br>326.34<br>322.55<br>332.91<br>332.91<br>335.79<br>332.65<br>332.65<br>332.79<br>332.65<br>332.79<br>332.65<br>332.79<br>332.65<br>332.91<br>322.55<br>332.65<br>332.79<br>332.65<br>332.79<br>332.65<br>332.79<br>332.65<br>332.79<br>332.65<br>332.79<br>332.65<br>332.79<br>335.79<br>335.79<br>335.79<br>335.79<br>335.79<br>335.79<br>335.79<br>335.79<br>326.34<br>327.59<br>327.59<br>32    | 219.46           222.99           226.51           230.02           233.51           237.00           243.93           247.38           250.81           254.24           257.65           261.06           264.45           267.82           277.89           281.22           284.55           284.55           291.15           294.44           297.71           300.28           307.47           300.423           307.47           300.423           323.49           323.49           324.54           345.44           354.67           357.72           360.76           363.80                                                                                                    | 219.82<br>223.35<br>226.86<br>230.37<br>233.86<br>237.34<br>240.82<br>244.27<br>244.27<br>244.27<br>244.27<br>244.27<br>244.27<br>244.27<br>244.27<br>244.27<br>244.27<br>247.72<br>251.16<br>254.58<br>257.99<br>261.40<br>264.48<br>268.16<br>254.58<br>274.88<br>268.16<br>268.16<br>268.16<br>268.16<br>268.16<br>268.16<br>268.16<br>271.53<br>274.88<br>271.53<br>274.88<br>281.56<br>284.88<br>294.77<br>298.04<br>304.55<br>307.79<br>311.02<br>314.23<br>317.44<br>320.81<br>330.13<br>332.28<br>336.41<br>333.28<br>336.41<br>333.28<br>336.41<br>333.28<br>336.41<br>333.28<br>336.41<br>335.497<br>358.03<br>364.107<br>366.107                                                                                                    | 220.17<br>223.70<br>223.70<br>234.21<br>234.21<br>234.21<br>234.69<br>244.62<br>248.69<br>254.92<br>254.92<br>254.92<br>254.92<br>254.92<br>254.92<br>254.92<br>254.92<br>254.92<br>254.92<br>255.12<br>261.73<br>265.12<br>261.73<br>265.12<br>268.51<br>271.86<br>271.86<br>271.86<br>285.21<br>288.51<br>291.81<br>295.09<br>288.51<br>291.81<br>295.09<br>298.37<br>304.88<br>308.11<br>311.34<br>314.55<br>317.76<br>330.45<br>314.75<br>330.45<br>333.59<br>336.73<br>339.85<br>342.96<br>346.06<br>349.14<br>355.22<br>355.83<br>349.14<br>355.23<br>361.37<br>364.40                                                                                                    | 220.52<br>224.05<br>224.05<br>234.56<br>238.04<br>241.51<br>244.96<br>248.41<br>251.84<br>255.27<br>258.68<br>255.27<br>258.68<br>262.07<br>265.46<br>268.84<br>272.20<br>275.55<br>272.20<br>275.55<br>272.20<br>275.55<br>272.20<br>285.54<br>288.84<br>292.14<br>295.22<br>285.54<br>288.84<br>292.14<br>295.22<br>285.54<br>288.84<br>292.14<br>295.22<br>305.20<br>308.44<br>311.66<br>333.91<br>337.04<br>330.76<br>333.91<br>337.04<br>340.16<br>335.59<br>355.59<br>358.64<br>364.70                                                                                                    | 220.88<br>224.40<br>227.92<br>231.42<br>234.91<br>238.39<br>241.85<br>245.31<br>245.31<br>245.31<br>255.61<br>252.19<br>255.61<br>259.02<br>262.41<br>265.80<br>262.41<br>265.80<br>262.41<br>265.80<br>262.41<br>265.80<br>262.41<br>265.80<br>272.54<br>272.54<br>275.89<br>272.55<br>285.87<br>289.17<br>272.55<br>289.17<br>299.02<br>262.55<br>289.17<br>272.54<br>275.89<br>279.23<br>289.17<br>299.02<br>305.52<br>308.76<br>311.98<br>335.89<br>331.08<br>334.22<br>337.35<br>340.67<br>355.89<br>355.89<br>35 | 221.23<br>224.75<br>228.27<br>235.26<br>235.26<br>235.26<br>235.27<br>245.65<br>249.10<br>252.53<br>245.65<br>249.10<br>252.53<br>252.53<br>252.53<br>262.75<br>266.14<br>269.51<br>272.87<br>270.56<br>262.75<br>266.14<br>269.51<br>272.87<br>270.56<br>202.55<br>262.75<br>266.14<br>269.51<br>272.87<br>270.56<br>202.55<br>202.55<br>20       | 221.58<br>225.11<br>228.62<br>232.12<br>235.61<br>239.08<br>246.00<br>249.04<br>252.87<br>256.29<br>256.29<br>256.29<br>259.70<br>263.09<br>266.47<br>259.87<br>263.09<br>266.47<br>263.09<br>266.47<br>263.09<br>266.47<br>263.09<br>266.47<br>263.09<br>266.47<br>263.09<br>266.47<br>263.09<br>266.47<br>273.21<br>276.56<br>273.21<br>276.56<br>273.21<br>276.56<br>273.21<br>276.56<br>273.21<br>276.56<br>273.21<br>276.56<br>273.21<br>276.56<br>273.21<br>276.56<br>273.21<br>276.56<br>273.21<br>276.56<br>279.85<br>273.21<br>276.56<br>279.85<br>279.85<br>279.85<br>279.25<br>279.25<br>27    | 221.94<br>225.46<br>228.97<br>232.47<br>235.95<br>239.43<br>246.34<br>246.34<br>246.34<br>246.37<br>256.63<br>260.04<br>253.21<br>256.63<br>260.04<br>253.21<br>266.81<br>270.18<br>273.54<br>266.81<br>270.18<br>273.54<br>266.81<br>270.18<br>273.54<br>266.81<br>270.18<br>273.54<br>273.54<br>273.54<br>280.23<br>273.54<br>280.23<br>280.23<br>290.16<br>290.16<br>293.45<br>290.16<br>293.45<br>290.16<br>300.20<br>300.25<br>300.25<br>300.25<br>300.25<br>300.25<br>300.25<br>300.25<br>300.25<br>300.25<br>300.25<br>300.00<br>305.50<br>300.25<br>300.00<br>305.50<br>300.25<br>300.00<br>303.25<br>300.00<br>303.25<br>300.00<br>300.00<br>30                         | 222, 29<br>222, 32<br>225, 81<br>236, 30<br>239, 78<br>243, 24<br>246, 69<br>250, 13<br>255, 97<br>260, 38<br>263, 97<br>260, 38<br>263, 97<br>260, 38<br>270, 15<br>270, 15<br>270, 52<br>273, 88<br>277, 26<br>273, 88<br>277, 12<br>273, 88<br>277, 12<br>277, 12<br>277, 12<br>273, 12<br>277, 12<br>277, 1                                                                                                    |
| 330           340           350           360           370           380           390           400           410           420           430           440           450           440           450           440           450           470           500           510           520           530           540           550           560           570           580           590           600           610           620           630           640           650           700           730           740           750           760                                                                                                    | 222.64<br>222.64<br>226.67<br>233.16<br>236.65<br>240.12<br>240.12<br>240.12<br>243.58<br>247.03<br>250.47<br>253.90<br>257.31<br>260.72<br>264.11<br>270.86<br>274.21<br>270.86<br>274.21<br>270.86<br>274.21<br>277.56<br>280.89<br>284.21<br>287.52<br>290.82<br>294.11<br>297.39<br>302.65<br>303.90<br>307.14<br>310.37<br>313.59<br>316.80<br>319.99<br>323.17<br>226.34<br>322.51<br>335.79<br>338.91<br>326.34<br>322.51<br>335.79<br>338.91<br>326.34<br>325.79<br>338.91<br>326.34<br>325.79<br>338.91<br>326.34<br>325.79<br>338.91<br>326.34<br>325.79<br>338.91<br>326.34<br>325.79<br>338.91<br>326.34<br>325.79<br>338.91<br>326.34<br>325.79<br>338.91<br>326.34<br>325.79<br>338.91<br>326.34<br>325.79<br>338.91<br>326.34<br>325.79<br>338.91<br>335.42<br>357.42<br>357.42<br>35    | 219.46           222.99           226.51           230.02           233.51           237.00           243.93           243.93           243.93           243.93           243.93           250.81           257.65           261.06           264.45           267.82           277.19           284.25           284.25           284.25           291.15           297.71           300.98           304.23           307.47           300.69           313.91           323.49           326.66           329.82           332.97           336.10           332.97           336.10           332.97           336.10           332.97           336.10           332.97           336.10           332.97           366.10           357.72           360.76           366.81           366.81                                                                                                    | 219.82           223.35           226.86           233.86           237.34           240.82           244.27           247.72           251.16           254.58           254.58           277.48           264.78           264.71           264.72           271.53           274.88           278.26           281.56           291.48           291.48           291.48           291.48           291.48           291.48           291.48           291.48           291.48           291.48           291.48           291.48           291.48           291.48           293.01.30           301.30           333.28           336.41           339.24           336.41           339.24           348.83           351.91           354.97           358.03           361.07           364.10           367.12                                                                                                    | 220.17<br>223.70<br>223.70<br>227.21<br>230.72<br>234.21<br>234.21<br>234.21<br>234.21<br>244.62<br>248.69<br>254.92<br>254.92<br>254.92<br>254.92<br>254.92<br>254.92<br>254.92<br>254.92<br>254.92<br>254.92<br>254.92<br>254.92<br>254.92<br>254.92<br>265.12<br>265.12<br>278.56<br>278.56<br>278.50<br>278.22<br>278.56<br>278.50<br>278.50                                                                                                    | 220.52<br>224.05<br>227.57<br>231.07<br>234.56<br>238.04<br>241.51<br>244.96<br>248.41<br>251.24<br>255.27<br>258.68<br>262.07<br>265.46<br>265.46<br>268.84<br>272.20<br>275.55<br>278.89<br>262.07<br>265.46<br>265.46<br>268.84<br>272.20<br>275.55<br>278.89<br>285.54<br>288.84<br>292.14<br>295.20<br>305.20<br>305.42<br>288.84<br>292.14<br>295.20<br>305.42<br>288.84<br>292.14<br>295.20<br>305.20<br>305.42<br>298.69<br>301.95<br>305.20<br>308.44<br>311.66<br>314.87<br>327.61<br>333.91<br>337.04<br>333.04<br>333.04<br>333.04<br>332.55<br>355.59<br>355.59<br>355.59<br>355.59<br>358.64<br>361.68<br>364.70                                                                                                    | 220.88<br>224.40<br>227.92<br>231.42<br>234.91<br>234.91<br>245.31<br>248.75<br>252.19<br>255.61<br>259.02<br>262.41<br>255.61<br>259.02<br>262.41<br>272.54<br>272.54<br>272.54<br>272.54<br>272.54<br>272.54<br>272.54<br>272.54<br>272.54<br>272.54<br>272.54<br>272.54<br>272.54<br>272.54<br>272.54<br>272.54<br>272.54<br>272.54<br>272.54<br>272.54<br>272.54<br>272.54<br>272.54<br>272.54<br>272.55<br>285.87<br>289.17<br>272.54<br>272.55<br>285.87<br>289.17<br>272.54<br>272.54<br>272.55<br>275.52<br>275.52<br>27 | 221.23<br>224.75<br>228.27<br>231.77<br>235.26<br>238.73<br>242.20<br>245.65<br>249.10<br>255.95<br>259.36<br>262.75<br>266.14<br>262.75<br>266.14<br>269.51<br>272.87<br>276.22<br>279.56<br>282.89<br>266.08<br>289.50<br>292.80<br>289.50<br>292.80<br>289.50<br>292.80<br>289.50<br>292.80<br>305.85<br>302.60<br>305.85<br>309.08<br>312.31<br>315.51<br>318.71<br>318.71<br>318.71<br>318.71<br>318.71<br>318.71<br>318.71<br>318.71<br>318.71<br>318.71<br>318.71<br>318.71<br>317.50<br>334.53<br>337.66<br>340.78<br>343.89<br>353.14<br>356.20<br>359.25<br>362.28<br>365.31<br>368.32                                                                                                    | 221.58<br>225.11<br>228.62<br>232.12<br>233.61<br>246.00<br>249.44<br>252.87<br>256.29<br>256.29<br>256.29<br>256.29<br>256.29<br>256.29<br>256.29<br>256.29<br>256.29<br>256.29<br>266.47<br>263.09<br>263.09<br>266.47<br>263.09<br>263.09<br>263.09<br>266.47<br>263.09<br>266.47<br>263.09<br>265.29<br>273.21<br>276.56<br>279.89<br>283.22<br>286.53<br>289.83<br>289.83<br>289.83<br>289.83<br>289.83<br>289.83<br>289.83<br>289.83<br>289.83<br>289.83<br>289.83<br>289.83<br>289.83<br>293.13<br>296.60<br>315.84<br>312.63<br>315.84<br>312.63<br>313.84<br>313.84<br>31.84<br>31.84<br>31.84<br>31.84<br>31.84<br>31.84<br>31.84<br>31.84<br>31.84<br>31.84<br>31.84 | 221.94<br>225.46<br>228.97<br>232.47<br>235.95<br>239.43<br>246.34<br>246.34<br>246.34<br>246.34<br>246.34<br>246.34<br>246.34<br>256.63<br>260.04<br>256.63<br>263.43<br>266.81<br>270.18<br>273.54<br>276.89<br>280.25<br>283.55<br>286.86<br>290.16<br>293.45<br>293.45<br>29                         | 222.29<br>225.81<br>236.30<br>236.30<br>239.78<br>243.24<br>246.69<br>250.13<br>255.69<br>260.38<br>267.15<br>270.52<br>277.22<br>280.56<br>277.22<br>280.56<br>277.22<br>280.56<br>277.22<br>280.56<br>293.78<br>277.22<br>280.56<br>293.78<br>277.22<br>280.56<br>293.78<br>277.22<br>280.56<br>293.78<br>277.22<br>280.56<br>293.78<br>277.22<br>280.56<br>293.78<br>277.22<br>280.56<br>293.78<br>297.70<br>293.78<br>297.70<br>293.78<br>297.70<br>293.78<br>297.70<br>293.78<br>297.70<br>293.78<br>297.70<br>293.78<br>293.78<br>297.70<br>293.78<br>293.78<br>293.77<br>203.78<br>203.77<br>203.78<br>203.77<br>203.78<br>203.77<br>203.78<br>203.77<br>203.78<br>203.77<br>203.78<br>203.77<br>203.77<br>203.78<br>203.77<br>203.78<br>203.77<br>203.78<br>203.77<br>203.78<br>203.77<br>203.78<br>203.77<br>203.77<br>203.78<br>203.77<br>203.78<br>203.77<br>203.78<br>203.77<br>203.77<br>203.78<br>203.77<br>203.78<br>203.77<br>203.77<br>20 |
| 330           340           350           360           370           380           390           440           420           440           440           440           450           470           520           530           540           550           560           570           580           590           600           610           620           630           640           650           670           730           740           750           780                                                                                                    | 222.64<br>222.64<br>226.67<br>233.16<br>236.65<br>240.12<br>240.12<br>243.58<br>240.12<br>250.47<br>253.90<br>257.31<br>260.72<br>264.11<br>267.49<br>277.56<br>260.72<br>264.11<br>267.49<br>270.86<br>274.21<br>277.56<br>280.89<br>274.21<br>277.56<br>280.89<br>274.21<br>284.21<br>277.56<br>280.89<br>274.21<br>277.56<br>280.89<br>274.21<br>284.21<br>277.56<br>280.89<br>274.21<br>284.21<br>277.39<br>300.85<br>290.82<br>294.11<br>297.39<br>300.85<br>293.17<br>335.79<br>316.80<br>319.99<br>323.17<br>335.99<br>335.79<br>335.99<br>335.79<br>335.91<br>335.93<br>335.74<br>236.34<br>351.30<br>354.36<br>357.42<br>360.46<br>351.42<br>354.36<br>357.42<br>360.45<br>354.36<br>357.42<br>360.45<br>357.42<br>360.45<br>357.42<br>360.45<br>357.42<br>360.45<br>357.42<br>360.45<br>357.42<br>360.45<br>357.42<br>360.45<br>357.42<br>360.45<br>357.42<br>360.45<br>357.42<br>360.45<br>357.42<br>360.51<br>360.55<br>360.51<br>360.55<br>360.55<br>360.55<br>360.55<br>377.42<br>360.55<br>377.42<br>360.55<br>377.42<br>360.55<br>377.42<br>360.55<br>377.42<br>360.55<br>377.42<br>360.55<br>377.42<br>360.55<br>377.42<br>360.55<br>377.42<br>360.55<br>377.42<br>360.55<br>377.42<br>360.55<br>377.42<br>360.55<br>377.42<br>377.42<br>377.42<br>377.45<br>377.42<br>377.42<br>377.45<br>377.45<br>37    | 219.46<br>222.99<br>226.51<br>230.02<br>233.51<br>237.00<br>240.47<br>243.93<br>243.93<br>243.93<br>243.93<br>243.93<br>243.93<br>243.93<br>243.93<br>243.93<br>244.38<br>250.261.26<br>264.45<br>267.82<br>277.89<br>284.55<br>264.45<br>267.82<br>277.89<br>284.55<br>287.85<br>291.15<br>294.24<br>291.15<br>294.24<br>291.15<br>294.24<br>291.15<br>294.24<br>291.25<br>291.25<br>294.24<br>291.15<br>294.24<br>291.15<br>294.24<br>291.15<br>294.24<br>291.15<br>294.24<br>291.15<br>294.24<br>291.15<br>294.24<br>20.31<br>30.47<br>30.98<br>30.42<br>30.42<br>30.42<br>31.20<br>31.20<br>31.20<br>31.20<br>31.20<br>31.20<br>31.20<br>31.20<br>31.20<br>31.20<br>31.20<br>31.20<br>31.20<br>32.24<br>32.24<br>33.24<br>32.24<br>32.24 | 219.82           223.35           226.86           230.37           233.86           237.34           240.82           244.27           247.72           251.16           254.58           257.99           264.47           264.78           264.78           264.78           264.78           264.78           264.78           274.88           278.23           281.56           284.88           281.56           291.48           291.48           291.43           291.44           206.30           307.79           311.02           311.02           311.02           312.41           320.63           323.28           330.13           333.28           330.13           333.28           330.41           335.91           348.83           351.91           354.97           364.10           364.10           36                                                                                                    | 220.17<br>223.70<br>227.21<br>237.69<br>241.16<br>244.62<br>244.62<br>246.52<br>247.86<br>247.86<br>247.86<br>247.86<br>247.82<br>247.82<br>24 | 220.52<br>224.05<br>227.57<br>231.07<br>234.56<br>234.56<br>244.96<br>244.96<br>244.96<br>244.91<br>255.27<br>258.68<br>262.07<br>255.27<br>258.68<br>265.46<br>265.46<br>265.46<br>272.20<br>275.55<br>278.89<br>282.52<br>275.55<br>278.89<br>285.54<br>272.20<br>275.55<br>278.89<br>285.54<br>285.54<br>285.54<br>285.54<br>292.14<br>295.20<br>301.95<br>202.20<br>305.20<br>305.42<br>298.69<br>301.95<br>305.20<br>305.42<br>298.69<br>301.95<br>202.44<br>301.95<br>305.20<br>305.42<br>298.69<br>305.20<br>305.42<br>298.69<br>305.20<br>305.42<br>298.69<br>305.20<br>305.42<br>298.69<br>307.61<br>333.91<br>311.66<br>333.91<br>337.04<br>333.91<br>337.04<br>335.55<br>355.59<br>358.64<br>364.70<br>367.72<br>370.72                                                                                                    | 220.88<br>224.40<br>227.92<br>231.42<br>238.39<br>241.85<br>245.31<br>248.75<br>252.19<br>255.61<br>259.02<br>262.41<br>255.61<br>259.02<br>262.41<br>265.80<br>265.80<br>265.80<br>272.54<br>265.80<br>272.54<br>272.54<br>285.87<br>272.54<br>285.87<br>299.75<br>299.75<br>29 | 221.23<br>224.75<br>228.27<br>231.77<br>235.26<br>235.26<br>245.65<br>249.10<br>252.53<br>255.95<br>259.36<br>262.75<br>266.14<br>266.14<br>269.51<br>272.87<br>276.22<br>279.56<br>286.20<br>289.50<br>292.80<br>286.20<br>289.50<br>292.80<br>209.35<br>302.60<br>305.85<br>309.08<br>312.30<br>315.51<br>312.30<br>315.51<br>312.30<br>315.51<br>312.30<br>315.51<br>312.30<br>315.51<br>312.30<br>315.51<br>312.30<br>315.51<br>312.30<br>312.30<br>315.51<br>313.76<br>334.53<br>334.69<br>334.69<br>335.14<br>335.14<br>355.14<br>335.14<br>355.14<br>35       | 221.58<br>225.11<br>228.622<br>2328.62<br>2328.62<br>2335.61<br>239.08<br>246.00<br>249.44<br>252.87<br>256.29<br>259.70<br>263.09<br>266.47<br>269.85<br>273.21<br>276.56<br>273.21<br>276.56<br>273.21<br>276.56<br>279.89<br>283.22<br>286.53<br>273.21<br>276.56<br>273.21<br>276.56<br>279.89<br>283.22<br>286.53<br>273.21<br>276.56<br>273.21<br>276.56<br>273.21<br>276.56<br>279.89<br>283.22<br>286.53<br>273.21<br>276.56<br>273.21<br>276.56<br>273.21<br>276.56<br>279.89<br>273.21<br>276.56<br>273.21<br>276.56<br>277.25<br>275.30<br>275.56<br>275.30<br>275.55<br>275.35<br>275.55<br>275.5       | 221.94<br>225.46<br>228.97<br>232.47<br>235.95<br>235.95<br>235.95<br>235.94<br>246.34<br>246.34<br>246.34<br>246.34<br>246.34<br>256.63<br>260.04<br>256.63<br>260.04<br>256.63<br>266.81<br>270.18<br>273.54<br>266.81<br>276.89<br>280.23<br>285.55<br>286.86<br>290.16<br>293.45<br>293.45<br>293.45<br>293.45<br>286.86<br>293.45<br>293.45<br>286.86<br>293.45<br>286.86<br>293.45<br>286.86<br>293.45<br>286.86<br>293.45<br>286.86<br>293.45<br>286.86<br>293.45<br>286.86<br>293.45<br>286.86<br>293.45<br>286.86<br>293.45<br>286.86<br>293.45<br>286.86<br>293.45<br>286.86<br>293.45<br>285.71<br>322.54<br>332.25<br>335.25<br>335.25<br>35.25<br>35.25<br>35.25<br>35.25<br>35.25<br>35.25<br>35.25<br>35.25<br>35.25<br>35.25<br>35.25<br>35.25<br>35.25<br>35.25<br>35.25<br>35.25<br>35.25<br>35.25<br>35.25<br>35.25<br>35.25<br>375.25<br>375.25<br>375.25<br>375.25<br>375.25<br>375.25<br>375.25<br>375.25<br>375.25<br>375.25<br>375.25<br>375.25<br>375.25<br>375.25<br>375.25<br>375.25<br>375.25<br>375.25<br>375.25<br>37                | 222.29<br>225.81<br>229.32<br>236.30<br>236.30<br>239.78<br>243.24<br>246.69<br>250.13<br>253.56<br>256.97<br>260.38<br>263.77<br>260.38<br>263.77<br>270.52<br>277.22<br>280.56<br>277.388<br>283.88<br>287.19<br>290.49<br>293.78<br>293.78<br>203.78<br>203.78<br>203.78<br>203.78<br>203.78<br>203.78<br>203.78<br>203.78<br>203.78<br>203.78<br>203.78<br>203.772<br>203.772<br>203.7722<br>203.7722<br>203.7722<br>203.7722<br>203.77222<br>203.77222<br>203.77222<br>203.77222<br>203.77222<br>203.77222<br>2             |
| 330           340           350           360           370           380           340           410           420           440           440           440           450           440           450           520           520           520           540           550           560           570           580           590           560           660           610           620           630           640           650           770           730           740           750           770           780           790                                                                                                    | 222.64<br>222.64<br>226.67<br>233.16<br>236.65<br>249.67<br>240.12<br>243.58<br>247.03<br>250.47<br>253.90<br>257.31<br>260.72<br>264.11<br>267.49<br>277.56<br>274.21<br>277.56<br>280.89<br>274.21<br>277.56<br>280.89<br>284.21<br>277.52<br>294.11<br>297.39<br>300.65<br>303.90<br>307.14<br>310.57<br>313.59<br>313.59<br>313.59<br>313.57<br>322.51<br>332.65<br>332.65<br>332.79<br>332.65<br>332.79<br>332.79<br>332.79<br>325.37<br>325.37<br>325.20<br>325.20<br>32    | 219.46           222.99           226.51           230.02           233.51           237.00           243.93           247.38           250.81           254.24           257.65           261.06           264.45           267.82           277.89           281.22           284.55           281.22           284.55           291.15           294.44           297.71           300.28           307.47           300.23           307.47           313.91           317.12           323.49           332.97           336.10           339.22           345.44           354.67           357.72           360.81           366.81           363.80           366.81           363.80           366.81           369.82                                                                                                    | 219.82           223.35           226.86           233.86           237.34           240.82           241.27           244.27           244.27           244.27           244.27           244.27           247.72           251.16           254.58           257.99           261.40           264.78           268.18           274.83           274.83           274.83           274.23           281.56           284.18           294.48           294.77           298.04           304.55           307.79           311.02           314.23           304.55           307.79           310.13           323.81           326.41           339.54           345.75           354.97           358.03           364.10           370.12           373.12                                                                                                    | 220.17<br>223.70<br>223.70<br>234.21<br>234.21<br>234.21<br>234.69<br>241.16<br>244.62<br>248.60<br>251.50<br>251.50<br>251.50<br>251.50<br>251.50<br>261.73<br>265.12<br>268.51<br>271.86<br>271.86<br>275.22<br>271.86<br>288.51<br>291.81<br>295.09<br>288.51<br>291.81<br>295.09<br>288.37<br>304.88<br>308.11<br>311.34<br>314.55<br>317.76<br>320.45<br>314.75<br>314.76<br>330.45<br>314.75<br>314.76<br>324.13<br>324.13<br>314.55<br>317.76<br>330.48<br>333.59<br>336.73<br>339.85<br>342.96<br>346.06<br>346.06<br>346.06<br>346.06<br>346.13<br>355.28<br>355.83<br>3361.37<br>364.40<br>370.42<br>370.42                                                                                                    | 220.52<br>224.05<br>227.57<br>231.07<br>234.56<br>238.04<br>241.51<br>224.95<br>238.04<br>244.96<br>248.41<br>255.27<br>258.84<br>255.27<br>258.86<br>262.07<br>265.46<br>268.84<br>272.20<br>275.55<br>272.88<br>272.20<br>275.55<br>272.88<br>288.84<br>292.14<br>295.42<br>298.69<br>301.95<br>305.20<br>308.44<br>311.66<br>305.20<br>308.44<br>311.66<br>333.91<br>337.04<br>349.45<br>355.59<br>358.64<br>364.70<br>364.70<br>373.71                                                                                                    | 220.88<br>224.40<br>227.92<br>231.42<br>234.91<br>238.39<br>241.85<br>245.31<br>245.31<br>245.31<br>245.31<br>255.61<br>252.19<br>255.61<br>259.02<br>262.41<br>265.80<br>262.41<br>265.80<br>262.41<br>265.80<br>262.41<br>265.80<br>262.41<br>265.80<br>262.41<br>272.54<br>275.89<br>279.23<br>289.17<br>272.54<br>289.17<br>279.23<br>289.17<br>299.02<br>289.17<br>279.23<br>289.17<br>295.61<br>279.23<br>305.52<br>289.17<br>299.02<br>305.52<br>289.17<br>299.02<br>305.52<br>305.75<br>299.02<br>305.52<br>305.75<br>305.75<br>305.85<br>305.85<br>30 | 221.23<br>224.75<br>228.27<br>231.77<br>235.26<br>235.26<br>238.73<br>242.20<br>245.65<br>249.10<br>252.53<br>259.36<br>259.36<br>262.75<br>266.14<br>269.51<br>272.87<br>276.61<br>426.51<br>272.87<br>266.14<br>269.51<br>272.87<br>276.62<br>279.56<br>262.75<br>266.14<br>269.51<br>272.87<br>279.56<br>262.75<br>266.14<br>269.51<br>272.87<br>279.56<br>289.50<br>292.80<br>292.80<br>296.85<br>299.35<br>302.60<br>305.85<br>309.08<br>315.51<br>318.71<br>325.08<br>305.85<br>309.08<br>315.51<br>318.71<br>325.00<br>325.20<br>331.59<br>331.59<br>331.59<br>334.53<br>337.66<br>340.78<br>340.78<br>359.25<br>365.21<br>365.31<br>366.32<br>371.32<br>374.31                                                                                                    | 221.58<br>225.11<br>228.62<br>232.12<br>235.61<br>239.08<br>246.00<br>249.08<br>246.00<br>249.44<br>252.87<br>256.29<br>256.29<br>259.70<br>263.09<br>266.47<br>259.87<br>263.09<br>266.47<br>263.09<br>266.47<br>263.09<br>266.47<br>263.09<br>266.47<br>263.09<br>266.47<br>263.09<br>266.47<br>263.09<br>266.47<br>273.21<br>276.56<br>273.21<br>276.56<br>273.21<br>276.56<br>273.21<br>276.56<br>279.83<br>203.13<br>296.67<br>302.93<br>306.14<br>315.84<br>319.03<br>322.22<br>325.56<br>337.48<br>337.98<br>344.20<br>344.20<br>344.20<br>347.29<br>356.50<br>359.55<br>362.58<br>365.51<br>366.62<br>374.61                                                                                                    | 221.94<br>225.46<br>228.97<br>232.47<br>235.95<br>239.43<br>246.34<br>246.34<br>246.34<br>246.34<br>246.34<br>246.34<br>246.34<br>246.34<br>246.34<br>246.34<br>253.21<br>253.21<br>253.21<br>253.21<br>263.43<br>266.81<br>273.54<br>266.81<br>273.54<br>266.81<br>273.54<br>266.81<br>273.54<br>266.81<br>273.54<br>273.54<br>273.54<br>273.54<br>280.23<br>273.54<br>280.23<br>273.54<br>280.23<br>280.23<br>280.25<br>280.25<br>270.25<br>280.25<br>280.25<br>270.25<br>280.25<br>280.25<br>270.25<br>280.25<br>270.25<br>280.25<br>270.25<br>27                         | 222, 29<br>225, 81<br>235, 80<br>236, 30<br>239, 78<br>243, 24<br>246, 69<br>250, 13<br>255, 97<br>260, 38<br>256, 97<br>260, 38<br>256, 97<br>260, 38<br>256, 97<br>260, 38<br>277, 26<br>273, 88<br>277, 26<br>273, 88<br>277, 26<br>273, 88<br>277, 27<br>283, 88<br>277, 12<br>273, 88<br>277, 12<br>277, 12<br>277, 12<br>277, 1                                                                                                    |
| 330           340           350           360           370           380           380           390           400           410           420           430           430           440           450           440           450           440           450           470           500           510           520           530           540           550           560           570           580           590           600           610           620           630           640           650           670           730           740           750           760           790           790                                                                                                    | 222.64<br>222.64<br>226.67<br>233.16<br>236.65<br>249.67<br>240.12<br>240.12<br>240.12<br>240.12<br>250.47<br>253.90<br>257.31<br>260.72<br>264.11<br>257.31<br>260.72<br>260.72<br>277.56<br>30<br>30<br>30<br>30<br>30<br>30<br>32.65<br>335.79<br>332.65<br>357.42<br>357.42<br>366.51<br>360.46<br>363.49<br>366.51<br>360.46<br>363.49<br>366.51<br>360.46<br>363.49<br>366.51<br>360.46<br>363.49<br>366.51<br>360.46<br>363.49<br>366.51<br>360.45<br>372.55                                                                                                    | 219.46           222.99           226.51           230.02           233.51           237.00           243.93           243.93           250.81           250.81           254.24           257.65           261.06           264.45           267.82           277.89           281.22           284.55           291.15           297.71           300.98           304.23           307.47           300.69           313.91           323.49           326.66           329.82           332.97           336.10           339.22           345.467           355.61           354.61           357.72           360.76           368.81           369.82           372.82                                                                                                    | 219.82           223.35           226.86           230.37           233.86           237.34           240.82           244.27           247.72           251.16           254.58           254.58           254.58           264.72           261.40           264.78           264.78           264.78           268.16           271.53           274.88           291.48           291.48           294.47           298.04           301.30           304.55           333.28           336.41           333.24           336.41           339.54           342.65           348.83           351.91           354.93           351.91           354.93           354.91           354.92           354.91           354.91           354.91           354.91           354.91           354.91           354.91           35                                                                                                    | 220.17<br>223.70<br>223.70<br>227.21<br>234.21<br>234.21<br>234.21<br>234.21<br>244.62<br>248.67<br>254.92<br>254.92<br>254.92<br>258.33<br>265.12<br>265.12<br>265.12<br>265.12<br>265.12<br>265.12<br>265.12<br>265.22<br>278.56<br>275.22<br>278.56<br>277.22<br>278.56<br>278.57<br>278.56<br>277.22<br>278.56<br>278.57<br>278.56<br>278.57<br>278.57<br>278.56<br>278.57<br>278.57                                                                                                    | 220.52<br>224.05<br>227.57<br>231.07<br>234.56<br>238.04<br>244.96<br>248.91<br>255.27<br>258.68<br>262.07<br>265.46<br>265.46<br>265.46<br>265.46<br>265.46<br>265.46<br>265.46<br>265.46<br>265.46<br>265.46<br>265.46<br>265.46<br>265.46<br>265.46<br>265.46<br>265.46<br>265.46<br>275.55<br>276.89<br>285.54<br>288.84<br>272.20<br>275.55<br>278.89<br>280.27<br>285.54<br>288.84<br>272.20<br>275.55<br>278.89<br>280.27<br>275.55<br>278.89<br>280.27<br>275.55<br>278.89<br>280.27<br>275.55<br>278.89<br>301.95<br>305.20<br>308.44<br>311.66<br>314.87<br>318.07<br>327.61<br>333.91<br>337.04<br>343.27<br>355.59<br>358.64<br>361.68<br>364.70<br>358.64<br>361.68<br>364.70<br>373.71<br>376.70                                                                                                    | 220.88<br>224.40<br>227.92<br>231.42<br>234.91<br>234.91<br>245.31<br>248.75<br>252.19<br>255.61<br>259.02<br>262.41<br>255.61<br>259.02<br>262.41<br>272.54<br>272.54<br>272.55<br>273.35<br>272.55<br>273.35<br>272.55<br>273.35<br>274.05<br>272.54<br>272.54<br>272.54<br>272.55<br>273.35<br>272.55<br>273.35<br>272.54<br>272.54<br>272.54<br>272.54<br>272.55<br>273.35<br>272.55<br>273.35<br>272.55<br>273.35<br>272.55<br>273.35<br>272.55<br>273.35<br>272.55<br>273.35<br>272.55<br>273.35<br>272.55<br>273.35<br>272.55<br>273.35<br>272.55<br>272.54<br>272.55<br>273.35<br>272.55<br>273.35<br>272.55<br>273.35<br>272.55<br>273.35<br>272.55<br>273.35<br>272.55<br>273.35<br>272.55<br>273.35<br>272.55<br>273.35<br>272.55<br>273.35<br>272.57<br>272.57<br>27 | 221.23<br>224.75<br>228.27<br>231.77<br>235.26<br>238.73<br>242.20<br>245.65<br>249.10<br>252.53<br>255.95<br>262.75<br>266.14<br>262.75<br>266.14<br>269.51<br>272.87<br>276.22<br>279.56<br>282.80<br>289.50<br>289.50<br>289.50<br>289.50<br>289.50<br>289.50<br>289.50<br>302.60<br>305.85<br>302.60<br>305.85<br>302.60<br>305.85<br>302.60<br>315.51<br>318.71<br>318.71<br>318.71<br>318.71<br>318.71<br>318.71<br>318.71<br>318.71<br>318.71<br>318.71<br>318.71<br>317.29                                                                                                    | 221.58<br>225.11<br>228.62<br>232.12<br>233.61<br>233.61<br>246.00<br>249.44<br>252.87<br>256.29<br>259.70<br>266.47<br>269.85<br>273.21<br>276.56<br>273.21<br>276.56<br>277.57<br>276.56<br>277.57<br>276.56<br>277.57<br>276.56<br>277.57<br>276.56<br>277.57<br>276.56<br>277.57<br>276.56<br>277.57<br>276.56<br>277.57<br>276.56<br>277.57<br>277.57<br>276.56<br>277.57<br>276.56<br>277.57<br>277.57<br>27    | 221.94<br>225.46<br>228.97<br>232.47<br>235.95<br>239.43<br>246.34<br>246.34<br>246.34<br>246.34<br>246.34<br>246.34<br>246.34<br>246.34<br>253.61<br>253.61<br>263.43<br>263.43<br>263.43<br>263.43<br>263.43<br>263.43<br>263.43<br>273.54<br>276.89<br>280.23<br>283.55<br>286.86<br>290.16<br>293.45<br>290.16<br>300.20<br>303.25<br>306.50<br>309.73<br>312.95<br>316.16<br>338.29<br>316.36<br>319.35<br>322.54<br>325.71<br>326.87<br>335.16<br>338.29<br>344.51<br>335.16<br>338.29<br>344.51<br>350.68<br>353.75<br>356.81<br>359.85<br>362.89<br>365.91<br>374.91<br>374.91<br>377.88                                                                                                    | 222.29<br>225.81<br>236.30<br>236.30<br>239.78<br>243.24<br>246.69<br>250.13<br>255.697<br>260.38<br>256.97<br>260.38<br>256.97<br>260.38<br>277.22<br>260.56<br>270.52<br>273.88<br>277.22<br>280.56<br>283.88<br>277.22<br>280.56<br>293.78<br>297.06<br>300.32<br>293.78<br>297.06<br>300.35<br>313.27<br>316.48<br>297.06<br>303.58<br>306.82<br>313.27<br>316.48<br>27.19<br>293.78<br>297.06<br>303.58<br>306.82<br>313.27<br>316.48<br>326.01<br>313.27<br>316.48<br>35.40<br>329.19<br>332.34<br>335.47<br>335.40<br>324.19<br>335.47<br>335.40<br>341.72<br>372.22<br>375.21<br>375.21<br>375 |
| 330           340           350           360           370           380           380           340           350           360           370           380           380           390           410           420           440           440           450           470           500           510           520           530           540           550           560           570           580           590           600           610           620           630           640           650           660           670           730           740           750           780           780           780           780           800           810                                                         | 222.64<br>222.64<br>226.67<br>233.16<br>236.65<br>240.12<br>240.12<br>243.58<br>240.12<br>250.47<br>253.30<br>257.31<br>260.72<br>264.11<br>267.49<br>277.56<br>274.21<br>284.21<br>284.21<br>287.52<br>294.11<br>297.39<br>300.65<br>280.89<br>284.21<br>287.52<br>294.11<br>297.31<br>300.65<br>303.90<br>307.14<br>313.59<br>316.80<br>319.99<br>323.17<br>326.34<br>313.59<br>316.80<br>319.99<br>323.17<br>326.34<br>310.35<br>313.59<br>326.34<br>315.93<br>326.34<br>335.79<br>335.79<br>335.79<br>335.79<br>335.79<br>335.79<br>335.79<br>335.43<br>354.36<br>357.42<br>360.46<br>357.42<br>360.46<br>372.55<br>372.55<br>37    | 219.46<br>222.99<br>226.51<br>230.02<br>233.51<br>237.00<br>243.93<br>247.38<br>250.81<br>254.24<br>257.65<br>261.06<br>264.45<br>261.06<br>264.45<br>267.82<br>271.19<br>274.55<br>271.19<br>274.55<br>271.19<br>284.55<br>284.55<br>284.55<br>284.55<br>291.15<br>294.44<br>297.71<br>300.98<br>304.23<br>307.47<br>300.98<br>304.23<br>307.47<br>313.91<br>317.12<br>320.31<br>323.49<br>326.66<br>329.32<br>329.27<br>335.160<br>366.66<br>353.67<br>354.67<br>354.6                                                                                                    | 219.82<br>223.35<br>226.86<br>230.37<br>233.86<br>237.34<br>240.82<br>244.27<br>247.72<br>251.16<br>254.58<br>257.99<br>264.78<br>264.78<br>264.78<br>264.78<br>264.78<br>264.78<br>264.78<br>264.78<br>264.78<br>264.78<br>274.88<br>278.23<br>274.88<br>278.23<br>274.88<br>274.23<br>274.88<br>274.23<br>274.84<br>274.23<br>274.84<br>274.23<br>274.84<br>274.23<br>274.84<br>274.23<br>274.84<br>274.23<br>274.84<br>274.23<br>274.84<br>274.23<br>274.84<br>274.23<br>274.84<br>274.23<br>274.84<br>274.23<br>274.84<br>274.24<br>274.24<br>27 | 220.17<br>223.70<br>227.21<br>234.21<br>234.21<br>234.21<br>234.69<br>244.62<br>248.67<br>251.50<br>254.92<br>258.33<br>261.73<br>265.12<br>265.12<br>265.12<br>265.12<br>265.12<br>265.12<br>265.12<br>278.56<br>275.22<br>278.56<br>275.22<br>278.56<br>275.22<br>278.56<br>275.22<br>278.56<br>275.22<br>278.56<br>275.22<br>278.56<br>278.56<br>278.57<br>278.56<br>278.56<br>278.57<br>278.50<br>278.57<br>278.50<br>278.50                                                                                                    | 220.52<br>224.05<br>227.57<br>231.07<br>234.56<br>234.56<br>244.96<br>244.96<br>244.96<br>244.91<br>255.27<br>258.68<br>262.07<br>255.27<br>258.68<br>265.46<br>265.46<br>265.46<br>265.46<br>272.20<br>275.55<br>278.89<br>282.52<br>275.55<br>278.89<br>285.54<br>272.20<br>275.55<br>278.89<br>285.54<br>285.54<br>285.54<br>285.54<br>292.14<br>295.20<br>301.95<br>272.20<br>305.20<br>305.42<br>298.69<br>301.95<br>202.20<br>305.20<br>305.42<br>298.69<br>301.95<br>202.20<br>305.42<br>298.69<br>301.95<br>202.20<br>305.42<br>298.69<br>301.95<br>202.20<br>305.42<br>298.69<br>301.95<br>202.20<br>305.42<br>298.69<br>301.95<br>202.20<br>305.42<br>298.69<br>301.95<br>202.20<br>305.42<br>298.69<br>301.95<br>202.20<br>305.42<br>298.69<br>301.95<br>202.20<br>305.42<br>298.69<br>301.95<br>202.20<br>305.40<br>30.44<br>30.45<br>333.91<br>337.04<br>330.76<br>335.55<br>355.59<br>358.64<br>364.70<br>370.72<br>373.71<br>376.70<br>370.72                                                                                                    | 220.88<br>224.40<br>227.92<br>231.42<br>238.39<br>241.85<br>245.31<br>245.31<br>245.31<br>255.61<br>259.02<br>262.41<br>255.61<br>259.02<br>262.41<br>255.61<br>259.02<br>265.80<br>265.80<br>272.54<br>272.54<br>265.80<br>272.54<br>285.87<br>272.54<br>285.87<br>272.54<br>285.87<br>299.02<br>305.52<br>308.76<br>302.28<br>305.52<br>308.76<br>302.28<br>305.52<br>308.76<br>302.28<br>305.52<br>308.76<br>302.28<br>302.55<br>303.75<br>302.28<br>302.55<br>303.75<br>302.28<br>302.55<br>303.75<br>302.28<br>302.55<br>303.75<br>302.28<br>302.55<br>303.75<br>302.28<br>302.55<br>303.75<br>302.28<br>302.55<br>303.75<br>302.28<br>302.55<br>303.75<br>302.28<br>302.55<br>303.75<br>302.28<br>302.55<br>303.75<br>302.28<br>302.55<br>303.75<br>302.28<br>302.55<br>303.75<br>302.28<br>302.55<br>303.75<br>302.28<br>302.55<br>303.75<br>302.28<br>302.55<br>302.55<br>303.75<br>302.55<br>303.75<br>302.75<br>303.75<br>302.75<br>303.75<br>302.75<br>303.75<br>302.75<br>303.75<br>302.75<br>303.75<br>302.75<br>303.75<br>302.75<br>303.75<br>302.75<br>303.75<br>302.75<br>303.75<br>303.75<br>30 | 221.23<br>224.75<br>228.27<br>231.77<br>235.26<br>235.26<br>235.26<br>245.65<br>249.10<br>252.53<br>255.95<br>259.36<br>262.75<br>266.14<br>266.14<br>269.51<br>272.87<br>276.22<br>279.56<br>286.20<br>289.50<br>292.80<br>286.20<br>289.50<br>292.80<br>286.20<br>289.51<br>276.22<br>279.56<br>289.50<br>292.80<br>302.60<br>305.85<br>302.60<br>312.30<br>312.30<br>31.32<br>31.32<br>31.32<br>31.32<br>31.32<br>31.32<br>31.32<br>31.32<br>31.32<br>31.32<br>31.32<br>31.32<br>31.32<br>31.32<br>31.32<br>31.32<br>31.32<br>31.32 | 221.58<br>225.11<br>228.62<br>2328.62<br>2328.62<br>2335.61<br>2339.08<br>246.00<br>249.44<br>252.87<br>256.29<br>259.70<br>263.09<br>266.47<br>269.85<br>273.21<br>276.56<br>279.89<br>259.70<br>266.47<br>269.85<br>273.21<br>276.56<br>279.89<br>288.53<br>288.53<br>288.53<br>289.60<br>299.61<br>273.21<br>286.53<br>289.63<br>273.21<br>286.53<br>289.63<br>273.21<br>286.53<br>289.63<br>299.67<br>302.93<br>302.93<br>33.44<br>20<br>353.344<br>355.50<br>353.55<br>365.61<br>365.61<br>365.61<br>365.61<br>377.59<br>377.59<br>37    | 221.94<br>225.46<br>228.97<br>232.47<br>235.95<br>235.95<br>235.95<br>235.95<br>235.95<br>246.34<br>246.34<br>246.34<br>246.34<br>246.34<br>256.63<br>260.04<br>256.63<br>266.81<br>270.18<br>273.54<br>266.81<br>276.89<br>280.23<br>285.85<br>286.86<br>293.45<br>286.86<br>293.45<br>293.45<br>286.86<br>293.45<br>293.45<br>29                         | 222.29<br>225.81<br>229.32<br>236.30<br>236.30<br>239.78<br>243.24<br>246.69<br>250.13<br>253.56<br>256.97<br>260.38<br>263.77<br>260.38<br>263.77<br>270.52<br>277.22<br>280.56<br>277.28<br>283.88<br>287.19<br>290.49<br>293.78<br>293.78<br>203.58<br>203.58<br>203.57<br>203.57<br>20 |
| 330           340           350           360           370           380           380           400           410           420           440           430           440           450           440           450           440           500           510           520           530           540           550           560           600           610           620           630           640           650           660           670           730           740           750           770           780           810           820                                                                                                    | 222.64<br>222.64<br>226.67<br>233.16<br>236.65<br>249.67<br>240.12<br>240.12<br>243.58<br>247.03<br>250.47<br>253.90<br>257.31<br>260.72<br>264.11<br>267.49<br>277.56<br>277.56<br>277.56<br>280.89<br>277.56<br>284.21<br>277.56<br>284.21<br>277.56<br>284.21<br>277.56<br>284.21<br>294.11<br>297.39<br>300.65<br>303.90<br>307.14<br>310.37<br>313.59<br>313.59<br>323.17<br>326.34<br>322.55<br>332.65<br>332.65<br>332.65<br>332.79<br>332.65<br>332.65<br>332.79<br>332.65<br>332.79<br>332.65<br>332.79<br>332.65<br>335.79<br>332.65<br>335.79<br>335.43<br>357.42<br>360.46<br>357.42<br>360.46<br>357.42<br>360.46<br>357.42<br>360.51<br>360.55<br>372.55<br>372.55<br>37    | 219.46<br>222.99<br>226.51<br>230.02<br>233.51<br>237.00<br>240.47<br>243.93<br>247.38<br>250.81<br>254.24<br>257.65<br>264.45<br>267.42<br>267.45<br>267.45<br>267.45<br>267.45<br>267.45<br>267.45<br>267.45<br>267.45<br>267.45<br>267.45<br>271.19<br>274.55<br>271.19<br>281.22<br>284.55<br>291.15<br>294.44<br>297.71<br>300.98<br>307.47<br>300.423<br>307.47<br>300.423<br>307.47<br>300.423<br>307.47<br>300.28<br>333.91<br>317.12<br>323.49<br>323.49<br>323.49<br>323.49<br>332.97<br>336.10<br>339.22<br>342.34<br>351.60<br>354.67<br>357.72<br>360.76<br>357.72<br>360.76<br>357.72<br>360.76<br>357.72<br>360.76<br>357.72<br>360.76<br>357.72<br>360.76<br>357.72<br>360.76<br>357.72<br>360.76<br>378.80<br>378.78<br>381.74<br>381.74<br>381                                                                                                    | 219.82<br>223.35<br>226.86<br>230.37<br>233.86<br>237.34<br>240.82<br>244.27<br>247.72<br>251.16<br>254.58<br>257.99<br>264.78<br>264.78<br>264.78<br>264.78<br>264.78<br>264.78<br>264.78<br>264.78<br>264.78<br>264.78<br>264.78<br>264.78<br>264.78<br>264.78<br>264.78<br>264.78<br>274.88<br>271.53<br>274.88<br>274.88<br>294.48<br>294.48<br>294.47<br>294.04<br>204.77<br>298.04<br>304.55<br>307.79<br>311.02<br>314.23<br>317.44<br>304.55<br>307.79<br>311.02<br>313.28<br>333.28<br>333.28<br>333.28<br>333.28<br>333.28<br>335.49<br>335.49<br>335.49<br>335.49<br>335.49<br>335.49<br>335.49<br>335.49<br>335.49<br>335.49<br>335.49<br>335.49<br>335.49<br>335.49<br>335.49<br>335.49<br>335.49<br>335.49<br>335.49<br>335.49<br>335.49<br>335.49<br>335.49<br>335.49<br>335.49<br>335.49<br>335.49<br>337.31<br>237.31<br>237.91<br>337.91<br>337.91<br>337.91<br>379.07<br>382.03                                                                                                    | 220.17<br>223.70<br>223.70<br>234.21<br>234.21<br>234.21<br>234.21<br>234.21<br>244.62<br>248.69<br>251.50<br>251.50<br>251.50<br>251.50<br>251.50<br>265.12<br>268.51<br>271.86<br>275.22<br>278.56<br>288.51<br>291.81<br>295.91<br>288.51<br>291.81<br>295.92<br>288.51<br>291.81<br>295.93<br>288.51<br>291.81<br>295.93<br>288.51<br>291.81<br>295.93<br>288.51<br>291.81<br>295.93<br>288.51<br>291.81<br>295.93<br>288.51<br>291.81<br>295.93<br>288.51<br>291.81<br>295.93<br>304.85<br>317.76<br>320.15<br>317.76<br>320.15<br>317.76<br>320.15<br>317.76<br>320.15<br>317.76<br>320.15<br>314.55<br>317.76<br>320.15<br>314.55<br>317.76<br>320.15<br>324.13<br>324.13<br>324.13<br>324.13<br>324.13<br>324.25<br>330.45<br>324.95<br>324.95<br>324.95<br>324.95<br>324.13<br>304.85<br>324.95<br>324.95<br>324.13<br>304.85<br>324.95<br>324.13<br>327.29<br>330.59<br>335.59<br>336.73<br>339.85<br>325.52<br>325.22<br>355.33<br>361.37<br>364.40<br>37.342<br>37.342                                                                                                    | 220.52<br>224.05<br>224.05<br>234.56<br>238.04<br>241.51<br>244.96<br>248.41<br>255.27<br>258.68<br>255.27<br>258.68<br>262.07<br>265.46<br>268.84<br>272.20<br>275.55<br>278.89<br>262.07<br>265.46<br>268.84<br>272.20<br>275.55<br>278.89<br>301.95<br>305.20<br>305.20<br>305.20<br>305.20<br>305.20<br>305.20<br>305.42<br>305.20<br>305.20<br>30            | 220.88<br>224.40<br>227.92<br>231.42<br>234.91<br>238.39<br>241.85<br>245.31<br>245.31<br>245.31<br>255.61<br>259.02<br>255.61<br>259.02<br>262.41<br>265.80<br>262.41<br>265.80<br>262.41<br>265.80<br>262.41<br>265.80<br>262.41<br>265.80<br>262.41<br>272.54<br>275.89<br>279.23<br>289.17<br>279.23<br>289.17<br>279.23<br>289.17<br>279.23<br>289.17<br>279.23<br>289.17<br>295.75<br>295.75<br>295.75<br>292.47<br>295.75<br>292.47<br>295.75<br>292.47<br>295.75<br>292.47<br>295.75<br>292.47<br>295.75<br>292.47<br>295.75<br>292.47<br>295.75<br>292.47<br>295.75<br>292.47<br>295.75<br>292.47<br>295.75<br>292.47<br>295.75<br>292.47<br>293.75<br>308.76<br>311.98<br>331.83<br>331.83<br>334.22<br>337.35<br>334.22<br>337.35<br>334.22<br>374.01<br>355.89<br>355.89<br>355.89<br>365.00<br>366.02<br>371.02<br>374.01<br>376.99<br>379.96<br>382.92                                                                                                    | 221.23<br>224.75<br>228.27<br>231.77<br>235.26<br>235.26<br>235.26<br>235.25<br>245.65<br>249.10<br>252.53<br>255.95<br>259.36<br>259.36<br>262.75<br>266.14<br>269.51<br>272.87<br>270.56<br>262.75<br>266.14<br>269.51<br>272.87<br>276.62<br>272.86<br>289.50<br>292.80<br>296.08<br>296.08<br>296.08<br>296.08<br>299.35<br>302.60<br>305.85<br>302.60<br>305.85<br>302.60<br>305.85<br>302.60<br>305.85<br>31.39<br>325.08<br>325.26<br>331.39<br>325.26<br>331.39<br>334.53<br>334.53<br>334.66<br>334.53<br>337.66<br>340.82<br>359.25<br>362.28<br>365.31<br>366.32<br>371.32<br>374.31<br>377.29<br>380.26<br>380.26<br>371.32<br>374.31<br>377.29                                                                                                    | 221.58<br>225.11<br>228.62<br>232.12<br>235.61<br>239.08<br>246.00<br>249.44<br>252.27<br>256.29<br>256.29<br>256.29<br>256.29<br>256.29<br>256.29<br>263.09<br>266.47<br>263.09<br>266.47<br>263.09<br>266.47<br>263.09<br>266.47<br>263.09<br>266.47<br>263.09<br>266.47<br>273.21<br>276.56<br>279.89<br>266.47<br>273.21<br>276.56<br>279.89<br>283.22<br>286.53<br>289.83<br>293.13<br>296.40<br>293.13<br>296.40<br>293.13<br>295.39<br>306.40<br>315.84<br>315.84<br>315.84<br>315.84<br>315.85<br>337.88<br>337.98<br>344.20<br>344.20<br>34    | 221.94<br>225.46<br>228.97<br>232.47<br>235.95<br>239.43<br>246.34<br>246.34<br>246.34<br>246.34<br>246.34<br>246.34<br>246.34<br>246.34<br>246.34<br>253.21<br>255.63<br>260.04<br>253.21<br>256.63<br>260.04<br>253.21<br>266.81<br>270.18<br>273.54<br>266.81<br>270.18<br>273.54<br>266.81<br>273.54<br>273.54<br>273.54<br>273.54<br>280.23<br>280.23<br>280.25<br>280.25<br>280.25<br>280.25<br>280.25<br>280.25<br>280.25<br>280.25<br>280.25<br>290.16<br>293.45<br>290.16<br>293.45<br>290.16<br>30.25<br>300.25<br>300                         | 222.29<br>225.81<br>236.30<br>236.30<br>239.78<br>243.24<br>246.69<br>250.13<br>255.69<br>260.38<br>263.77<br>267.15<br>270.52<br>273.86<br>277.26<br>273.86<br>277.38<br>277.26<br>283.88<br>277.22<br>283.88<br>277.22<br>283.88<br>277.22<br>283.88<br>287.19<br>290.49<br>293.78<br>297.06<br>300.32<br>300.35<br>313.27<br>316.48<br>310.05<br>313.27<br>316.48<br>310.05<br>313.27<br>316.48<br>310.05<br>313.27<br>316.48<br>310.05<br>313.27<br>316.48<br>319.67<br>322.86<br>322.86<br>322.86<br>326.91<br>325.47<br>335.47<br>335.47<br>335.47<br>335.47<br>335.47<br>335.47<br>336.01<br>327.31<br>335.47<br>336.01<br>327.31<br>335.47<br>336.01<br>335.47<br>336.01<br>335.47<br>336.01<br>335.47<br>336.01<br>335.47<br>336.01<br>335.47<br>336.01<br>335.47<br>336.01<br>337.31<br>335.47<br>336.01<br>337.31<br>335.47<br>336.01<br>337.31<br>335.47<br>336.01<br>337.31<br>335.47<br>336.01<br>337.31<br>335.47<br>336.01<br>337.31<br>335.47<br>336.01<br>337.31<br>335.47<br>336.01<br>337.31<br>337.31<br>33 |
| 330           340           350           360           370           380           390           440           420           440           450           440           450           440           450           440           500           510           520           530           540           550           550           550           550           560           620           630           640           640           650           660           660           660           660           660           670           780           720           730           740           750           780           790           800           810           820                                                         | 222.64<br>222.64<br>226.67<br>233.16<br>236.65<br>249.67<br>240.12<br>240.12<br>240.12<br>240.12<br>240.12<br>240.12<br>240.12<br>240.12<br>240.12<br>240.12<br>240.12<br>240.12<br>240.12<br>240.12<br>240.12<br>240.12<br>240.12<br>240.12<br>240.12<br>260.72<br>260.72<br>277.56<br>280.89<br>277.55<br>375.50<br>375.50<br>37    | 219.46<br>222.99<br>226.51<br>230.02<br>233.51<br>237.00<br>240.47<br>243.93<br>243.93<br>247.38<br>250.81<br>254.24<br>257.65<br>250.81<br>254.24<br>257.65<br>261.06<br>264.45<br>267.82<br>277.89<br>271.19<br>274.55<br>291.15<br>291.15<br>294.24<br>267.65<br>264.45<br>267.82<br>277.89<br>277.89<br>274.55<br>291.15<br>291.15<br>29                                                                                                    | 219.82<br>223.35<br>226.86<br>230.37<br>233.86<br>237.34<br>240.82<br>244.27<br>247.72<br>247.72<br>251.16<br>254.58<br>257.99<br>264.78<br>264.78<br>264.78<br>264.78<br>264.78<br>264.78<br>264.78<br>264.78<br>264.78<br>274.88<br>274.82<br>274.88<br>274.82<br>274.88<br>274.82<br>274.88<br>274.82<br>274.88<br>274.82<br>274.88<br>274.23<br>274.88<br>274.23<br>274.23<br>274.23<br>274.23<br>274.23<br>274.23<br>274.23<br>274.23<br>274.23<br>274.23<br>274.23<br>274.23<br>274.24<br>274.24<br>276.24<br>276.24<br>277.22<br>277.24<br>277.25<br>277.24<br>277.25<br>277.25<br>27 | 220.17<br>223.70<br>223.70<br>227.21<br>234.21<br>234.21<br>234.21<br>234.21<br>244.62<br>248.67<br>254.92<br>254.92<br>258.33<br>265.12<br>268.50<br>271.86<br>275.22<br>278.56<br>275.22<br>278.56<br>275.22<br>278.56<br>275.22<br>278.56<br>275.22<br>278.56<br>275.22<br>278.56<br>278.50<br>288.51<br>291.81<br>295.30<br>288.51<br>298.37<br>301.63<br>304.88<br>308.11<br>311.34<br>314.55<br>317.76<br>20.95<br>324.13<br>327.29<br>330.45<br>333.59<br>336.73<br>339.85<br>342.96<br>352.22<br>355.28<br>356.73<br>339.85<br>342.96<br>367.42<br>373.42<br>376.40<br>373.42<br>376.40<br>373.32<br>382.37<br>382.37<br>382.37<br>382.37<br>382.37<br>399.85<br>342.96<br>367.42<br>373.42<br>376.40<br>373.42<br>382.33<br>385.27<br>382.37<br>382.33<br>385.27<br>382.37<br>382.33<br>385.27<br>382.37<br>385.27<br>385.27                                                                                                    | 220.52<br>224.05<br>227.57<br>231.07<br>234.56<br>238.04<br>241.51<br>244.96<br>248.94<br>248.41<br>251.24<br>255.27<br>258.68<br>262.07<br>265.46<br>265.46<br>268.84<br>272.20<br>275.55<br>276.89<br>262.07<br>265.46<br>265.46<br>268.84<br>272.20<br>275.55<br>278.89<br>285.54<br>288.84<br>292.14<br>295.27<br>288.84<br>292.14<br>295.20<br>301.95<br>305.20<br>305.42<br>298.69<br>301.95<br>305.20<br>308.44<br>311.66<br>314.87<br>318.07<br>312.26<br>333.91<br>337.04<br>333.04<br>333.04<br>333.04<br>333.04<br>333.04<br>333.04<br>333.04<br>333.04<br>333.04<br>333.04<br>333.04<br>333.04<br>333.04<br>333.04<br>333.04<br>333.04<br>333.04<br>333.04<br>333.04<br>333.04<br>333.04<br>333.04<br>333.04<br>333.04<br>333.04<br>333.04<br>333.04<br>335.55<br>355.59<br>358.64<br>361.68<br>364.70<br>373.71<br>376.70<br>376.70<br>377.71<br>376.70<br>376.70<br>377.71<br>376.70<br>377.71<br>376.70<br>377.71<br>376.70<br>377.71<br>376.70<br>377.71<br>376.70<br>377.71<br>377.71<br>376.70<br>377.71<br>377.71<br>37            | 220.88<br>224.40<br>227.92<br>231.42<br>234.91<br>234.91<br>234.91<br>245.31<br>245.31<br>248.75<br>252.19<br>255.61<br>259.02<br>262.41<br>255.61<br>259.02<br>262.41<br>272.54<br>272.54<br>272.55<br>273.35<br>272.54<br>272.54<br>272.54<br>272.54<br>272.54<br>272.54<br>272.54<br>272.54<br>272.55<br>273.35<br>272.54<br>272.54<br>272.54<br>272.54<br>272.54<br>272.54<br>272.54<br>272.54<br>272.54<br>272.55<br>272.54<br>272.54<br>272.54<br>272.55<br>272.55<br>272.54<br>272.55<br>272.55<br>27 | 221.23<br>224.75<br>228.27<br>231.77<br>235.26<br>235.26<br>235.26<br>235.26<br>245.65<br>249.10<br>255.95<br>259.36<br>225.95<br>259.36<br>262.75<br>266.14<br>269.51<br>272.87<br>276.22<br>279.56<br>282.89<br>276.22<br>279.56<br>289.50<br>289.50<br>289.50<br>289.50<br>289.50<br>289.50<br>289.50<br>289.50<br>302.60<br>305.85<br>302.60<br>305.85<br>302.60<br>312.51<br>312.51<br>31       | 221.58<br>225.11<br>228.62<br>232.12<br>233.61<br>239.08<br>246.00<br>249.44<br>252.87<br>256.29<br>259.70<br>266.47<br>269.85<br>273.21<br>276.56<br>273.21<br>276.56<br>373.21<br>289.83<br>289.83<br>289.83<br>289.83<br>289.83<br>293.13<br>296.67<br>309.40<br>312.63<br>315.84<br>312.63<br>315.84<br>312.63<br>315.84<br>312.63<br>315.84<br>312.63<br>315.84<br>312.63<br>315.84<br>314.10<br>325.39<br>328.56<br>331.71<br>334.85<br>337.98<br>334.20<br>353.344<br>350.37<br>353.344<br>356.55<br>366.61<br>374.61<br>377.59<br>380.55<br>383.51<br>386.55                                                                                                    | 221.94<br>225.46<br>228.97<br>232.47<br>235.95<br>239.43<br>246.34<br>246.34<br>246.34<br>246.34<br>246.34<br>246.34<br>246.34<br>253.61<br>253.61<br>263.43<br>263.43<br>263.43<br>263.43<br>263.43<br>263.43<br>263.43<br>273.54<br>273.54<br>276.89<br>280.23<br>283.55<br>286.86<br>290.16<br>293.45<br>290.16<br>300.20<br>303.25<br>306.50<br>309.73<br>312.95<br>316.60<br>309.73<br>312.95<br>316.61<br>338.29<br>341.40<br>344.51<br>350.68<br>353.75<br>356.81<br>359.85<br>362.89<br>344.51<br>359.85<br>352.89<br>365.91<br>377.88<br>363.92<br>377.88<br>363.85<br>363.85<br>363.85<br>363.85<br>363.85<br>363.85<br>363.85<br>363.85<br>363.85<br>363.85<br>363.85<br>363.85<br>363.85<br>363.85<br>363.85<br>363.85<br>363.85<br>363.85<br>365.74<br>377.88<br>383.80<br>366.74                                                                                                    | 222.29<br>225.81<br>236.30<br>236.30<br>239.78<br>243.24<br>246.69<br>250.13<br>255.697<br>260.38<br>256.97<br>260.38<br>256.97<br>260.38<br>277.22<br>260.597<br>260.38<br>277.25<br>273.88<br>277.25<br>273.88<br>277.22<br>280.56<br>283.86<br>277.22<br>280.56<br>293.78<br>297.06<br>300.32<br>293.78<br>297.06<br>300.35<br>313.27<br>316.48<br>297.06<br>300.35<br>313.27<br>316.48<br>297.06<br>300.35<br>313.27<br>316.48<br>297.06<br>300.35<br>313.27<br>316.48<br>297.06<br>300.35<br>313.27<br>316.48<br>326.03<br>319.67<br>322.86<br>326.01<br>329.19<br>332.34<br>335.47<br>335.40<br>341.72<br>354.06<br>357.11<br>366.12<br>369.22<br>375.21<br>376.18<br>384.10<br>384.10<br>387.11<br>386.02<br>375.21<br>376.18<br>384.10<br>387.11<br>386.02<br>377.12<br>376.18<br>377.11<br>369.22<br>377.22<br>377.11<br>384.10<br>377.11<br>384.10<br>377.11<br>377.11     |
| 330           340           350           360           370           380           380           390           440           420           440           420           440           450           470           520           530           540           550           560           570           580           590           600           610           620           630           640           650           660           670           780           770           780           780           800           810           820                                                                                                    | 222.64<br>222.64<br>226.67<br>233.16<br>236.65<br>240.12<br>240.12<br>243.58<br>240.12<br>250.47<br>253.30<br>257.31<br>260.72<br>264.11<br>267.49<br>277.56<br>260.72<br>264.11<br>267.49<br>277.56<br>280.89<br>274.21<br>284.21<br>284.21<br>284.21<br>284.21<br>284.21<br>284.21<br>294.11<br>294.13<br>30.65<br>303.90<br>307.14<br>300.65<br>303.90<br>307.14<br>313.59<br>316.80<br>319.99<br>323.17<br>326.34<br>310.35<br>310.90<br>327.50<br>332.65<br>335.79<br>335.79<br>335.79<br>335.79<br>335.79<br>335.79<br>335.73<br>335.43<br>345.13<br>345.13<br>345    | 219.46           222.99           226.51           230.02           233.51           237.00           243.93           247.38           250.81           254.24           257.65           261.06           264.45           267.82           271.19           274.55           277.89           284.55           284.55           294.44           297.71           300.29           304.23           307.47           300.98           304.23           307.47           313.91           317.12           322.31           322.97           335.160           354.67           357.80           354.67           357.80           361.72           366.81           366.81           366.72           375.80           381.74           384.69           375.80           387.82                                                                                                    | 219.82           223.35           226.86           233.86           237.34           240.82           244.27           247.72           251.16           254.58           257.99           264.78           264.78           264.78           264.78           264.78           271.53           274.88           271.53           274.88           278.28           281.56           284.88           288.18           291.48           291.48           291.43           307.79           311.02           311.02           311.02           312.698           323.81           326.98           330.13           333.284           335.91           354.97           354.97           354.97           354.97           354.97           354.97           364.10           370.12           377.12           376.10                                                                                                    | 220.17<br>223.70<br>227.21<br>237.69<br>241.16<br>244.62<br>244.62<br>248.51<br>291.81<br>291.81<br>304.13<br>304.13<br>304.13<br>304.13<br>304.13<br>304.63<br>335.92<br>346.06<br>349.14<br>352.22<br>355.28<br>336.33<br>361.37<br>364.40<br>370.42<br>370.42<br>370.42<br>370.42<br>370.42<br>372.32<br>385.27<br>385.27                                                                                                    | 220.52<br>224.05<br>227.57<br>231.07<br>234.56<br>238.04<br>241.51<br>244.96<br>248.41<br>251.28<br>255.27<br>258.68<br>265.46<br>268.84<br>262.07<br>255.27<br>258.68<br>265.46<br>265.46<br>268.84<br>272.20<br>275.55<br>278.89<br>285.54<br>288.84<br>292.14<br>295.24<br>298.69<br>301.95<br>272.20<br>305.20<br>305.44<br>301.95<br>305.42<br>298.69<br>305.20<br>308.44<br>301.95<br>305.20<br>308.44<br>311.66<br>324.44<br>321.26<br>324.44<br>321.26<br>333.91<br>337.04<br>333.91<br>337.04<br>333.91<br>352.55<br>355.59<br>358.64<br>364.70<br>370.72<br>373.71<br>376.70<br>379.66<br>382.62<br>373.85<br>37<br>388.50                                                                                                    | 220.88<br>224.40<br>227.92<br>231.42<br>238.39<br>241.85<br>245.31<br>245.31<br>245.31<br>255.61<br>259.02<br>262.41<br>255.61<br>259.02<br>262.41<br>265.80<br>265.80<br>269.17<br>272.54<br>265.80<br>265.80<br>272.54<br>285.87<br>272.54<br>285.87<br>272.54<br>285.87<br>299.02<br>302.28<br>305.75<br>285.87<br>299.02<br>302.28<br>305.52<br>302.28<br>305.52<br>302.28<br>305.52<br>308.76<br>308.76<br>308.76<br>311.98<br>331.08<br>334.22<br>337.35<br>334.02<br>335.89<br>335.89<br>355.89<br>35 | 221.23<br>224.75<br>228.27<br>231.77<br>235.26<br>235.26<br>235.26<br>245.65<br>249.10<br>252.53<br>255.95<br>259.36<br>262.75<br>266.14<br>266.14<br>269.51<br>272.87<br>276.22<br>279.56<br>282.89<br>266.14<br>269.51<br>272.87<br>276.22<br>279.56<br>282.89<br>286.20<br>292.80<br>292.80<br>292.80<br>302.60<br>305.85<br>302.60<br>305.85<br>302.60<br>315.51<br>312.30<br>315.51<br>312.30<br>325.08<br>322.82<br>334.53<br>337.66<br>30.07<br>355.25<br>353.14<br>355.31<br>366.26<br>362.25<br>353.14<br>355.31<br>366.26<br>377.29<br>380.26<br>383.21<br>386.16<br>389.09                                                                                                    | 221.58<br>225.11<br>228.62<br>2328.62<br>2328.62<br>2335.61<br>2335.61<br>246.00<br>249.44<br>252.87<br>256.29<br>259.70<br>263.09<br>266.47<br>269.85<br>273.21<br>276.56<br>279.89<br>286.53<br>273.21<br>276.56<br>279.89<br>283.22<br>286.53<br>273.21<br>276.56<br>279.89<br>283.22<br>286.53<br>283.22<br>286.53<br>273.21<br>276.56<br>279.89<br>283.22<br>286.53<br>283.22<br>286.53<br>283.23<br>293.13<br>296.64<br>299.67<br>302.93<br>302.93<br>302.95<br>303.44<br>20<br>302.93<br>302.93<br>302.95<br>303.93<br>302.95<br>303.93<br>302.95<br>30    | 221.94<br>225.46<br>228.97<br>232.47<br>235.95<br>235.95<br>235.95<br>235.95<br>246.34<br>246.34<br>246.34<br>246.34<br>246.34<br>256.63<br>260.04<br>256.63<br>260.04<br>263.43<br>266.81<br>270.18<br>273.54<br>276.89<br>280.23<br>286.86<br>290.16<br>293.45<br>293.45<br>286.86<br>293.45<br>293.45<br>286.86<br>293.45<br>293.45<br>286.86<br>293.45<br>293.45<br>286.86<br>293.45<br>293.45<br>293.45<br>286.86<br>293.45<br>293.45<br>293.45<br>293.45<br>286.86<br>293.45<br>293.45<br>200.60<br>30.25<br>306.80<br>353.75<br>356.81<br>353.75<br>356.81<br>357.75<br>356.81<br>357.75<br>356.81<br>357.75<br>366.92<br>377.82<br>386.74<br>386.74<br>386.74<br>386.74<br>386.74<br>386.74<br>386.74<br>386.74<br>386.74<br>386.74<br>386.74<br>386.74<br>386.74<br>386.74<br>386.74<br>386.74<br>386.75<br>386.75<br>387.75<br>387.75<br>387.75<br>387.75<br>387.75<br>387.75<br>387.75<br>387.75<br>387                         | 222.29<br>225.81<br>236.30<br>236.30<br>239.78<br>243.24<br>246.69<br>250.13<br>253.56<br>256.97<br>260.38<br>263.77<br>260.38<br>263.77<br>270.52<br>277.22<br>280.56<br>277.22<br>280.56<br>283.88<br>277.22<br>280.56<br>283.88<br>277.22<br>280.56<br>283.88<br>277.22<br>280.56<br>293.78<br>293.78<br>203.58<br>203.58<br>20 |

#### 9.8 Stromsparmodus Strom

Den Strom und die benötigte Batterie können Sie hier berechnen: www.controlord.fr/lpcalc/lpcalc.htm

Der gesamte durchschnittliche Strom im Stromsparmodus berechnet sich aus: I= Isleep + Qsample / tsample + Qstore / tsample / qrate Das Kommando ad gibt den Wert Aufzeichnungsrate tsample Das Kommando Ip gibt die Quota qrate

Qsample Die Ladung, um eine Probe zu entnehmen. ~ 13 mAs

Qsample&store Die Ladung, um eine Probe zu nehmen und eine oder mehrere Proben auf die Speicherkarte zu schreiben. ~ 23 mAs (gemessen mit einer Sandisk Ultra)

Qstore ist Qsample - Qstore ~10 mAs (Sandisk Ultra)

Isleep

Der Strom der Karte im Stromsparmodus (lp=1, Karte im GO)

Dieser Strom ist unterschiedlich auf Karten, die vor (qc<1705) oder seit Mai 2017 gebaut wurden (qc≥ 1705) Das d Kommando zeigt die Konfiguration an und auch das qc (Firmware ≥ 1705) Qc ist das Datum der Qualitätskontrolle, des letzten Fabrikationsschritts.

a) Karten mit qc<1705 oder ohne qc Information. Isleep beträgt ca. 0.160 mA bei einer Versorgungsspannung von 7V und 0.200 mA bei einer Spannung von 12V.

b) Karten mit qc≥ 1705. Alle Karten, die seit Mai 2017 hergestellt und geliefert wurden. Isleep beträgt ca. 0.025 mA

Der Brownout Detector (bo=1) verbraucht zusätzliche 0.020 mA. Entfernen des Brownout Detectors (bo=0) spart diesen Strom. Nachteil: Die Karte führt keinen Reset aus, wenn die Spannung in einen kritischen Bereich gerät. Die Karte führt aber einen Reset aus, wenn die Spannung nahe bei 0 V liegt. Siehe Kapitel Konfiguration, Sonstiges.

#### Stromsparmodus FTP Transfer

Qftp

Die Ladung zur vollständigen Übertragung eines Datensatz per FTP auf einen Internet Server mit GSM65 Modem. Diese Ladung ist von vielen Faktoren abhängig: Signalempfang (Antenne), Netzwerk, Telefon Anbieter, FTP Server. Der Weg ist lang.

Ein sehr grober Wert für das erste 1k byte Daten ist 5000 mAs in 40 s bei einer Versorgungsspannung von 6V. Dazu kommen für jedes weitere 1k Daten nochmal 80 mAs und 0.5 s.

Messung unter folgenden Bedingungen: an=log.txt ad=1m mm=1 lp=1,0,10 Makro, alle x Minuten: mmon 10,40,60; gfput -cdt log.txt; mmoff

Das Makro sendet nur neue Daten, die noch nicht übertragen wurden.

Wenn die Übertragung scheitert, werden die Daten bei der nächsten Übertragung mit berücksichtigt. Keine Daten gehen verloren. Alle Daten kommen auf dem Server an.

Wenn jedoch viele Übertragungen scheitern, sollte man ein Wartezeit von mindestens 25 Sekunden (wt 25s) im Makro zwischen den Befehlen mmon und gfput einfügen. Die Timeout Werte im mmon Befehl müssen entsprechend erhöht werden.

Kleine Datentransfers jede Stunde kosten wesentlich mehr Strom als ein langer Transfer einmal am Tag.

Den Strom und die benötigte Batterie können Sie hier berechnen: www.controlord.fr/lpcalc/lpcalc.htm

#### 9.9 OEM Version

Dieses Kapitel beschreibt, wie Sie eine OEM Version für Ihre Kunden erstellen können.

Gigalog:

Ändern Sie in der Konfiguration den Namen der Karte. Dieser erscheint im LCD und anderswo. bn= <xyz>

GigaTerm: Ändern Sie den Namen von GigaTerm.exe zu <xyz>.exe. Alle Namen GigaLog werden durch <xyz> ersetzt. Der Name Controlord verschwindet. Die Seite Übersetzen der Firmware verschwindet. <xyz>.exe ruft <xyz>Data.exe statt GigaData.exe auf zum Anzeigen der aufgezeichneten Daten.

Eingänge: Sie können auch die Liste der Eingänge ändern, die im Tab Eingänge angezeigt wird. Das ist besonders sinnvoll, wenn Sie eigene Sonden verwenden. Editieren Sie die Datei ainputs.txt Elemente löschen. Neue Elemente hinzufügen für Ihre Sonden: Namen, Jumper, Widerstände. Funktion zur Berechnung des Effektivwerts aus dem Rohwert. Kommentare.

Sammeln Sie die folgenden Dateien in einer ZIP Datei, die Sie an Ihre Kunden geben können. <xyz>.exe <xyz>Data.exe ainputs.txt Ihre Version Readme.txt Ihre Version ledit32.dll Usbdriver

Seriennummer

Fragen Sie uns, wenn Sie jeder Karte eine individuelle Seriennummer geben wollen.

#### 10 Technische Daten

| Versorgungsspannung<br>Karte mit Alphanumerischem LCD 2x16, typ<br>Stromsparmodus, typ<br>Karte mit Graphischem LCD, typ                                               | 75 ma @ 6-15 V<br>Siehe Kapitel Stromsparmodus Strom<br>300 mA @ 12V                                             |
|----------------------------------------------------------------------------------------------------|----------------------------------------------------------------------------------------------------|
| Analoge Eingänge                                                                                                    |                                                                                                    |
| Impedanz<br>Alle Eingänge benutzt<br>Ein Eingang benutzt, alle anderen a <n>=z</n>                                                                                     | > 10 M Ohm<br>> 2 M Ohm                                                                                          |
| Eingangs Spannung<br>Total max<br>Messbereich                                                                                                    | -0.1 bis 5 V<br>-100 bis 1300 mV                                                                                 |
| ADC Auflösung<br>Gemessene durchschnittliche Auflösung bei<br>Aufzeichnungsrate<br>< 10ms<br>> 10ms, < 100 ms<br>> 100 ms                                              | 24 bits mit Vorzeichen<br>16 bits<br>18 bits<br>19 bits                                                          |
| Referenz Spannung ADC                                                                                                    | 1225 mV ± 1.2 mV @ 25°C; ± 10 mV @ 070°C                                                                         |
| Wandlung<br>ADC -> Spannung<br>Spannung -> ADC                                                                                                    | U = ADC * 1225 / 0x780000 = ADC *0.1557668 μV<br>ADC = U(mV) * 6419.85                                           |
| Digitaler Eingang<br>A0 bis A15<br>Logische 0<br>Logische 1<br>XC<br>Logische 0<br>Logische 1                                                                          | 0 bis 0.8 V<br>1.2V bis 5V<br>0 bis 0.8 V<br>2V bis 5V                                                           |
| Realzeit Uhr Fehler<br>typ<br>max                                                                                                    | 5 ppm (3 min/y) @ 25°C + 0.05 ppm/°C<br>20 ppm (10 min/y) @ 25°C + 0.05 ppm/°C                                   |
| Relais Ausgang                                                                                                    | 100mA 250 V                                                                                                    |
| Umgebungstemperatur<br>Lauf<br>Lagerung                                                                                                    | -10 +50°C<br>-20 +70°C                                                                                           |
| Länge x Breite x Höhe, Gewicht<br>Karte alleine<br>Karte mit Alphanumerischem LCD 2x16<br>Din Gehäuse mit Karte<br>Grafischer LCD<br>Gehäuse mit Karte, grafischem LCD | 101 86 15 mm, 75 g<br>101 86 25 mm, 105 g<br>106 91 80 mm, 220 g<br>167 108 37 mm, 260 g<br>200 122 58 mm, 630 g |

ADC: Texas Instrument ADS1258 in delta-sigma Technik.

Spannungsreferenz: LM4041-AIM3-1.2.

Batterie cr1220 3V Lithium, nur benutzt für Realzeit Uhr und Zähler (bm...). Die Konfiguration wird im internen Flash Speicher des Mikroprozessors gehalten.

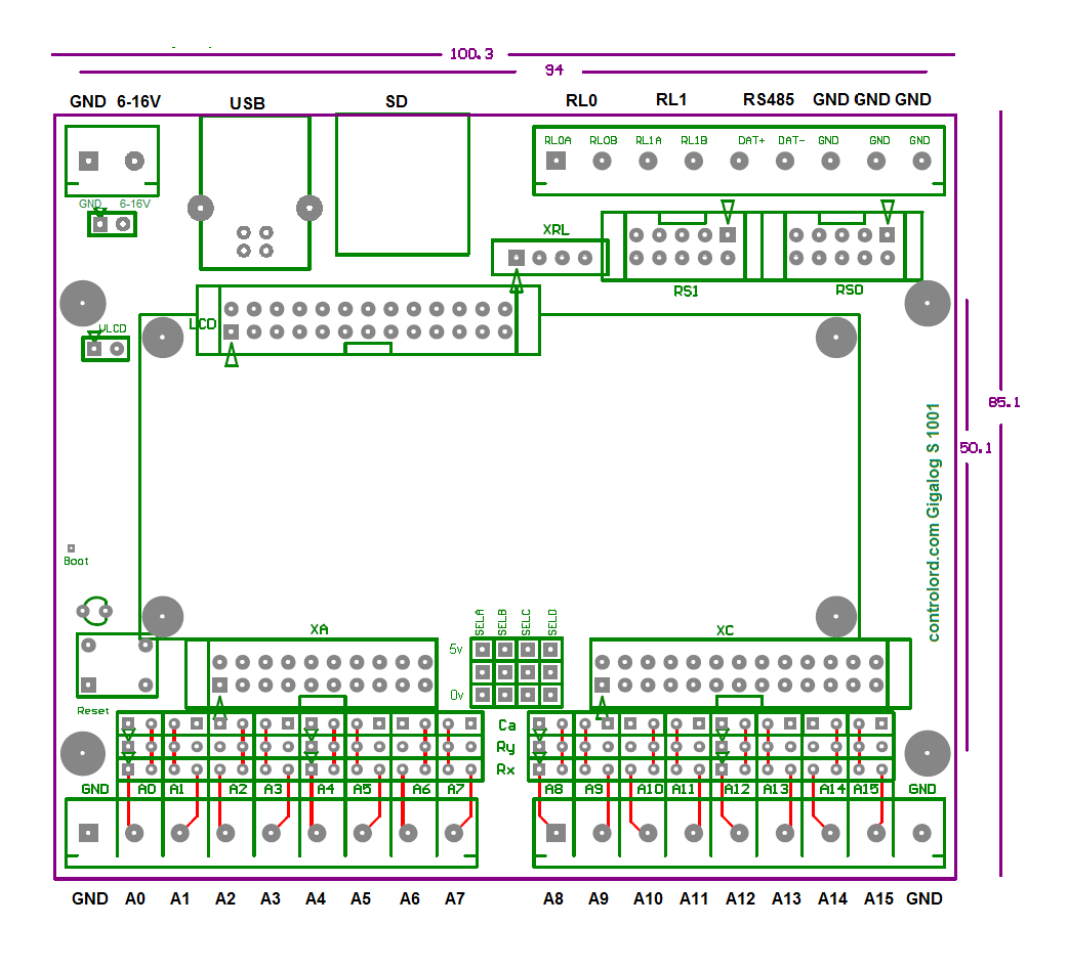

65

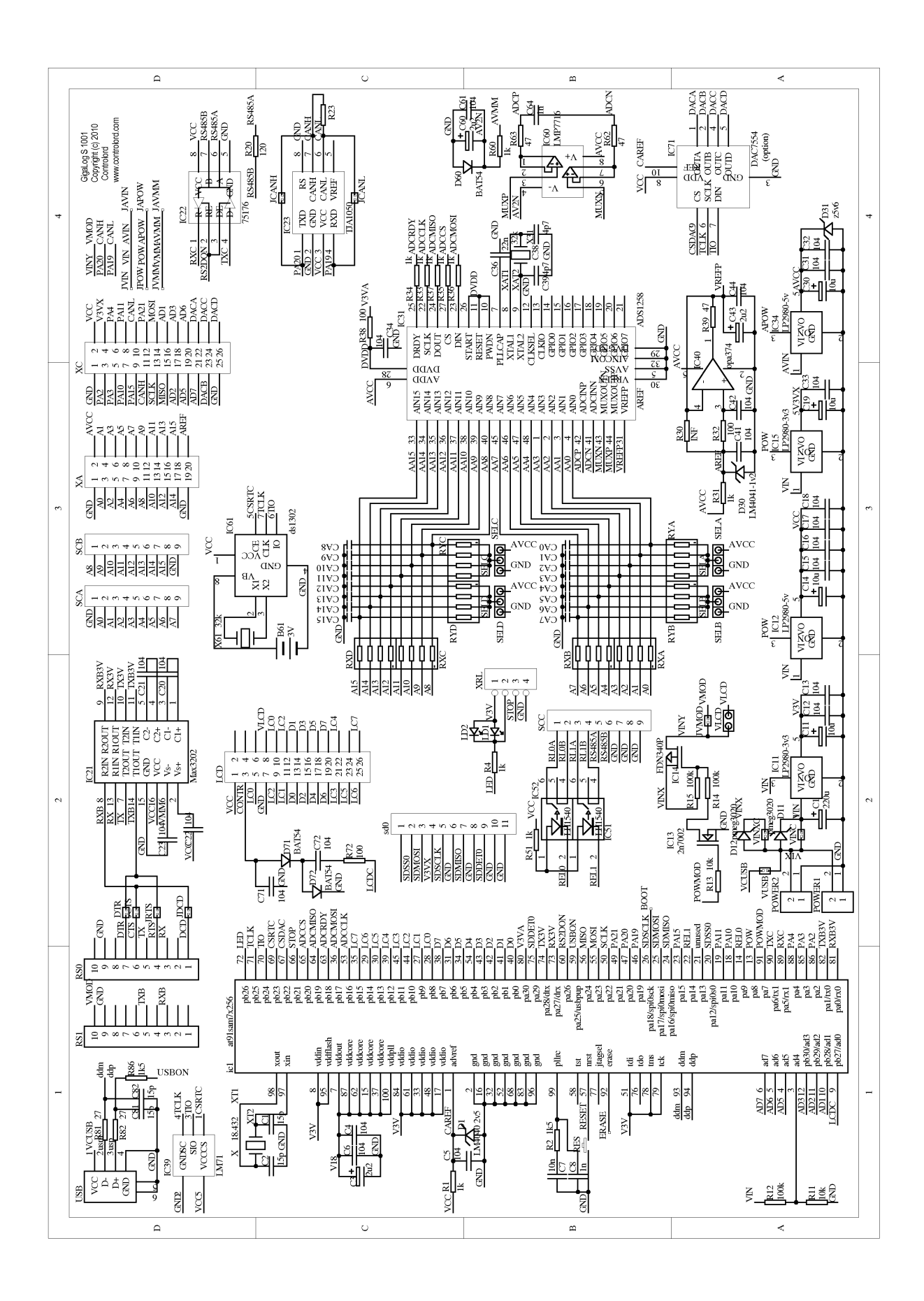

#### 13 Vorläufer Hardware Version 805

Die ehemalige Version 805 unterscheidet sich von diesem Handbuch in folgenden Punkten:

Stromversorgung: Klinkenstecker 1.3 mm, Mittelkontakt Plus.. Lumberg NES/J 135, Cliff DCPP3. Nicht vorhandene Kommandos: mmon, mmoff, gron, groff Verbindung per Modem: RS1 pin 10 nicht angeschlossen. Anschliessen an Stromversorgung.